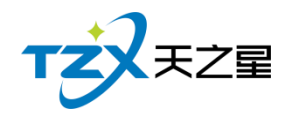

# 天之星足浴管理系统(标准版)V1.0

使用手册

V1.2

西安天之星网络科技有限公司

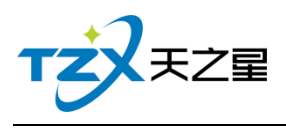

# 目录

| 目: | 录   |          |            |                                              | 2 |
|----|-----|----------|------------|----------------------------------------------|---|
| 修  | 改历  | 史        |            |                                              | 4 |
| 1. |     | 使月       | <b></b> 用说 | 月                                            | 4 |
|    | 1.1 | 石        | 更件         | <b></b><br>万                                 | 4 |
|    | 1.2 | 车        | 次件:        | 不境                                           |   |
| r  |     |          | + +        | ,<br>生 7 · ································· | - |
| Ζ. |     | 软†       | 十女:        | 发久功能介绍                                       | 5 |
|    | 2.1 | 车        | 次件         | 安装                                           | 5 |
|    | 2.  | 1.1      |            | 主机安装                                         |   |
|    | 2.  | 1.2      |            | 分机安装                                         |   |
|    | 2.  | 1.3      | ?          | 安装成功                                         |   |
|    | 2.2 | 娄        | <b>数据</b>  | 管理                                           | 7 |
|    | 2   | 2.1      |            | 监控服务                                         | 7 |
|    | 2   | 2.2      |            | 数据库备份                                        | 7 |
|    | 2   | 2.3      | ?          | 数据库还原                                        |   |
|    | 2   | 2.4      | l          | 监控日志                                         |   |
|    | 2   | 2.5      | ,          | 数据库维护                                        |   |
|    | 2.3 | کلا<br>ح | 登录         |                                              | 7 |
|    | 2.  | 3.1      |            | <i>登录设置</i>                                  |   |
|    | 2.  | 3.2      | )          | 登录前台管理                                       |   |
|    | 2.4 | 育        | 前台         | 管理                                           |   |
|    | 2.  | 4.1      |            | 房台模式                                         |   |
|    | 2.  | 4.2      | )          | 房台+手牌模式                                      |   |
|    | 2.4 | 4.3      | 纯          | <i>手牌模式</i>                                  |   |
|    | 2.5 | 扂        | 言合う        | 管理                                           |   |
|    | 2.  | 5.1      |            | 顶部工具栏                                        |   |
|    | 2.  | 5.2      | 2          | 左侧导航栏                                        |   |
|    | 2.  | 5.3      | ?          | 首页                                           |   |
|    | 2.  | 5.4      | L          | 基础数据                                         |   |
|    | 2.  | 5.5      | ,          | <i>员工管理</i>                                  |   |
|    | 2.  | 5.6      | 5          | 会员管理                                         |   |
|    | 2.  | 5.7      | 7          | 积分管理                                         |   |
|    | 2.  | 5.8      | }          | 营销方案                                         |   |
|    | 2.  | 5.9      | )          | 库存管理                                         |   |
|    | 2.  | 5.1      | 0          | 前合管理                                         |   |
|    | 2.  | 5.1      | 1          | 报表中心                                         |   |
|    | 2.  | 5.1      | 2          | 系统管理                                         |   |
|    | 2.  | 5.1      | 3          | 右侧提示栏                                        |   |

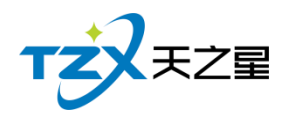

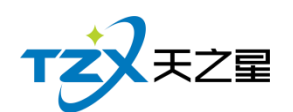

修改历史

| 版本   | 修改内容                        | 日期         | 作者         |
|------|-----------------------------|------------|------------|
| V1.0 | 1. 创建文档;<br>2. 增加文档详细章节和内容。 | 2019/11/19 | MaKai      |
| V1.1 | 1. 整理目录章节。                  | 2020/04/16 | Gray Wang  |
| V1.2 | 2. 文档功能补充优化。                | 2020/06/10 | LiuXiaoJun |

### 1. 使用说明

此使用说明文档为《天之星足浴管理系统(标准版)》V1.2的说明介绍,阅读人员为 代理商、经销商人员、市场运营人员以及终端使用客户。

目前本系统软件一共有两个客户端应用程序,分别为:前台管理、后台管理。

### 1.1 硬件环境

使用本系统软件需要硬件环境如下:

#### 1、POS 收款机/电脑配置

PC 机或 PC 触摸屏(Windows 系统), CPU 1G Hz 以上, 内存 1G 字节以上; 硬盘 空间 10G 以上, 处理器: 100M Hz 以上, ROM+RAM: 32M 以上。

#### 2、打印机

小票账单打印机, 58/80mm 宽度的 USB 或网络接口打印机, 如: 芯烨 58/80mm 打印机。

#### 3、钱箱

POS 机钱箱, 支持和打印机的连接。

### 1.2 软件环境

本软件产品需要如下软件环境支持:

● 操作系统: Windows 7/Win8/win10 以上操作系统 (不再支持 Windows

XP) ;

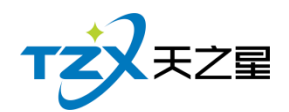

• 软件运行环境: .Net Framework 4.5.2 版本或以上。

### 2. 软件安装及功能介绍

### 2.1 软件安装

主分机安装选择如图所示,数据存储目录在"D盘"会自己生成一个 TzxMemberProData文件夹,这个zxMemberProData文件夹专门来存储软件所有数据的。

### 2.1.1 主机安装

| 亘 天之星足浴管理系统标准制                | 反 1.5.5.30 安装         | - • •   |
|-------------------------------|-----------------------|---------|
| <b>选定安装位置</b><br>选定 天之星足浴管理系统 | 标准版 1.5.5.30 要安装的文件夹。 |         |
| 请选择您安装的是主机                    | 心还是分机?                |         |
| ◎ 主机                          | ◎ 分机                  |         |
| 请输入主机IP和选择数                   | 胡库存储目录                |         |
| 本地主机IP地址:                     | 127.0.0.1             |         |
| 主机数据存储目录:                     | D:\TzxMemberProData   |         |
| Nullsoft Install System v     | 3, 0Ъ2 (上一步 健) 安装 (0  | ) 取消(C) |

# 2.1.2 分机安装

分机安装需要输入主机 IP 地址;如下图所示:

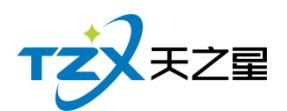

| ■ 天之星足浴管理系统标准版 1.5.5.30 安装                         | - • •         |
|----------------------------------------------------|---------------|
| <b>迭定安装位置</b><br>选定 天之星足浴管理系统标准版 1.5.5.30 要安装的文件夹。 | W             |
| 请选择您安装的是主机还是分机?                                    |               |
| ◎ 主机                                               |               |
| 请输入主机IP和选择数据库存储目录                                  |               |
| 本地主机IP地址:                                          |               |
|                                                    |               |
| Nullsoft Install System v3 Ob2                     |               |
| Addisort install bystem (0.002  (上一步 @) 安装 @)      | <b>取消</b> (C) |

# 2.1.3 安装成功

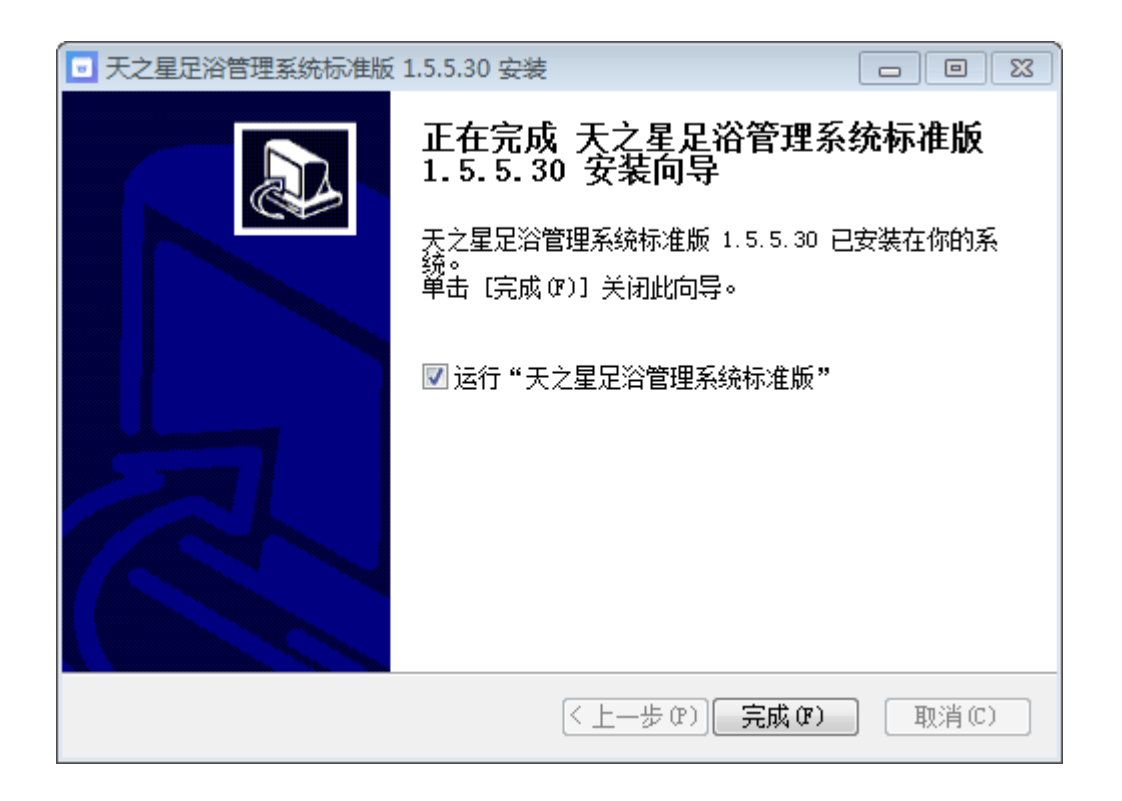

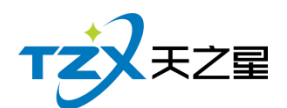

2.2 数据管理

### 2.2.1 监控服务

启动天之星会员管理专业版软件时监控服务程序就会自动启动,如下图所示:

| 8   | <b>!</b> | 0  | 8  |  |  |  |  |  |
|-----|----------|----|----|--|--|--|--|--|
|     | Ð        | 0  | ła |  |  |  |  |  |
| Ħ   | •        | ۳. |    |  |  |  |  |  |
| 自定义 |          |    |    |  |  |  |  |  |

点击托盘里的会员专业本地服务,弹出服务管理器,如下

| 天之星数据库服务管理器            |     |     |    | X |  |  |
|------------------------|-----|-----|----|---|--|--|
| 服务器: 127.0.0.3         | 1   |     |    |   |  |  |
| 服务: MySql 5.7          |     |     |    |   |  |  |
| 数据库存放路径:               |     |     |    |   |  |  |
| D:\TzxMemberProDa      | ata |     | 浏览 |   |  |  |
| (备注:数据库存放路径一旦初始化后不可更改) |     |     |    |   |  |  |
| 19                     | 正在  | E运行 |    |   |  |  |
| 初始化 备份                 | 还原  | 日志  | 维护 |   |  |  |
| Ē                      | 动服务 |     |    |   |  |  |

# 2.2.2 数据库备份

在监控服务的列表下面,点击【备份】按钮进行数据的备份,如下图:

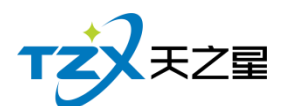

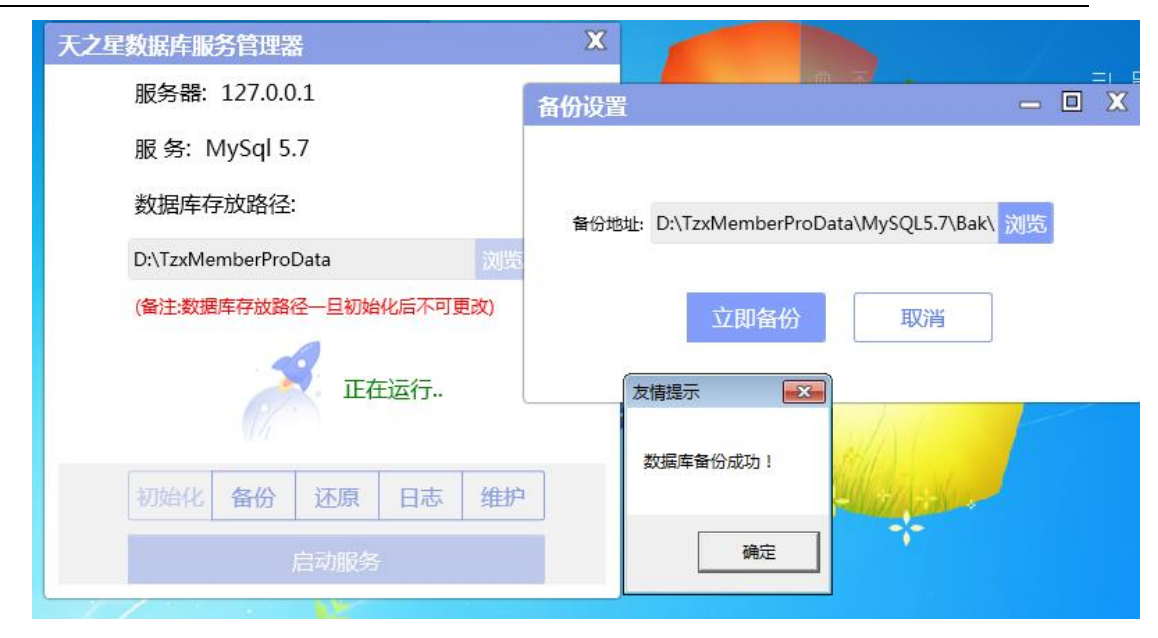

### 2.2.3 数据库还原

在服务监控的列表下面,点击【还原】按钮进行数据的还原,如下图: 点击还原找到那个备份的路径选择备份的数据进行还原。

| 🧧 打开                         |                                                                                                    |                                      | ×                    |
|------------------------------|----------------------------------------------------------------------------------------------------|--------------------------------------|----------------------|
| 🕞 🗢 🔋 « TzxMemberProData 🕨 🕯 | /lySQL5.7 ▶ Bak ▶ vip ▶ 🗸 🗸                                                                                                    | 搜索 vip                               | Q                    |
| 组织 ▼ 新建文件夹                   |                                                                                                    | ==                                   | • 🔟 🔞                |
| SunloginClient               | ▲ 名称<br>20200603095637_bak.zip                                                                                                    | 修改日期<br>2020-06-03 9:56              | 送型<br>ZIP 上缩文件       |
| TianZhiXing                  |                                                                                                    | 2020-06-03 18:22<br>2020-06-04 9:02  | ZIP 压缩文件<br>ZIP 压缩文件 |
| tzxdata                      | 20200604171407_bak.zip 20200604181502_bak.zip                                                                                                    | 2020-06-04 17:14<br>2020-06-04 18:15 | ZIP 压缩文件<br>ZIP 压缩文件 |
| TzxMamberProData             | <ul> <li>₽</li> <li>₽</li> <li>20200605091240_bak.zip</li> <li>₽</li> <li>₽</li> <li>20200605174340_bak.zip</li> </ul>                                                                                                    | 2020-06-05 9:12<br>2020-06-05 17:43  | ZIP 压缩文件<br>ZIP 压缩文件 |
| MySQL5.7                     | <ul> <li></li></ul>                                                                                                    | 2020-06-05 17:53<br>2020-06-05 17:56 | ZIP 压缩文件<br>ZIP 压缩文件 |
| 🧰 mf                         | <ul> <li> <sup>1</sup> 20200605182056_bak.zip         <sup>2</sup> 20200608092515_bak.zip         <sup>2</sup> <sup>2</sup></li></ul> | 2020-06-05 18:21<br>2020-06-08 9:25  | ZIP 压缩文件<br>ZIP 压缩文件 |
| 🍑 zy<br>🍱 bin                | 20200608110129_bak.zip                                                                                                    | 2020-06-08 11:01                     | ZIP 压缩文件<br>▼        |
| 文件名(N): 202006081            | 10129_bak.zip                                                                                                    |                                      | •                    |
|                              |                                                                                                    | 打开(0)                                | <b>取消</b>            |

打开那个备份的账套,如下图所示:

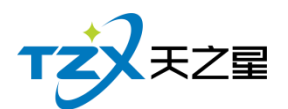

| 天之星数据库服务管理器            | Х |  |  |  |  |  |
|------------------------|---|--|--|--|--|--|
| 服务器: 127.0.0.1         |   |  |  |  |  |  |
| 服务: MySql 5.7          |   |  |  |  |  |  |
| 数据库存放路径:               |   |  |  |  |  |  |
| D:\TzxMemberProData 浏览 |   |  |  |  |  |  |
| (备注:数据库存放路径一旦初始化后不可更改) |   |  |  |  |  |  |
| 友情提示 王王 行… 数据库还原成功!    |   |  |  |  |  |  |
| 初始化 确定 排               |   |  |  |  |  |  |
| 启动服务                   |   |  |  |  |  |  |

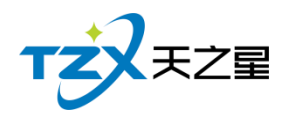

— 🗆 🗙

# 2.2.4 监控日志

#### 天之星本地监控服务日志

2020-06-10 09:31:13 TzxMemProLocalService Begin Start! Server Url Is :http://127.0.0.1:17101/SingletonServer.rem 2020-06-10 09:31:14,274 [1] INFO TzxMemProLocalService.Views.MySqlSettings InitDBStatus Is True And DbPath Is D:\TzxMemberProData\WySQL5.7\data 2020-06-10 09:31:14,285 [1] INFO TzxDatabaseEntityFunction.Common.MySqlDataBaseHelper Set DB Path D: \TzxMemberProData 2020-06-10 09:31:14,286 [1] INFO TzxDatabaseEntityFunction.Common.MySqlSettings Local MySql Has Initialized Exec Normal! 2020-06-10 09:31:32,824 [1] INFO TzxMemProLocalService.Views.MySqlSettings Local MySql Has Initialized Exec Normal! 2020-06-10 09:31:32,824 [1] INFO TzxMemProLocalServerLib.LocalService Get Soft Lincens! 2020-06-10 09:31:32,824 [1] INFO TzxMemProLocalServerLib.ClientManagment.ClientConnectionService Current License is:Normal Soft Version is:TrialVersion License Info Is :试用版剩余时间:14天

### 2.2.5 数据库维护

主分机区别就是: 主机安装时自带 MySQL 数据库, 分机没有。

| 天之星数据库服务管理器            | X | 粉记辨道管理      |          | X       |
|------------------------|---|-------------|----------|---------|
| 服务器: 127.0.0.1         |   |             |          |         |
| 服务: MySql 5.7          |   |             | <b>1</b> | 6       |
| 数据库存放路径:               |   | 导入演示数据      | 数据库升级    | 管理员密码重置 |
| D:\TzxMemberProData 浏览 |   |             |          |         |
| (备注:数据库存放路径一旦初始化后不可更改) | 1 | $(\bullet)$ | <b>O</b> |         |
| 正在运行                   |   | 服务重新初始化     | 数据库重置    | 清除店铺信息  |
|                        | / |             |          |         |
| 初始化备份还原日志维护            |   |             |          |         |
| 启动服务                   |   | 里直证师用则      | <u> </u> |         |

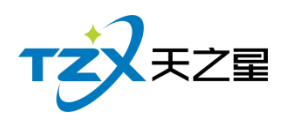

# 2.3 登录

### 2.3.1 登录设置

安装成功后,就会弹出登录页面如图所示:

| 天之星足浴管理系统标准版                                | ⊚ – × |
|---------------------------------------------|-------|
| ● 前台管理 ○ 后台管理                               |       |
|                                             |       |
| ☐ 请输入密码                                     |       |
| 受录                                          |       |
| 版权所有 © 2017-2020 西安天之星网络科技有限公司<br>V1.5.5.30 |       |

登录设置如下图所示,选择店铺模式有两个:单店模式、连锁模式;如果是单店就选择 单店模式,是连锁店铺就选择连锁模式。

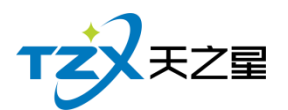

| <ul> <li>②</li> <li>→</li> <li>→</li></ul> | - × |
|----------------------------------------------------------------------------------------------------|-----|
| <ul> <li>前台管理</li> <li>6台管理</li> <li>6台管理</li> <li>※</li> </ul>                                                                                                    |     |
| <b>登录设置</b> ● 单店模式 ○ 连锁模式                                                                                                    |     |
| 本地主机IP地址: 127.0.0.1 本机<br>确定 取消                                                                                                    |     |
| 版权所有 © 2017-2020 西安天之星网络科技有限公司<br>V1.5.5.30                                                                                                    |     |

# 2.3.2 登录前台管理

启动"前台管理"应用程序后,输入用户名和密码进点击登录按钮,则进入到登录页面; 如下图所示:

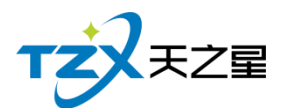

|                                             | ⊚ – × |
|---------------------------------------------|-------|
| TZZ                                         |       |
| 天之星足浴管理系统标准版                                |       |
| ● 前台管理 ○ 后台管理                               |       |
| <mark>8</mark> 000                          |       |
| <u> </u>                                    |       |
| 登录                                          |       |
|                                             |       |
| 版权所有 © 2017-2020 西安天之星网络科技有限公司<br>V1.5.5.30 |       |

### 系统用户名和密码都为"000",输入后,点击登录即进入主页面,主页面如下图所示:

|   | 天之星足           | 浴管理系统    | 标准版 - V                                                   | /1.5.5.30 |          |              |                         |          |            |                                                                    |                  |                |                   |                 | - O X |
|---|----------------|----------|-----------------------------------------------------------|-----------|----------|--------------|-------------------------|----------|------------|--------------------------------------------------------------------|------------------|----------------|-------------------|-----------------|-------|
| Ę | 服务管理           | 会员管理     | 数据查询                                                      | 员工管理      | 系统管理     |              |                         |          |            |                                                                    |                  |                |                   |                 |       |
|   | <b>)</b><br>开台 |          | )<br>(子)<br>(子)<br>(子)<br>(子)<br>(子)<br>(子)<br>(子)<br>(子) |           | の 小理会员   | 予値 房台        | <b>?</b> ()<br>:消费 商品消费 | ● 消费管理   | 20<br>会员查询 | 单据查询 预打账                                                           | <b>一</b><br>单 结账 | 反结账            | 交班         营业参数设置 | <b>[]</b><br>退出 |       |
|   | 全部             | 一楼大厅:    | 二楼包房 三                                                    | E楼SPA     |          |              |                         |          |            |                                                                    |                  |                | 包厢号:              | 包间名:            |       |
|   | 101            | 房间10     | 1 102                                                     | 房间102     | 103      | 房间103        | 105                     | 房间105    | 106        | 房间106                                                              |                  |                | 单号:               | 手牌:             |       |
| - |                | 空闲       |                                                           | 空闲        | 空        | 闲            | 空                       | 闲        |            | 空闲                                                                 |                  | 1              | 开始时间:<br>订单总额:    | 已用时间:<br>营销员:   |       |
| Ì | 00:00          | 0 /-     | 4 00:00                                                   | 0 /4      | 00:00    | 0 /4         | 00:00                   | 0 /4     | 00:00      | 0 /4                                                               |                  | - 1            |                   |                 |       |
| 2 | 108            | 房间10     | 8 109                                                     | 房间109     | 110      | 房间110        | 201                     | 房间201    | 202        | 房间202                                                              |                  | - 1            |                   |                 |       |
|   |                | 空闲       |                                                           | 空闲        | 空        | 闲            | 空                       | 闲        |            | 空闲                                                                 |                  | - 1            |                   |                 |       |
| 2 | 00:00          | 0 /-     | 4 00:00                                                   | 0 /4      | 00:00    | 0 /4         | 00:00                   | 0 /4     | 00:00      | 0 /4                                                               |                  | - 1            |                   |                 |       |
|   | 203            | 房间20.    | 3 205                                                     | 房间205     | 206      | 房间206        | 207                     | 房间207    | 208        | 房间208                                                              |                  | - 1            |                   |                 |       |
| , |                | 空闲       |                                                           | 空闲        | 卒        | 涿            | 卒                       | 闲        |            | 空闲                                                                 |                  | - 1            |                   |                 |       |
|   | 00:00          | 0 /-     | 4 00:00                                                   | 0 /4      | 00:00    | 0 /4         | 00:00                   | 0 /4     | 00:00      | 0 /4                                                               |                  | - 1            |                   |                 |       |
|   | 301            | 房间30     | 1 302                                                     | 房间302     | 303      | 房间303        | 305                     | 房间305    | 306        | 房间306                                                              |                  | - 1            |                   |                 |       |
|   |                | क्रम     |                                                           | 2014J     |          | 2)<br>21     |                         | )<br>Na  |            | (2)<br>(2)<br>(2)<br>(2)<br>(2)<br>(2)<br>(2)<br>(2)<br>(2)<br>(2) |                  | - 1            |                   |                 |       |
| 2 | 00.00          |          | 1 00.00                                                   | 110 C (4  | ±        | 2015<br>0 (4 | ±                       | N) 0.44  | 00.00      | 王内 0.44                                                            |                  | -              |                   |                 |       |
|   | 00:00          | 07       | + 00:00                                                   | 074       | 00:00    | 074          | 00:00                   | 074      | 00:00      | 0 /4                                                               |                  |                |                   |                 |       |
| , | 307            | 房间30     | 7 308                                                     | 房间308     | .309     | 房间309        |                         |          |            |                                                                    |                  |                |                   |                 |       |
|   | 肖费统计           | : 0.00   | 消费                                                        | 人数; 0.00人 | 已结金      | 额; 0.00      | 未结合                     | ☆额: 0.00 |            |                                                                    |                  | $\sim$         |                   |                 |       |
|   | 家位状态           | · 全部(63) | 空闲(6)                                                     | 3) 占田(0)  | 新約(0)    |              | 局工業                     | 大・全部     | (33)       | 5闲(29) 忙碌                                                          | (3) 休            | 自(0)           |                   |                 |       |
| 3 | 副作员:管          | 理员 服务地   | ± : 127.0.0.1                                             | 客服电话:133  | 24532859 | 版本号: V1.5.5  | 5.30 版权利                | f有:西安天之  | 2星网络科技     | t 在限公司 おけ                                                          | 反助手:未开道          | u.u.)<br>1 试用# | 反剩余时间:14天         |                 |       |

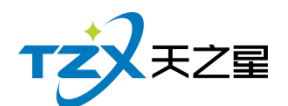

# 2.4 前台管理

前台管理分为:房台模式、房台+手牌模式以及纯手牌模式主页面如下图所示:

### 2.4.1 房台模式

### 2.4.1.1 房台主页面

| 天之星》  | 2浴管理    | 系统标   | 准版 - V       | 1.5.5.30  |          |           |         |           |        |                 |            |        |            |    |                        | -     | - 🗆 🗙 |
|-------|---------|-------|--------------|-----------|----------|-----------|---------|-----------|--------|-----------------|------------|--------|------------|----|------------------------|-------|-------|
| 服务管理  | 1 会员管   | 管理 🆸  | 数据查询         | 员工管理      | 系统管理     |           |         |           |        |                 |            |        |            |    |                        |       |       |
| ۲     | $\odot$ | •     | Ð            | R 🖬       | VIP      | ¥.        | 0 [     | D 🔮       | 20     | <b>d</b>        | <b>E B</b> | 20     | 1 t        | Đ  |                        |       |       |
| #皆    | 報台      | 开台    | 排台           | 消谷 预约     | 1 刃埋袋    | 贞 元俱 房    | 台消费 南部  | 动海费 消费管理  | 公页盒询   | 里 活 堂 词 预 打 账 里 | 1 结账 反结账   | 交班     | 言业参数设置     | 退出 |                        |       |       |
| 全部    | 一楼 大    | 厅二档   | <b>巻包房 三</b> | E楼SPA     |          |           |         |           |        |                 |            | 包      | 厢号:        |    | 包间名:                   |       |       |
| 101   | 房间      | 3101  | 102          | 房间102     | 103      | 房间103     | 105     | 房间105     | 106    | 房间106           |            | TTAG   | #5.<br>HQ. |    | . באיידי<br>בו החסולים |       |       |
|       | 空闲      |       |              | 空闲        |          | 空闲        |         | 空闲        |        | 空闲              |            | 订单     | 时问.<br>总额: |    | さんしょう ごうしん 古销员 :       |       |       |
| 00:00 |         | 0 /4  | 00:00        | 0 /4      | 00:00    | 0 /4      | 00:00   | 0 /4      | 00:00  | 0 /4            |            |        |            |    |                        |       |       |
| 108   | 房间      | 3108  | 109          | 房间109     | 110      | 房间110     | 201     | 房间201     | 202    | 房间202           |            | 行号     | ; 项目名称     | 价格 | 数量                     | 金额    | 员工编   |
| 5     | 空闲      |       |              | 空闲        |          | 空闲        |         | 空闲        |        | 空闲              |            |        |            |    |                        |       |       |
| 00:00 |         | 0 /4  | 00:00        | 0 /4      | 00:00    | 0 /4      | 00:00   | 0 /4      | 00:00  | 0 /4            |            |        |            |    |                        |       |       |
| 203   | 房间      | 3203  | 205          | 房间205     | 206      | 房间206     | 207     | 房间207     | 208    | 房间208           |            |        |            |    |                        |       |       |
|       | 空闲      |       |              | 空闲        |          | 空闲        |         | 空闲        |        | 空闲              |            |        |            |    |                        |       |       |
| 00:00 |         | 0 /4  | 00:00        | 0 /4      | 00:00    | 0 /4      | 00:00   | 0 /4      | 00:00  | 0 /4            |            |        |            |    |                        |       |       |
| 301   | 房间      | 301   | 302          | 房间302     | 303      | 房间303     | 305     | 房间305     | 306    | 房间306           |            |        |            |    |                        |       |       |
| -     | 空闲      |       |              | 空闲        |          | 空闲        |         | 空闲        |        | 空闲              |            |        |            |    |                        |       |       |
| 00:00 |         | 0 /4  | 00:00        | 0 /4      | 00:00    | 0 /4      | 00:00   | 0 /4      | 00:00  | 0 /4            |            |        |            |    |                        |       |       |
| 307   | 房间      | 3307  | 308          | 房间308     | .309     | 房间309     |         |           |        |                 |            | 1      |            |    |                        |       |       |
| 消费统计  | +: 0.00 |       | 消费           | 人数: 0.00人 | 已經       | 告金额: 0.00 | 未       | 结金额: 0.00 |        |                 |            |        |            |    |                        |       |       |
| 客位状态  | 5: 全部   | ß(23) | 空闲(2         | 3) 占用(0)  | 预约       | (0) 预打(0) | 员工      | 状态: 全部    | 8(9)   | 空闲(9) 忙碌(       | 0) 休息(0)   |        | 数量总计:(     | )  | 金                      | 颜合计:0 | .00   |
| 操作员:管 | 理员 服    | 务地址:  | 127.0.0.1    | 客服电话:133  | 24532859 | 版本号: V1.5 | .5.30 服 | Q权所有:西安天之 | 之星网络科护 | な有限公司 老板!       | 助手:未开通 试用  | 用版剩余时间 | ]:14天      |    |                        |       |       |

底部有个员工管理列表,可以查看员工的工作状态,如下图所示:

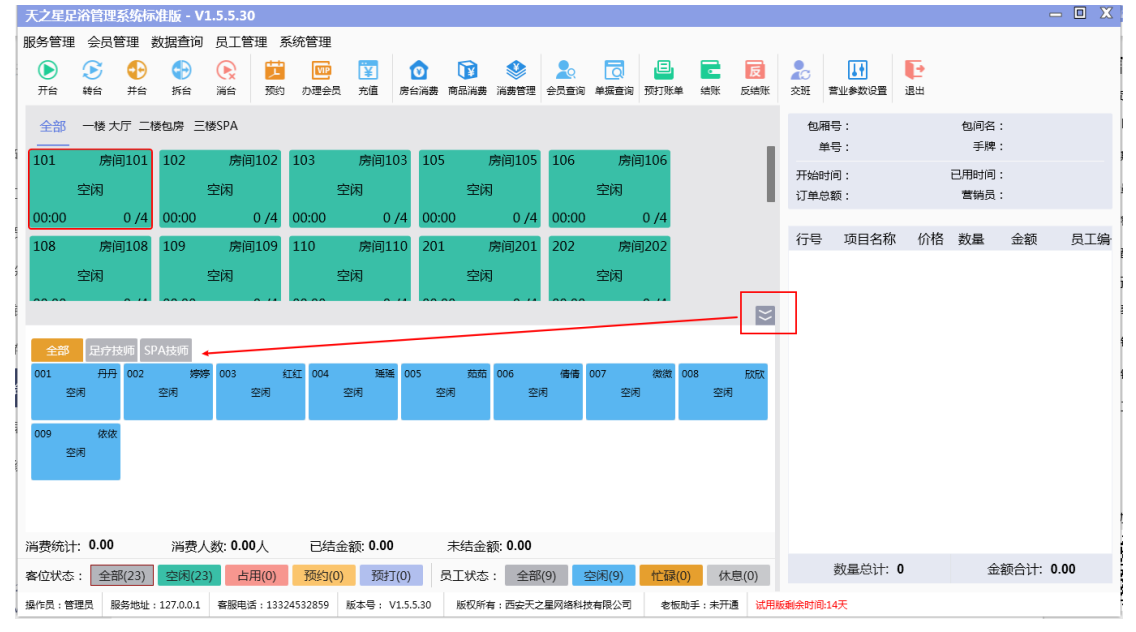

房台模式页面中,提供如下功能模块:

▶ 左上角功能栏

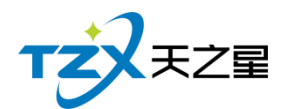

- 服务管理
  - 1) 预约服务
  - 2)预约管理
  - 3) 寄存物品服务
  - 4)交班对账
- 会员管理
  - 1) 会员冲红
  - 2) 会员充值
  - 3) 会员冲次
  - 4) 会员退卡
  - 5) 积分管理
  - 6) 查询信息
  - 7) 消费记录
  - **8**) 充值记录
  - 9)卡转账功能
  - 10) 修改密码
- 数据查询
  - 1) 营业单据查询
  - 2) 综合营收查询
  - 3) 收银情况查询
- 员工管理
  - 1)员工查询
  - 2) 提成查询
- 系统管理
  - 1) 营业参数设置
  - 6) 修改密码
  - 3) 注销
  - 4) 用户反馈
  - 5) 退出系统
- 餐桌管理
  - 1) 开台
  - 2) 转台
  - 3) 并台
  - 4) 拆台
  - 5) 消台
- 消费管理
  - 1) 预约
  - 2) 办理会员
  - 3) 充值
  - 4) 房台消费
  - 5) 商品消费
  - 6) 消费管理
- 查询管理

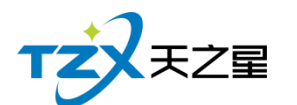

- \_\_\_\_\_ 1) 会员查询
- 2) 单据查询
- 账单管理
  - 1)预打账单
  - 2) 结账
  - 人 反结账
  - 4) 交班
- 参数设置
  - 1) 营业参数设置

### 2.4.1.2 点单

|         | 点单之前要                | 要先开台,        | 选择−          | -个房间点   | 〔击开台,    | 如下图所          | 示:    |      |       |   |
|---------|----------------------|--------------|--------------|---------|----------|---------------|-------|------|-------|---|
| }号<br>开 | <sub>去信</sub> 。<br>合 | 24311世 帝     | (豆):   曲     | 沉田母田    | <u> </u> | ★记本次 ↓ 3      | 応せ可以共 | 4≠∏¥ | £(+n¥ | Σ |
|         |                      | 妾待开质<br>客人来店 | 房<br>, 前台    | 接待人员    | 确定来点     | <b>认数</b> , 并 | 告知收银  | 员开出  | 房间    |   |
|         | 房间号:                 | 101          |              |         |          | 房间名:          | 房间101 | L    |       |   |
|         | 客人数:                 | 4            |              |         | 너        | 费方式:          |       |      |       | • |
|         | 手牌:                  | 信写王助号        | <b>杂</b> 个王志 | 1. 文采田4 | Ŧ        | 营销员:          |       |      |       | • |
| 1       | 营销提成 :               | уц : 001,002 | 2× 1 2 Me    |         | Ì.       | ]票项目:         |       |      |       | + |
|         | 备注:                  |              |              |         |          |               |       |      |       |   |
|         | 会员:                  |              |              |         |          | 会员刷卡          | 亩     | 清除   | 会员    |   |
|         |                      |              |              |         |          |               | 确定    |      | 取消    |   |

开台后可以下单,下单页面如下图所示:

÷Ш

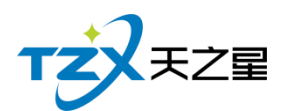

| 商品消费                                                                                                |                                                 |                                                                 |                                                    |            |                |                    |                          | X                 |
|----------------------------------------------------------------------------------------------------|-------------------------------------------------|-----------------------------------------------------------------|----------------------------------------------------|------------|----------------|--------------------|--------------------------|-------------------|
| 订单号:2020061000                                                                                      | 0001   房间号:101                                  | 房间谷                                                             | 3:房间101   营销员:   手牌:   开台                          | 时间:2020-   | 06-10 09:47:57 | 会员:                |                          |                   |
| <ul> <li>○ 所有服务类型</li> <li>足疗</li> <li>SPA养生</li> <li>小项</li> <li>○ 所有商品类型</li> <li>- 频类</li> </ul> | 普通足疗<br>1000 ¥ 108.00 1<br>修脚<br>1008 ¥ 30.00 1 | 消费项目<br>11<br>11<br>11<br>11<br>11<br>11<br>11<br>11<br>11<br>1 | )<br>当费项目<br>要计提营销提成的商品,请填写营销员工<br>要员工服务的,请填写点钟/轮钟 | (当前显示单个    | X<br>服务的营销提成)  | 皇室SPA<br>1006 ¥ 69 | · 帝王SP/<br>9.00 1007 ¥ 7 | <b>4</b><br>99.00 |
| 饮料类                                                                                                 |                                                 | 手工单号:                                                           |                                                    | 数量:        | 1              |                    |                          |                   |
|                                                                                                    |                                                 | 项目名称:                                                           | 泰式足疗                                               | 单价:        | 168.00         |                    |                          |                   |
|                                                                                                    |                                                 | 营销员:                                                            | ▼ 姓名:                                              | 营销提成:      | 0.00           |                    |                          |                   |
|                                                                                                    | 简码/编码/名称                                        | 轮钟:                                                             | 填写员工号,多个员工时用英文','隔开,                               | 如:001,002。 | 最多三个           |                    |                          |                   |
|                                                                                                    | (十) 増加 (二)                                      | 点钟:                                                             | 填写员工号,多个员工时用英文','隔开,                               | 如:001,002。 | 最多三个           |                    | 落单                       | 结账                |
| 行号 手工单号                                                                                             | 所属类别 品项名                                        | 加班:                                                             | 填写员工号,多个员工时用英文','隔开,                               | 如:001,002。 | 最多三个           | 状态 下鲜              | 如何 服务时长                  | 备注                |
| 1                                                                                                   | 足疗 普通足                                          | 备注:                                                             |                                                    |            |                | 未                  | 落单 60分钟                  |                   |
|                                                                                                    |                                                 |                                                                 |                                                    | 确定         | 取消             |                    |                          |                   |
|                                                                                                    | 数量总计                                            | 1.00                                                            |                                                    |            | 金额合计:          | 108.00             |                          |                   |

下单操作:点击选择中间的消费项目列表内的具体项目,则选择的消费项目会被加入到 下面的已点项目列表中,如下图所示:

| 商品消费                                                                                                    |                                                         |                                                                       |                                                    |                                              |                        |                               |                        | X                      |
|----------------------------------------------------------------------------------------------------|---------------------------------------------------------|-----------------------------------------------------------------------|----------------------------------------------------|----------------------------------------------|------------------------|-------------------------------|------------------------|------------------------|
| 订单号:20200610000                                                                                                    | <mark>01</mark>   房间号:101                               | 房间名                                                                   | : 房间101   营销                                       | J□- 月月二日                                     | 开台时间:2020-             | 06-10 09:47:57                | 会员:                    |                        |
| <ul> <li>○ 所有服务类型</li> <li>- 足疗</li> <li>- SPA养生</li> <li>- 小项</li> <li>○ 所有商品类型</li> <li>- 烟类</li> <li>- 饮料类</li> </ul> | 普通足疗<br>1000 ¥ 108.00<br>修脚<br>1008 ¥ 30.00<br>简码/编码/名积 | 泰式足庁       1001     ¥ 168.00       采耳     1009       1009     ¥ 30.00 | <b>宮廷足庁</b><br>1002 ¥ 188.00<br>拔罐<br>1010 ¥ 30.00 | 泰式SPA<br>1003 ¥ 399.00<br>刮痧<br>1011 ¥ 30.00 | 港式SPA<br>1004 ¥ 499.00 | <u>官廷SPA</u><br>1005 ¥ 599.00 | 皇室SPA<br>1006 ¥ 699.00 | 帝王SPA<br>1007 ¥ 799.00 |
|                                                                                                    | ① 増加 (                                                  | <ul> <li>減少</li> <li>前</li> </ul>                                     | 除 🗹 修改                                             | 前 赠送                                         | 退退项 💽                  | 转品                            |                        | 落单 结账                  |
| 行号 手工单号 所<br>1                                                                                                    | 属类别 品项                                                  | 名称 单价<br>足交 108.00                                                    | 数量 1                                               | 折扣% 金额                                       | 营销员 服务                 | 员编号 服务员                       | 状态 下单时间                | ] 服务时长 备注              |
|                                                                                                    | 数量总                                                     | )<br>): 1.00                                                          |                                                    |                                              |                        | 金额合计                          | : 108.00               |                        |

然后点落单就是已落单项目了。

### 2.4.1.3 结账

结账操作:点击房间号再点击主页上结账按钮。

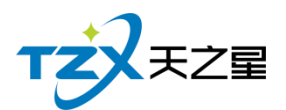

| 天之星足    | 浴管理系       | 吃标准。              | 反 - V1.      | 5.5.30       |           |            |            |                                                                        |             |         |             |                    |                 |                                       |            |           |          |            |           |           |      | -        | - 8 X |
|---------|------------|-------------------|--------------|--------------|-----------|------------|------------|------------------------------------------------------------------------|-------------|---------|-------------|--------------------|-----------------|---------------------------------------|------------|-----------|----------|------------|-----------|-----------|------|----------|-------|
| 服务管理    | 会员管理       | 里 数据              | <b>渣</b> 询 ! | 员工管理         | 系统管理      | Đ          |            |                                                                        |             |         |             | г                  |                 |                                       |            |           |          |            |           |           |      |          |       |
| ●<br>## | ()         | <mark>}} (</mark> |              |              | 📋 🔟       |            | 100 周白溪雪 1 | ()<br>(1)<br>(1)<br>(1)<br>(1)<br>(1)<br>(1)<br>(1)<br>(1)<br>(1)<br>( | <b>診</b> 管理 | 20      | 100         | <b>□</b><br>1195.# | <b>一</b><br>44所 | <b>展</b> 2                            | 0<br>H =0  | *****     | <b>⊡</b> |            |           |           |      |          |       |
| A 97    | _# +=      | - 15 AD           | m =1#0       | EDA -        |           |            |            |                                                                        |             | D.A.L.A |             | _                  |                 |                                       |            |           | -        | (n) (11)   | B · 101   |           | 和同学  | · ###101 |       |
| ± np    |            | -199 844          | 07 _196      | -            |           | -          | 105        |                                                                        | 74.05       | 100     | -           |                    |                 | +27100                                | 100        | -         |          | esna<br>单· | 号:2020061 | 000001    | 手牌   | ::       |       |
| 101     | 房间1        | .01 10            | )2<br>2      | 房间10.        | 2 103     | //可可口      | 03 105     | 周                                                                      | 8J105       | 106     | 房间口         | 06 1               | 108             | 房间108                                 | 109        | 房间1<br>应闭 | 09       | 开始时        | 司:2020-06 | -10 09:57 | 已用时间 | ]:0小时2分钟 | ÷     |
| 00:01:5 | 5 4        | /4 00             |              | ers)<br>4/ 0 | 1 00:00   |            | /4 00:0    | <br>0                                                                  | 0 /4        | 00:00   | - FMI       | /4 0               | 00:00           | 0 /4                                  | 00:00      | ±149      | /4       | 订单息;       | 额:108.00  |           | 营销员  | i :      |       |
| 110     | 。<br>房间1   | .10 20            | )1           | 房间201        | L 202     | 房间20       | 203        | 。                                                                      | <b>圓203</b> | 205     | 房间2         | 05 2               | 206             | 房间206                                 | 207        | 房间2       | 07       | 行号         | 项目名称      | 价格        | 数量   | 金额       | 员工编   |
|         | 空闲         |                   | 호            | 闲            |           | 空闲         |            | 空闲                                                                     |             |         | 空闲          |                    |                 | 空闲                                    |            | 空闲        |          | 1          | 普通足疗      | 108.00    | 1.00 | 108.00   |       |
| 00:00   | 0          | /4 00             | ):00         | 0 /4         | 00:00     | 0,         | /4 00:0    | 0                                                                      | 0 /4        | 00:00   | 0           | /4 0               | 00:00           | 0 /4                                  | 00:00      | 0         | /4       |            |           |           |      |          |       |
| 208     | 房间2        | 08 30             | )1           | 房间301        | J 302     | 房间30       | 303        | 房间                                                                     | 间303        | 305     | 房间3         | 05 3               | 306             | 房间306                                 | 307        | 房间3       | 07       |            |           |           |      |          |       |
|         | 空闲         |                   | 空            | 闲            |           | 空闲         |            | 空闲                                                                     |             |         | 空闲          |                    | 1               | 空闲                                    |            | 空闲        |          |            |           |           |      |          |       |
|         |            |                   |              |              |           |            |            |                                                                        |             |         |             |                    |                 |                                       |            |           | ×        |            |           |           |      |          |       |
| 全部      | 足疗技师       | i SPA技            | गत           |              |           |            |            |                                                                        |             |         |             |                    |                 |                                       |            |           |          |            |           |           |      |          |       |
| 001     | 丹丹 0<br>61 | 102<br>空道         | 3939<br>1    | 003<br>空间    | SISI 004  | : 送送<br>本頃 | 005        | - 第3第5 OC                                                              | )6<br>≂aa   | 備備      | 007 :<br>空间 | 微微 0               | 008<br>ক্রা     | RXRX 009                              | 依          | 液         |          |            |           |           |      |          |       |
| -       | ~          |                   |              | 2279         |           | 2.14       |            | ~                                                                      |             |         | 11.0        |                    |                 | ,<br>                                 | 2.0        |           |          |            |           |           |      |          |       |
|         |            |                   |              |              |           |            |            |                                                                        |             |         |             |                    |                 |                                       |            |           |          |            |           |           |      |          |       |
|         |            |                   |              |              |           |            |            |                                                                        |             |         |             |                    |                 |                                       |            |           |          |            |           |           |      |          |       |
|         |            |                   |              |              |           |            |            |                                                                        |             |         |             |                    |                 |                                       |            |           |          |            |           |           |      |          |       |
| 消费统计    | : 108.00   | ì                 | 肖费人妻         | 友: 0.00人     | B         | 吉金额: 0.00  |            | 未结金额:                                                                  | 108.00      | )       |             |                    |                 |                                       |            |           |          | _          |           |           |      |          |       |
| 客位状态    | : 全部(2     | 23) 🖄             | 國(22)        | 占用(1)        | ) 预约      | (0) 预打     | (0) 5      | 工状态:                                                                   | 全部(         | (9) 3   | 空闲(9)       | 忙碌(0               | ) (排            | 息(0)                                  |            |           |          | 娄          | d量总计: 1.  | 00        | 金    | 额合计: 10  | 8.00  |
| 極作品:管   |            | btblF:127         | 001          | 客解由後・1       | 332453285 |            | 15530      | 新収活業・                                                                  | 売会チッ        | 星网络科技   | 有限公司        | 大板町                | h≆·≠开           | · · · · · · · · · · · · · · · · · · · | tetili-14∓ |           |          |            |           |           |      |          |       |

会自动切换到结账页面,如下图所示:

| : 20200610 | <b>00001</b> ≆:     | 工单号:                                                                                                    | :                                                                                                    |                                                                                                    |                                                                                                    |                                                                                                    |                                                                                                    |                                                                                                    |                                                                                                    |                                                                                                    |
|------------|---------------------|----------------------------------------------------------------------------------------------------|----------------------------------------------------------------------------------------------------|----------------------------------------------------------------------------------------------------|----------------------------------------------------------------------------------------------------|----------------------------------------------------------------------------------------------------|----------------------------------------------------------------------------------------------------|----------------------------------------------------------------------------------------------------|----------------------------------------------------------------------------------------------------|----------------------------------------------------------------------------------------------------|
| ≣:101      |                     | 房间                                                                                                    | ]费:0.00                                                                                                    |                                                                                                    |                                                                                                    | ļ                                                                                                    | 服务费:0.0                                                                                                    | 0                                                                                                    |                                                                                                    | 合计金额: ¥108.00 数量合计: 1.00                                                                                                    |
| 商品/项目名称    | 所属类别                | 单价                                                                                                    | 数量                                                                                                    | 积分                                                                                                    | 折扣%                                                                                                    |                                                                                                    | 折后金额                                                                                                    | :                                                                                                    | 会员消费                                                                                                    | (項目数:108.00 + 手牌数:0.00 + 房间数:0.00 + 服务数:0.00)<br>优惠金额: 0.00                                                                                                    |
| 普通足疗       | 服务类 10              | 08.00                                                                                                    | 1.00                                                                                                    | 0.00                                                                                                    | 100                                                                                                    |                                                                                                    | 108.00                                                                                                    |                                                                                                    | 支持                                                                                                    | (赠送金额:0.00+折扣金额:0.00+优惠金额:0.00)                                                                                                    |
| 数量:1.      | 00                  |                                                                                                    | ¥                                                                                                    | 识分:0.0                                                                                                    | 0                                                                                                    |                                                                                                    |                                                                                                    | 金额:¥10                                                                                                    | 8.00                                                                                                    | 积分合计: 0.00                                                                                                    |
|            | 输入付款                | <b>次金额</b>                                                                                                    |                                                                                                    |                                                                                                    |                                                                                                    |                                                                                                    |                                                                                                    |                                                                                                    | Х                                                                                                    | 注:应收全销 = 会计全销,优重全销                                                                                                    |
|            | 应收:<br>剩余:          | 金额: <b>1</b><br>金额: <b>1</b>                                                                                                    | 108.00<br>108.00                                                                                                    |                                                                                                    |                                                                                                    | 收银<br>收银                                                                                                    | 夏方式 : 现:<br>夏代码 : 10                                                                                                    | 金                                                                                                    |                                                                                                    | 应收金额:¥108.00                                                                                                    |
|            |                     |                                                                                                    |                                                                                                    |                                                                                                    |                                                                                                    |                                                                                                    |                                                                                                    |                                                                                                    |                                                                                                    | 已收金额:¥0.00                                                                                                    |
|            |                     |                                                                                                    |                                                                                                    | 7                                                                                                    | 8                                                                                                    | 3                                                                                                    | 9                                                                                                    | 10                                                                                                    | ×                                                                                                    | 还需付款: ¥ 108.00                                                                                                    |
|            | 付款金                 | 奁额:                                                                                                    |                                                                                                    | 4                                                                                                    | Į                                                                                                    | 5                                                                                                    | 6                                                                                                    | 20                                                                                                    |                                                                                                    | 🤿 🔗 🛃 🗶 📀                                                                                                    |
|            |                     | 1                                                                                                    | 08.00                                                                                                    | 1                                                                                                    | 2                                                                                                    | 2                                                                                                    | 3                                                                                                    | 50                                                                                                    | ✓<br>结账                                                                                                    | <u>星支付</u> 微信 支付宝 会员卡 现金                                                                                                    |
|            |                     |                                                                                                    |                                                                                                    | 0                                                                                                    | 0                                                                                                    | 0                                                                                                    | •                                                                                                    | 100                                                                                                    |                                                                                                    | 银行卡                                                                                                    |
|            |                     |                                                                                                    |                                                                                                    |                                                                                                    |                                                                                                    |                                                                                                    |                                                                                                    |                                                                                                    | 取消                                                                                                    | ② 17天 @ 指纹卡 @ 条单 图 折扣 @ 优                                                                                                    |
|            | : 20200610<br>3:101 | <ul> <li>: 2020061000001 手.</li> <li>:: 101</li> <li>:: 101</li> <li>:: 100</li> <li>:: 1.00</li> <li>:: 1.00</li> <li:: 1.00<="" li=""> <li>:: 1.00</li> <li>:: 1.00</li> <li: 1.00<="" li=""> <li:: 1.00<="" li<="" td=""><td><ul> <li>: 2020061000001 手上単号</li> <li>:: 101 房間</li> <li>:: 101 房間</li> <li>:: 100 服务类 108.00</li> <li>: 数量:: 1.00 協力(封款金額)</li> <li>:: 1.00 協力(封款金額): 1</li> <li>:: 1.01 (付款金額): 1</li> </ul></td><td>: 2020061000001       手上単号:         ::101       房间费:0.00         商品/项目名称       所属美別       単价       数量         普通足疗       服务类       108.00       1.00         数量:       1.00       第       1.00       1.00         数量:       1.00       第       1.00       1.00       1.00         数量:       1.00       第       1.00       1.00       1.00       1.00         放量:       1.00       第       1.08.00       利余金额:       1.08.00</td><td>: 2020061000001       手上単号:         ::101       房间费:0.00         商品/项目名称       所属类別       单价       数量       积分         普通足疗       服务类       108.00       1.00       0.00         数量:1.00       税分:0.00       税分:0.00       利分金额:108.00       10         「付款金额:       108.00       10       10       10         108.00       108.00       10       10       10</td><td>: 2020061000001       手上単号:         ::101       房间费:0.00         衛品/项目名称       所属送別       单价       数量       税分       折扣%         普通足疗       服务类       108.00       1.00       0.00       100         数量: 1.00       税分: 0.00       税分: 0.00            「協人付款金額: 108.00       利今金額: 108.00        7       8         「付款金額:       108.00       1       2         「       108.00       0       0       0</td><td>2020061000001       半上単号:         3:101       房间费:0.00         商品/项目名称       所属类别       单价       数量       税分       折扣%         普通足疗       服务类       108.00       1.00       0.00       100         数量:1.00       税分(款金額)       1.00       0.00       100           ・       ・       1.00       0.00       100           ・       ・       ・       ・       1.00       0.00       1.00            ・       ・       1.00       0.00       1.00       1.00       1.00       0.00       0.00       0.00       1.00       0.00       1.00       1.00       1.00       0.00       0.00       0.00       0.00       0.00       0.00       0.00       0.00       0.00       0.00       0.00       0.00       0.00       0.00       0.00       0.00       0.00       0.00       0.00       0.00       0.00       0.00       0.00       0.00       0.00       0.00       0.00       0.00       0.00       0.00       0.00       0.00       0.00       0.00       0.00       0.00       0.00       0.00       0.00       0.00       0.00       &lt;</td><td>: 2020061000001 +上単号:         S:101       房间费:0.00       服务费:0.00         每届小项目名称 所属类别 单价 数量 积分 折扣% 折后金额         普通足疗 服务类 108.00 1.00 0.00 100 108.00         数量:1.00       积分:0.00         敏量:1.00       积分:0.00         小村設金額:108.00       收银方式:现         剩余金额:108.00       收银方式:现         108.00       1         2       3         0       00</td><td>: 2020061000001       手上単号:         S:101       房间费:0.00       服务表:0.00         衛品/项目名称       所属类別       单价       数量       积分       折扣%       折后金额         普通足疗       服务类       108.00       1.00       0.00       100       108.00         数量: 1.00       积分: 0.00       100       108.00       金額: ¥10         成收金额: 108.00       收银方式: 现金       收银方式: 现金         利余金额: 108.00       收银/行码: 10         付款金额:       7       8       9       10         108.00       108.00       0       0       0       100</td><td>: 2020061000001       + 上単号:         S:101       房间费::0.00       服务费::0.00         衛品/项目名称       所属类別       单价       数量       积分       折扣%       折后金额       会员消费         普通足疗       服务类       108.00       1.00       0.00       100       108.00       支持         数量:       1.00       积分:       0.00       100       108.00       支持         数量:       1.00       积分:       0.00       100       108.00       支持         (付款金额:       7       8       9       10       &lt;</td>         (付款金额:       7       8       9       10       &lt;</li::></li:></li::></ul> | <ul> <li>: 2020061000001 手上単号</li> <li>:: 101 房間</li> <li>:: 101 房間</li> <li>:: 100 服务类 108.00</li> <li>: 数量:: 1.00 協力(封款金額)</li> <li>:: 1.00 協力(封款金額): 1</li> <li>:: 1.01 (付款金額): 1</li> </ul> | : 2020061000001       手上単号:         ::101       房间费:0.00         商品/项目名称       所属美別       単价       数量         普通足疗       服务类       108.00       1.00         数量:       1.00       第       1.00       1.00         数量:       1.00       第       1.00       1.00       1.00         数量:       1.00       第       1.00       1.00       1.00       1.00         放量:       1.00       第       1.08.00       利余金额:       1.08.00 | : 2020061000001       手上単号:         ::101       房间费:0.00         商品/项目名称       所属类別       单价       数量       积分         普通足疗       服务类       108.00       1.00       0.00         数量:1.00       税分:0.00       税分:0.00       利分金额:108.00       10         「付款金额:       108.00       10       10       10         108.00       108.00       10       10       10 | : 2020061000001       手上単号:         ::101       房间费:0.00         衛品/项目名称       所属送別       单价       数量       税分       折扣%         普通足疗       服务类       108.00       1.00       0.00       100         数量: 1.00       税分: 0.00       税分: 0.00            「協人付款金額: 108.00       利今金額: 108.00        7       8         「付款金額:       108.00       1       2         「       108.00       0       0       0 | 2020061000001       半上単号:         3:101       房间费:0.00         商品/项目名称       所属类别       单价       数量       税分       折扣%         普通足疗       服务类       108.00       1.00       0.00       100         数量:1.00       税分(款金額)       1.00       0.00       100           ・       ・       1.00       0.00       100           ・       ・       ・       ・       1.00       0.00       1.00            ・       ・       1.00       0.00       1.00       1.00       1.00       0.00       0.00       0.00       1.00       0.00       1.00       1.00       1.00       0.00       0.00       0.00       0.00       0.00       0.00       0.00       0.00       0.00       0.00       0.00       0.00       0.00       0.00       0.00       0.00       0.00       0.00       0.00       0.00       0.00       0.00       0.00       0.00       0.00       0.00       0.00       0.00       0.00       0.00       0.00       0.00       0.00       0.00       0.00       0.00       0.00       0.00       0.00       0.00       0.00       < | : 2020061000001 +上単号:         S:101       房间费:0.00       服务费:0.00         每届小项目名称 所属类别 单价 数量 积分 折扣% 折后金额         普通足疗 服务类 108.00 1.00 0.00 100 108.00         数量:1.00       积分:0.00         敏量:1.00       积分:0.00         小村設金額:108.00       收银方式:现         剩余金额:108.00       收银方式:现         108.00       1         2       3         0       00 | : 2020061000001       手上単号:         S:101       房间费:0.00       服务表:0.00         衛品/项目名称       所属类別       单价       数量       积分       折扣%       折后金额         普通足疗       服务类       108.00       1.00       0.00       100       108.00         数量: 1.00       积分: 0.00       100       108.00       金額: ¥10         成收金额: 108.00       收银方式: 现金       收银方式: 现金         利余金额: 108.00       收银/行码: 10         付款金额:       7       8       9       10         108.00       108.00       0       0       0       100 | : 2020061000001       + 上単号:         S:101       房间费::0.00       服务费::0.00         衛品/项目名称       所属类別       单价       数量       积分       折扣%       折后金额       会员消费         普通足疗       服务类       108.00       1.00       0.00       100       108.00       支持         数量:       1.00       积分:       0.00       100       108.00       支持         数量:       1.00       积分:       0.00       100       108.00       支持         (付款金额:       7       8       9       10       < |

在此结账页面中,可以进行代金券、折扣优惠、支付类型的选择,选择完成后,点击【结账】按钮,则此消费单即开始结账流程,会自动打印结账单、并将此单数据存储到 MySQL 数据库中,以便查账。

若结账错误,可进行反结账取消。

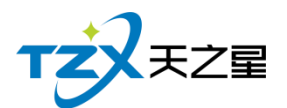

| 服务管理 会员管理 数据音响 员工管理 系统管理                                                                                                    |    |
|----------------------------------------------------------------------------------------------------|----|
| ●         ●         ●         ●         ●         ●         ●         ●         ●         ●         ●         ●         ●         ●         ●         ●         ●         ●         ●         ●         ●         ●         ●         ●         ●         ●         ●         ●         ●         ●         ●         ●         ●         ●         ●         ●         ●         ●         ●         ●         ●         ●         ●         ●         ●         ●         ●         ●         ●         ●         ●         ●         ●         ●         ●         ●         ●         ●         ●         ●         ●         ●         ●         ●         ●         ●         ●         ●         ●         ●         ●         ●         ●         ●         ●         ●         ●         ●         ●         ●         ●         ●         ●         ●         ●         ●         ●         ●         ●         ●         ●         ●         ●         ●         ●         ●         ●         ●         ●         ●         ●         ●         ●         ●         ●         ●         ●                               |    |
|                                                                                                    |    |
| 全部 一種大厅 二磺包房 三種 反結果 回回 X 包间名:                                                                                                    |    |
| 111 866101 102 作日前提 今日前提 指定日期: 2020-05-10 * 至 2020-05-10 * 第時日間: 00:00:00 * 至 22:59:59 * 古前 手続:                                                                                                    |    |
|                                                                                                    |    |
|                                                                                                    |    |
| 10 世紀10 10 世紀11 202061000001 108.00 108.00 0.00 1 普通足疗 足疗 108.00 1.00 100 108.00 0.00 K价格 数量 金额 员                                                                                                    | 工编 |
|                                                                                                    |    |
| I / / 0/00                                                                                                    |    |
|                                                                                                    |    |
|                                                                                                    |    |
| 001 伊井 002 野野 安正会计:1.00 房会(数:0.00 服务会策:0.00 (日本)                                                                                                    |    |
| 空洞         空洞         折扣台计: 0.00         状想金额: 0.00         開送金额: 0.00         開送金额: 0.00         開送金額: 0.00         第           (洞囲台计: 108.00         末枚金額: 108.00         所得积分: 0.00         所得积分: 0.00         第         1         1         1         1         1         1         1         1         1         1         1         1         1         1         1         1         1         1         1         1         1         1         1         1         1         1         1         1         1         1         1         1         1         1         1         1         1         1         1         1         1         1         1         1         1         1         1         1         1         1         1         1         1         1         1         1         1         1         1         1         1         1         1         1         1         1         1         1         1         1         1         1         1         1         1         1         1         1         1         1         1         1         1         1         1         1         1         1 |    |
| 行号 会员 收损方式 应收 实收 找承 收银人 收银时间                                                                                                    |    |
| 1 現金 108.00 108.00 0.00 費用员 2020-06-10 09:51:32                                                                                                    |    |
|                                                                                                    |    |
|                                                                                                    |    |
|                                                                                                    |    |
|                                                                                                    |    |
| 종位状态: 全部(23) 오페(23) · · · · · · · · · · · · · · · · · · ·                                                                                                    |    |

### 2.4.1.4 交班

当店铺的一班需要交接时,当前上班的操作员需要点击主页面右上角的【交班】按钮, 以便进行交班操作,弹出的交班对账页面如下图:

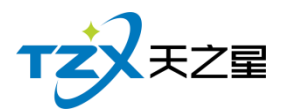

| 交班对账               |                                                                                                    |          |
|--------------------|----------------------------------------------------------------------------------------------------|----------|
| 选择交班统计类型: 💿 交班收银统计 | 十 🔘 交班消费统计 🔘 退工                                                                                                    | 项情况统计    |
|                    | 交班对账表           交班人: 管理员           开始时间: 2020-05-22           17:50:39           结束时间: 2020-06-10           09:52:48           交班音注:           营业情况           台数: 1         人均: 27.00           单均: 108.00         人数: 4           应收: 108.00         人数: 4           应收: 108.00         低谐: 0.00           折扣: 0.00         低谐: 0.00           第4章: 0.00         張示: 0.00           贈送: 0.00         退项: 0.00           收退方式         次数         金额           现金         1         108.00           充值自收款         五         1           充值         次数         金额           应交现金: 108.00         支班人:         金额 |          |
| 交班时消费统计同步打印     58 | 對印 🔘 80打印                                                                                                    | 交班 打印 取消 |

### 2.4.1.5 管理功能

针对已点项目的操作和管理,点单页面中间横向向一栏提供了常用的快捷操作按钮,如下图红色框内所示:

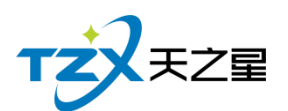

| 商品消费                                                                                                    |                                           |                                                                                  |                                             |                                              |                                                                         |                               |                        |                            | Х  |
|----------------------------------------------------------------------------------------------------|-------------------------------------------|----------------------------------------------------------------------------------|---------------------------------------------|----------------------------------------------|-------------------------------------------------------------------------|-------------------------------|------------------------|----------------------------|----|
| 订单号:20200610000                                                                                                | 02   房间号:102                              | 2   房间名                                                                          | :房间102   营销                                 | 損:   手牌:                                     | 开台时间:2020-(                                                             | 06-10 09:53:40                | 会员:                    |                            |    |
| <ul> <li>○ 所有服务类型</li> <li>足疗</li> <li>SPA养生</li> <li>小项</li> <li>○ 所有商品类型</li> <li>烟类</li> <li>饮料类</li> </ul> | 普通足疗<br>1000 ¥108.00<br>修脚<br>1008 ¥30.00 | 泰式足疗           1001         ¥ 168.00           采耳           1009         ¥ 30.00 | 官廷足疗<br>1002 ¥ 188.00<br>拔罐<br>1010 ¥ 30.00 | 泰式SPA<br>1003 ¥ 399.00<br>刮痧<br>1011 ¥ 30.00 | 港式SPA<br>1004 ¥ 499.00                                                  | <b>宜廷SPA</b><br>1005 ¥ 599.00 | 皇室SPA<br>1006 ¥ 699.00 | 帝王SPA<br>1007 ¥ 799.00     | 1  |
| 行号 手工单号 府                                                                                                    | 简码/编码/名称                                  | 尔:<br>-) 減少  市                                                                   | 剛除 🔽 修改<br>数量                               | 前 職送 折扣% 金额                                  | (<br>週週) 週項<br>()<br>()<br>()<br>()<br>()<br>()<br>()<br>()<br>()<br>() | 2<br>转品<br>员编号 服务员            | 状态 下单时间                | <sup>落单 结账</sup> 结账 5 服务时长 | 备注 |
|                                                                                                    |                                           |                                                                                  |                                             |                                              |                                                                         |                               |                        |                            |    |
|                                                                                                    | 数量总                                       | 创计: 0                                                                            |                                             |                                              |                                                                         | 金额合计                          | : 0.00                 |                            |    |
| 可以通过                                                                                                    | t此按钮,                                     | 进行如下                                                                             | 功能操作                                        | Ξ:                                           |                                                                         |                               |                        |                            |    |

- 直接对选择的消费项目进行加、减数量;
- 对选择的消费项目进行大额数量的直接修改;
- 退项操作;
- 删除当前选择的消费项目;
- 将当前选择的消费项目赠送给顾客操作;
- 对当前选择的菜品进行价格修改操作;
- 针对转品的消费项目进行转品。

### 2.4.1.6 系统管理

点击快捷操作栏定部的【系统管理】按钮,弹出页面,如下图所示:

| 天之星足                       | 浴管理                | 系统标       | 准版 - V:    | 1.5.5.30      |           |                     |             |                       |                   |                 |          |           |             |                  |                 |                |               |                                                                                                    |                 |       |     |                     |        |         |             | -       |     |
|----------------------------|--------------------|-----------|------------|---------------|-----------|---------------------|-------------|-----------------------|-------------------|-----------------|----------|-----------|-------------|------------------|-----------------|----------------|---------------|----------------------------------------------------------------------------------------------------|-----------------|-------|-----|---------------------|--------|---------|-------------|---------|-----|
| 服务管理<br>)<br><sub>开台</sub> | 会员智<br>新<br>新<br>新 | 管理 第<br>① | 数据查询       | 员工管理          | E A       | 统管理<br>营业参数<br>修改密码 | 改设置<br>马    | )<br>[<br>   調整    南部 | <b>〕</b><br>副消费 消 | <b>诊</b><br>费管理 | <b>】</b> | 「<br>単振査询 | - 通<br>預打账約 | <b>正</b><br>第 结账 | 反結账             | <b>】</b><br>交班 | [<br>王业多      | ▶ ▶ ▶ ★ ★ < | <b>[]</b><br>退出 |       |     |                     |        |         |             |         |     |
| 全部                         | 一楼 大               | 厅 二枝      | 國房 三       | 棲SPA          |           | 用户反馈注销              |             |                       |                   |                 |          |           |             |                  |                 |                |               |                                                                                                    |                 |       | 包厢  | 릉 : 102<br>등 : 2020 | 061000 | 0002    | 包间名<br>手牌   | 房间102   |     |
| 101                        | 房间<br>空闲           | 101       | 102<br>¥   | 房间1<br>4 0.00 | 102       | 退出系统                | 空闲          | 105                   | 房间<br>空闲          | 到105            | 106      | 房间<br>空闲  | 106         | 108              | 房间10<br>空闲      | 8 1            | 109           | 房间<br>空闲                                                                                                    | 109             |       | 开始时 | 间:2020<br>额:0.00    | -06-10 | 09:40 Ē | 3月时间<br>营销员 | 0小时0分钟  | Þ   |
| 00:00                      |                    | 0 /4      | 00:00:2    | 6 4           | /4        | 00:00               | 0 /4        | 00:00                 |                   | 0 /4            | 00:00    |           | 0 /4        | 00:00            | 0 /             | 4              | 00:00         |                                                                                                    | 0 /4            | 1     |     |                     |        |         |             |         |     |
| 110                        | 房间                 | J110      | 201        | 房间2           | 201       | 202                 | 房间202       | 203                   | 房间                | 3203            | 205      | 房间        | 205         | 206              | 房间20            | 6 2            | 207           | 房间                                                                                                    | 207             | 1     | 行号  | 项目名                 | 称      | 价格      | 数量          | 金额      | 员工编 |
|                            | 空闲                 |           |            | 空闲            |           | 2                   | 空闲          |                       | 空闲                |                 |          | 空闲        |             |                  | 空闲              |                |               | 空闲                                                                                                    |                 | 1     |     |                     |        |         |             |         |     |
| 00:00                      |                    | 0 /4      | 00:00      | 0             | /4        | 00:00               | 0 /4        | 00:00                 |                   | 0 /4            | 00:00    |           | 0 /4        | 00:00            | 0 /             | 4              | 00:00         |                                                                                                    | 0 /4            | . 1   |     |                     |        |         |             |         |     |
| 208                        | 房间                 | 3208      | 301        | 房间3           | 01        | 302                 | 房间302       | 303                   | 房间                | 303             | 305      | 房间        | 305         | 306              | 房间30            | 6 3            | 807           | 房间                                                                                                    | 307             |       |     |                     |        |         |             |         |     |
|                            | 空闲                 |           |            | 空闲            |           | 5                   | 空闲          |                       | 空闲                |                 |          | 空闲        |             |                  | 空闲              |                |               | 空闲                                                                                                    |                 |       |     |                     |        |         |             |         |     |
|                            |                    |           |            |               |           |                     |             |                       |                   |                 |          |           |             |                  |                 |                |               |                                                                                                    |                 | $\ge$ |     |                     |        |         |             |         |     |
| 全部                         | 足疗技                | 赵币 SF     | A技师        |               |           |                     |             |                       |                   |                 |          |           |             |                  |                 |                |               |                                                                                                    |                 |       |     |                     |        |         |             |         |     |
| 001                        | <del>றற</del><br>அ | 002       | 993<br>CON | \$ 003        | £19<br>10 | KI 004              | 選選 00       | হায়                  | 茹茹 00             | 16<br>2018      | 備備       | 007<br>空闲 | 微微          | 008<br>భ         | RXRX 00         | ,<br>          | 依依<br>闲       | τ                                                                                                    |                 |       |     |                     |        |         |             | -       |     |
| -                          | ~                  |           | 22.74      | -             |           |                     | 2.13        |                       |                   |                 |          | 2270      |             | -                |                 | -              | ~             |                                                                                                    |                 |       |     |                     |        |         |             |         |     |
|                            |                    |           |            |               |           |                     |             |                       |                   |                 |          |           |             |                  |                 |                |               |                                                                                                    |                 |       |     |                     |        |         |             |         |     |
|                            |                    |           |            |               |           |                     |             |                       |                   |                 |          |           |             |                  |                 |                |               |                                                                                                    |                 |       |     |                     |        |         |             |         |     |
|                            |                    |           |            |               |           |                     |             |                       |                   |                 |          |           |             |                  |                 |                |               |                                                                                                    |                 |       |     |                     |        |         |             |         |     |
| 消费统计                       | ; 108.0            | 00        | 消费人        | 数: 4.00       | ٨         | 已结惑                 | 全额: 108.00  | 未                     | 结金额:              | 0.00            |          |           |             |                  |                 |                |               |                                                                                                    |                 |       |     |                     |        |         |             |         |     |
| 客位状态                       | : 全部               | B(23)     | 空闲(22      | 2) 占用         | (1)       | 预约(0)               | ) 预打(0)     | 员工                    | 状态:               | 全部              | (9) 3    | 2闲(9)     | 忙碌          | (0) \$           | 木息(0)           |                |               |                                                                                                    |                 |       |     | 数量总计                | t: 0   |         | 金           | 额合计: 0. | 00  |
| 操作员 : 管                    | 理员 服               | 务地址:      | 127.0.0.1  | 春服电话          | : 13324   | 532859              | 版本号: V1.5.5 | 30 R                  | E权所有:1            | 西安天之            | 星网络科技    | 有限公司      | 老板          | 反助手:未开           | Fill St. Market | 制余时            | <b>邮:14</b> 天 |                                                                                                    |                 |       |     |                     |        |         |             |         |     |

天之星足浴管理系统(标准版) V1.0 使用手册

21 / 161

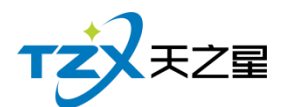

系统管理功能页面中,提供如下功能模块:

- 营业参数设置
- 修改密码
- 用户反馈
- 注销
- 退出系统

### 2.4.1.7 营业参数设置

| 营业参数设置   |        |      |        | Σ    | X |
|----------|--------|------|--------|------|---|
| ● 参数设置   |        |      |        |      |   |
| Ē        | 4      |      | 2      |      |   |
| 常规设置     | 前台设置   | 房台设置 | 员工状态设置 | 外设设置 |   |
| ● 打印机设置  |        |      |        |      |   |
|          |        |      |        |      |   |
| 打印机设置    |        |      |        |      |   |
| ● 收银交班设置 |        |      |        |      |   |
| 4        | E      |      |        |      |   |
| 收银设置     | 交班对账设置 |      |        |      |   |
|          |        |      |        |      |   |

营业参数设置功能页面中,提供如下功能模块:

- ▶ 参数设置
  - 常规设置
  - 前台设置
  - 房台设置
  - 员工状态设置
  - 外设设置
  - 打印机设置
  - 收银设置
  - 交班对账设置

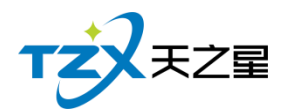

### 2.4.1.8 常规设置

常规设置,包括基本设置和结账单设置。

基本设置: 前台主页面启动时全屏显示

结账单显示:在结账单上显示房台名、手牌号、技师信息、积分、余额等信息,可以自行勾选,不勾选则不显示

| 营业参数设置                    |                        | X    |
|---------------------------|------------------------|------|
| ● 参数设置                    |                        |      |
| ŧ                         |                        |      |
| 常规设置                      | 基本格式设置 X               | 外设设置 |
|                           |                        | -    |
| <ul> <li>打印机设置</li> </ul> | 打印房台名打印房台名             |      |
|                           | ✔ 打印服务技师信息 ✔ 打印员会员本次积分 |      |
| 打印机设置                     | ✔ 打印会员累计积分 ✔ 打印会员上次余额  |      |
| ● 收银交班设置                  | ✓ 打印会员剩余余额 打印会员剩余项目    |      |
|                           | ✓ 打印店铺电话 ✓ 打印店铺地址      |      |
| ¥                         | 确定 取消                  |      |
| 收银设置                      | 父班別账设直                 | _    |
|                           |                        |      |
|                           |                        |      |

### 2.4.1.9 前台设置

结账控制:允许会员卡有余额时使用其他支付方式支付

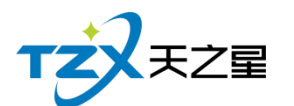

| 前台设置                        | Х |
|-----------------------------|---|
| 结账参数                        |   |
| 结账控制<br>分许会员卡有余额时使用其他支付方式支付 |   |
|                             |   |
|                             |   |
|                             |   |
| 确定取消                        | ] |

### 2.4.1.10 房台设置

房台设置页面提供:房台功能设置、房台显示设置;这些具体的参数会影响到布局或大 小的各种具体环节。

|   | <b>芳台设置</b>                                 | Х |
|---|---------------------------------------------|---|
| ſ | 房台设置 前台模式设置                                 |   |
| 5 | 房间功能设置                                      |   |
| ş | 开台直接进入点单页面                                  |   |
|   | 房间显示设置                                      |   |
|   | 房台显示矩形区域宽度 150 演示大小                         |   |
|   | 房台显示矩形区域高度 96 恢复初始                          |   |
|   |                                             |   |
| 1 |                                             |   |
| ľ |                                             |   |
|   | 1/用人上 · · · · · · · · · · · · · · · · · · · | J |

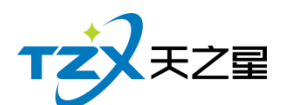

| 房台设置 前台模式设置                           |
|---------------------------------------|
|                                       |
|                                       |
| ● 房台模式 ○ 房台 + 手牌模式 ○ 纯手牌模式            |
|                                       |
|                                       |
|                                       |
|                                       |
|                                       |
|                                       |
|                                       |
|                                       |
|                                       |
| · · · · · · · · · · · · · · · · · · · |

### 2.4.1.11 员工状态设置

员工状态设置页面提供:员工状态功能设置、员工状态显示设置;这些具体的参数会影响到布局或大小的各种具体环节。

| 员工设置                  | Х |
|-----------------------|---|
| 员工状态功能设置              |   |
| ↓<br>● 是否自动管理员工状态     |   |
| 员工状态显示设置              |   |
| 员工状态显示矩形区域宽度 110 演示大小 |   |
| 员工状态显示矩形区域高度 70 恢复初始  |   |
|                       |   |
|                       |   |
|                       |   |
| 确定取消                  |   |

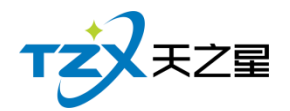

### 2.4.1.12 外设管理

外设设置页面提供: 钱箱设置、客显设置; 这些具体的参数会影响到结账或找零的各种 具体环节。

| 外设设置     |        |      |    |      |            |           |        | X |
|----------|--------|------|----|------|------------|-----------|--------|---|
| 钱箱设置 (前台 | 合本机配置) |      |    |      |            |           |        |   |
| 钱箱端口:    | 本机打印驱  | 动控制开 | 钱箱 | 指令   | : 27,112,0 | ),128,128 | 测试打开钱箱 |   |
| 客显设置(前台  | 合本机配置) |      |    |      |            |           |        |   |
| 客显类型:    | NONE   |      |    | 端口号  | : COM2     | -         | ✔ 使用单价 |   |
| 波特率:     | 2400 - | 指示灯: | 总计 | 测试金额 | : 88.80    |           | 测试客显   |   |
|          |        |      |    |      |            |           |        |   |
|          |        |      |    |      |            | 7/2 -     |        | r |
|          |        |      |    |      |            | (  備为     | É — 取消 | J |

### 2.4.1.13 打印设置

此打印设置页面可以选择当前连接打印机的打印方式、打印机名,以及打印账单的纸张 宽度,是否增加结账单的二维码显示。

| 打印机设置        |               |            |        |      | 23 |
|--------------|---------------|------------|--------|------|----|
| 打印机设置 (前台本机配 | 置)            |            |        |      |    |
| 🔽 本机买单打印账单   |               |            |        |      |    |
| 结账单:         | 结账单-80 🔹      | 结账单连续打印份数: | 1      | -    |    |
| 结账单打印方式:     | Windows驱动打日 🔻 | 结账单打印机名:   | XP-80C | •    |    |
| 打印机账单设置(前台本  | 机配置)          |            |        |      |    |
| 二维码地址:       |               |            |        | 图片路径 |    |
|              |               |            |        |      |    |
|              |               | l          | 确定     | 取消   |    |

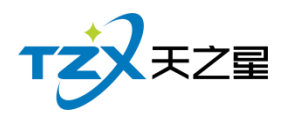

### 2.4.1.14 收银设置

收银设置页面提供:结账提示设置、结账找零设置、商品项目金额设置;这些具体的参数会影响到结账或点菜的各种具体环节。 正在开发,即将上线。

#### 2.4.1.15 交班对账设置

提供强制交班和交班单按会员类型显示会员信息。

| 交班对账设置                        | X |
|-------------------------------|---|
| 消费情况查询、收银情况查询、综合营业统计等(前台本机配置) |   |
| 标准格式模板打印: 58mm纸宽小票打印 🔹        |   |
| 其他设置(前台公共配置)                  |   |
| 强制交班                          |   |
| 交班单按会员类型显示会员信息                |   |
|                               |   |
|                               |   |
|                               | í |

### 2.4.1.16 员工管理

点击快捷操作栏定部的【员工管理】按钮,弹出页面,如下图所示:

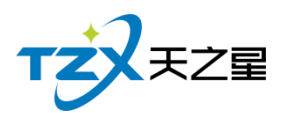

| ŧ        |
|----------|
| 钟        |
| 钟        |
|          |
| 局丁编      |
| J.C.M.M. |
|          |
|          |
|          |
|          |
|          |
|          |
|          |
|          |
|          |
|          |
| 0.00     |
|          |
| - (      |

员工管理功能页面中,提供如下功能模块:

- 员工查询
- 提成查询

#### 1) 员工查询

员工查询页面提供:员工在职、离职以及修改等设置;这些具体的参数会影响到员工资料的各种具体环节。

#### 其中"员工查询"页面如下图:

| 员工信息           |    |     |      |      |     |            |      |      |      |    |            |       |      | - 🛛 X |
|----------------|----|-----|------|------|-----|------------|------|------|------|----|------------|-------|------|-------|
| ○ 所有职务<br>足疗技师 | ÷  | 新増  | 🌡 在职 | よ 离职 | ₽ 修 | 改 📋 删除     | ▶ 退出 |      |      |    |            |       |      |       |
| SPA技师          | 行号 | 编码  | 工作卡号 | 姓名   | 性别  | 出生日期       | 身份证号 | 移动电话 | 基本工资 | 状态 | 入职日期       | 职务    | 所属部门 | 居住住   |
|                | 1  | 001 |      | 丹丹   | 女   | 2020-02-19 |      |      | 0.00 | 在职 | 2020-02-19 | 足疗技师  | 足疗部  |       |
|                | 2  | 002 |      | 婷婷   | 女   | 2020-02-19 |      |      | 0.00 | 在职 | 2020-02-19 | 足疗技师  | 足疗部  |       |
|                | 3  | 003 |      | 紅紅   | 女   | 2020-02-19 |      |      | 0.00 | 在职 | 2020-02-19 | 足疗技师  | 足疗部  |       |
|                | 4  | 004 |      | 瑶瑶   | 女   | 2020-02-19 |      |      | 0.00 | 在职 | 2020-02-19 | 足疗技师  | 足疗部  |       |
|                | 5  | 005 |      | 茹茹   | 女   | 2020-02-19 |      |      | 0.00 | 在职 | 2020-02-19 | 足疗技师  | 足疗部  |       |
|                | 6  | 006 |      | 倩倩   | 女   | 2020-02-19 |      |      | 0.00 | 在职 | 2020-02-19 | SPA技师 | 足疗部  |       |
|                | 7  | 007 |      | 微微   | 女   | 2020-02-19 |      |      | 0.00 | 在职 | 2020-02-19 | SPA技师 | 足疗部  |       |
|                | 8  | 008 |      | 欣欣   | 女   | 2020-02-19 |      |      | 0.00 | 在职 | 2020-02-19 | SPA技师 | 足疗部  |       |
|                | 9  | 009 |      | 依依   | 女   | 2020-02-19 |      |      | 0.00 | 在职 | 2020-02-19 | SPA技师 | 足疗部  |       |
|                |    |     |      |      |     |            |      |      |      |    |            |       |      |       |
|                |    |     |      |      |     |            |      |      |      |    |            |       |      |       |
|                |    |     |      |      |     |            |      |      |      |    |            |       |      |       |
|                |    |     |      |      |     |            |      |      |      |    |            |       |      |       |
|                |    |     |      |      |     |            |      |      |      |    |            |       |      |       |
|                |    |     |      |      |     |            |      |      |      |    |            |       |      | ,     |

2) 提成查询

此页面提供了员工提成的明细情况,方便查询 其中"提成查询"页面如下图:

|        | <b>灰明细</b> 报表 |            |        |           |          |           | 1141 |             | - D X |
|--------|---------------|------------|--------|-----------|----------|-----------|------|-------------|-------|
| · 👍 등: | 出 💽 退出        | H          |        |           |          |           |      |             |       |
|        |               |            |        |           |          |           |      |             |       |
| 开始时间   | : 2020-06-01  | • 00:00:00 | 服务类型:所 | 有服务类型(200 | 0) 🔻 员工: | 全部(00000) | ▼ C  | <b>、</b> 查询 |       |
| 結束时间   | : 2020-06-10  | 10:27:07 🔻 | 消费类型:全 | 部         | •        |           |      |             |       |
| 行号     | 员工编号          | 员工名称       | 项目名称   | 项目数量      | 项目金额     | 消费金额      | 提成类型 | 是否扣除成本      | 提成方式  |
| 1      | 001           | 丹丹         | 普通足疗   | 1.00      | 108.00   | 108.00    | 轮钟   |             | 固定金额  |
| 2      | 002           | 婷婷         | 普通足疗   | 1.00      | 108.00   | 108.00    | 轮钟   |             | 固定金额  |
|        |               |            |        |           |          |           |      |             |       |
|        |               |            |        |           |          |           |      |             |       |

### 2.4.1.17 数据查询

天之星足浴管理系统标准版 - V1.5.5.30 服务管理 会员管理 数据查询 员工管理 系统管理 
 予約
 予約
 書业単弱意词

 开台
 装台
 并台
 综合書收查词

 收損情況查询
 收損情況查询

 包厢号:105 包问名:房间105 单号:2020061000005 手牌: 全部 一楼大厅 二楼包房 三楼SPA 房间105 105 开始时间:2020-06-10 10:44已用时间:0小时17分钟 空闲 空闲 空闲 ¥0.00 空闲 空闲 空闲 订单总额:0.00 营销员: 0 /4 00:16:33 4 /4 00.00 行号 项目名称 价格 数量 金额 员工编 房间11 空闲 空闲 空闲 空闲 空闲 0 /4 空闲 空闲  $\ge$ 师SPA技 5 足 空闲 空闲 空闲 空闲 空闲 空闲 空闲 空闲 空闲 消费统计: 1384.00 消费人数: 16.00人 已结金额: 1384.00 未结金额: 0.00 数量总计: 0 金额合计: 0.00 客位状态: 全部(23) 空闲(22) 占用(1) 预约(0) 預打(0) 员工状态: 全部(9) 空闲(9) 忙碌(0) 休息(0) 操作员:管理员 服务地址:127.0.0.1 客报电话:13324532859 版本号: V1.5.5.30 版权所有:西安天之星网络科技有限公司 老板助手:未开通 试用版剩余时间:14天

数据查询就是把营业单据、综合营收、收银情况进行汇总生成表单如下:

数据查询功能页面中,提供如下功能模块:

- 营业单据查询
  - 综合营收查询
  - 收银情况查询

1) 营业单据查询

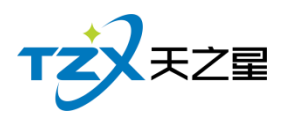

在前台可以进行营业单据查询,如下图所示:

| 壇   | 系統官理<br>业单据查询 |      |          |             |         |          |                                      |                                                          |                                         |                                    |                                                 |                                     |                  |                                                                               |                                                                    | _ 0             | X  |
|-----|---------------|------|----------|-------------|---------|----------|--------------------------------------|----------------------------------------------------------|-----------------------------------------|------------------------------------|-------------------------------------------------|-------------------------------------|------------------|-------------------------------------------------------------------------------|--------------------------------------------------------------------|-----------------|----|
| ľ   | ■日単据 今日       | 单据措  | 錠日期:     | 2020-       | 06-10 🔻 | ]:       | 至 2                                  | 2020-06-10                                               | ▼ 指記                                    | 时间:                                | 00:00                                           | :00                                 | 至                | 23:59:5                                                                       | 9 🔻                                                                | 查询              |    |
|     |               | 消费单列 | 列表       |             |         |          |                                      |                                                          |                                         |                                    | 消费                                              | 单详情列                                | 表                |                                                                               |                                                                    |                 |    |
| 行   | こう 账单编号       | 账单类型 | 实收       | 应收          | 优惠      | 1        | 行号                                   | 品项名称                                                     | 所属类别                                    | 价格                                 | 数量)                                             | 退品量                                 | 赠送量              | 折扣%                                                                           | 折后金額                                                               | 页 积分            | 提成 |
| 1   | 2020061000001 | 房间   | 108.00   | 108.00      | 0.00    | (        | 1                                    | 普通足疗                                                     | 足疗                                      | 108.00                             | 1.00                                            | 0.00                                | 0.00             | 100                                                                           | 108.00                                                             | 0.00            | -  |
| 2   | 2020061000002 | 房间   | 108.00   | 108.00      | 0.00    | (        |                                      |                                                          |                                         |                                    |                                                 |                                     |                  |                                                                               |                                                                    |                 |    |
| 3   | 2020061000003 | 房间   | 1,000.00 | 1,000.00    | 0.00    | (        |                                      |                                                          |                                         |                                    |                                                 |                                     |                  |                                                                               |                                                                    |                 |    |
| 4   | 2020061000004 | 房间   | 168.00   | 168.00      | 0.00    | (        |                                      |                                                          |                                         |                                    |                                                 |                                     |                  |                                                                               |                                                                    |                 |    |
|     |               |      |          |             |         |          |                                      |                                                          |                                         |                                    |                                                 |                                     |                  |                                                                               |                                                                    |                 |    |
| ł – |               |      |          |             |         |          |                                      |                                                          |                                         |                                    |                                                 |                                     |                  |                                                                               |                                                                    |                 |    |
|     |               |      |          |             |         |          |                                      |                                                          |                                         |                                    |                                                 |                                     |                  |                                                                               |                                                                    |                 |    |
|     |               |      |          |             |         |          |                                      |                                                          |                                         |                                    |                                                 |                                     |                  |                                                                               |                                                                    |                 |    |
|     |               |      |          |             |         |          |                                      |                                                          | -                                       |                                    |                                                 |                                     |                  |                                                                               |                                                                    |                 |    |
|     |               |      |          | 1 I I I I I | •       | <u> </u> | 貊・႐႐                                 | 00                                                       |                                         | 미수 소료                              |                                                 |                                     |                  |                                                                               |                                                                    |                 |    |
|     |               |      |          |             |         |          | 叙里                                   |                                                          | 0                                       | 厉百玉                                | 频.0.0<br>病、0.0                                  | 00                                  |                  | 服务金额                                                                          | : 0.00<br>· 0.00                                                   |                 |    |
|     |               |      |          |             |         |          | <ul> <li></li></ul>                  | ≌台口:1.0<br>□合计:0.0<br>€合计:108                            | 0<br>0<br>3.00                          | 房口玉<br>优惠金<br>实收金                  | 設:0.(<br>额:0.(<br>额:10                          | 00                                  | !<br>!           | 服务金额<br>赠送金额<br>所得积分                                                          | : 0.00<br>: 0.00<br>: 0.00                                         |                 |    |
|     |               |      |          |             |         |          |                                      | 合计:1.0<br>合计:0.0<br>结计:108<br>全品                         | 0<br>0<br>3.00<br>收银方式                  | 房古玉<br>优惠金<br>实收金<br>应收            | 颧:0.(<br>额:0.(<br>额:10<br><b></b>               | 00<br>00<br>8.00<br>北               | ر<br>ا<br>چ الا  | 服労金额<br>赠送金额<br>所得积分<br>ヶ親 人                                                  | : 0.00<br>: 0.00<br>: 0.00<br>: 0.00                               | 时间              |    |
|     |               |      |          |             |         |          | 欽里     折扣     消费     行号     1        | 合计: <b>0.0</b><br>合计: <b>0.0</b><br>合计: <b>108</b><br>会员 | 0<br>3.00<br>现金                         | 房日玉<br>优惠金<br>实收金<br>应收<br>108.00  | 蔽: 0.(<br>额: 0.(<br>额: 10<br>实收<br>108.00       | 00<br>1 <b>8.00</b><br>: 找<br>0 0.0 | !<br>零 叱<br>00 管 | 服务金额<br>贈送金额<br>所得积分<br>女银人<br>管理员                                            | :0.00<br>:0.00<br>:0.00<br>业银<br>2020-06-1                         | 时间<br>0 09:51:3 | 32 |
| -   |               |      |          |             |         |          | <sub>数里</sub><br>折扣<br>消费<br>行号<br>1 | 合计: 0.0<br>合计: 0.0<br>合计: 108<br>会员                      | 0<br>3.00<br>收银方式<br><sub>现金</sub>      | 房日玉<br>优惠金<br>实收金<br>应收<br>108.00  | 蔽 : <b>0.(</b><br>额 : <b>10</b><br>实收<br>108.00 | 00<br>98.00<br>: 找:<br>0 0.0        | ·<br>零 收<br>00 管 | 服务金额<br>順送金额<br>所得积分<br>女银人<br>管理员                                            | : 0.00<br>: 0.00<br>: 0.00<br>收银<br>2020-06-1                      | 时间<br>0 09:51:3 | 32 |
| -   |               |      |          |             |         |          | 敛重<br>折扣<br>消费<br>行号<br>1            | 合计:1.0<br>合计:0.0<br>会计:108<br>会员                         | 0<br>0<br>3.00<br>收银方式<br><sub>现金</sub> | 房口玉<br>优惠金<br>实收金<br>应收<br>108.00  | 載:0.0<br>额:0.0<br>额:10<br>实收<br>108.00          | 00<br>98.00<br>: 找<br>0 0.0         | !<br>零 化<br>00 管 | 服劳金额<br>所得积分<br>女银人<br>管理员                                                    | : <b>0.00</b><br>: <b>0.00</b><br>: <b>0.00</b><br>收银<br>2020-06-1 | 时间<br>0 09:51:3 | 32 |
|     |               |      |          |             |         |          | <sub>数重</sub><br>折扣<br>消费<br>1       | 合计:1.0<br>合计:0.0<br>会计:108<br>会员                         | 0<br>0<br>3.00<br>收银方式<br>现金            | 房日玉<br>优惠金<br>实收金<br>应收<br>108.00  | 额: <b>0.(</b><br>额: <b>10</b><br>实收<br>108.00   | 00<br>1 <b>8.00</b><br>: 找<br>0 0.0 | !<br>家 收<br>00 管 | 服务金额<br>崩得积分<br>女银人<br>管理员                                                    | : 0.00<br>: 0.00<br>: 0.00<br>收银<br>2020-06-1                      | 时间<br>0 09:51:3 | 32 |
|     |               |      |          |             |         |          | 数重<br>折扣<br>消费<br>行号<br>1            | 合计:1.0<br>合计:0.0<br>会员                                   | 0<br>3.00<br>收银方式<br>现金                 | 房日玉<br>(优惠金<br>实收金<br>加收<br>108.00 | 额: <b>0.(</b><br>额: <b>10</b><br>实收<br>108.00   | 00<br>98.00<br>○ 找<br>0 0.0         | !<br>零 业<br>00 管 | 服务 玉额 離子 玉额 離子 玉额 新子 玉额 新子 玉额 新子 田田 小田 一日 一日 一日 一日 一日 一日 一日 一日 一日 一日 一日 一日 一日 | : 0.00<br>: 0.00<br>: 0.00<br>业银<br>2020-06-1                      | 时间<br>0 09:51:3 | 32 |
|     |               |      |          |             |         |          | <sub>数里</sub><br>折扣<br>消费<br>1       | 高计:1.0<br>高计:0.0<br>会计:108                               | 0<br>3.00<br>收银方式<br>现金                 | 房日玉<br>(优惠金<br>实收金<br>108.00       | 额: <b>0.(</b><br>额: <b>10</b><br>实收<br>108.00   | 00<br>98.00<br>∷ 找<br>0 0.0         | 。<br>零 收<br>00 管 | 服务 玉额<br>順得积分<br>女银人<br>會理员                                                   | : 0.00<br>: 0.00<br>: 0.00<br>收银<br>2020-06-1                      | 时间<br>0 09:51:3 | 32 |
|     |               |      |          |             |         |          | <sub>数里</sub><br>折扣<br>消费<br>1       | ani : 100<br>ahi : 0.0<br>会计 : 100<br>会员                 | 0<br>3.00<br>收银方式<br>现金                 | 房百玉<br>优惠金<br>实收金<br>108.00        | 额: <b>0.(</b><br>额: <b>10</b><br>实收<br>108.00   | 00<br>18.00<br>: 找<br>0 0.0         | !<br>家 收<br>00 管 | 服务运额<br>所得积分<br>女银人<br>管理员<br>?                                               | : 0.00<br>: 0.00<br>: 0.00<br>收银<br>2020-06-1                      | 时间<br>0 09:51:3 | 32 |

#### 2) 综合营收查询

综合营收数据统计就是把所有的收银情况进行汇总统计如下:

| 综合统                                                                                         | 統计报表                                                                                                    |                                                                                                    |                                                           |                                                                                                    |                                                              |                                                              |                                                    |                                                                                                    |                                                                               |                                                                             | — 🗆 X                                                                                                    |
|---------------------------------------------------------------------------------------------|----------------------------------------------------------------------------------------------------|----------------------------------------------------------------------------------------------------|-----------------------------------------------------------|----------------------------------------------------------------------------------------------------|--------------------------------------------------------------|--------------------------------------------------------------|----------------------------------------------------|----------------------------------------------------------------------------------------------------|-------------------------------------------------------------------------------|-----------------------------------------------------------------------------|----------------------------------------------------------------------------------------------------|
|                                                                                             | 退出                                                                                                    |                                                                                                    |                                                           |                                                                                                    |                                                              |                                                              |                                                    |                                                                                                    |                                                                               |                                                                             |                                                                                                    |
| 快速                                                                                          | <b>惠选择日期:</b>                                                                                                    | : 今天 🔍                                                                                                    | 开始时间:                                                     | 2020-06-10 00                                                                                                    | 0:00:00 🔻                                                    | 结束时间: 2020-0                                                 | 6-10 23:59:59                                      | 9 ▼ Q 查询                                                                                                    | ]                                                                             |                                                                             |                                                                                                    |
| 综合                                                                                          | 合数据统计                                                                                                    | +:                                                                                                    |                                                           |                                                                                                    |                                                              |                                                              |                                                    |                                                                                                    |                                                                               |                                                                             |                                                                                                    |
|                                                                                             | 现金总                                                                                                    | 收入                                                                                                    | 银                                                         | 民行卡总收入                                                                                                    |                                                              | 微信总收入                                                        |                                                    | 支付宝总收                                                                                                    | 汉                                                                             | 星支付总                                                                        | 收入                                                                                                    |
|                                                                                             | 1384                                                                                                    | 4.00                                                                                                    |                                                           | 0.00                                                                                                    |                                                              | 0.00                                                         |                                                    | 0.00                                                                                                    |                                                                               | 0.00                                                                        | )                                                                                                    |
|                                                                                             | 技委員                                                                                                    | 谷窈                                                                                                    |                                                           | 挂单余额                                                                                                    |                                                              | 计次消费数                                                        |                                                    | 新婚会品                                                                                                    | 20                                                                            |                                                                             |                                                                                                    |
|                                                                                             | 0.0                                                                                                    |                                                                                                    |                                                           | 0.00                                                                                                    |                                                              | 0.00                                                         |                                                    | 0.00                                                                                                    | 574                                                                           |                                                                             |                                                                                                    |
|                                                                                             | 0.0                                                                                                    | 0                                                                                                    |                                                           | 0.00                                                                                                    |                                                              | 0.00                                                         |                                                    | 0.00                                                                                                    |                                                                               |                                                                             |                                                                                                    |
| -                                                                                           |                                                                                                    |                                                                                                    |                                                           |                                                                                                    |                                                              |                                                              |                                                    |                                                                                                    |                                                                               |                                                                             |                                                                                                    |
|                                                                                             |                                                                                                    |                                                                                                    | 숤                                                         | 员收入数据统                                                                                                    | ēi†                                                          |                                                              |                                                    |                                                                                                    | 消费费                                                                           | 如据统计                                                                        |                                                                                                    |
|                                                                                             | 详情                                                                                                    | 开卡收费                                                                                                    | <b>会</b> 员充值                                              | <b>员收入数据统</b><br>会员充次                                                                                                    | E计<br>会员扣款                                                   | 积分返现                                                         | 合计                                                 | 详情                                                                                                    | <b>消费表</b><br>商品消费                                                            | <b>女据统计</b><br>商品退货                                                         | 合计                                                                                                    |
| ÷                                                                                           | 详情<br>会员收入                                                                                                    | 开卡收费<br>0.00                                                                                                    | <b>会</b> 员充值<br>0.00                                      | <b>员收入数据统</b><br>会员充次<br>0.00                                                                                                    | 法计<br>会员扣款<br>0.00                                           | 积分返现<br>0.00                                                 | 合计<br>0.00                                         | 详情                                                                                                    | <b>消费表</b><br>商品消费<br>0.00                                                    | <b>女据统计</b><br>商品退货<br>0.00                                                 | 습 <sup>나</sup><br>0.00                                                                                                    |
| d<br>Đ                                                                                      | 详情<br>会员收入<br>观金收入                                                                                                    | 开卡收费<br>0.00<br>0.00                                                                                               | 会<br>会员充值<br>0.00<br>0.00                                 | <b>员收入数据统</b><br>会员充次<br>0.00<br>0.00                                                                                                    | Cit 会员扣款<br>0.00<br>0.00                                     | 积分返现<br>0.00<br>0.00                                         | 合计<br>0.00<br>0.00                                 | 洋情<br>会员消费<br>现金收入                                                                                              | <b>消费表</b><br>商品消费<br>0.00<br>1384.00                                         | <b>数据统计</b><br>商品退货<br>0.00<br>0.00                                         | 습 <del>내</del><br>0.00<br>1384.00                                                                                                    |
| 4<br>王<br>银                                                                                 | 详情<br>会员收入<br>观金收入<br>衍卡收入                                                                                                    | 开卡收费<br>0.00<br>0.00<br>0.00                                                                                       | 会<br>会员充値<br>0.00<br>0.00<br>0.00                         | <b>员收入数据统</b><br>会员充次<br>0.00<br>0.00<br>0.00                                                                                                    | bt<br>会员扣款<br>0.00<br>0.00<br>0.00                           | 积分返现<br>0.00<br>0.00<br>0.00                                 | 合计<br>0.00<br>0.00<br>0.00                         | 详情       会员消费       现金收入       银行卡收入                                                                            | 消费表<br>商品消费<br>0.00<br>1384.00<br>0.00                                        | <b>     女据统计</b> 商品退货     0.00     0.00     0.00     0.00                   | <b>읍</b> ₩<br>0.00<br>1384.00<br>0.00                                                                                                    |
| i<br>I<br>I<br>I<br>I<br>I<br>I<br>I<br>I                                                   | 详情       会员收入       观金收入       初行卡收入       微信收入                                                                                       | 开卡收费<br>0.00<br>0.00<br>0.00<br>0.00<br>0.00                                                                       | 会<br>会<br>示<br>在<br>0.00<br>0.00<br>0.00<br>0.00          | 民收入数据统<br>会员充次<br>0.00<br>0.00<br>0.00<br>0.00                                                                                                    | bt<br>会员扣款<br>0.00<br>0.00<br>0.00<br>0.00                   | 积分返现<br>0.00<br>0.00<br>0.00<br>0.00                         | 合计<br>0.00<br>0.00<br>0.00<br>0.00                 | 详情           会员消费           现金收入           银行卡收入           微信收入                                                 | 消費表<br>商品消費<br>0.00<br>1384.00<br>0.00<br>0.00                                | <b>数据统计</b><br>商品退货<br>0.00<br>0.00<br>0.00<br>0.00                         | 습내       0.00       1384.00       0.00       0.00                                                                                                    |
| 日<br>王<br>田<br>役<br>支                                                                       | 详情       会员收入       观金收入       初行卡收入       微信收入       ご付宝收入                                                                           | 开卡収费<br>0.00<br>0.00<br>0.00<br>0.00<br>0.00                                                                       | 会员充住<br>0.00<br>0.00<br>0.00<br>0.00<br>0.00              | <b>(現収入数据統</b><br>会员充次<br>0.00<br>0.00<br>0.00<br>0.00<br>0.00                                                                                                    | は<br>金景加軟<br>0.00<br>0.00<br>0.00<br>0.00<br>0.00            | 积分返现<br>0.00<br>0.00<br>0.00<br>0.00<br>0.00<br>0.00         | 合计<br>0.00<br>0.00<br>0.00<br>0.00<br>0.00         | 洋倩           会员消费           現金收入           银行卡收入           微信收入           支付宝收入                                 | 消费表<br>商品消费<br>0.00<br>1384.00<br>0.00<br>0.00<br>0.00                        | by 据统计<br>商品退货<br>0.00<br>0.00<br>0.00<br>0.00<br>0.00                      | 合け         0.00         1384.00         0.00         0.00         0.00         0.00                                                                                                    |
| 日<br>日<br>日<br>日<br>日<br>日<br>日<br>日<br>日<br>日<br>日<br>日<br>日<br>日<br>日<br>日<br>日<br>日<br>日 | 洋情       会员收入       现金收入       初方卡收入       約合收入       公       (行主收入)       (行主收入)       (行主收入)       (行主收入)       (行主收入)       (行主收入) | 开卡收费       0.00       0.00       0.00       0.00       0.00       0.00       0.00       0.00       0.00       0.00 | 会员充值<br>0.00<br>0.00<br>0.00<br>0.00<br>0.00<br>0.00      | B     ゆ     入数据统     会员充次     の     の | 法計算法                                                         | 和分返现<br>0.00<br>0.00<br>0.00<br>0.00<br>0.00<br>0.00<br>0.00 | 合け<br>0.00<br>0.00<br>0.00<br>0.00<br>0.00<br>0.00 | 洋倩           会员消费           現金收入           银行卡收入           微信收入           支付宝收入           星支付收入                 | 前品消费<br>ののの<br>1384.00<br>ののの<br>ののの<br>ののの<br>ののの<br>ののの<br>ののの              | 安据统计<br>商品退货<br>0.00<br>0.00<br>0.00<br>0.00<br>0.00<br>0.00                | <ul> <li><b>≙</b>₩</li> <li>0.00</li> <li>1384.00</li> <li>0.00</li> <li>0.00</li> <li>0.00</li> <li>0.00</li> <li>0.00</li> </ul>                                                      |
| 4<br>天<br>银<br>衣<br>支<br>星                                                                  | 详情       金员收入       观金收入       初行卡收入       微信收入       公司宝收入       25付收入                                                               | 开卡収费<br>0.00<br>0.00<br>0.00<br>0.00<br>0.00<br>0.00                                                               | 会<br>会员充值<br>0.00<br>0.00<br>0.00<br>0.00<br>0.00<br>0.00 | B     W     入数据     が     公員充次     へ     い     の     の  | 会员扣款<br>会员扣款<br>0.00<br>0.00<br>0.00<br>0.00<br>0.00<br>0.00 | 祝分返现<br>0.00<br>0.00<br>0.00<br>0.00<br>0.00<br>0.00         | 合计<br>0.00<br>0.00<br>0.00<br>0.00<br>0.00<br>0.00 | 洋倩           会员消费           現金收入           银行卡收入           微信收入           支付宝收入           星支付收入           优惠劳收入 | 消费表<br>商品消费<br>0.000<br>1384.000<br>0.000<br>0.000<br>0.000<br>0.000<br>0.000 | 次据统计<br>商品退失<br>0.000<br>0.000<br>0.000<br>0.000<br>0.000<br>0.000<br>0.000 | <ul> <li><b>≙</b><sup>↓</sup></li> <li>0.00</li> <li>1384.00</li> <li>0.00</li> <li>0.00</li> <li>0.00</li> <li>0.00</li> <li>0.00</li> <li>0.00</li> <li>0.00</li> <li>0.00</li> </ul> |
| 日<br>王<br>田<br>田<br>文<br>星                                                                  | 详情       会员收入       观金收入       近行非收入       燃信收入       近付ま收入       公式付收入                                                               | 开卡收费<br>0.00<br>0.00<br>0.00<br>0.00<br>0.00<br>0.00                                                               | 会<br>会员充值<br>0.00<br>0.00<br>0.00<br>0.00<br>0.00<br>0.00 | 日本 (1) (1) (1) (1) (1) (1) (1) (1) (1) (1)                                                                                                    | 会员扣款<br>0.00<br>0.00<br>0.00<br>0.00<br>0.00<br>0.00<br>0.00 | 祝分返现<br>0.00<br>0.00<br>0.00<br>0.00<br>0.00<br>0.00         | 合H<br>0.00<br>0.00<br>0.00<br>0.00<br>0.00<br>0.00 | 洋倩           会员消费           現金收入           银行卡收入           微信收入           支付宝收入           星支付收入           优惠劳收入 | 消費表<br>商品消費<br>0.00<br>1384.00<br>0.00<br>0.00<br>0.00<br>0.00<br>0.00        | 次据统计<br>商品退失<br>0.00<br>0.00<br>0.00<br>0.00<br>0.00<br>0.00<br>0.00        | <ul> <li>★₩</li> <li>0.00</li> <li>1384.00</li> <li>0.00</li> <li>0.00</li> <li>0.00</li> <li>0.00</li> <li>0.00</li> <li>0.00</li> <li>0.00</li> <li>0.00</li> </ul>                   |

#### 3) 收银情况

针对收银员的收银记录进行汇总成列表如下:

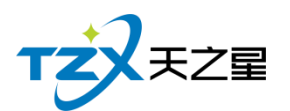

| ■ 系巯管<br>收银汇总 | t₽     |               |           |            |          |      |   | _ [ |  |
|---------------|--------|---------------|-----------|------------|----------|------|---|-----|--|
| 0 刷           | 新 👍 导  | 出 🕒 退出        | 1         |            |          |      |   |     |  |
|               | 开始时间:  | 2020-06-10 00 | • 00:00   | 收银员:       | 全部 🔻     |      | ן |     |  |
| 今大▼           | 结束时间:  | 2020-06-10 10 | ):28:40 💌 | 支付方式:      | 全部 💌     | Q 童间 |   |     |  |
| 行号            | 收银员    | 收银方式          | 付款金额      | 实收金额       | 找零金额     |      |   |     |  |
| 1             | 管理员    | 现金            | 108.00    | 108.00     | 0.00     |      |   |     |  |
| 2             | 管理员    | 现金            | 1,000.00  | 1,000.00   | 0.00     |      |   |     |  |
| 3             | 管理员    | 现金            | 108.00    | 108.00     | 0.00     |      |   |     |  |
| 4             | 管理员    | 现金            | 168.00    | 168.00     | 0.00     |      |   |     |  |
|               |        |               |           |            |          |      |   |     |  |
| 总数:           | 4 付款总额 | : 1384.00     | 实收总额:     | 1384.00 找零 | 合计: 0.00 |      |   |     |  |

### 2.4.1.18 会员管理

| 天之星足〉          | 谷管理系统标                                                | 前 <b>出版 - V</b> :   | 1.5.5.30              |                 |               |                                                                                                    |                   |            |              |                  |              |            |              |   |             |                      |          |             | _               | o x |
|----------------|-------------------------------------------------------|---------------------|-----------------------|-----------------|---------------|----------------------------------------------------------------------------------------------------|-------------------|------------|--------------|------------------|--------------|------------|--------------|---|-------------|----------------------|----------|-------------|-----------------|-----|
| 服务管理           | 会员管理<br>会员冲艇<br>会员充留<br>会员充留                          | 数据查询<br>[<br>【<br>【 |                       | 系統管理            | ▼ 月<br>売 売値 房 | ()     ()     ()     ()     ()     ()     ()     ()     ()     ()     ()     ()     ()     ()     ()     ()     ()     ()     ()     ()     ()     ()     ()     ()     ()     ()     ()     ()     ()     ()     ()     ()     ()     ()     ()     ()     ()     ()     ()     ()     ()     ()     ()     ()     ()     ()     ()     ()     ()     ()     ()     ()     ()     ()     ()     ()     ()     ()     ()     ()     ()     ()     ()     ()     ()     ()     ()     ()     ()     ()     ()     ()     ()     ()     ()     ()     ()     ()     ()     ()     ()     ()     ()     ()     ()     ()     ()     ()     ()     ()     ()     ()     ()     ()     ()     ()     ()     ()     ()     ()     ()     ()     ()     ()     ()     ()     ()     ()     ()     ()     ()     ()     ()     ()     ()     ()     ()     ()     ()     ()     ()     ()     ()     ()     ()     ()     ()     ()     ()     ()     ()     ()     ()     ()     ()     ()     ()     ()     ()     ()     ()     ()     ()     ()     ()     ()     ()     ()     ()     ()     ()     ()     ()     ()     ()     ()     ()     ()     ()     ()     ()     ()     ()     ()     ()     ()     ()     ()     ()     ()     ()     ()     ()     ()     ()     ()     ()     ()     ()     ()     ()     ()     ()     ()     ()     ()     ()     ()     ()     ()     ()     ()     ()     ()     ()     ()     ()     ()     ()     ()     ()     ()     ()     ()     ()     ()     ()     ()     ()     ()     ()     ()     ()     ()     ()     ()     ()     ()     ()     ()     ()     ()     ()     ()     ()     ()     ()     ()     ()     ()     ()     ()     ()     ()     ()     ()     ()     ()     ()     ()     ()     ()     ()     ()     ()     ()     ()     ()     ()     ()     ()     ()     ()     ()     ()     ()     ()     ()     ()     ()     ()     ()     ()     ()     ()     ()     ()     ()     ()     ()     ()     ()     ()     ()     ()     ()     ()     ()     ()     ()     ()     ()     ()     ()     ()     ()     ()     ()     ()     ()     () | ● 満載管理            | 20 会员查询    | ● 単振査询 預打形   | <b>一</b><br>单 结账 | 反編账交         | -<br>班 曹业: |              |   |             |                      |          |             |                 |     |
| 全部             | 会员退于                                                  | e                   | SPA .                 |                 |               |                                                                                                    |                   |            |              |                  |              |            |              |   | 包厢          | 号:105<br>号:2020061   | 000005   | 包间名<br>手牌   | : 房间105<br>:    |     |
| 101            | 行力 管理<br>查询信息<br>消费记录                                 | E<br>3.<br>2.       | 房间102                 | 103             | 房间103<br>空闲   | 105<br>¥(                                                                                                    | 房间105<br>).00     | 106        | 房间106<br>空闲  | 108              | 房间108<br>空闲  | 109        | 房间109<br>空闲  |   | 开始时<br>订单总: | 间:2020-06-<br>额:0.00 | 10 10:44 | 已用时间<br>营销员 | : 0小时18分<br>:   | ŧ   |
| 110            | 卡转账项修改密码                                              | <<br>5月能<br>6       | 074<br>房间201          | 202             | 074<br>房间202  | 203                                                                                                    | 474<br>房间203      | 205        | 074<br>房间205 | 206              | 074<br>房间206 | 207        | 074<br>房间207 |   | 行号          | 项目名称                 | 价格       | 数量          | 金额              | 员工编 |
| 00:00          | <del>空闲</del><br>0/4                                  | 00:00               | <del>空</del> 肉<br>0/4 | 00:00           | 空闲<br>0/4     | ≌<br>00:00                                                                                                    | (内)<br>0 /4       | 00:00      | 空闲<br>0/4    | 00:00            | 空内<br>0/4    | 00:00      | 空闲<br>0/4    |   |             |                      |          |             |                 |     |
| 208<br>§       | 房间208<br>空闲                                           | 301                 | 房间301<br>空闲           | 302             | 房间302<br>空闲   | 303<br>쏰                                                                                                    | 房间303<br>济        | 305        | 房间305<br>空闲  | 306              | 房间306<br>空闲  | 307        | 房间307<br>空闲  |   |             |                      |          |             |                 |     |
|                |                                                       |                     |                       |                 |               |                                                                                                    |                   |            |              |                  |              |            |              | × |             |                      |          |             |                 |     |
| 001<br>호해      | 月77日(1973年)<br>日本日本日本日本日本日本日本日本日本日本日本日本日本日本日本日本日本日本日本 | PA技術<br>跨級<br>空闲    | \$ 003<br>空闲          | <u>KIKI</u> 004 | · 通强 00<br>空闲 | 5 克<br>空闲                                                                                                    | 茹 006<br>空(       | (荷借)<br>() | 007 微微<br>空闲 | 008<br>£         | 欣欣 009<br> 明 | 依)<br>空闲   | 友            |   |             |                      |          |             |                 |     |
|                |                                                       |                     |                       |                 |               |                                                                                                    |                   |            |              |                  |              |            |              |   |             |                      |          |             |                 |     |
| 消费统计:<br>客位状态: | 1384.00                                               | 消费人<br>空闲(22        | 数: 16.00人             | 已結              | i金额: 1384.00  | 未结:                                                                                                    | 金额: 0.00<br>杰· 全部 | (9) 2      | 5闲(9) 忙碌     | (0)              | 休息(0)        |            |              |   |             | 数量总计:(               | )        | 金           | 额合计: <b>0</b> . | 00  |
| 操作员:管理         | 民 服务地址                                                | : 127.0.0.1         | 客服电话:133              | 24532859        | 版本号: V1.5.    | 5.30 版权                                                                                                    | 所有:西安天之           | 星网络科技      | ·有限公司 老!     | 反助手:未            | 开通 试用版剩余     | (时间:14天    |              |   |             |                      |          |             |                 |     |

针对会员进行统一管理起来,查询与操作方便,如下图所示:

会员管理功能页面中,提供如下功能模块:

- 会员冲红
- 会员充值

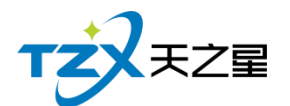

- 会员冲次
- 会员退卡
- 积分管理
- 查询信息
- 消费记录
- 充值记录
- 卡转账功能
- 修改密码
- 1) 会员冲红

当店员给会员充值失误多冲了钱时,可以用会员冲红减去,冲红是喜庆的说法。 如下图所示:

| 会员查找    |            |       | X         |
|---------|------------|-------|-----------|
| ( 会员刷卡: | 1002       | Q     |           |
| 姓名:     | 楼楼         | 卡号 :  | 1002      |
| 性别:     | 男          | 电话:   |           |
| 生日:     | 2020-06-08 | 卡类型:  | 会员储值卡     |
| 到期时间:   | 永久有效       | 卡归属:  | 本地卡       |
| 余额:     | 11,980.00  | 积分:   | 0.00      |
| 赠送金额:   | 0.00       | 实充金额: | 11,980.00 |
| 折扣类型:   | 无优惠        | 折扣比例: |           |
|         |            |       | 确定 取消     |

先把会员查找出来,在进行冲红操作如下:

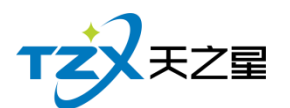

| 会员冲红     |          |         |                                                                                                    | Х |
|----------|----------|---------|----------------------------------------------------------------------------------------------------|---|
| 会员基本信息   |          |         |                                                                                                    |   |
| 会员编号:    | 1002     | 会员名称:   | 楼楼                                                                                                    |   |
| 卡面卡号:    | 1002     | 卡面余额:   | 11980.00                                                                                                    |   |
| 实收剩余金额:  | 11980.00 | 赠送剩余金额: | 0.00                                                                                                    |   |
| 实收冲红金额:  | 0.00     | 冲红时间:   | 2020-06-08 15:38:26                                                                                                    |   |
| 赠送冲红金额:  | 0.00     | 本次冲红总额: | 0.00                                                                                                    |   |
| 冲红后余额:   | 11980.00 | 充值方式:   | 现金 🔻                                                                                                    |   |
| 备注信息:    |          |         |                                                                                                    |   |
| 🖌 打印凭证 📑 |          |         | テレン アンドレン マンド マンド マンド マンド マンド マンド マンド・ション マンド・ション マンド・シーン マンド・シーン マンド・ション マンド・ション マンド・ション マンド・ション マンド・ション マンド・ション マンド・ション マンド・ション マンド・ション マンド・ション マンド・ション マンド・ション マンド・ション マンド・ション マンド・ション マンド・ション マンド・ション マンド・ション マンド・ション マンド・ション マンド・ション マンド・ション マンド・ション マンド・シー マンド・ション マンド・シー マンド・シー マンド・シー マンド・ション マンド・ション マンド・ション マンド・ション マンド・ション マンド・ション マンド・ション マンド・ション マンド・ション マンド・シー マンド・シー マン・シー マン・シー マンド・シー マンド・シー マンド・シー マンド・シー マンド・シー マン・シー マン・シー マンド・シー マンド・シー マン・シー シー マン・シー シー マン・シー マン・シー シー マン・シー マン・シー シー シー シー シー シー シー シー シー シー シー シー シー シ |   |

冲红完成后,如果勾选了【打印凭证】则可以通过小票打印机输出打印:"会员充值"小 票,以便给用户凭证。如果配置了短信通知,则自动发送短信到用户手机,更加确保冲红的 理由和友好提示。

2) 会员充值

当会员信息创建完成后或有用户给会员卡充值时,需要给会员卡充值时,需要打开会员 充值功能页面, 充值页面使用于: 磁条卡、IC 卡、指纹卡三种卡的充值操作,并且区分: 实充金额和赠送金额,在消费时可以选择先消费实充金额还是赠送金额(后台会员管理参数 设置中配置)。如下图所示:

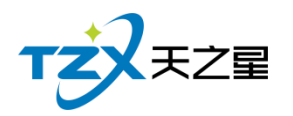

| 会员充值      |            |                 | X                      |
|-----------|------------|-----------------|------------------------|
| ○ IC卡 ● 磁 | 磁条卡 🛛 指纹卡  | 卡号/手机号/姓名: 1002 | Q                      |
| 会员基本信息    |            |                 |                        |
| 会员编号:     | 1002       | 会员名称            | 7: 楼楼                  |
| 卡面卡号:     | 1002       | 卡面余额            | 11980.00               |
| 实收金额:     | 0.00       | 支付方式            | : 现金 🔹                 |
| 赠送金额:     | 0.00       | 本次充值总额          | ī: 0.00                |
| 充后余额:     | 0.00       | 充值时间            | ]: 2020-06-08 15:39:20 |
| 备注信息:     |            |                 |                        |
| 充值赠送品项    |            |                 | 更换品项                   |
| 编号 名称     | 类型 类       | 别零售价            | 赠送数量                   |
|           |            |                 |                        |
|           |            |                 |                        |
|           |            |                 |                        |
|           |            |                 |                        |
|           |            |                 |                        |
|           |            |                 |                        |
|           | <b>b</b> 1 | **              |                        |
|           |            |                 |                        |

充值完成后,如果勾选了【打印凭证】则可以通过小票打印机输出打印:"会员充值"小 票,以便给用户凭证。如果配置了短信通知,则自动发送短信到用户手机,更加确保充值成功提示。

3) 会员冲次

给会员提供服务类商品的冲次操作

| TZ        | <b>X</b> <del>Z</del> Z | 星         |        |       |       | 西安天   | 云星网络科技   | <b> 支</b> 有限公司 |
|-----------|-------------------------|-----------|--------|-------|-------|-------|----------|----------------|
| 会员充       | 欠                       |           |        |       |       |       |          | X              |
| Ою        | 法 🌖                     | 磁条卡       | ○ 指纹卡  | 卡号/手机 | 号/姓名: | 1002  | Q        |                |
| 会员基本      | 本信息                     |           |        |       |       |       |          |                |
| 4         | 会员编号:                   | 1002      |        |       |       | 会员名称: | 楼楼       |                |
| -         | 卡面卡号:                   | 1002      |        |       |       | 卡面余额: | 11980.00 |                |
|           | 卡类型:                    | 会员储值      | F      |       |       | 卡积分:  | 0.00     |                |
|           | 卡状态:                    | 已发卡       |        |       |       | 有效期:  | 永久有效     |                |
| 编号        | 名称                      | 类         | 型 充值次数 | 零售价   |       |       | 备注       |                |
| 1000      | 洗吹                      | 美发        | 送类 100 | 15.00 |       |       |          |                |
|           |                         |           |        |       |       |       |          |                |
|           |                         |           |        |       |       |       |          |                |
|           |                         |           |        |       |       |       |          |                |
|           |                         |           |        |       |       |       |          |                |
|           |                         |           |        |       |       |       |          |                |
| 1 1       | 印凭证 🖣                   |           |        |       |       | 选择品项  | 页 充次     | 取消             |
| <u>لم</u> |                         | H 112 U A |        |       |       |       |          |                |

4) 会员退卡

有用户给会员退卡时,需要打开会员退卡功能页面,(前台也可操作)。

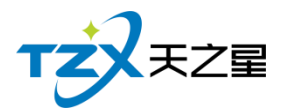

| 会员查找                       |      |                            | X     |
|----------------------------|------|----------------------------|-------|
| 会员刷卡:                      | 1002 | Q                          |       |
| 姓名:<br>性别:<br>生日:<br>到期时间: |      | 卡号:<br>电话:<br>卡类型:<br>卡归属: | 本地卡   |
| 余额:<br>赠送金额:<br>折扣类型:      |      | 积分:<br>实充金额:<br>折扣比例:      |       |
|                            |      |                            | 确定 取消 |

先把会员查找出来,然后进行会员退卡操作如下:

| 会员退卡     |          |      |       |                  | Х |
|----------|----------|------|-------|------------------|---|
| 会员基本信息   |          |      |       |                  |   |
| 会员编号:    | 10002    |      | 会员名称: |                  |   |
| 卡面卡号:    | 100 系统提示 |      |       | ×                |   |
| 保本金额:    | 0.00     |      |       | ż 💌              |   |
| 实退保本金额:  | 0.00     | 退卞成切 |       | D                |   |
| 可退卡金额:   | 0.00     | 确定   |       | 9-11-21 18:07:32 |   |
| 备注信息:    |          |      |       |                  |   |
| 🖌 打印凭证 🚭 |          |      | 读书    | 退卡取消             |   |

5) 积分管理 在前台可以进行会员的积分增减操作,如下图所示:
| TZXXZZ      |       |           |                  |      |
|-------------|-------|-----------|------------------|------|
|             |       | 1         | 西安天之星网络科技        | 有限公司 |
| 会员积分修改      |       |           |                  | X    |
| ○ IC卡 🛛 磁条卡 | ○ 指纹卡 | 卡号/手机号/姓名 | : 1002           | Q    |
| 积分修改        |       |           |                  |      |
| 会员编号: 1002  |       | 积分类型:     | 增加积分             | •    |
| 原积分值: 0.00  |       | 增加积分值:    | 0                |      |
| 操作员:管理员     |       | 操作时间:     | 2020-06-08 15:42 |      |
| 说明:         |       |           |                  |      |
| ┃           |       | ė         | <b>询</b> 确定      | 取消   |

#### 6) 查询信息

可在前台查询会员基本信息和余额管理。

| 法部書       未号       長子/絵号/姓子/玉号首切 Q         1       0001       0001       月       月       和       和       日       和       和       会員 大         2       0002       00002       第       15713805267       2020219       2020219       0.00       0.00       6       6       6       6       6       6       6       6       6       6       6       6       6       6       6       6       6       6       6       6       6       6       6       6       6       6       6       6       6       6       6       6       6       6       6       6       6       6       6       6       6       6       6       6       6       6       6       6       6       6       6       6       6       6       6       6       6       6       6       6       6       6       6       6       6       6       6       6       6       6       6       6       6       6       6       6       6       6       6       6       6       6       6       6       6       6       6       6       6       6 |      | - 0 |
|----------------------------------------------------------------------------------------------------|------|-----|
| 行号         編号         卡号         持卡人         印历生日         农历生日         余额         积分         会员卡类型           1         00001         00001         刘德华         1325363293         2020-02-19         2020-02-19         0.000         0.00         儲值卡           2         00002         00002         鄭電城         15713805267         2020-02-19         2020-02-19         0.00         0.00         儲值卡           3         00003         00003         黎明         2020-02-19         2020-02-19         0.00         0.00         儲值卡           4         00004         00004         张学友         2020-02-19         2020-02-19         0.00         0.00         储值卡                                                                                                    |      |     |
| 1         00001         00001         文通幸         1325363293         2020-02-19         2020-02-19         100000         0.00         储值卡           2         00002         00003         敬翊         15713805267         2020-02-19         2020-02-19         0.00         0.00         储值卡           3         00003         00004         敬翊         2020-02-19         2020-02-19         0.00         0.00         依值卡           4         00004         00004         张学友         2020-02-19         2020-02-19         0.00         0.00         依值卡                                                                                                    | 到期时间 |     |
| 2         00002         9節意城         15713805267         2020-02-19         2020-02-19         0.00         0.00         储值卡           3         00003         00004         發明         2020-02-19         2020-02-19         0.00         0.00         储值卡           4         00004         00004         张学友         2020-02-19         2020-02-19         0.00         0.00         储值卡                                                                                                    | 永久有效 |     |
| 3         00003         較明         2020-02-19         2020-02-19         0.00         0.00         储值卡           4         00004         00004         张学友         2020-02-19         2020-02-19         0.00         0.00         储值卡                                                                                                    | 永久有效 |     |
| 4         00004         张学友         2020-02-19         2020-02-19         0.00         0.00         储值卡                                                                                                    | 永久有效 |     |
|                                                                                                    | 永久有效 |     |
|                                                                                                    |      |     |
|                                                                                                    |      |     |
|                                                                                                    |      |     |
|                                                                                                    |      |     |
|                                                                                                    |      |     |
|                                                                                                    |      |     |
|                                                                                                    |      |     |
|                                                                                                    |      |     |
|                                                                                                    |      |     |
|                                                                                                    |      |     |
|                                                                                                    |      |     |
|                                                                                                    |      |     |
|                                                                                                    |      |     |
|                                                                                                    |      |     |

7) 消费记录

会员消费记录可以通过卡号/手机号、姓名,开始和结束时间来查询特定时间段的会员

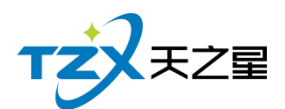

的消费记录, 它包括会员消费汇总、会员储存卡消费流水, 会员消费项目说明。如下图所示:

| <u>計一条</u> 狱官理<br>消费历史查询 |                  |                        |                        | — 🗆 X                  |
|--------------------------|------------------|------------------------|------------------------|------------------------|
| 会员刷卡: 00002              | Q                |                        |                        |                        |
| 姓名:                      | 卡号:              | 卡类型:                   | 卡归属:                   | 到期日期:                  |
| 电话:                      | 折扣类型:            | 折扣方式:                  | 当前积分:                  | 余额:                    |
| 昨日单据 今日单据                | 指定日期: 2020-06-10 | ▼ 至 2020-06-10 ▼       | 指定时间: 00:00:00 🔻       | 至 00:00:00 🔻 查询        |
| 消                        | 费单列表             |                        | 消费单详情列表                |                        |
| 行号 账单编号 实际               | 收 应收 优惠 折扣       | 赠 行号 品项名称 所属类          | 别 单价 数量 折扣% 扌          | 所后金额 积分 提成员工           |
|                          |                  | 数量合计:0.00<br>折扣合计:0.00 | 房台金额:0.00<br>优惠金额:0.00 | 服务金额:0.00<br>赠送金额:0.00 |
| 1                        |                  | 消费合计:0.00              | 实收金额:0.00              | 所得积分: <b>0.00</b>      |
|                          |                  | 行号 会员 收银方式             | 式 应收 实收 找零             | 收银人 收银时间               |

#### 8) 充值记录

会员充值完成时,可以看一下充值记录充值没充值上,也可以在上面看有多少人充值了, 相当于充值报表,也可以在后台管理中会员管理的会员充值报表查看。如下图所示:

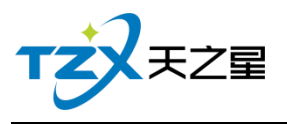

| 会员充值     | 振表            |                |              |                |                     |         |                  | — 🗆 🗙 |
|----------|---------------|----------------|--------------|----------------|---------------------|---------|------------------|-------|
| <u></u>  | 导出 💽 退出       | Н              |              |                |                     |         |                  |       |
| TT #40-+ | ·=            | 00:00:00 -     |              | 06 00 15 47 00 |                     |         |                  |       |
| 开始的      | р: 2020-06-08 | • • • • • • •  | 结果时间: 2020-  | 06-08 15:47:09 | * 下与/狦与/灶台 ·        |         |                  |       |
| 行号       | 会员编号<br>1001  | 会员名称           | 会员卡号<br>1001 | 会员类型           | 时间                  | 充值方式    | 实充金额<br>6.000.00 | 赠送金睿  |
| 2        | 1001          | 楼楼             | 1001         | 会员储值卡          | 2020-06-08 12:18:01 | 现金      | 6,000.00         | 0.00  |
|          |               |                |              |                |                     |         |                  |       |
|          |               |                |              |                |                     |         |                  |       |
|          |               |                |              |                |                     |         |                  |       |
|          |               |                |              |                |                     |         |                  |       |
|          |               |                |              |                |                     |         |                  |       |
|          |               |                |              |                |                     |         |                  |       |
|          |               |                |              |                |                     |         |                  |       |
|          |               |                |              |                |                     |         |                  |       |
|          |               |                |              |                |                     |         |                  |       |
|          |               |                |              |                |                     |         |                  |       |
|          |               |                |              |                |                     |         |                  |       |
|          |               |                |              |                |                     |         |                  |       |
|          | _             | _              | _            | _              |                     | _       |                  |       |
| 总数:      | 2 实充总额        | : 12000.00     | 赠送总额: 0.0    | 0 充值总额:        | 12000.00            |         |                  |       |
| 9) 卡     | 转账功能          |                |              |                | URACITY -           |         |                  |       |
| 将会员      | 引卡 A 的余       | 额转账到           | │ 会员卡 B A    | 句功能。           |                     |         |                  |       |
| 47员在     | 钬             |                |              | 5 75 110 0     |                     |         |                  | X     |
| 确认转则     | 长卡信息          |                |              |                |                     |         |                  |       |
|          | 山上住自          |                |              |                | 44、上广点              |         |                  |       |
| 45       | 山下信息          | -              |              |                | 转入下信息               | -       |                  |       |
|          | 卡设备类型:        | : 磁卡           |              | ~              | 卡设备类型:              | 磁卡      | <b>v</b>         |       |
|          | 卡号 :          | 1001           | 0            |                | <del></del>         | 1002    | Q                |       |
|          |               | 转出卡            | 信息           |                |                     | 转入卡信息   |                  |       |
|          | 客户: 张         | Ξ              | 卡号:1001      |                | 客户: 楼楼              |         | 卡号:1002          |       |
|          | 卡类型:会         | 员储值卡           | 卡状态:正常       |                | 卡类型:会员              | 诸值卡     | 卡状态:正常           |       |
|          | 卡种类:磁         | : <del>*</del> | 有效日期:永久有     | 可效             | 卡种类:磁卡              | 有       | 效日期:永久有效         |       |
|          | 卡内余额:0.       | 00             | 实充金额:0.00    |                | 卡内余额:11,9           | 50.00 实 | 充金额:11,950.00    |       |
|          | 赠送金额:0.0      | 00             |              |                | 赠送金额:0.00           |         |                  |       |

**转账金额** 转账金额: 0.00 全部

10) 修改密码

查询并且可以修改会员的密码

使用赠送金额: 0.00

取消

全部

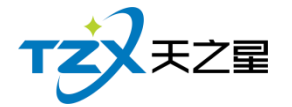

| 会员查找                                             |                                                           |                                                                                                    | Х |
|--------------------------------------------------|-----------------------------------------------------------|----------------------------------------------------------------------------------------------------|---|
| 会员刷卡:                                            | 1002                                                      | Q                                                                                                    |   |
| 姓名:<br>住別:<br>到期日:<br>到期 余函:<br>赠送金 型:<br>折扣 密码: | 楼楼<br>月<br>2020-06-08<br>永久有效<br>11,950.00<br>0.00<br>无优惠 | <ul> <li>卡号: 1002</li> <li>电话:</li> <li>卡类型: 会员储值卡</li> <li>卡归属: 本地卡</li> <li>积分: 0.00</li> <li>实充金额: 11,950.00</li> <li>折扣比例:</li> <li>确认密码:</li> </ul> |   |
|                                                  |                                                           | 确定 取消                                                                                                    |   |

### 2.4.1.19 服务管理

针对预约管理和交班对账进行统一管理,操作方便也好查询如下图所示:

| 天之星近         | 2浴管理系统标           | 谢版 - V    | 1.5.5.30                                                                                                    |              |             |                    |                                       |            |                                        |       |             |        |                                      |   |     |                     |           |             | -             | - 0 X |
|--------------|-------------------|-----------|----------------------------------------------------------------------------------------------------|--------------|-------------|--------------------|---------------------------------------|------------|----------------------------------------|-------|-------------|--------|--------------------------------------|---|-----|---------------------|-----------|-------------|---------------|-------|
| 服务管理         | 会员管理              | 数据查询      | 员工管理                                                                                                    | 系统管理         |             |                    |                                       |            |                                        |       |             |        |                                      |   |     |                     |           |             |               |       |
| 预约<br>预约     | 服务<br>管理          | (1)<br>新台 | ()     ()     ()     ()     ()     ()     ()     ()     ()     ()     ()     ()     ()     ()     ()     ()     ()     ()     ()     ()     ()     ()     ()     ()     ()     ()     ()     ()     ()     ()     ()     ()     ()     ()     ()     ()     ()     ()     ()     ()     ()     ()     ()     ()     ()     ()     ()     ()     ()     ()     ()     ()     ()     ()     ()     ()     ()     ()     ()     ()     ()     ()     ()     ()     ()     ()     ()     ()     ()     ()     ()     ()     ()     ()     ()     ()     ()     ()     ()     ()     ()     ()     ()     ()     ()     ()     ()     ()     ()     ()     ()     ()     ()     ()     ()     ()     ()     ()     ()     ()     ()     ()     ()     ()     ()     ()     ()     ()     ()     ()     ()     ()     ()     ()     ()     ()     ()     ()     ()     ()     ()     ()     ()     ()     ()     ()     ()     ()     ()     ()     ()     ()     ()     ()     ()     ()     ()     ()     ()     ()     ()     ()     ()     ()     ()     ()     ()     ()     ()     ()     ()     ()     ()     ()     ()     ()     ()     ()     ()     ()     ()     ()     ()     ()     ()     ()     ()     ()     ()     ()     ()     ()     ()     ()     ()     ()     ()     ()     ()     ()     ()     ()     ()     ()     ()     ()     ()     ()     ()     ()     ()     ()     ()     ()     ()     ()     ()     ()     ()     ()     ()     ()     ()     ()     ()     ()     ()     ()     ()     ()     ()     ()     ()     ()     ()     ()     ()     ()     ()     ()     ()     ()     ()     ()     ()     ()     ()     ()     ()     ()     ()     ()     ()     ()     ()     ()     ()     ()     ()     ()     ()     ()     ()     ()     ()     ()     ()     ()     ()     ()     ()     ()     ()     ()     ()     ()     ()     ()     ()     ()     ()     ()     ()     ()     ()     ()     ()     ()     ()     ()     ()     ()     ()     ()     ()     ()     ()     ()     ()     ()     ()     ()     ()     ()     ()     ()     ()     ()     ()     ()     () | 1 回<br>約 办理会 | 灵 充值 质      | 100 👔<br>11台消费 商品法 | ● ● ● ● ● ● ● ● ● ● ● ● ● ● ● ● ● ● ● | 20<br>会员查询 | <ul> <li>「</li> <li>単振査询 預打</li> </ul> |       | 反結账 3       | 25日 単型 | <ul> <li>参数设置</li> <li>送出</li> </ul> |   |     |                     |           |             |               |       |
| 寄存<br>交班     | 物品服务<br>对账        | 包房 三      | 棲SPA                                                                                                    |              |             |                    |                                       |            |                                        |       |             |        |                                      |   | 包厢  | 号:105<br>号:202006   | 1000005   | 包间名<br>手牌   | : 房间105<br>:  |       |
| 101          | 房间101<br>空闲       | 102       | 房间102<br>空闲                                                                                                    | 103          | 房间103<br>空闲 | 105<br>¥(          | 房间105<br><b>).00</b>                  | 106        | 房间106<br>空闲                            | 108   | 房间108<br>空闲 | 109    | 房间109<br>空闲                          |   | 开始时 | 间:2020-06<br>额:0.00 | -10 10:44 | 已用时间<br>营销员 | : 0小时21分<br>: | 钟     |
| 00:00        | 0 /4              | 00:00     | 0 /4                                                                                                    | 00:00        | 0 /4        | 00:20:45           | 4 /4                                  | 00:00      | 0 /4                                   | 00:00 | 0 /4        | 00:00  | 0 /4                                 |   |     |                     |           |             |               |       |
| 110          | 房间110             | 201       | 房间201                                                                                                    | 202          | 房间202       | 203                | 房间203                                 | 205        | 房间205                                  | 206   | 房间206       | 207    | 房间207                                |   | 行号  | 项目名称                | 价格        | 数量          | 金额            | 员工编   |
|              | 空闲                |           | 空闲                                                                                                    |              | 空闲          | ŝ                  | 闲                                     |            | 空闲                                     |       | 空闲          |        | 空闲                                   |   |     |                     |           |             |               |       |
| 00:00        | 0 /4              | 00:00     | 0 /4                                                                                                    | 00:00        | 0 /4        | 00:00              | 0 /4                                  | 00:00      | 0 /4                                   | 00:00 | 0 /4        | 00:00  | 0 /4                                 |   |     |                     |           |             |               |       |
| 208          | 房间208             | 301       | 房间301                                                                                                    | 302          | 房间302       | 303                | 房间303                                 | 305        | 房间305                                  | 306   | 房间306       | 307    | 房间307                                |   |     |                     |           |             |               |       |
|              | 空闲                |           | 空闲                                                                                                    |              | 空闲          | 2                  | 娴                                     |            | 空闲                                     |       | 空闲          |        | 空闲                                   |   |     |                     |           |             |               |       |
|              |                   |           |                                                                                                    |              |             |                    |                                       |            |                                        |       |             |        |                                      |   |     |                     |           |             |               |       |
|              |                   |           |                                                                                                    |              |             |                    |                                       |            |                                        |       |             |        |                                      | ~ |     |                     |           |             |               |       |
| 全部<br>001    | 型疗技術 SF<br>丹丹 002 | A技响       | ≅ 003                                                                                                    | ÉTÉT 004     | 1616        | 005 77             | 006                                   | 法体         | 007 340                                | 1 008 | F7F7 000    | 6      | · / /                                |   |     |                     |           |             |               |       |
| 2            | ви)               | 空闲        | 2 000<br>空闲                                                                                                    | 1212 004     | 空闲          | 空闲                 | 空                                     | 阔          | 空闲                                     |       | 网           | 空闲     |                                      |   |     |                     |           |             |               |       |
|              |                   |           |                                                                                                    |              |             |                    |                                       |            |                                        |       |             |        |                                      |   |     |                     |           |             |               |       |
|              |                   |           |                                                                                                    |              |             |                    |                                       |            |                                        |       |             |        |                                      |   |     |                     |           |             |               |       |
|              |                   |           |                                                                                                    |              |             |                    |                                       |            |                                        |       |             |        |                                      |   |     |                     |           |             |               |       |
|              |                   |           |                                                                                                    |              |             |                    |                                       |            |                                        |       |             |        |                                      |   |     |                     |           |             |               |       |
| 演费统计         | H: 1384.00        | 当我。       |                                                                                                    | 已经           | ≛会额・1384(   | 0 丰佳               | 金额•000                                |            |                                        |       |             |        |                                      |   |     |                     |           |             |               |       |
| <b>支</b> 前分本 | 全部(23)            | 20禄(2     | () 古田(1)                                                                                                    | し。<br>新新会社   | (0) F5±T(0  |                    | 太・ 全部                                 | (A)        | 空(用(9) 忙                               | ₹(0)  | *自(0)       |        |                                      |   |     | 数量总计:               | 0         | 金           | ·额合计: 0       | .00   |
| = 2700       | 1,49(23)          | 199(2)    |                                                                                                    | 1965.0       | 1991(0      | , MIN              |                                       | (3)        | Thofal IFI                             | ar(a) | underlan.   |        |                                      |   |     |                     |           |             |               |       |

服务管理功能页面中,提供如下功能模块:

● 预约服务

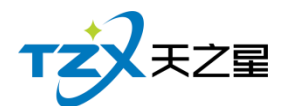

- 预约管理
- 寄存物品服务
- 交班对账

1) 预约服务

散客或者会员可以进行服务,需要录入预约人、联系电话、人数、项目、员工等基本信息。 其中"预约服务"页面如下图

| 预约服务            |                     |          |           |       |     | X  |
|-----------------|---------------------|----------|-----------|-------|-----|----|
| 🔿 散客 🔵 会员       | 会员刷卡: 手动转           | 俞入/按[Ent | ter]键刷卡 Q |       |     |    |
| 姓名:             | 卡号:                 |          | 卡类型:      |       | 积分: |    |
| 电话:             | 到期时间:               |          | 折扣类型:     |       | 余额: |    |
| 预约号:20200608155 | 523046453           |          |           |       |     |    |
| • 预约人           | :                   |          | • 联系电话:   |       |     |    |
| 人数              | :                   |          | 预定项目:     |       | +   |    |
| 指定员工            | :                   | •        | 预订时长:     | 分钟Min |     |    |
| 房间区域            | : 空                 | •        | 房间号:      |       | ~   |    |
| 抵达时间            | 2020-06-08 00:00:00 | •        | 提前预留:     | 20 分钟 | ~   |    |
| 保留时间            | : 30 分钟             | •        | 营销员:      |       | ~   |    |
|                 |                     |          |           |       | 确定  | 取消 |

#### 2) 预约管理

预约管理就是把所有的预约信息汇总到一块,查询方便,如下图所示

#### 其中"预约管理"页面如下图

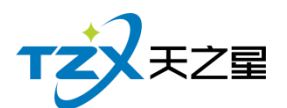

| 所有预约  | l i i i i i i i i i i i i i i i i i i i |               |       |        |        |      |  |
|-------|-----------------------------------------|---------------|-------|--------|--------|------|--|
| 手机号/] | 预订人名称: 手机号/预试                           | 丁人名称:         | Q     | 🗴 取消预约 | ▶ 执行   |      |  |
| 顾客类   | 型 预定时间                                  | 电话            | 预定人名称 | 预定房间号  | 预定房间名  | 商品名称 |  |
| 散客    | 2020-06-09 00:0                         | 0 18635451547 | 张三    | 1010   | 房间1010 | 洗吹,  |  |
|       |                                         |               |       |        |        |      |  |

3) 寄存物品服务

用于给客户提供寄存物品的记录信息。

#### 其中"寄存物品服务"页面如下图:

| 奇仔彻而        |      |       |            |     |     |         |      |               |             |      |      |      |     |
|-------------|------|-------|------------|-----|-----|---------|------|---------------|-------------|------|------|------|-----|
| Q<br>寄存     | 🎍 领取 | 👍 修改  | ( 🖕 处理     | 🐴 I | 删除  | 🛓 物品    | 种类设置 | 🖕 寄存位置设置      | 🛓 刷新        | ▶ 退出 |      |      |     |
| 时间选择查询 ——   |      |       |            |     |     |         | ŧ    | 8出日期选择查询      |             |      |      |      |     |
| 选择日期:       | 今天▼  | 寄存日期: | 2020-06-08 | 15  | 存物人 | /存物位/物品 | 编码   | 超出寄存截上        | 上日期         | Ĩ    | 查询   |      |     |
| 状态:         | 全部▼  | 截止日期: | 2020-06-08 | 15  |     |         |      | 超出处理保存        | <b></b> 7日期 |      |      |      |     |
| ⊖ 寄存物品      | 犬态   | 行号    | 状态         | 姓   | 名   | 电话      | 客位   | 物品编号          | 物品名称        | 物品种类 | 物品数量 | 物品规格 | 物品颜 |
| 青存          |      | 1     | 寄存         | 手枝  | II. |         | 管理员  | 2006081206131 | 手机          | 手机   | 1.00 |      |     |
| の取り         |      |       |            |     |     |         |      |               |             |      |      |      |     |
| ·<br>○寄存物品( | ☆罟   | _     |            |     |     |         |      |               |             |      |      |      |     |
| 吧台          | _    |       |            |     |     |         |      |               |             |      |      |      |     |
|             |      |       |            |     |     |         |      |               |             |      |      |      |     |
|             |      |       |            |     |     |         |      |               |             |      |      |      |     |
|             |      |       |            |     |     |         |      |               |             |      |      |      |     |
|             |      |       |            |     |     |         |      |               |             |      |      |      |     |
|             |      |       |            |     |     |         |      |               |             |      |      |      |     |
|             |      |       |            |     |     |         |      |               |             |      |      |      |     |
|             |      |       |            |     |     |         |      |               |             |      |      |      |     |
|             |      |       |            |     |     |         |      |               |             |      |      |      |     |
|             |      |       |            |     |     |         |      |               |             |      |      |      |     |
|             |      |       |            |     |     |         |      |               |             |      |      |      | 1   |

4) 交班对账

交完班后店铺老板进行每天的营业收入详情进行核对和查询,如下图所示:

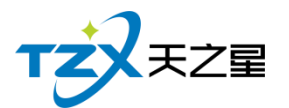

| XREALCY                                                                                                    |                                                                                                    |
|----------------------------------------------------------------------------------------------------|----------------------------------------------------------------------------------------------------|
| 选择交班统计类型: 🔵 交班收银统计 🤇                                                                                                    | 文班消费统计 🔿 退项情况统计                                                                                                    |
| 交班<br>开始邮<br>结束即<br>交班<br>管<br>型<br>台数:<br>一<br>空<br>数<br>算<br>业<br>合数:<br>单<br>边<br>合数:<br>单<br>边<br>合数:<br>一<br>空<br>型<br>合数:<br>一<br>空<br>型<br>合数:<br>一<br>空<br>型<br>合数:<br>一<br>空<br>型<br>合数:<br>一<br>空<br>型<br>合数:<br>一<br>空<br>型<br>合数:<br>一<br>空<br>型<br>合数:<br>一<br>空<br>切<br>行<br>一<br>型<br>一<br>合数:<br>一<br>空<br>切<br>行<br>一<br>型<br>型<br>合数:<br>一<br>合数:<br>一<br>空<br>切<br>行<br>。<br>一<br>公<br>四<br>行<br>一<br>一<br>合<br>型<br>一<br>合<br>四<br>一<br>合<br>四<br>一<br>合<br>二<br>一<br>一<br>一<br>一<br>一<br>二<br>四<br>一<br>一<br>一<br>一<br>二<br>四<br>一<br>一<br>一<br>一<br>一<br>一 | 交班对账表       EA: 管理员       jiii: 2020-04-30       09:19:11       jiii: 2020-06-08       15:58:00       翻注:       /(情况       10     人均: 16.00       46.40     人数: 29       830.00     奕旼: 464.00       366.00     低溜: 0.00       0.00     优徽: 0.00       366.00     乐章: 0.00       0.00     遗硕: 0.00       5     390.50       三     2       2     366.00       1     15.00       三     2       300.00     ②050.00       1     15.00 |
| 📃 交班时消费统计同步打印 🔵 58打印                                                                                                    | <ul><li>○ 80打印</li><li>交班</li><li>打印</li><li>取消</li></ul>                                                                                                    |

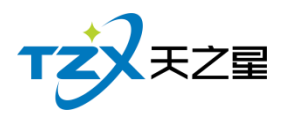

# 2.4.2 房台+手牌模式

## 2.4.2.1 房台+手牌模式主页面

| 天之星足常管理系统同准版 - V1.5.5.30                                                                                                    | - 0 X |
|----------------------------------------------------------------------------------------------------|-------|
| 服务管理 会员管理 数据查问 员工管理 系统管理                                                                                                    |       |
| シーション         シーション         シーン         シーション         シーション         シーション         シーション         シーション         シーション         シーション         シーション         シーション         シーション         シーション         シーション         シーション         シーション         シーション         シーション         シーション         シーション         シーション         シーション         シーション         シーシン         シーシン         シー                                                                                                    |       |
| 全部         包綱号:         包綱号:           単号:         手牌:                                                                                                    |       |
| 101 房间101     102 房间102     103 房间103     105 房间105     106 房间106     108 房间108     109 房间109     开始时间:     已用时门:       适用:4人     适用:4人     适用:4人       ¥0.00     适用:4人     适用:4人                                                                                                    |       |
| 110         房间110         201         房间202         203         房间203         205         房间205         206         房间206         207         房间207           适用:4人         适用:4人         10         10         10         10         10         10         10         10         10         10         10         10         10         10         10         10         10         10         10         10         10         10         10         10         10         10         10         10         10         10         10         10         10         10         10         10         10         10         10         10         10         10         10         10         10         10         10         10         10         10         10         10         10                                                                                                    |       |
| 208         例间208         301         例间301         302         ////////////////////////////////////                                                                                                    |       |
| Control 2017年8月 SPARE     SPARE     SP |       |
| 消费统计: 1384.00 消费人数: 16.00人 已结金载: 1384.00 未结金额: 0.00                                                                                                    |       |
| 客位状态:全部(23) 整規(22) 古用(1) 務約(0) 預打(0) 员工状态:全部(9) 空船(9) 忙碌(0) 休息(0)                                                                                                    |       |

#### 提供如下功能模块:

- ▶ 左上角功能栏
  - 房台手牌
    - 1) 发手牌
    - 2) 转台
    - 3) 并台
    - 4) 拆台

    - 5) 消台
  - 技师管理
    - 1) 调技师
    - 2) 换技师
    - 3) 消费入账
  - 结算管理
    - 1) 手牌结算
    - 2) 合并结算
    - 3) 手牌管理
    - 4) 其他操作
  - 账单管理
    - **1**) 结账
    - 2) 交班
  - 参数设置
    - 1) 营业参数设置

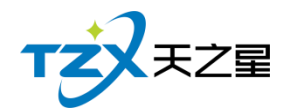

## 2.4.2.2 点单

| 天之星足浴管理系统标准版 - V1.5.5.30                                                                                                    | — 0 X |
|----------------------------------------------------------------------------------------------------|-------|
| 服务管理 会员管理 数据查问 员工管理 系统管理                                                                                                    |       |
|                                                                                                    |       |
| 双手柄 装饰 开始 折柏 油油 秘密的 建成间 建成原 用微制 美丽花林 并有情绪 并有情绪 手有情音 交班 常监察系说道 滥用品牌<br>2. 注意 · · · · · · · · · · · · · · · · · ·                                                                                                    |       |
| 全部 - 使大庁 二級処房 三級SPA 2014 た井根 2014 た井根 2014 た井根 2014 た井根 2014 正規 2014 た井根 2014 正規 2014 正規 2014 TTTTTTTTTTTTTTTTTTTTTTTTTTTTTTTTTTTT |       |
| 101 房间101 102 房间102 103 房间103 10 ♀ 行音语。204加多个手持法用:「展开                                                                                                    |       |
| 适用:4人 适用:4人 适用:4人 适用:4人 适用:4人                                                                                                    |       |
| 9间号:103 读房卡                                                                                                    |       |
| 110 房间110 201 房间201 202 房间202 20. 门票项目: +                                                                                                    |       |
| 通知・4人 通知・4人 通知・4人 计费方式: *                                                                                                    |       |
| 208         房间208         301         房间301         302         房间302         30         押金:                                                                                                    |       |
| 适用:4人 适用:4人 适用:4人 付款方式:现金 💌                                                                                                    |       |
| 备注:                                                                                                    |       |
|                                                                                                    |       |
| 001 册 002 勝時 003 紅虹 004 運通 005 組号:100000 添加手段 容给手续                                                                                                    | 8     |
| · · · · · · · · · · · · · · · · · · ·                                                                                                    |       |
|                                                                                                    |       |
|                                                                                                    |       |
|                                                                                                    |       |
| 消费统计: 1384.00 消费人数: 16.00人 已结金额: 1384.00 0000000000000000000000000000000000                                                                                                    |       |
| 審位状态:全部(23) 金洞(22) 古用(1) 発行(0) 預打(の) 反工状态:全部(9) 全利(9) 忙鐘(0) 休息(0)                                                                                                    |       |
| 编作员:管理员 服务地址:1270.0.1 客报电道:13324532859 版本号:V1.55.30 版权所有:西安天之星网络科技有限公司 电板均手:未开通 <b>证用版新会时</b> 用14天                                                                                                    |       |

选择房间,进行发手牌和读房间号操作,如下图所示:

# 2.4.3 纯手牌模式

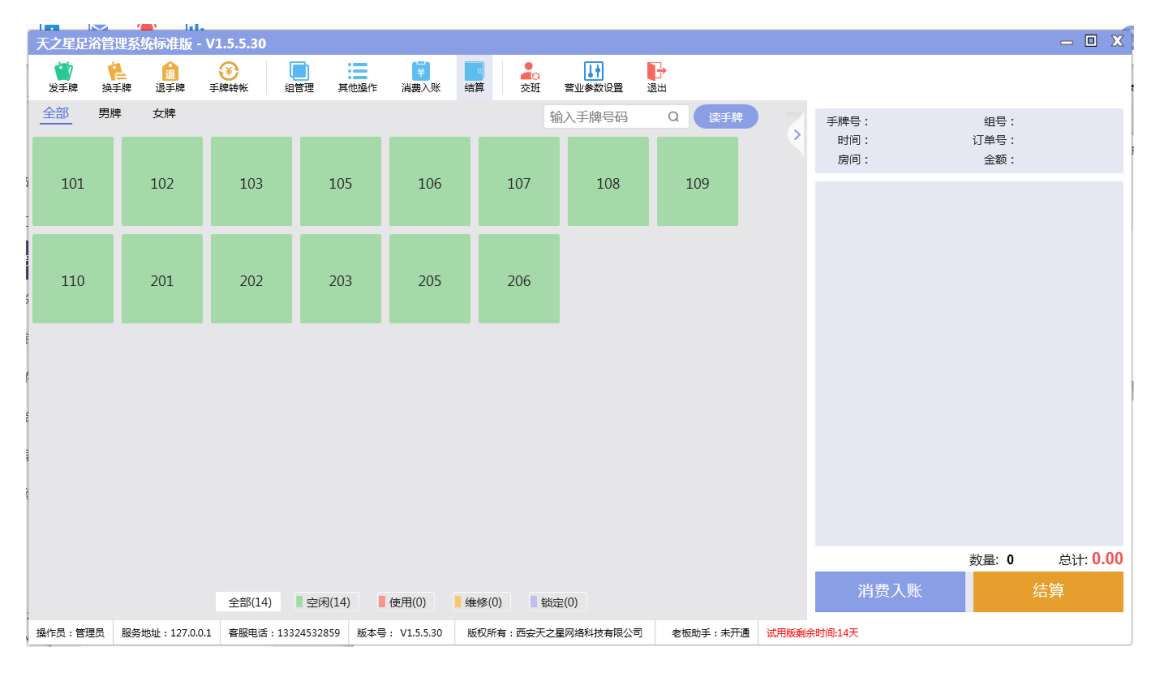

纯手牌模式提供如下功能:

- 手牌操作
  - 1) 发手牌
  - 2) 换手牌
  - 3) 退手牌

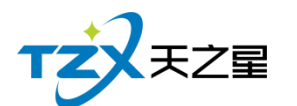

- 4) 手牌转账
- 结算
  - 1) 组管理
  - 2) 消费入账
  - 3) 结算
  - 4) 其他操作
- 账单管理
  - 2) 交班
- 参数设置
  - 1) 营业参数设置

## 2.5 后台管理

后台管理就是一些数据报表和一些软件设置的统一管理,方便操作和查询,如下图所示:

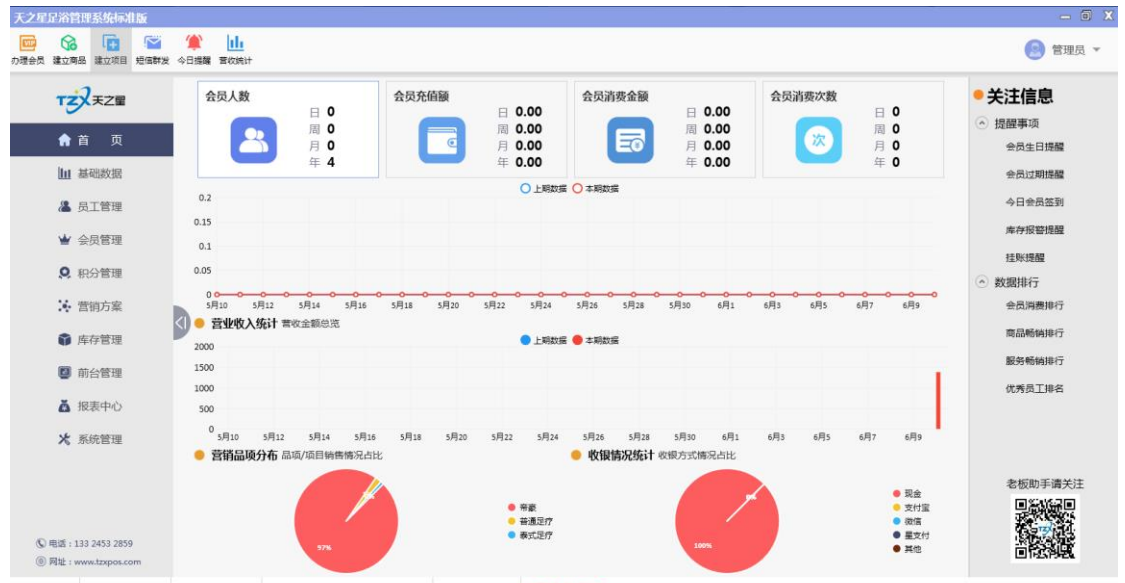

编作员:管理员 服务地址:127.0.0.1 版本号: V1.5.5.30 版权所有:西安天之星网络科技有限公司 老板助手:未开遗 试用板般余时间;1

后台管理页面中,提供如下功能模块:

- ▶ 左上角功能栏
  - 办理会员
  - 建立商品
  - 建立项目
  - 短信群发
  - 今日提醒

  - 营收统计
- ▶ 左边功能栏
  - 首页
  - 基础数据
  - 员工管理
  - 会员管理
  - 积分管理

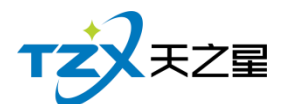

- 营销方案
- 库存管理
- 前台管理
- 报表中心
- 系统管理
- ▶ 右边功能栏
  - 提醒事项
  - 数据排行

# 2.5.1 顶部工具栏

### 2.5.1.1 办理会员

点击【会员资料】输入会员信息进行会员卡办理。

| TTYTT                                                                     | 会员人数                                                                                                    | 会员充值额                | 会员消费金额                                                               | 会员消费次数               | • 关注信息                                                                                                    |
|---------------------------------------------------------------------------|----------------------------------------------------------------------------------------------------|----------------------|----------------------------------------------------------------------|----------------------|----------------------------------------------------------------------------------------------------|
| <ul> <li>▲ 首 页</li> <li>Ш 基础数据</li> <li>▲ 员工管理</li> <li>▲ 会员管理</li> </ul> | <ul> <li>会员资料</li> <li>会员资料</li> <li>参员资料</li> <li>基础资料</li> <li>● 未面未号:</li> <li>0.2</li> <li>0.1</li> <li>● 未面未号:</li> <li>○ 会员姓名:</li> <li>○ 手机号码:</li> </ul> | 像 会员指纹<br>1001<br>张三 | ★美別:儲值卡 ▼ 大美型<br>性別:男 ▼ 大統立<br>会員密码:密码                               | X<br>!: 磁卡<br>:: 正常  | <ul> <li>」提醒事項</li> <li>会员生日達編</li> <li>会员过期接編</li> <li>今日会员活到</li> <li>库存报警提醒</li> <li>社販提醒</li> </ul>                                                                                                    |
| <ul> <li>Q. 积分管理</li> <li>注: 营销方案</li> <li>節 库存管理</li> </ul>              | 0.05<br>度机号码:<br>00-<br>5月14<br>近件编号:<br>の・<br>定件编号:<br>の・<br>たけ<br>で<br>5月14<br>近件编号:<br>2000<br>本76月91                                                         | 2020-06-10           | 次历生日: 2020-06-10 10 ● 創<br>公历生日: 2020-06-10 10 ● 創<br>卡片付費: 現金 ▼     | 甲农历<br>甲公历 。<br>允许欠款 | 於那排行     会员调费排行     商品畅销排行     商品畅销排行     商品畅销排行                                                                                                    |
| <ul><li>前台管理</li><li>後表中心</li></ul>                                       | 1500<br>1000<br>500<br>家庭住址:                                                                                                    |                      | 是否允许该卡作为介绍人                                                          |                      | 成35%80H1F17                                                                                                    |
| ★ 系统管理 ■話:133 2453 2859                                                   | <sup>0</sup> 5月<br>音                                                                                                    | 576                  | <ul> <li>■新設</li> <li>● 普通型介</li> <li>● 春式型介</li> <li>100</li> </ul> | Wige Tools           | 6月9<br>現全<br>支付室<br>星文付<br>日本<br>シアレビー<br>単位<br>マアレビー<br>日本<br>シアレビー<br>日本<br>シアレビー<br>コアレビー<br>コアレ<br>コアレ<br>コアレ<br>コアレ<br>コアレ<br>コアレ<br>コアレ<br>コアレ |

### 2.5.1.2 商品信息

点击【商品信息】进行商品资料的添加。

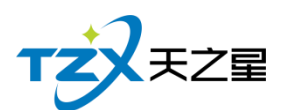

| 天之星足浴管    | 锂系统标准版                                |                                         |        |               |                          |              |       |          |                                     | - 8 X          |
|-----------|---------------------------------------|-----------------------------------------|--------|---------------|--------------------------|--------------|-------|----------|-------------------------------------|----------------|
| の理会员 建立商  | □ □ □ □ □ □ □ □ □ □ □ □ □ □ □ □ □ □ □ | (1) (1) (1) (1) (1) (1) (1) (1) (1) (1) |        |               |                          |              |       |          |                                     | 🙁 管理员 ▼        |
|           |                                       |                                         | 9品信息   |               |                          |              |       | X        |                                     |                |
| TZ        | 天之星                                   | 会员人                                     | • 货号   | 1005          | <ul> <li>商品名称</li> </ul> |              | 主条码   |          | 0                                   | • 关注信息         |
| A         | 首 页                                   |                                         | 拼音码    |               | • 商品类别                   | 烟类 👻         | • 单位  | 次 👻      | 0                                   | 会员生日提醒         |
| Ш         | 基础数据                                  |                                         | 规格     |               | 参考进价                     | 0.00         | 零售价   | 0.00     | U                                   | 会员过期提醒         |
| 2         | 员工管理                                  | 0.2                                     | 会员价1   | 0.00          | 会员价2                     | 0.00         | 会员价3  | 0.00     |                                     | 今日会员签到         |
| *         | 会员管理                                  | 0.1                                     | 毛利率    | 1.0           | 产地                       |              | 经销方式  | 购销 👻     |                                     | 库存报警连围<br>挂账提醒 |
| Q         | 积分管理                                  | 0.05                                    | • 供应商  | 自采            | ▼ 库存上限                   | 0.00         | 库存下限  | 0.00     | <b></b>                             | ◇ 数据排行         |
| ×         | 营销方案                                  | 5月10                                    | 提成方式   | 按金额提成         | ▼ 提成参数                   | 0.00         | 营销员提成 | 0.00     | 6月9                                 | 会员消费排行         |
| Û         | 库存管理                                  | 2000                                    | 可以     | 打折 🔽 管理库存     | 字 可以改价销售                 | 售 🔽 触摸屏前台不显示 |       | 可修改营销员提成 |                                     | 服务畅销排行         |
|           | 前台管理                                  | 1000                                    |        |               |                          |              |       |          |                                     | 代表员工作等         |
| ă         | 报表中心                                  | 500                                     | 行号     | 条码 単          | 如名 换算比                   | 采购价 零售价      | 会员价   | ↔ 新增     |                                     |                |
| *         | 系统管理                                  | 0<br>5月10                               |        |               |                          |              |       | 圖 删除     | 6月9                                 |                |
|           |                                       |                                         |        |               |                          |              |       |          |                                     | まだゆてきがた        |
|           |                                       |                                         |        |               |                          |              |       |          | <ul> <li>現金</li> </ul>              | 名仮助于博大庄        |
|           |                                       |                                         |        |               |                          |              |       | 保存 取消    | <ul> <li>又的重</li> <li>微信</li> </ul> |                |
| ◎ 电话:1    | 133 2453 2859                         |                                         |        | 3/3           |                          |              |       |          | <ul> <li>量支付</li> <li>員他</li> </ul> |                |
| (1) 网址: v | www.tzxpos.com                        |                                         |        |               |                          |              |       |          |                                     |                |
| 攝作员:管理员   | 服务地址:127.0.0.1                        | L 版本号: V1.5.5.30                        | 版权所有:1 | 西安天之星网络科技有限公司 | 老板助手:未开通                 | 试用版剩余时间:14天  |       |          |                                     |                |

# 2.5.1.3 建立项目

点击【建立项目】添加服务类项目,如下图所示:

| TZXEZZ | 会员大数          | 基础资料           |                                                                                                    |                         |       |            | 欠数   |      |          | • 关注信息      |
|--------|---------------|----------------|----------------------------------------------------------------------------------------------------|-------------------------|-------|------------|------|------|----------|-------------|
| A      |               | • 编码 :         | 1012                                                                                                    | <ul> <li>名称:</li> </ul> |       |            |      | 日居   | 0        | ⑦ 提醒事项      |
|        |               | 条码:            |                                                                                                    | 简码:                     |       |            | 2    | 月年   | 0        | 会员生日提醒      |
| Ⅲ 基础数据 |               |                |                                                                                                    |                         |       |            |      |      |          | 会员过期提醒      |
| ▲ 员工管理 | 0.2           | 项目分类:          | 足疗                                                                                                    | 基本单位                    | 次     | ÷ •        |      |      |          | 今日会员签到      |
|        | 0.15          | 二十八 .          | 0.00                                                                                                    | 0.041                   | 0.00  |            |      |      |          | 库存报警提醒      |
| ★ 会员管理 | 0.1           | 容易01:          | 0.00                                                                                                    | 安庆1111                  | 0.00  | ÷          |      |      |          | 47 0/ 40 X0 |
| ♀ 积分管理 | 0.05          | 时长;            | 分钟(min)                                                                                                    | 成本价                     | 0.00  | %          | 6    |      |          |             |
|        | 00-0-0-0      |                |                                                                                                    |                         |       |            |      |      | <u> </u> | ② 数据用印丁     |
| 营销方案   | 5月10 5月12 5月  | 营销员提成:         |                                                                                                    | 备注                      | :     |            | 司5   | 6月7  | 6月9      | 会员消费排行      |
| 🇊 库存管理 | 1000          | 可修改营销          | 長提成 🔽 可以改价销                                                                                                    | 售 🔽 可以打折                | 成本后提成 |            |      |      |          | 商品畅销排行      |
| -      | 1500          | 505th          |                                                                                                    |                         |       |            |      |      |          | 服务畅销排行      |
| ❷ 則台管埋 | 1000          | 提成方式:[         | ■定金額 ▼                                                                                                    | 提成参数:                   |       | 元          |      |      | - 1      | 优秀员工作名      |
| ▲ 报表中心 | 500           |                |                                                                                                    |                         |       |            |      |      |          | •           |
|        | 0             | 点钟<br>坦武方式 · [ | 10中众部 👻                                                                                                    | 1日 山口 会主法打              |       | -          |      |      | 680      |             |
| ▲ 所称管理 | ● 营销品项分布 品项/项 | TENES TO . 1   | IN ALL MURIC                                                                                                    | DENGINEX -              |       | 70         | 1.00 | 9/3/ | 0(-2.9   |             |
|        |               | 加班             | 1999 - 1999 - 1999 - 1999 - 1999 - 1999 - 1999 - 1999 - 1999 - 1999 - 1999 - 1999 - 1999 - 1999 - 1999 - 1999 - | T                       |       | The second |      |      |          |             |
|        |               | 提成方式:          | 固定金額 🔹                                                                                                    | 提成參数:                   |       | 元          |      |      |          | 老板助手请关注     |

通作员:首提员 服务地址:127.0.0.1 版本号: V1.5.5.30 版权所有:百安天之星网络科技有限公司 を被助手:未开通 试用版剩余时间:14天

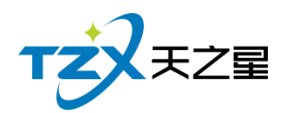

2.5.1.4 短信群发

| 天之星会员管           | 理系统专业版                         | _                              |               |          |                                     |                                |                                      |                                      |                                     |                            |                                                                          | - 0 X                                                                                                    |
|------------------|--------------------------------|--------------------------------|---------------|----------|-------------------------------------|--------------------------------|--------------------------------------|--------------------------------------|-------------------------------------|----------------------------|--------------------------------------------------------------------------|----------------------------------------------------------------------------------------------------|
| か理会员 建立商品        | 品建立项目 短信群发                     | ◆日提醒 苦炊 <sup>(***)</sup><br>会与 | 短信群发          |          |                                     |                                |                                      |                                      |                                     | X                          |                                                                          | 🥑 管理员 👻                                                                                                    |
| τz               | <b>X</b> <sub>天之</sub>         | 金融人                            | 短信设置          | 物联系人     | ∎ 删除联系)                             |                                | 常用短语                                 | 短信日志                                 | オ 发送短信                              | ▶ 退出                       | 0                                                                        | <ul> <li>关注信息</li> <li>选 提醒事项</li> </ul>                                                                                                    |
| <b>f</b> 1       | 首页                             | 1                              | 行号 会员名称       | 手机号码     | 短信主题:                               | 主题内容                           | 7                                    |                                      |                                     |                            | 4                                                                        | 会员生日提醒 2                                                                                                    |
| ш                | 基础数据                           |                                |               |          | 短信内容:                               | 短信发试                           | 送的内容                                 |                                      |                                     |                            | 7                                                                        | 会员过期提醒                                                                                                    |
|                  | 员工管理                           | 8                              |               |          |                                     |                                |                                      |                                      |                                     |                            |                                                                          | 今日会员签到                                                                                                    |
| ₩ :              | 会员管理                           | 6                              |               |          |                                     |                                |                                      |                                      |                                     | 0/300                      | N I                                                                      | 库存报警提醒                                                                                                    |
| 0                | 和心禁锢                           | 2                              |               |          | 测试号码:                               | 测试接                            | 女的手机号码                               |                                      |                                     | 发送测试                       | $\backslash$                                                             | 挂账提醒                                                                                                    |
|                  | 们们自注                           | 0 0000                         |               |          | <b>右信</b> 参数・                       | 行号                             | 编码                                   | 名称                                   | 描述                                  |                            | de la                                                                    | ◇ 数据排行                                                                                                    |
| 18 S             | 营销方案                           | 5月10                           |               |          | / ALIE 20-364                       | 1                              | <性别>                                 | 性别                                   | 先生/女士                               |                            | 6月9                                                                      | 会员消费排行                                                                                                    |
|                  | 库存管理                           | E E                            |               |          |                                     | 2                              | <卡号>                                 | 卡号                                   | 会员卡号                                |                            |                                                                          | 商品畅销排行                                                                                                    |
|                  |                                | 400                            |               |          |                                     | 3                              | <充值金额>                               | 充值金额                                 | 当次充值金额                              |                            |                                                                          | 服务畅销排行                                                                                                    |
|                  | 前台管理                           | 300                            |               |          |                                     | 4                              | <剩余金额>                               | 剩余金额                                 | 储值卡剩余金餐                             | 双击选择条目                     |                                                                          | 没爱日子的女                                                                                                    |
| Ă                | 报表中心                           | 100                            |               |          |                                     | 5                              | <消费金额>                               | 消费金额                                 | 当次消费金额                              | 将应用参数到                     | 1.1                                                                      | W7501                                                                                                    |
|                  | 1.0                            | 100                            |               |          |                                     | 6                              | ~ 木次和公>                              | 木次和公                                 | 木次和分数值                              | 短信内容中                      |                                                                          | 0                                                                                                    |
| *                | 系统管理                           | 5月10                           |               |          | 短信签名:                               | []                             |                                      |                                      |                                     |                            | 6月9                                                                      |                                                                                                    |
| ⑤ 电话:1<br>⑥ 网址:w | 33 2453 2859<br>www.tzxpos.com |                                | 20%           |          | 广告类短信<br>下扣一条 ,<br>广告类短信<br>参与【XXX4 | : 66个5<br>70个字符<br>内容模板<br>麗厅】 | P符一条,包括签名<br>印以上扣两条,超过<br>7:尊敬的XXX您好 | , (67.68.69.<br>130个字扣三身<br>, 明天为会员E | 70个字不可提交。<br>&,以此类推,具体<br>∃,全场7折,欢迎 | )66个字符以<br>咨询客服。<br>各位新老会员 | <ul> <li>現金</li> <li>其他</li> <li>支付宝</li> <li>微信</li> <li>星文付</li> </ul> | 者板助手请关注<br>■ 2000年の日<br>1000年の日<br>1000年<br>1000年の日<br>1000年の<br>1000年<br>1000年<br>1000年<br>1000年の<br>1000年<br>1000年<br>100<br>100 |
| 操作员:管理员          | 服务地址:127.0.0.1                 | 版本号: V1.5.5.30                 | 版权所有:西安天之星网络和 | 斗技有限公司 4 | 老板助手:未开通                            | 试用版                            | 剩余时间:2天                              |                                      |                                     |                            |                                                                          |                                                                                                    |

# 2.5.1.5 营收统计

营收统计就是把每天的营业数据进行汇总查询,如下图所示:

| 200 · 122 · 200 · 200 · | 建築 | 重收统计          |      |          |          |         |        |                    |           |        |                  |       |             |                  |        |                                     | 3 管理          |
|----------------------------------------------------------------------------------------------------|----|---------------|------|----------|----------|---------|--------|--------------------|-----------|--------|------------------|-------|-------------|------------------|--------|-------------------------------------|---------------|
| TZXEZ                                                                                                    | 营业 | /单据查询         |      |          |          |         |        |                    |           |        |                  |       |             | -                |        |                                     | • 关注信息        |
|                                                                                                    | 昨  | 日单据 今日        | 单据 扌 | 旨定日期     | 2020-    | 06-10 🔹 | 至      | 2020-06-10         | * 指       | 定时间:   | 00:00:0          | •     | 至 23:59     | 59 <b>*</b> i    | 锏      | 2                                   | ⊙ 提醒事项        |
| ♠ 首 页                                                                                                    |    |               | 消费单  | 列表       |          |         |        |                    |           |        | 消费单注             | 情列表   |             |                  |        | 5                                   | 会员生日提醒        |
| Lu HARAN                                                                                                    | 行号 | 账单编号          | 账单类型 | 实收       | 应收       | 优惠      | 1行     | 号 品项名称             | 所属类题      | 別 价格   | 数量退              | 品量赠道  | 关最 折扣9      | 6 折后金额 积         | 分提成    | •                                   | ▲ 二十回世期       |
| IIII as with the                                                                                                    | 1  | 2020061000001 | 房间   | 108.00   | 108.00   | 0.00    | 1 1    | 普通足疗               | 足疗        | 108.00 | 1.00 0           | 00 0. | 00 100      | 108.00 0.        | 00     |                                     | 27 JALLANDEIM |
| 🔏 员工管理                                                                                                    | 2  | 2020061000002 | 房间   | 108.00   | 108.00   | 0.00    | 1      |                    |           |        |                  |       |             |                  |        |                                     | 今日会员签到        |
| A DEPARTMENT                                                                                                    | 3  | 2020061000003 | 房间   | 1,000.00 | 1,000.00 | 0.00    | 6      |                    |           |        |                  |       |             |                  |        |                                     | 库存报警提醒        |
| ■ 安贞百姓                                                                                                    | 4  | 2020061000004 | 房间   | 168.00   | 168.00   | 0.00    | 6      |                    |           |        |                  |       |             |                  |        |                                     | #主日に4冊 西日     |
| <b>9</b> 积分管理                                                                                                    |    |               |      |          |          |         |        |                    |           |        |                  |       |             |                  |        |                                     | A MARCHINE    |
|                                                                                                    |    |               |      |          |          |         |        |                    |           |        |                  |       |             |                  |        |                                     | ○ 数据伸行        |
| .★ 营销万案                                                                                                    |    |               |      |          |          |         |        |                    |           |        |                  |       |             |                  |        | 6月9                                 | 会员消费那行        |
| ✿ 库存管理                                                                                                    |    |               |      |          |          |         |        |                    |           |        |                  |       |             |                  |        |                                     | 商品畅销排行        |
| and the second second                                                                                                    |    |               |      |          |          |         | H      |                    | 25        |        |                  |       |             |                  |        |                                     | 服务畅销排行        |
| ◎ 前台管理                                                                                                    |    |               |      |          |          |         | ş      | 2里合计:1.0           | 0         | 房台金    | 额:0.00           |       | 服务金额        | 质:0.00           |        | 1                                   | #** BT        |
| ▲ 报表中心                                                                                                    |    |               |      |          |          |         | 型<br>洋 | 刊合计:0.0<br>制要合计:10 | 0<br>3.00 | 优惠金    | 额:0.00<br>额:108. | 00    | 帽送金<br>新得积3 | 原:0.00<br>行:0.00 |        |                                     | 50.75th       |
| * 系统管理                                                                                                    |    |               |      |          |          |         | 行      | 号会员                | 收银方式      | 应收     | 实收               | 找零    | 收银人         | 收银时间             | ]      | 6月9                                 |               |
|                                                                                                    |    |               |      |          |          |         | 1      |                    | 现金        | 108.00 | 108.00           | 0.00  | 管理员         | 2020-06-10 09    | :51:32 |                                     |               |
|                                                                                                    |    |               |      |          |          |         |        |                    |           |        |                  |       |             |                  |        |                                     | 李辉即王津兰        |
|                                                                                                    |    |               |      |          |          |         |        |                    |           |        |                  |       |             |                  |        | ▶ 現金                                |               |
|                                                                                                    |    |               |      |          |          |         |        |                    |           |        |                  |       |             |                  |        | <ul> <li>支付重</li> <li>微信</li> </ul> |               |
| 电话:133 2453 2859                                                                                                    |    |               |      |          |          |         |        |                    |           |        |                  |       |             |                  |        | ▶ 星支付                               |               |
| 网址:www.tzxpos.com                                                                                                    |    |               |      |          |          |         |        |                    |           |        |                  |       |             |                  |        | - <del>-</del>                      | 0733951       |

此页面有个补打账单功能,可以进账单的补打操作。

# 2.5.2 左侧导航栏

主要提供: 首页、基础数据、员工管理、会员管理、积分管理、营销方案、库存管理、

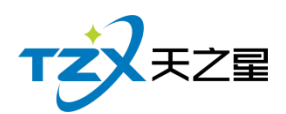

前台管理、报表中心、系统管理功能模块导航按钮。 如下图所示:

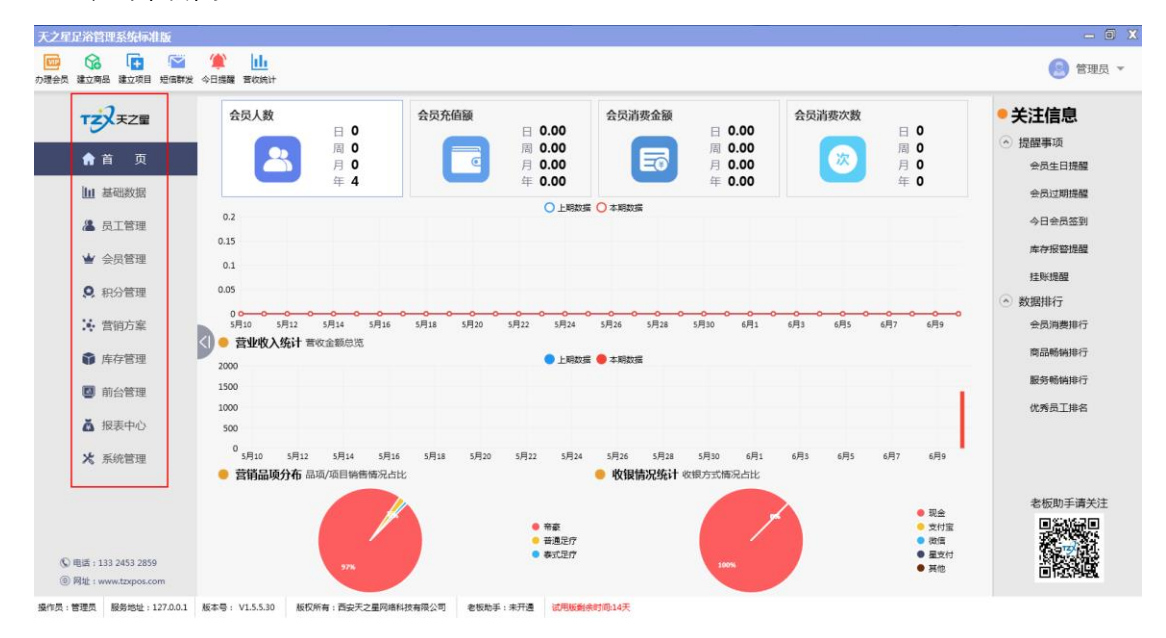

# 2.5.3 首页

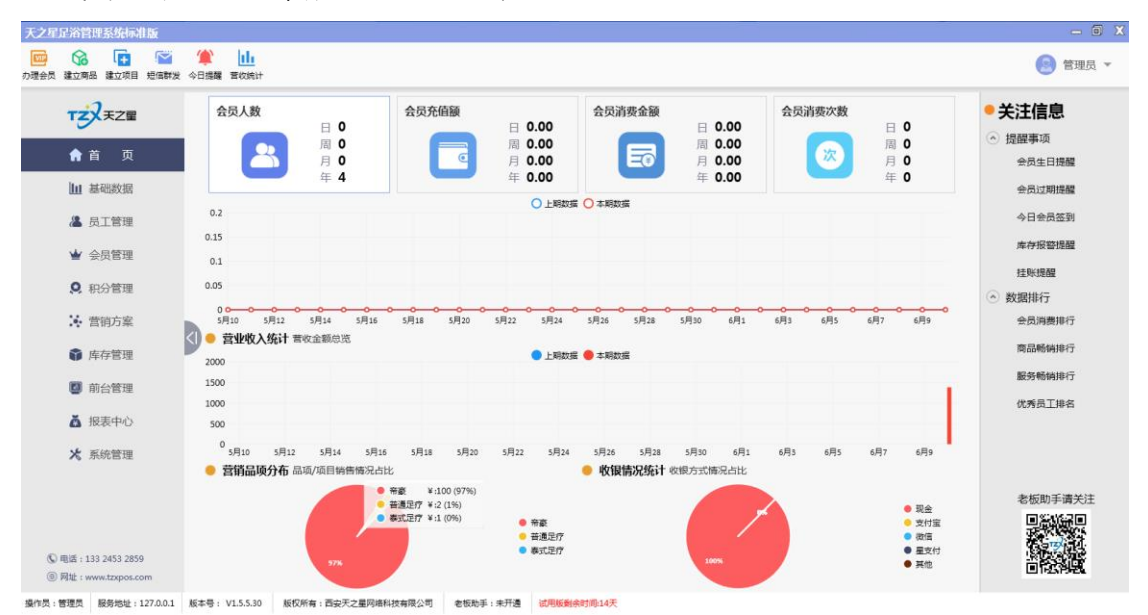

首页就是一些基本数据汇总和记录,如下图所示:

首页管理功能页面中,提供如下功能模块:

- 会员人数统计
- 会员充值额统计
- 会员消费金额统计
- 会员消费次数统计
- 营业收入统计
- 营销品项分布统计

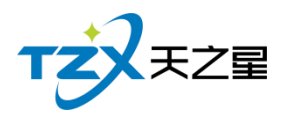

● 收银情况统计

## 2.5.4 基础数据

基础数据就是一些简单的软件设置,如下图所示:

| 天之星足浴管理系统标准版                                |                                            |                |                |        | - 6 )                                      |
|---------------------------------------------|--------------------------------------------|----------------|----------------|--------|--------------------------------------------|
|                                             | 2  ( ) 2 2 2 2 2 2 2 2 2 2 2 2 2 2 2 2 2 2 |                |                |        | 🧐 管理员 👻                                    |
| TZXEZ                                       | ● 基础数据                                     |                |                |        | • 关注信息                                     |
| ♠首页                                         | • 基础资料                                     |                |                |        | <ul> <li>一 提醒事项</li> <li>会员生日提醒</li> </ul> |
| 山基础数据                                       |                                            | •              | -              | G      | 会员过期提醒                                     |
| 🚨 员工管理                                      |                                            | +=             |                | ES     | 今日会员签到                                     |
| ★ 会员管理                                      | 收银方式                                       | 计量单位           | 部门信息           | 职务信息   | 库存报警提醒                                     |
| Q 积分管理                                      |                                            |                |                |        | 注紙提醒                                       |
| 送 营销方案                                      | • 服务和项目                                    |                |                |        | <ul> <li>一致酷排行</li> <li>会员消费排行</li> </ul>  |
| 🏚 库存管理                                      |                                            | E              |                |        | 商品畅纳排行                                     |
| 🚺 前台管理                                      | 服务项目分类                                     | 服务项目信息         | 商品项目分类         | 商品项目信息 | 服好物纳排行                                     |
| ▲ 报表中心                                      |                                            |                |                |        | UTSLIPA                                    |
| ★ 系统管理                                      | • 房间与规则                                    |                |                |        |                                            |
|                                             |                                            |                |                |        | 老板助手请关注                                    |
| 0 800 - 100 0450 0000                       | 房间分类管理                                     | 房间信息           | 计时规则           |        |                                            |
| ⑤ 明述: 133 2453 2859<br>⑥ 阿址: www.tzxpos.com | • 甘州次州                                     |                |                |        |                                            |
| 操作员:管理员 服务地址:127.0.0                        | 0.1 版本号: V1.5.5.30 版权所有:西安                 | 天之星网络科技有限公司 老巷 | 动手:未开通 试用版剩余时间 | ₿:14天  |                                            |

基础数据页面中,提供如下功能模块:

- ▶ 基础资料
  - 收银方式
  - 计量单位
  - 部门信息
  - 职务信息
- ▶ 服务和项目
  - 服务项目分类
  - 服务项目信息
  - 商品项目分类
  - 商品项目信息
- ▶ 房间与规则
  - 房间分类管理
  - 房间信息
  - 计时规则
- ▶ 其他资料
  - 手牌管理

## 2.5.4.1 收银方式

可以根据前台客户需要的付款类型在后台增加相应的付款方式,如:现金、会员卡、储值卡、代金券、挂账、微信、支付宝等方式。

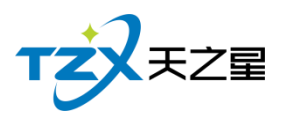

| 收 | 很方式信 | 息    |      |      |             |       |         |         |      |    | - O X |
|---|------|------|------|------|-------------|-------|---------|---------|------|----|-------|
|   | 🕂 新  | ă    | 修改   | 副除   | <b>🌢</b> 刷新 | ▶ 退出  |         |         |      |    |       |
|   | 行号   | 收银代码 | 收银方式 | 付款类型 | 快捷键         | 代金劵面额 | 代金券抵扣面额 | 付款属性    | 排序序号 | 停用 | 参与积分  |
|   | 1    | 10   | 现金   | 现金   |             | 0.00  | 0.00    | 可找零     | 1    |    |       |
|   | 2    | 13   | 银行卡  | 银行卡  |             | 0.00  | 0.00    | 不找零、不溢收 | 1    |    |       |
|   | 3    | 11   | 微信   | 微信   |             | 0.00  | 0.00    | 不找零、不溢收 | 2    |    |       |
|   | 4    | 12   | 支付宝  | 支付宝  |             | 0.00  | 0.00    | 不找零、不溢收 | 3    |    | ~     |
|   | 5    | 14   | 星支付  | 星支付  |             | 0.00  | 0.00    | 不找零、不溢收 | 5    |    |       |
|   | 6    | 15   | 会员卡  | 会员卡  |             | 0.00  | 0.00    | 不找零、不溢收 | 15   |    |       |
|   |      |      |      |      |             |       |         |         |      |    |       |
|   |      |      |      |      |             |       |         |         |      |    |       |
|   |      |      |      |      |             |       |         |         |      |    |       |

#### 添加收银方式

| 编辑收银方式     |      |         |       | X |
|------------|------|---------|-------|---|
|            |      |         |       |   |
| 基础设置       |      |         |       |   |
| • 收银代码:    | 16   | • 收银方式: |       |   |
| t          |      |         |       |   |
| 付款类型:      | 现金 🔺 | 付款属性:   | 可找零 🔹 |   |
|            | 现金   |         |       |   |
| 代金券面额:     | 会员下  | 快捷键:    |       |   |
| 心合类城中去药,   | 挂账   | 北古古日,   | 16    |   |
| 17.並分瓜加山観. | 免单   | 排がす・    | 10    |   |
| 参数设置       | 员工   |         |       |   |
| 日本信田       | 优惠券  | 目不会与和八  |       |   |
| 포미까用       | 抹零   |         |       |   |
| 是否启用代金券    | 美团   |         |       |   |
|            | 微信   |         |       |   |
|            | 支付宝  |         |       |   |
|            |      |         | 保存取消  |   |
|            |      |         |       |   |

收银方式页面提供:基础设置、参数设置;这些具体的参数会影响到结账各种具体环节

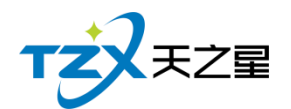

## 2.5.4.2 计量单位

计量单位就是商品的单位, 计量单位页面提供: 行号、单位编码、单位名称、备注、新 增、修改、删除; 这些具体的参数会影响到商品单位各种具体环节

| 计量单位信息 |      |           |                           | X    |    |    |
|--------|------|-----------|---------------------------|------|----|----|
| ● 新増   | ▶ 修改 | ■ 删除 💽 退日 | H                         |      |    |    |
| 行号     | 单位编码 | 单位名称      | 备注                        |      |    |    |
| 1      | 1000 | 次         | 编辑单位信息                    |      |    | X  |
| 2      | 1001 | 个         |                           |      |    |    |
| 3      | 1002 | 荊瓦        | <ul> <li>单位编码:</li> </ul> | 1003 |    |    |
|        |      |           | • 单位名称:                   |      |    |    |
|        |      |           | 备注:                       |      |    |    |
|        |      |           |                           |      | 保存 | 取消 |
|        |      | 9         |                           |      |    |    |

### 2.5.4.3 部门信息

部门信息页面提供: 行号、部门编码、部门名称、排序序号、新增、修改、删除; 这些 具体的参数会影响到部门员工在职情况以及离职情况的各种具体环节。

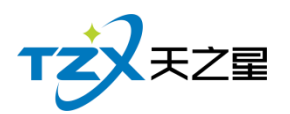

| 部门信息                                  |      |     |     |       |             |      | Х        |
|---------------------------------------|------|-----|-----|-------|-------------|------|----------|
| <ul><li>●所有部门</li><li>□ 足疗部</li></ul> | 🕂 新地 |     | 修改  | ∎ 删除  | <b>〇</b> 刷新 | ▶ 退出 |          |
|                                       | 行号   | 部门编 | 码   | 部门    | ]名称         | 排序序号 | <u>,</u> |
| 技师部                                   | 1    | 100 | 1   | 足     | <b></b> 方部  | 1    |          |
| 1                                     | 2    | 100 | 2   | SP    | A部          | 2    |          |
|                                       | 3    | 100 | 编辑部 | 们信息   |             |      | X        |
|                                       | 4    | 100 | •   | 部门编码: | 1005        |      |          |
| -                                     |      |     | •   | 部门名称: |             |      |          |
|                                       |      |     |     | 排序序号: | 5           |      |          |
|                                       |      |     |     |       | 操作员部门       |      |          |
|                                       |      |     |     |       | 保           | 存取   | 消        |
|                                       |      |     |     |       |             |      |          |

### 2.5.4.4 职务信息

针对员工的所在职务进行添加分类和添加。

职务信息页面提供: 行号、部门编码、部门名称、排序序号、新增、修改、删除; 这些 具体的参数会影响到部门员工职务的各种具体环节。

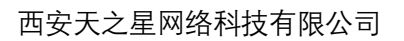

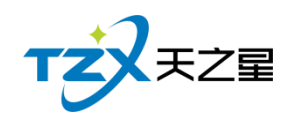

| Į  | 防信息                                      |        |                  |      |     | X |
|----|------------------------------------------|--------|------------------|------|-----|---|
|    | ⊕ 新增                                     | ● 修改 1 | 删除               | ▶ 退出 |     |   |
|    | 行号                                       | 职务编码   | 职                | 务名称  | 排序序 | 号 |
|    | 1                                        | 1000   | 足                | 疗技师  | 1   |   |
|    | 2                                        | 1001   | SI               | PA技师 | 2   |   |
|    |                                          | 编辑职务信息 |                  |      | X   |   |
| 10 |                                          | • 职务编码 | 3: 1002          |      |     |   |
|    |                                          | • 职务名称 | x :              |      |     |   |
|    |                                          | 排序序号   | <del>;</del> : 3 |      |     |   |
|    | 「」、「」、「」、「」、「」、「」、「」、「」、「」、「」、「」、「」、「」、「 |        |                  | 保存   | 取消  |   |

## 2.5.4.5 服务项目分类

服务项目分类页面提供: 行号、部门编码、部门名称、排序序号、新增、修改、删除、 刷新; 这些具体的参数会影响到项目分类的各种具体环节

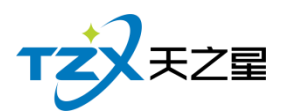

| <b>出数据</b>                                      |                 |        |       |      |          |   |
|-------------------------------------------------|-----------------|--------|-------|------|----------|---|
| 项目分类                                            |                 |        |       |      | X        | - |
| <b>協料</b> □ □ □ □ □ □ □ □ □ □ □ □ □ □ □ □ □ □ □ | 🕂 新增            | 🛛 修改   | ∎ 删除  |      | ▶ 退出     |   |
| SPA养生<br>小项                                     | 行号              | 编码     | 类型名称  | 排序序号 | 支持会员卡消费  |   |
| 此祖主王                                            | 1               | 2001   | 足疗    | 1    | ~        |   |
| 权银力五                                            | 2               | 2002   | SPA养生 | 2    | <u>~</u> |   |
| 5和项目                                            | 3               | 2003   | 小项    | 3    | <b>~</b> |   |
| 服务项目分                                           | 编辑商品类型<br>• 类型编 | 码 2004 |       | ×    |          |   |
| り与规则                                            |                 | 110    |       |      |          |   |
|                                                 | 排序序             | 寿号 4   |       |      |          |   |
| 房间分类管理                                          | ✓ 支             | 持会员卡消费 |       |      |          |   |
| 1资料                                             |                 |        | 保存    | 取消   |          |   |

## 2.5.4.6 服务项目信息

服务项目信息页面提供: 行号、编码、名称、简码、条码、类型、单次、成本价、零 售价、会员价、时长、成本后提成、备注、修改、删除、刷新; 这些具体的参数会影响到服 务项目的各种具体环节。

| PA养生 | 行号 | 编码   | 名称    | 简码    | 条码 | 类型    | 单位 | 成本价  | 零售价    | 会员价1 | 会员价2 | 会员价3 | 时长  | 成本后提成 | 1 |
|------|----|------|-------|-------|----|-------|----|------|--------|------|------|------|-----|-------|---|
|      | 1  | 1000 | 普通足疗  | PTZL  |    | 足疗    | 次  | 0.00 | 108.00 | 0.00 | 0.00 | 0.00 | 60  |       |   |
|      | 2  | 1001 | 泰式足疗  | TSZL  |    | 足疗    | 次  | 0.00 | 168.00 | 0.00 | 0.00 | 0.00 | 90  |       |   |
|      | 3  | 1002 | 直廷足疗  | GTZL  |    | 足疗    | 次  | 0.00 | 188.00 | 0.00 | 0.00 | 0.00 | 100 |       |   |
|      | 4  | 1003 | 泰式SPA | TSSPA |    | SPA养生 | 次  | 0.00 | 399.00 | 0.00 | 0.00 | 0.00 | 100 |       |   |
|      | 5  | 1004 | 港式SPA | GSSPA |    | SPA养生 | 次  | 0.00 | 499.00 | 0.00 | 0.00 | 0.00 | 100 |       |   |
|      | 6  | 1005 | 宫廷SPA | GTSPA |    | SPA养生 | 次  | 0.00 | 599.00 | 0.00 | 0.00 | 0.00 | 100 |       |   |
|      | 7  | 1006 | 皇室SPA | HSSPA |    | SPA养生 | 次  | 0.00 | 699.00 | 0.00 | 0.00 | 0.00 | 0   |       |   |
|      | 8  | 1007 | 帝王SPA | DWSPA |    | SPA养生 | 次  | 0.00 | 799.00 | 0.00 | 0.00 | 0.00 | 0   |       |   |
|      | 9  | 1008 | 修脚    | LΧ    |    | 小项    | 次  | 0.00 | 30.00  | 0.00 | 0.00 | 0.00 | 0   |       |   |
|      | 10 | 1009 | 采耳    | CE    |    | 小项    | 次  | 0.00 | 30.00  | 0.00 | 0.00 | 0.00 | 0   |       |   |
|      | 11 | 1010 | 拔罐    | BG    |    | 小项    | 次  | 0.00 | 30.00  | 0.00 | 0.00 | 0.00 | 0   |       |   |
|      | 12 | 1011 | 刮痧    | GS    |    | 小项    | 次  | 0.00 | 30.00  | 0.00 | 0.00 | 0.00 | 0   |       |   |

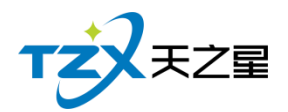

# 2.5.4.7 商品项目分类

商品项目分类页面提供: 行号、编码、类别名称、排序序号、新增、修改、删除、刷新; 这些具体的参数会影响到商品项目分类的各种具体环节

| 商品项目分类                                    |      |      |      |        |      | X        |
|-------------------------------------------|------|------|------|--------|------|----------|
| <ul> <li>○ 所有商品类型</li> <li>一烟类</li> </ul> |      | 🕂 新增 | ▶ 修改 | 收 💼 删除 | ै 刷新 | ▶ 退出     |
| 饮料类                                       |      | 行号   | 编号   | 类别名称   | 排序序号 | 支持会员卡消费  |
|                                           |      | 1    | 1001 | 烟类     | 1    | <b>~</b> |
| 编辑商品类型                                    |      |      | X 2  | 饮料类    | 2    | ~        |
| • 类型编码                                    | 1003 |      |      |        |      |          |
| • 类别名称                                    |      |      |      |        |      |          |
| 排序序号                                      | 3    |      |      |        |      |          |
| ✓ 支持会员-                                   | 卡消费  |      |      |        |      |          |
|                                           | 保存   | 取消   | í    |        |      |          |

### 2.5.4.8 商品项目信息

商品项目信息页面提供: 行号、编码、类别名称、排序序号、新增、修改、删除、刷新; 这些具体的参数会影响到商品项目分类的各种具体环节。

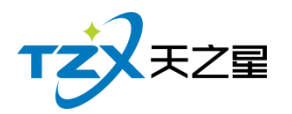

| 1       1000       1000       988       DH       R       0.00       1.00       0.00       1.00       1.00       1.00       1.00       1.00       1.00       1.00       1.00       1.00       1.00       1.00       1.00       1.00       1.00       1.00       1.00       1.00       1.00       1.00       1.00       1.00       1.00       1.00       1.00       1.00       1.00       1.00       1.00       1.00       1.00       1.00       1.00       1.00       1.00       1.00       1.00       1.00       1.00       1.00       1.00       1.00       1.00       1.00       1.00       1.00       1.00       1.00       1.00       1.00       1.00       1.00       1.00       1.00       1.00       1.00       1.00       1.00       1.00       1.00       1.00       1.00       1.00       1.00       1.00       1.00       1.00       1.00       1.00       1.00       1.00       1.00       1.00       1.00       1.00       1.00       1.00       1.00       1.00       1.00       1.00       1.00       1.00       1.00       1.00       1.00       1.00       1.00       1.00       1.00       1.00       1.00       1.00       1.00                                        | 类 | 行号 | 编号   | 货号   | 条码 | 名称  | 规格 | 简码  | 单位 | 进货价  | 零售价   | 会员价1 | 会员价2 | 会员价3 | 产地 | 类型 | 库存上限 | 库存下等 |
|----------------------------------------------------------------------------------------------------|---|----|------|------|----|-----|----|-----|----|------|-------|------|------|------|----|----|------|------|
| 2       1001       1001       £138.4       HQQ       次       0.00       10.00       0.00       10.00       188.4       0.00       1000       1000       1000       1000       1000       1000       1000       1000       1000       1000       1000       1000       1000       1000       1000       1000       1000       1000       1000       1000       1000       1000       1000       1000       1000       1000       1000       1000       1000       1000       1000       1000       1000       1000       1000       1000       1000       1000       1000       1000       1000       1000       1000       1000       1000       1000       1000       1000       1000       1000       1000       1000       1000       1000       1000       1000       1000       1000       1000       1000       1000       1000       1000       1000       1000       1000       1000       1000       1000       1000       1000       1000       1000       1000       1000       1000       1000       1000       1000       1000       1000       1000       1000       1000       1000       1000       1000       1000       1000       <                                    |   | 1  | 1000 | 1000 |    | 帝豪  |    | DH  | 次  | 0.00 | 10.00 | 0.00 | 0.00 | 0.00 |    | 烟类 | 0.00 | 0.00 |
| 3       1002       1002       元48       101       27.0       27.0       27.00       27.00       20.00       20.00       20.00       20.00       20.00       20.00       20.00       20.00       20.00       20.00       20.00       20.00       20.00       20.00       20.00       20.00       20.00       20.00       20.00       20.00       20.00       20.00       20.00       20.00       20.00       20.00       20.00       20.00       20.00       20.00       20.00       20.00       20.00       20.00       20.00       20.00       20.00       20.00       20.00       20.00       20.00       20.00       20.00       20.00       20.00       20.00       20.00       20.00       20.00       20.00       20.00       20.00       20.00       20.00       20.00       20.00       20.00       20.00       20.00       20.00       20.00       20.00       20.00       20.00       20.00       20.00       20.00       20.00       20.00       20.00       20.00       20.00       20.00       20.00       20.00       20.00       20.00       20.00       20.00       20.00       20.00       20.00       20.00       20.00       20.00       20.00       20.00       20.00 |   | 2  | 1001 | 1001 |    | 紅旗渠 |    | HQQ | 次  | 0.00 | 10.00 | 0.00 | 0.00 | 0.00 |    | 烟类 | 0.00 | 0.00 |
| 4       1003       1003       續時中       火2H       次       0.00       40.00       0.00       0.00       100       100       0.00       100       100       0.00       100       100       100       100       100       100       100       100       100       100       100       100       100       100       100       100       100       100       100       100       100       100       100       100       100       100       100       100       100       100       100       100       100       100       100       100       100       100       100       100       100       100       100       100       100       100       100       100       100       100       100       100       100       100       100       100       100       100       100       100       100       100       100       100       100       100       100       100       100       100       100       100       100       100       100       100       100       100       100       100       100       100       100       100       100       100       100       100       100       100                                                                                        |   | 3  | 1002 | 1002 |    | 云烟  |    | YY  | 次  | 0.00 | 25.00 | 0.00 | 0.00 | 0.00 |    | 烟类 | 0.00 | 0.00 |
| 5     1004     1004     載中44     RZH     液     0.00     80.00     0.00     0.00     類要     0.00     0.00                                                                                                    |   | 4  | 1003 | 1003 |    | 硬中华 |    | YZH | 次  | 0.00 | 40.00 | 0.00 | 0.00 | 0.00 |    | 烟类 | 0.00 | 0.00 |
|                                                                                                    |   | 5  | 1004 | 1004 |    | 软中华 |    | RZH | 次  | 0.00 | 80.00 | 0.00 | 0.00 | 0.00 |    | 烟类 | 0.00 | 0.00 |
|                                                                                                    |   |    |      |      |    |     |    |     |    |      |       |      |      |      |    |    |      |      |
|                                                                                                    |   |    |      |      |    |     |    |     |    |      |       |      |      |      |    |    |      |      |
|                                                                                                    |   |    |      |      |    |     |    |     |    |      |       |      |      |      |    |    |      |      |
|                                                                                                    |   |    |      |      |    |     |    |     |    |      |       |      |      |      |    |    |      |      |
|                                                                                                    |   |    |      |      |    |     |    |     |    |      |       |      |      |      |    |    |      |      |

### 2.5.4.9 房间分类管理

房间分类页面提供: 行号、编号、房间类型名称、默认计费规则、可选计费规则、新增、 修改、删除、刷新; 这些具体的参数会影响到房间分类的各种具体环节。

| Ē | 间分类管理 | 埋   |        |       |      |       |        | - | Х |
|---|-------|-----|--------|-------|------|-------|--------|---|---|
|   | 🕂 新增  | á   | 會修改 🧰  | 删除(   | う 刷新 | F 🖪 i | 昆出     |   |   |
|   | 行号    | 编号  | 房间类型名称 | 默认计费热 | 见则   |       | 可选计费规则 |   |   |
|   | 1     | 101 | 一楼 大厅  |       |      |       |        |   |   |
|   | 2     | 102 | 二楼包房   |       |      |       |        |   |   |
|   | 3     | 103 | 三楼SPA  |       |      |       |        |   |   |
|   |       |     |        |       |      |       |        |   |   |
|   |       |     |        |       |      |       |        |   |   |
|   |       |     |        |       |      |       |        |   |   |
|   |       |     |        |       |      |       |        |   |   |
|   |       |     |        |       |      |       |        |   |   |
|   |       |     |        |       |      |       |        |   |   |

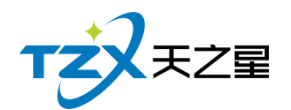

### 2.5.4.10 房间信息

房间信息就是房间的个数,可以进行删除和修改。

房间信息页面提供: 行号、房间编号、房间名称、房间类型、区域、人数、是否停用、 默认计费规则、排序序号、新增、批量新增、区域设置、修改、删除、刷新; 这些具体的参 数会影响到房间信息的各种具体环节

| 房间信息                                 |        |                         |           |        |                          |      |        |      |  |
|--------------------------------------|--------|-------------------------|-----------|--------|--------------------------|------|--------|------|--|
| <ul> <li>新增</li> <li>批星新増</li> </ul> | 🔡 修改   | 創業                      | 区域设置 🗴 刷  | 新 🗗 退  | Ħ                        |      |        |      |  |
| 房间编码、名称模糊查找:                         | 请输入搜索的 | 的内容Q                    | 显示停用房间    |        |                          |      |        |      |  |
| ⊖ 房间分类                               | 行号     | 房间编号 房间                 | 名称 房间类型   | 킨 (전   | 域 人数                     | 是否停用 | 默认计费规则 | 排序序号 |  |
| 一楼 大厅                                | 1      | 101 房间                  | 101 一楼大   | F -1   | 费 4                      |      |        | 1    |  |
| 二楼包房                                 | 2      | 102 房间                  | 102 一楼大   | F –ł   | 楼 4                      |      |        | 2    |  |
| 三夜SPA                                | 3      | 房间信息                    | 102 14 10 |        |                          | _    |        | Х 3  |  |
|                                      | 4      | 房间设置                    |           |        |                          |      |        | 5    |  |
|                                      | 5      | WHICE                   |           |        |                          |      |        | 6    |  |
|                                      | 6      | <ul> <li>房间编</li> </ul> | 码: 310    |        | <ul> <li>房间名称</li> </ul> | :    |        | 8    |  |
|                                      | 7      | <ul> <li>房间举</li> </ul> | 型:一楼大厅    | ~      | • 房间区域                   | : 一楼 | Ŧ      | 9    |  |
|                                      | 8      |                         |           |        |                          |      |        | 10   |  |
|                                      | 9      | • 房间人                   | 数: 4      |        | 默认计费规则                   | :    |        | 11   |  |
|                                      | 10     | til riverie             | Ξ. 0      |        |                          |      |        | 12   |  |
|                                      | 11     | 196/346                 | 5.0       |        |                          |      |        | 13   |  |
|                                      | 12     |                         |           |        |                          |      |        | 15   |  |
|                                      | 13     |                         |           |        |                          |      |        | 16   |  |
|                                      | 14     | 其他设置                    |           |        |                          |      |        | 17   |  |
|                                      | 15     | 日不信                     |           |        |                          |      |        |      |  |
|                                      | 16     | 定日停                     | 田 旧用清社    | 11/052 |                          |      |        | 19   |  |
|                                      | 17     |                         |           |        |                          |      |        | 20   |  |
|                                      | 18     |                         |           |        |                          |      | ta How | 21   |  |
|                                      | 19     |                         |           |        |                          | 採    | 10月    | 23   |  |
|                                      |        |                         |           |        |                          |      |        |      |  |

#### 3.3.其中"计时规则"页面如下图:

计时规则就是按计时来收取费用的;比如:服务类项目就是按照计时来消费的; 计时规则页面提供:行号、计时规则名称、封顶费用、服务费、最低消费、新增、修改、 删除、刷新;这些具体的参数会影响到计时规则的各种具体环节

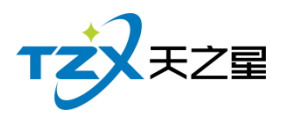

| 计时规则          |            |          |         |         |          | - U 2                       |
|---------------|------------|----------|---------|---------|----------|-----------------------------|
| ⊕ 新增          |            | <b>敌</b> | 副除さ     | )刷新     | 退出       |                             |
| 行号            | 计时规则名      | S称       | 封顶费用    | 服务费     | 最低消费     | 计时规则详细                      |
| 1             | 测试计费       | ŧ        | 0.00    |         |          | 计费名称:测试计费                   |
|               |            |          |         |         |          | 创建时间:2020-05-15 10:06       |
|               |            |          |         |         |          | 费用封顶:无                      |
|               |            |          |         |         |          | 参与最低消费:不参与                  |
|               |            |          |         |         |          | 是否支持打折:否                    |
|               |            |          |         |         |          | 上<br>是否参与会员积分:否             |
|               |            |          |         |         |          | 是否支持代金卷消费:否                 |
|               |            |          |         |         |          | 开单优惠:开单后15分钟内,按0.00元计费      |
|               |            |          |         |         |          | 计费方式:按分钟计费,前60分钟100.00元;    |
|               |            |          |         |         |          | 招出时段·                       |
|               |            |          |         |         |          | 消费超出时,前15分钟内按10.00元计费;超过15分 |
|               |            |          |         |         |          | 钟按每1分钟1.00元计费;              |
|               |            |          |         |         |          | 加收服务费:无                     |
|               |            |          |         |         |          |                             |
|               |            |          |         |         |          |                             |
|               | 7/1-K 7X-W |          |         |         |          |                             |
| it Rite ou    |            |          |         |         |          | Σ                           |
| 计费方           | 式设置        |          |         |         |          |                             |
| • 11          | 时规则名称:     | 测试计      | 费       |         |          | 费用封顶: 0.00 元 参与最低消费         |
|               |            |          | ~ ~ ~ ~ |         |          |                             |
|               | 开单后:       | 15 🔻     | 分钟内 , 按 | 0.00 元计 | 算        | 支持打折                        |
| 按分钟计费         | 费 按小时计费    | 按包段记     | +费 按包场计 | 费       |          |                             |
| 前             | 60 分钟      | 100.00   | ) 元     |         |          |                             |
| 超出            | 出 60 分钟    | 啲计费      | 方式      |         |          |                             |
|               | 消费超出 60 乡  | 分钟,      | 15 分钟之内 | 按 10.00 | 元计费,超过 1 | 15 分钟按每 1 分钟 1.00 元计算。      |
| 0             | 消费超出 60 乡  | 分钟,每     | 60 分钟   | 10 元;   | 15 分钟之内  | 免费,超过15分钟至30分钟,按30分钟计费;     |
| <br>  超出 30 分 | )钟,按 60 分钟 | 中计费。     |         |         |          |                             |
|               | 加收服务费      | 0点       | ▼ 至 8点  | •       |          |                             |
|               |            |          |         |         |          |                             |
| 1             |            |          |         |         |          |                             |
|               |            |          |         |         |          |                             |
|               |            |          |         |         |          |                             |
|               |            |          |         |         |          | 保存取消                        |

### 2.5.4.11 手牌管理

手牌就是储物柜放东西的牌子,比如:"去洗澡或者理发进去以后人家前台会给一个牌 子,这个牌子他是有押金的,有些直接让买一个,专门来放顾客东西的牌子,这个牌子就是 60 / 161 天之星足浴管理系统(标准版) V1.0 使用手册

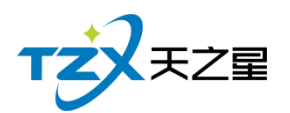

储物柜的钥匙。"

| 手牌管理                                  |     |     |      |      |        |       |       |      |      |    |
|---------------------------------------|-----|-----|------|------|--------|-------|-------|------|------|----|
| <ul><li>○ 全部手牌类型</li><li>男牌</li></ul> | ● 类 | 型 4 | 新増   | 批量新增 | 修改 💼 删 | 除 🗜 退 | 出     |      |      |    |
| 女牌                                    | 行号  | 编码  | 手牌名称 | 手牌类型 | 手牌内码   | 柜锁内码  | 柜锁卡内码 | 房间区域 | 是否停用 | 备注 |
|                                       | 1   | 101 | 101  | 男牌   |        |       |       | 一楼   |      |    |
|                                       | 2   | 102 | 102  | 男牌   |        |       |       | 一楼   |      |    |
|                                       | 3   | 103 | 103  | 男牌   |        |       |       | 一楼   |      |    |
|                                       | 4   | 105 | 105  | 男牌   |        |       |       | 一楼   |      |    |
|                                       | 5   | 106 | 106  | 男牌   |        |       |       | 一楼   |      |    |
|                                       | 6   | 107 | 107  | 男牌   |        |       |       | 一楼   |      |    |
|                                       | 7   | 108 | 108  | 男牌   |        |       |       | 一楼   |      |    |
|                                       | 8   | 109 | 109  | 男牌   |        |       |       | 一楼   |      | I  |
|                                       | 9   | 110 | 110  | 男牌   |        |       |       | 一楼   |      |    |
|                                       | 10  | 201 | 201  | 女牌   |        |       |       | 一楼   |      |    |
|                                       | 11  | 202 | 202  | 女牌   |        |       |       | 一楼   |      |    |

手牌管理页面提供: 行号、编码、手牌名称、手牌类型、手牌内码、柜锁内码、柜锁卡内码、 房间区域、是否停用、备注、类型、新增、修改、删除、刷新; 这些具体的参数会影响到手 牌的各种具体环节

## 2.5.5 员工管理

天之星足浴管理系统标准版 - 0 X 💿 管理员 👻 • 关注信息 TZXEZE 🔍 员工管理 提醒事项 會首 页 • 员工信息 会员生日提醒 山 基础数据 会员过期提醒 2 閭 Ŷ, 今日会员签到 🚨 员工管理 工资管理 库存报警提醒 员工参数 员工信息 ★ 会员管理 挂账提醒 .♀ 积分管理 数据排行 • 业绩提成 营销方案 会员消费排行 <1 1 商品畅销排行 <u>\*~</u>> v ● 库存管理 服务畅销排行 项目提成设置 业绩提成设置 ◎ 前台管理 商品提成设置 办卡充值提成设置 优秀员工 ▲ 报表中心 ★ 系统管理 报表 老板助手请关注 员工提成明细报表 💈 员工提成汇总统计报表 📑 员工商品提成明细报表 📑 员工服务提成明细报表 6 员工工资报表统计 5 员工业绩汇总报表 ⑤ 电话:133 2453 2859 攝作员:管理员 服务地址:127.0.0.1 版本号: V1.5.5.30 版权所有:百安天之星网络科技有限公司 老板地手:未开通 试用版剩余时间14天

员工管理就是把员工统一管理起来,方便查询员工的工作情况以及提成情况。

员工管理页面中,提供如下功能模块:

- ▶ 员工信息
  - 员工参数
  - 员工信息
  - 工资管理

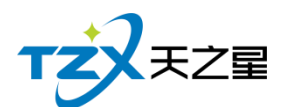

- ▶ 业绩提成
  - 项目提成设置
  - 商品提成设置
  - 业绩提成设置
  - 办卡充值提成设置
- ▶ 报表
  - 员工提成明细报表
  - 员工提成汇总统计报表
  - 员工商品提成明细报表
  - 员工服务提成明细报表
  - 员工业绩汇总报表
  - 员工工资报表统计

### 2.5.5.1 员工基本参数

员工基本参数页面提供:基本参数设置、提成设置;这些具体的参数会影响到员工基本 参数的各种具体环节

| 员工基本参数             | Х |
|--------------------|---|
| 基本参数设置 提成设置        |   |
| 提成设置               |   |
| 员工提成时,是否区分划卡与非划卡   |   |
| 员工提成时,成本是否区分划卡与非划卡 |   |
| 工资项目提成中,是否区分产品销售提成 |   |
|                    |   |
|                    |   |
|                    |   |
|                    |   |
|                    |   |
| 保存取消               |   |

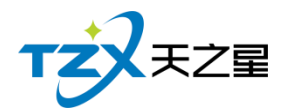

| 员工基本参数          | Х |
|-----------------|---|
| 基本参数设置 提成设置     |   |
| 服务/商品项目提成设置     |   |
| 项目提成类型:员工提成 🔺   |   |
| 员工提成            |   |
| 会员 充值/办卡 提成反量   |   |
| 办卡充值提成类型:员工提成 ▼ |   |
| 业绩提成设置          |   |
| 业绩提成类型:员工提成 🔻   |   |
|                 |   |
|                 |   |
| · 保存 取消         |   |

## 2.5.5.2 员工信息

员工信息页面提供: 行号、编码, 工作卡号、姓名、性别、出生日期、身份证号、移动 电话、基本工资、状态、日期、职务、所属部门, 新增, 在职、修改、删除; 这些具体的参 数会影响到员工信息的各种具体环节

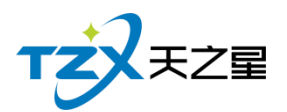

| PA技师 | (= m | (cha TIT)    |       | 15.47 | ALC: N | 1114-0110          | 南心下中 | 100 - Late 130 |              | 4.0**         | ) BD CI MO         | 10.44                   | 67 <b>10</b> 4020 |          |
|------|------|--------------|-------|-------|--------|--------------------|------|----------------|--------------|---------------|--------------------|-------------------------|-------------------|----------|
|      | 1    | 98999<br>001 | TIFLE | 州田    | 女      | 出生日期<br>2020-02-19 | 身份证号 | 参列电话           | 基本上页<br>0.00 | <b></b><br>衣服 | 入电日期<br>2020-02-19 | - <sup>职务</sup><br>足疗技师 | 所属部 」<br>足疗部      | le<br>Ie |
|      | 2    | 002          |       | 婷婷    | 女      | 2020-02-19 9       |      |                | 0.00         | 在职            | 2020-02-19         | 足疗技师                    | 足疗部               |          |
|      | 3    | 003          |       | 紅紅    | 女      | 2020-02-19         |      |                | 0.00         | 在职            | 2020-02-19         | 足疗技师                    | 足疗部               |          |
|      | 4    | 004          |       | 瑶瑶    | 女      | 2020-02-19         |      |                | 0.00         | 在职            | 2020-02-19         | 足疗技师                    | 足疗部               |          |
|      | 5    | 005          |       | 茹茹    | 女      | 2020-02-19         |      |                | 0.00         | 在职            | 2020-02-19         | 足疗技师                    | 足疗部               |          |
|      | 6    | 006          |       | 倩倩    | 女      | 2020-02-19         |      |                | 0.00         | 在职            | 2020-02-19         | SPA技师                   | 足疗部               |          |
|      | 7    | 007          |       | 微微    | 女      | 2020-02-19         |      |                | 0.00         | 在职            | 2020-02-19         | SPA技师                   | 足疗部               |          |
|      | 8    | 008          |       | 欣欣    | 女      | 2020-02-19         |      |                | 0.00         | 在职            | 2020-02-19         | SPA技师                   | 足疗部               |          |
|      | 9    | 009          |       | 依依    | 女      | 2020-02-19         |      |                | 0.00         | 在职            | 2020-02-19         | SPA技师                   | 足疗部               |          |

### 2.5.5.3 工资管理

工资管理页面提供:年份、月份、员工编码、员工名称、基本工资、会员卡办卡提成、 会员卡充值提成、服务项目提成、商品项目提成、套餐项目提成、前台业绩提成、充值业绩 提成、其他、合计、导出、隐藏列;这些具体的参数会影响到员工资管理的各种具体环节

| 工资管理   |       |      |    |      |      |      |         |         |        |        |        |        | - • × |
|--------|-------|------|----|------|------|------|---------|---------|--------|--------|--------|--------|-------|
| 솔 무원   | ∮ 隐藏列 | ▶ 退出 |    |      |      |      |         |         |        |        |        |        |       |
| 2020年0 | 6月 🔻  | 年份   | 月份 | 员工编码 | 员工名称 | 基本工资 | 会员卡办卡提成 | 会员卡充值提成 | 服务项目提成 | 商品项目提成 | 套餐项目提成 | 营销项目提成 | 开台提成  |
| 员工 职务  | 5     | 2020 | 06 | 001  | 뭐뭐   | 0.00 | 0.00    | 0.00    | 30.00  | 0.00   | 0.00   | 0.00   | 0.00  |
| 职务过滤   | 全部 👻  | 1    |    |      |      |      |         |         |        |        |        |        |       |
| 编号     | 名称    |      |    |      |      |      |         |         |        |        |        |        |       |
| 001    | 丹丹    |      |    |      |      |      |         |         |        |        |        |        |       |
| 002    | 婷婷    |      |    |      |      |      |         |         |        |        |        |        |       |
| 003    | 紅紅    |      |    |      |      |      |         |         |        |        |        |        |       |
| 004    | 瑶瑶    |      |    |      |      |      |         |         |        |        |        |        |       |
| 005    | 茹茹    |      |    |      |      |      |         |         |        |        |        |        |       |
| 006    | 倩倩    |      |    |      |      |      |         |         |        |        |        |        |       |
| 007    | 微微    |      |    |      |      |      |         |         |        |        |        |        |       |
| 008    | 欣欣    |      |    |      |      |      |         |         |        |        |        |        |       |
| 009    | 依依    |      |    |      |      |      |         |         |        |        |        |        |       |
|        |       |      |    |      |      |      |         |         |        |        |        |        |       |
|        |       |      |    |      |      |      |         |         |        |        |        |        |       |
|        |       |      |    |      |      |      |         |         |        |        |        |        |       |
|        |       | 1    |    |      |      |      |         |         |        |        |        |        |       |

### 2.5.5.4 项目提成

项目提成页面提供:项目种类过滤、拼音简码过滤、提成复制;这些具体的参数会影响 到项目提成的各种具体环节

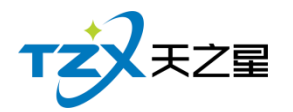

| 员工服务中 | 顾目提成 |          |        |               |            |         |       |        |        |        |        |        |        | - 6 X  |
|-------|------|----------|--------|---------------|------------|---------|-------|--------|--------|--------|--------|--------|--------|--------|
| 员工提成  | 职务提成 | 项目种类过滤   | : 所有服务 | 9类型 ▼         | 拼音简码过滤     | : 请输入搜索 | 的内容 Q | 🖷 提成复制 |        |        |        |        |        |        |
| 职务过滤  | 全部 🔻 |          |        |               |            |         |       |        |        |        |        |        |        |        |
| 编号    | 名称   | ▼ 全白田    | 编号     | 项日夕称          | 拼音简码       |         | 扣除成本比 | 例      |        | 点钟     |        |        | 轮钟     |        |
| 001   | 丹丹   | 100      | 10.2   | ×0.0%         | 1111111111 | 成本率(%)  | 固定成本  | 成本类型   | 提成率(%) | 固定提成   | 提成类型   | 提成率(%) | 固定提成   | 提成类型   |
| 002   | 婷婷   |          | 1000   | 普通足疗          | PTZL       | 0       | 0.00  | 固定成本 🔻 | 0      | 35.00  | 固定金额 🔻 | 0      | 30.00  | 固定金额 👻 |
| 003   | 紅紅   | <u>×</u> | 1001   | 泰式足疗          | TSZL       | 0       | 0.00  | 固定成本 🔻 | 0      | 55.00  | 固定金额 🔻 | 0      | 50.00  | 固定金额 👻 |
| 004   | 瑶瑶   | ×        | 1002   | 宫廷足疗          | GTZL       | 0       | 0.00  | 固定成本 ▼ | 0      | 55.00  | 固定金额 ▼ | 0      | 50.00  | 固定金额 ▼ |
| 005   | 茹茹   | <b>~</b> | 1003   | 泰式SPA         | TSSPA      | 0       | 0.00  | 固定成本 🔻 | 0      | 75.00  | 固定金额 🔻 | 0      | 70.00  | 固定金额 ▼ |
| 006   | 倩倩   |          | 1004   | 港式SPA         | GSSPA      | 0       | 0.00  | 固定成本 🔻 | 0      | 85.00  | 固定金额 ▼ | 0      | 80.00  | 固定金额 ▼ |
| 007   | 微微   | <b>×</b> | 1005   | 宫廷SPA         | GTSPA      | 0       | 0.00  | 固定成本 ▼ | 0      | 100.00 | 固定金额 ▼ | 0      | 95.00  | 固定金额 ▼ |
| 008   | 欣欣   | <b>×</b> | 1006   | <u>皇</u> 室SPA | HSSPA      | 0       | 0.00  | 固定成本 🔻 | 0      | 110.00 | 固定金额 🔻 | 0      | 100.00 | 固定金额 ▼ |
| 009   | 依依   |          | 1007   | 帝王SPA         | DWSPA      | 0       | 0.00  | 固定成本 🔻 | 0      | 200.00 | 固定金额 ▼ | 0      | 150.00 | 固定金额 ▼ |
|       |      |          | 1008   | 修脚            | XJ         | 0       | 0.00  | 固定成本 ▼ | 0      | 10.00  | 固定金额 ▽ | 0      | 10.00  | 固定金额 ▼ |
|       |      | <b>V</b> | 1009   | 采耳            | CE         | 0       | 0.00  | 固定成本 🔻 | 0      | 10.00  | 固定金额 🔻 | 0      | 10.00  | 固定金额 🔻 |
|       |      | <b>×</b> | 1010   | 拔罐            | BG         | 0       | 0.00  | 固定成本 🔻 | 0      | 10.00  | 固定金额 🔻 | 0      | 10.00  | 固定金额 ▼ |
|       |      | <u>×</u> | 1011   | 刮痧            | GS         | 0       | 0.00  | 固定成本 ▼ | 0      | 10.00  | 固定金额 🔻 | 0      | 10.00  | 固定金额 ▼ |
|       |      |          |        |               |            |         |       |        |        |        |        |        |        |        |
|       |      |          |        |               |            |         |       |        |        |        |        |        |        |        |

### 2.5.5.5 商品提成设置

商品提成设置提供:项目种类过滤、拼音简码过滤、提成复制;这些具体的参数会影响 到商品提成的各种具体环节

| 员工商品 | <b>页目提成</b> |          |          |                |             |        |      | - 0 X  |
|------|-------------|----------|----------|----------------|-------------|--------|------|--------|
| 员工提成 | 职务提成        | 项目种类过滤:  | 所有商品类型 🔹 | 拼音简码过滤: 请输入搜索的 | 内容 Q 📑 提成复制 |        |      |        |
| 职务过滤 | 全部 🔻        | ✓ 全启用    | 编号       | 项目名称           | 拼音简码        | 提成率(%) | 固定金额 | 提成类型   |
| 编号   | 名称          | <b>~</b> | 1000     | 帝豪             | DH          | 50.00  | 0.00 | 固定金额 🔻 |
| 001  | 丹丹          |          | 1001     | 紅輝渠            | HOO         | 50.00  | 0.00 | 周定余额 ▼ |
| 002  | 婷婷          |          | 1002     | -40            |             | 0      | 0.00 |        |
| 003  | 紅紅          |          | 1002     | 云阳             | ŶŶ          | 0      | 0.00 | 固定金额 ▼ |
| 004  | 报报          | <u>~</u> | 1003     | 硬中华            | YZH         | 0      | 0.00 | 固定金额 🔻 |
| 001  |             |          | 1004     | 软中华            | RZH         | 0      | 0.00 | 固定金额 👻 |
| 005  | 0808        |          |          |                |             |        |      |        |
| 006  | 倩倩          |          |          |                |             |        |      |        |
| 007  | 微微          |          |          |                |             |        |      |        |
| 008  | 欣欣          |          |          |                |             |        |      |        |
| 009  | 依依          |          |          |                |             |        |      |        |
|      |             |          |          |                |             |        |      |        |
|      |             |          |          |                |             |        |      |        |
|      |             |          |          |                |             |        |      |        |
|      |             |          |          |                |             |        |      |        |
|      |             |          |          |                |             |        |      |        |
|      |             |          |          |                |             |        |      |        |

### 2.5.5.6 业绩提成设置

业绩提成设置页面提供: 行号、营业下限、营业上限、提成金额、提成率、新增、修改、 删除、职务过滤; 这些具体的参数会影响到业绩提成设置的各种具体环节

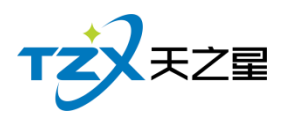

| 业绩提成谈 | 置    | - O X                      |
|-------|------|----------------------------|
| 员工提成  | 职务提成 | → 新増 📝 修改 💼 删除 💽 退出 🔲 提成复制 |
| 职务过滤  | 全部・  | 行号                         |
| 编号    | 名称   |                            |
| 001   | 丹丹   |                            |
| 002   | 婷婷   | • 营业下限:                    |
| 003   | 红红   | • 营业上限:                    |
| 004   | 瑶瑶   | 提成方式: 固定金额                 |
| 005   | 茹茹   | 固定金额:                      |
| 006   | 倩倩   | 保存 取消                      |
| 007   | 微微   |                            |

### 2.5.5.7 办卡充值提成设置

办卡充值提成设置页面提供:行号、开始金额、结束金额、办卡固定提成、充值固定提 成、充值提成、新增、修改、删除、职务过滤;这些具体的参数会影响到办卡充值提成设置 的各种具体环节

| 办卡充值 | 提成   |             |        |      |              |                     |       | - 0                    | X    |
|------|------|-------------|--------|------|--------------|---------------------|-------|------------------------|------|
| 员工提成 | 职务提成 |             | ▶ 修改   | ∎ 删除 | ▶ 退出         | ■ 提成复               | 制     |                        |      |
| 职务过滤 | 全部   |             | 开始全额   | 结市全额 | 小上肉守損成       | カー上担成家(%)           | 立体因守担 | 成一本店提成                 | 蓫(%) |
| 编号   | 名称   | 5           | 川和亚敬   |      | 7. NIEUKEUKE | 0 93. KJÆ980-+-(70) |       | 36 701 <u>1</u> 172/36 | (70) |
| 001  | 丹丹   |             |        |      |              |                     |       |                        |      |
| 002  | 婷婷   | <b>办卡充値</b> | 是成<br> |      |              |                     |       | X                      |      |
| 003  | 紅紅   | • 开如        | 始金额:   |      |              | 结束金额:               |       |                        |      |
| 004  | 瑶瑶   | 办卡固定        | È提成:   |      | 办卡           | 提成率(%): 0~          | 100   |                        |      |
| 005  | 茹茹   | 充值固定        | E提成:   |      | 充值           | ī提成率(%): 0~         | 100   |                        |      |
| 006  | 倩倩   |             |        |      |              |                     |       | HUNK                   |      |
| 007  | 微微   |             |        |      |              |                     | 保仔    | 取消                     |      |
| 008  | 欣欣   |             |        |      |              |                     |       |                        |      |
| 009  | 依依   |             |        |      |              |                     |       |                        |      |
|      |      |             |        |      |              |                     |       |                        |      |

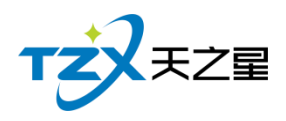

# 2.5.5.8 员工提成明细报表

| Ī | 员工提成明 | 明细报表          |              |           |        |        |           |       |        | - O X     |
|---|-------|---------------|--------------|-----------|--------|--------|-----------|-------|--------|-----------|
|   | 👍 ş   | 出 👍 添         | 加 💽 退出       | H         |        |        |           |       |        |           |
|   | 开始时间  | ]: 2020-06-03 | L 00:00:00 🔻 | 项目类型:全    | 部      | ▼ 员工:  | 全部(00000) | - Q 1 | 查询     |           |
| 1 | 结束时间  | ]: 2020-06-10 | 0 11:04:55 🔻 | 消费类型:全    | 部      | •      |           |       |        |           |
|   | 行号    | 员工编号          | 员工名称         | 提成金额      | 项目名称   | 项目数量   | 消费金额      | 提成类型  | 是否扣除成本 | 提成方式      |
|   | 1     | 001           | 丹丹           | 30.00     | 普通足疗   | 1.00   | 108.00    | 轮钟    | 否      | 固定提成 ( 30 |
|   | 2     | 002           | 婷婷           | 30.00     | 普通足疗   | 1.00   | 108.00    | 轮钟    | 否      | 固定提成 ( 30 |
|   | 3     | -             | 汇总           | 60.00     | -      | 2.00   | 216.00    | -     | -      | -         |
|   |       |               |              |           |        |        |           |       |        |           |
| ł |       |               |              |           |        |        |           |       |        |           |
|   | 提成数量  | 星合计: 2 ;      | 提成金额合计       | : 60.00 消 | 豊金额合计: | 216.00 |           |       |        |           |

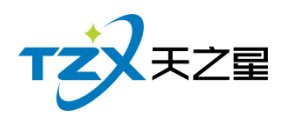

# 2.5.5.9 员工提成汇总统计报表

|   | 员工提成制 | 总统计报表        |            |            |                   |           |        | - O X       |
|---|-------|--------------|------------|------------|-------------------|-----------|--------|-------------|
|   | 4 导   | 出 🕒 退出       | Н          |            |                   |           |        |             |
|   | 开始时间  | : 2020-06-01 | • 00:00:00 | 结束时间: 2020 | -06-10 11:05:09 🔻 | 员工: 全部(00 |        | <b>Q</b> 查询 |
|   | 行号    | 员工编号         | 员工名称       | 服务提成金额     | 商品提成金额            | 套餐提成金额    | 办卡提成金额 | 充值提成金额      |
|   | 1     | 001          | 丹丹         | 30.00      | 0.00              | 0.00      | 0.00   | 0.00        |
|   | 2     | 002          | 婷婷         | 30.00      | 0.00              | 0.00      | 0.00   | 0.00        |
| 1 |       |              |            |            |                   |           |        |             |
|   |       |              |            |            |                   |           |        |             |
|   |       |              |            |            |                   |           |        |             |
|   |       |              |            |            |                   |           |        |             |
|   |       |              |            |            |                   |           |        |             |
|   |       |              |            |            |                   |           |        |             |
| 1 |       |              |            |            |                   |           |        |             |
|   |       |              |            |            |                   |           |        |             |
|   |       |              |            |            |                   |           |        |             |
|   |       |              |            |            |                   |           |        |             |
|   |       |              |            |            |                   |           |        |             |
|   |       |              |            |            |                   |           |        |             |
|   |       |              |            |            |                   |           |        |             |
|   | _     |              | _          |            |                   |           |        |             |
| 5 |       |              |            |            |                   |           |        |             |

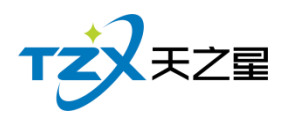

# 2.5.5.10 员工商品提成明细报表

| Î        | 10,200<br>吊丁森里坦1 | 动的细语主        |              |         |              |       |           |      |      |      |
|----------|------------------|--------------|--------------|---------|--------------|-------|-----------|------|------|------|
|          | 火工阿加定            | 764014U11X7X |              |         |              |       |           |      |      |      |
|          | 👍 导出             | ┣ 退          | 出            |         |              |       |           |      |      |      |
| ł        | 开始时间:            | 2020-06-0    | 1 00:00:00 🔻 | 商品类型:   | 所有商品类型(1000) | ▼ 员工: | 全部(00000) | • Q  | 查询   |      |
|          | 结束时间:            | 2020-06-1    | 0 11:05:21 🔻 | 消费类型: 刍 | ≧音₿          | •     |           |      |      |      |
|          | 行号               | 员工编号         | 员工名称         | 商品名称    | 商品数量         | 商品金额  | 消费金额      | 提成方式 | 提成金额 | 消费会员 |
|          |                  |              |              |         |              |       |           |      |      |      |
| 1        | 商品数量行            | 合计: 0.00     | ) 提成金额台      | 計: 0.00 |              |       |           |      |      |      |
| <u>k</u> |                  |              |              |         |              |       |           |      |      |      |

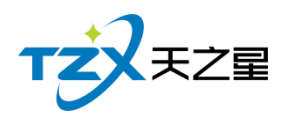

# 2.5.5.11 员工服务提成明细报表

| 2 | 1/2/011 |              |              |          |           |          |           |            |             |      | _   |
|---|---------|--------------|--------------|----------|-----------|----------|-----------|------------|-------------|------|-----|
|   | 员工服务提   | 昆成明细报表       |              |          |           |          |           |            |             | - 0  | X   |
|   | 4 导     | 出 臣退         | Ц            |          |           |          |           |            |             |      |     |
| ł | 开始时间    | : 2020-06-01 | L 00:00:00 🔻 | 服务类型:所   | 行服务类型(200 | 0) 🔻 员工: | 全部(00000) | <b>▼</b> C | <b>入</b> 查询 |      |     |
|   | 结束时间    | : 2020-06-10 | 11:05:41 🔻   | 消费类型:全   | 部         | •        |           |            |             |      |     |
|   | 行号      | 员工编号         | 员工名称         | 项目名称     | 项目数量      | 项目金额     | 消费金额      | 提成类型       | 是否扣除成本      | 提成方式 | ;   |
|   | 1       | 001          | 丹丹           | 普通足疗     | 1.00      | 108.00   | 108.00    | 轮钟         |             | 固定金额 | į – |
|   | 2       | 002          | 婷婷           | 普通足疗     | 1.00      | 108.00   | 108.00    | 轮钟         |             | 固定金额 | i   |
|   |         |              |              |          |           |          |           |            |             |      |     |
|   | 服务数量    | 合计: 2.00     | 提成金额合        | 计: 60.00 |           |          |           |            |             |      |     |

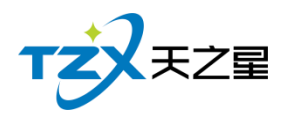

# 2.5.5.12 员工业绩汇总报表

|     | 员工业绩排 | 是成汇总统计报      | 裱          |             |                   |            |      | — Ο Σ       | X |
|-----|-------|--------------|------------|-------------|-------------------|------------|------|-------------|---|
|     | 4 导   | 出 🕒 退        | Ц          |             |                   |            |      |             |   |
|     | 开始时间  | : 2020-06-01 | ■ 00:00:00 | 结束时间: 2020- | -06-12 15:06:10 🔻 | 员工: 全部(000 |      | <b>Q</b> 查询 |   |
|     | 行号    | 员工编号         | 员工名称       | 营业下限        | 营业上限              | 提成总消费金额    | 提成方式 | 业绩提成金额      |   |
|     | 1     | 001          | ይ          | 0.00        | 0.00              | 276.00     | 固定金额 | 100.00      |   |
|     | 2     | 002          | 婷婷         | 0.00        | 0.00              | 1,274.00   | 固定金额 | 100.00      |   |
|     |       |              |            |             |                   |            |      |             |   |
|     |       |              |            |             |                   |            |      |             |   |
|     |       |              |            |             |                   |            |      |             |   |
| ł   | 业绩提成  | 总额: 200.0    | 0          |             |                   |            |      |             |   |
| ġ., |       |              |            |             |                   |            |      |             |   |

## 2.5.5.13 员工工资报表统计

把员工的工资详情进行汇总统计成列表显示,方便老板进行员工工资查询和发放。

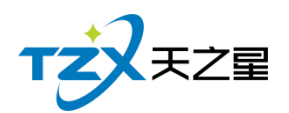

|     | 员工工资       | 很表统计     |      |           |        |             |        | - O X  |
|-----|------------|----------|------|-----------|--------|-------------|--------|--------|
|     | <b>4</b> 5 | 出 🗗 退出   | ŧ    |           |        |             |        |        |
|     |            |          |      |           |        |             |        |        |
|     | 年月:        | 2020年06月 | •    | 员工: 全部(00 |        | <b>Q</b> 查询 |        |        |
|     |            |          |      |           |        |             |        |        |
|     | 行号         | 员工编号     | 员工名称 | 基本工资      | 办卡提成金额 | 充值提成金额      | 服务提成金额 | 商品提成金额 |
|     | 1          | 001      | 丹丹   | 0.00      | 0.00   | 0.00        | 80.00  | 0.00   |
| 1   | 2          | 002      | 婷婷   | 0.00      | 0.00   | 0.00        | 250.00 | 0.00   |
|     | 3          | 003      | 红红   | 0.00      | 0.00   | 0.00        | 130.00 | 0.00   |
|     | 4          | 004      | 瑶瑶   | 0.00      | 0.00   | 0.00        | 0.00   | 0.00   |
| i   | 5          | 005      | 茹茹   | 0.00      | 0.00   | 0.00        | 100.00 | 0.00   |
|     | 6          | 006      | 倩倩   | 0.00      | 0.00   | 0.00        | 0.00   | 0.00   |
|     | 7          | 007      | 微微   | 0.00      | 0.00   | 0.00        | 0.00   | 0.00   |
|     | 8          | 008      | 欣欣   | 0.00      | 0.00   | 0.00        | 0.00   | 0.00   |
|     | 9          | 009      | 依依   | 0.00      | 0.00   | 0.00        | 0.00   | 0.00   |
|     |            |          |      |           |        |             |        |        |
|     |            |          |      |           |        |             |        |        |
|     |            |          |      |           |        |             |        |        |
| 1   |            |          |      |           |        |             |        |        |
|     |            |          |      |           |        |             |        |        |
|     |            |          |      |           |        |             |        |        |
| ł   |            |          |      |           | _      |             |        |        |
| ļ., |            |          |      |           |        |             |        |        |

# 2.5.6 会员管理

针对会员进行统一管理起来,设置与操作方便,如下图所示:

| 天之星足            | 2浴管理系统标准版         |                                         |          |            |            |              |      |            | - • ×                                    |
|-----------------|-------------------|-----------------------------------------|----------|------------|------------|--------------|------|------------|------------------------------------------|
| 「1000<br>力理会员 3 | 金立商品 建立项目 短信群发    | (1) (1) (1) (1) (1) (1) (1) (1) (1) (1) |          |            |            |              |      |            | 🙁 管理员 ▼                                  |
|                 | TZZ               | ● 会员                                    | 管理       |            |            |              |      |            | ● 关注信息                                   |
|                 | 會 首 页             | • 会员说                                   | 置        |            |            |              |      |            | <ul> <li>提醒事项</li> <li>会员生日提醒</li> </ul> |
|                 | Ⅲ 基础数据            |                                         |          |            |            |              |      |            | 会员过期提醒                                   |
|                 | 🚨 员工管理            |                                         |          |            |            |              |      |            | 今日会员签到                                   |
|                 |                   | 슻                                       | 员参数设置    | 会员类型       |            |              |      |            | 库存报警提醒                                   |
|                 | 0 和公營油            |                                         |          |            |            |              |      |            | 挂账提醒                                     |
|                 | NOJEJE            | • 会员资                                   | 翻和状态     |            |            |              |      |            | ◎ 数据排行                                   |
|                 | 营销方案              | <1                                      |          |            |            |              |      |            | 会员消费排行                                   |
|                 | 🇊 库存管理            |                                         | ×.       |            |            | 2            | Ϊ    |            | 商品畅销排行                                   |
|                 | 🛃 前台管理            | 숮                                       | 员资料维护    | 会员状态管理     | 会员类        | 型变更          | 会员签到 |            |                                          |
|                 | 👗 报表中心            |                                         |          |            |            |              |      |            | 优秀员工排名                                   |
|                 | 🗙 系统管理            | <ul> <li>协议指</li> </ul>                 | 圭账       |            |            |              |      |            |                                          |
|                 |                   | ● 报表                                    |          |            |            |              |      |            | 老板助手请关注                                  |
|                 |                   | 1 会员签到                                  | 则报表      | 2 会员余额汇总   | 線表 3       | 会员明细报表       |      | ▲ 会员充值报表   |                                          |
| (C) III         | 3沃,133 2453 2859  | 5 会员开-                                  | 时费记录     | 6 会员充次记录   | ž 7        | 会员充套餐记录      |      | ◎ 会员计次品项记录 |                                          |
| () R            | 趾: www.tzxpos.com |                                         | + 1 +    |            | -          | 4+ Bl/ap/m++ |      |            |                                          |
| 操作员:管           | 理员 服务地址:127.0.0.1 | 版本号: V1.5.5.30                          | 版权所有:西安天 | 之星网络科技有限公司 | 老板助手 : 未开通 | 试用版剩余时间:14天  |      |            |                                          |

会员管理页面中,提供如下功能模块:

- ▶ 会员设置
  - 会员参数设置
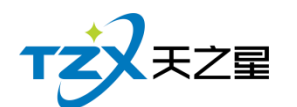

- 会员类型
- 会员资料和状态
  - 会员资料维护
  - 会员状态管理
  - 会员类型变更
  - 会员签到
- ▶ 协议挂账
  - 协议挂账
  - 会员挂账
- ▶ 充值充次
  - 会员充值
  - 会员充次
  - 会员套餐
  - 记录管理
- ▶ 短信发送
  - 短信参数设置
  - 会员短信提醒
  - 会员短信群发
- ▶ 报表
  - 会员签到报表
  - 会员余额汇总报表
  - 会员明细报表
  - 会员充值报表
  - 会员开卡付费记录
  - 会员冲次记录
  - 会员充套餐记录
  - 会员推荐人办卡记录表
  - 会员计次品项记录
  - 挂账汇总表
  - 挂账明细表

## 2.5.6.1 会员参数设置

会员参数设置中提供:公共参数设置、IC 卡设置、磁卡设置、指纹采集器设置(指纹 卡和指纹密码需要设置)、会员密码重置权限。

● 公共参数设置

主要提供充值的设置,包含允许充值实收金额为零、最大充值金额、消费赠送还是实充 金额、充值打印份数,启用充值赠送参数。如下图所示:

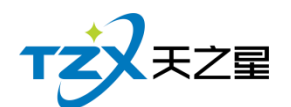

| 会员参数设置                 |                | X                                      |
|------------------------|----------------|----------------------------------------|
| 公共参数设置 IC卡设置 磁卡设置 指纹采集 | 器设置 会员密码重置权限   |                                        |
| 充值设置                   |                |                                        |
| 允许充值时充值金额为零            | 最大充值金额: 999999 |                                        |
| 先消费赠送金额(不勾先消费实充金额)     | 充值连续打印: 1      | ▼ 份                                    |
| ✓ 启用充值赠送 按金额赠送 ▼       | 充值默认卡介质:磁卡     | -                                      |
| ✓ 启用充值赠送品项             | ✔ 允许修改充值赠送方案   | 金额                                     |
| 启用员工提成                 | 员工提成方式: 固定金額   | 顾提成 ▼                                  |
|                        |                |                                        |
| 具他设直                   | 当弗可田保木 全端      |                                        |
| 前古安英与小可见(亚尔尔)          | 月              |                                        |
| 会员生日提醒                 | 退卡时可退保本金额      |                                        |
| 会员签到赠送积分               | 取款/退现可用保本金額    | 顶                                      |
| 启用会员辅助资料               |                |                                        |
| 🖶 打印设置 🕏 短信设置          | 保存             | 习 取消                                   |
| ● IC卡设置                |                | ,,,,,,,,,,,,,,,,,,,,,,,,,,,,,,,,,,,,,, |

主要提供启用,如果启用才能在会员资料中添加 IC 卡会员类型,否则无法添加,这样 使用与不同商家使用的卡种类不同。需要指纹做为密码则开启接口,并且设置 IC 卡读卡器 的品牌、IC 卡类型(目前无用)、读卡器接口、IC 卡读写密码(非常重要,此密码为读写 本店卡的唯一密码,需要老板自行设置,并且保存此密码)、IC 卡波特率。如下图页面所 示:

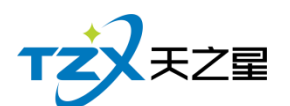

| 会员参数设置 X                                                        |
|-----------------------------------------------------------------|
| 公共参数设置 IC卡设置 磁卡设置 指纹采集器设置 会员密码重置权限                              |
| IC卡参数<br>自用IC卡做为会员卡物理介质 使用指纹做为用户密码 制卡时自动发卡                      |
| 设备参数                                                            |
| IC卡读卡器: 明华澳汉 ▼ IC卡类型: SLE4428 ▼                                 |
| 读卡器接口: USB • IC卡读写密码: 密码为6位以内纯数字                                |
| IC卡波特率: 9600 注:IC卡读写密码为识别本店会员卡的唯一标识,请在使用卡前填写并保存,一旦输入不可更改,请牢记密码。 |
| 注:'IC卡'可存储少量信息;大部分信息只<br>能存储到数据库中。                              |
|                                                                 |
| <ul><li>打印设置</li><li>短信设置</li><li>保存</li><li>取消</li></ul>       |

在 IC 卡设置中可以对 IC 卡读卡器进行测试是否识别和连接成功, 并且如果 IC 卡需要 复位出厂状态则可以在此页面进行重置出厂状态。

● 磁卡设置

同样有是否开启使用磁卡的复选框,是否使用指纹密码的复选框、制卡自动发卡的复选框、是否允许手动输入会员卡号的复选框(因磁卡可以不需要物理的卡介质,通过绑定其手机号做为卡号则可以进行会员卡的使用)。

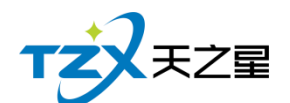

| 会员参数设置                                                                                                    | x                 |  |  |  |  |  |
|----------------------------------------------------------------------------------------------------|-------------------|--|--|--|--|--|
| 公共参数设置 IC卡设置 磁卡设置 指纹采集器设                                                                                                    | 置 会员密码重置权限        |  |  |  |  |  |
| 磁卡参数                                                                                                    | 使用指纹做为用户密码        |  |  |  |  |  |
| 会員参数设置       IC卡设置       磁卡设置       描纹采集器设置       会员密码重置权限         磁卡参数       ●       自用磁卡做为会员卡物理介质       使用指纹做为用户密码         ④ 制卡时自动发卡       ●       允许手动输入会员卡号         □ 启用IC卡内置码当做卡号       ●       支持手机号模糊查询会员         测试磁卡阅读器:       磁卡卡号在此显示         测试方法:电脑连接磁卡阅读器设备,将光标选择上面的输入框中,然后进行磁卡刷卡即可显示卡号。         注:'磁卡'只提供一个编号,信息只能存储到数据库中。                                                                                                |                   |  |  |  |  |  |
| 启用IC卡内置码当做卡号 ✓                                                                                                    | 支持手机号模糊查询会员       |  |  |  |  |  |
| 测试磁卡阅读器: 磁卡卡号在此显示                                                                                                    |                   |  |  |  |  |  |
| 测试方法:电脑连接磁卡阅读器设备,将光标选即可显示卡号。                                                                                                    | 择上面的输入框中,然后进行磁卡刷卡 |  |  |  |  |  |
| 会员参数设置       IC卡设置       磁卡设置       描纹采集器设置       会员密码重置权限         磁卡参数        使用指纹做为用户密码          自用磁卡做为会员卡物理介质       使用指纹做为用户密码          制卡时自动发卡        允许手动输入会员卡号          自用IC卡内置码当做卡号        支持手机导模糊查询会员          週試磁卡阅读器:       磁卡卡号在此显示           测试磁卡阅读器:       磁卡卡号在此显示           测试方法:       电脑连接磁卡阅读器设备,将光标选择上面的输入框中,然后进行磁卡刷卡即可显示卡号。           注:       磁卡'只提供一个编号,信息只能存储到数据库中。            項扣设置        短信设置       保存       取消 |                   |  |  |  |  |  |
| 公共参数设置       IC卡设置       磁卡设置       指纹采集器设置       会员密码重置权限         磁卡参数       ●       自用磁卡做为会员卡物理介质       使用指纹做为用户密码         ●       制卡时自动发卡       ●       允许手动输入会员卡号         ●       自用IC卡内置码当做卡号       ●       支持手机号模糊查询会员         测试磁卡阅读器:       磁卡卡号在此显示       ●         测试方法:       电脑连接磁卡阅读器设备,将光标选择上面的输入框中,然后进行磁卡刷卡即可显示卡号。         注:'磁卡'只提供一个编号,信息只能存储到数据库中。                                                                     |                   |  |  |  |  |  |
|                                                                                                    |                   |  |  |  |  |  |
|                                                                                                    |                   |  |  |  |  |  |
|                                                                                                    |                   |  |  |  |  |  |
| ■ 打印设置 ● 打印设置                                                                                                    | 保存取消              |  |  |  |  |  |
|                                                                                                    |                   |  |  |  |  |  |

如果 POS 机连接了磁卡阅读器,则可以在此页面进行尝试刷磁条卡,已确认硬件是否 连接成功并读取卡号。

注: 磁卡只是提供一个编号, 信息只能存储到数据库中, 所以需要用户经常备份数据库 或开启自动备份数据库功能。同样用户可以不使用磁卡而直接使用手机号代替会员卡的标 识。

● 指纹采集器设置

如果使用指纹卡或者启用指纹做为用户密码,则需要设置指纹采集器,如果需要单独启 用指纹卡做为会员卡物理介质,则需要勾选如下图的复选框。

目前因只对了"中控智慧"的指纹设备,所以页面中指纹卡采集器和采集接口不需要手动 设置。

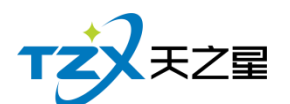

| 会员参数设置                                              | Х |
|-----------------------------------------------------|---|
| 公共参数设置 IC卡设置 磁卡设置 指纹采集器设置 会员密码重置权限                  |   |
| 指纹卡参数                                               |   |
| 设备参数                                                |   |
| 指纹卡采集器: 中控智慧Live 20 ▼ 指纹图像信息:                       |   |
| 指纹采集器接口: USB ▼                                      |   |
| 注:指纹卡只是将采集的指纹做为身份标<br>识,每次充值和消费需要提供指纹识别。    测试指纹采集器 |   |
|                                                     |   |
| 打印设置 经 短信设置 保存 取消                                   | ] |

同样可以通过以上页面进行指纹采集器的测试,首先需要安装中控智慧 Live 20 R 的 设备驱动 (如需要设备请联系我们),通过测试指纹采集器,根据提示的引导,测试完毕后, 手指的指纹会显示到右侧的图像信息窗口中。

● 会员密码重置权限

会员卡储值后,在消费时,如果使用的数字密码,偶尔出现会员忘记密码的情况,再出现这样的情况时,首先商家需要确认会员真实身份,如果确定后,需要有专属权限的餐厅操作员进行操作(比如:店长),以确保用户资金安全。会员密码重置权限可以添加多个操作员进行操作授权。功能页面如下图所示:

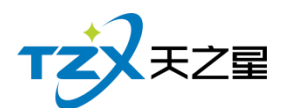

| 会员参数设置 |            |       |         |          | X    |
|--------|------------|-------|---------|----------|------|
| 公共参数设置 | IC卡设置      | 磁卡设置  | 指纹采集器设置 | 会员密码重置权限 |      |
| 允许重置会员 | 密码操作员      | 到表:   |         |          |      |
| 序号     | ł          | 操作员编号 |         | 操作员      | 姓名   |
|        |            |       |         |          |      |
|        |            |       |         |          |      |
|        |            |       |         |          |      |
|        |            |       |         |          |      |
|        |            |       |         |          |      |
|        |            |       |         |          |      |
|        |            |       |         |          |      |
|        |            |       |         |          |      |
|        |            |       |         |          |      |
|        |            |       |         | 🕂 新增     | ∎ 删除 |
|        |            |       |         |          |      |
| 🖶 打印设置 | i <b>R</b> | 短信设置  |         | 保ィ       | 字 取消 |
|        |            |       |         |          |      |

以上页面点击【添加】按钮即弹出当前餐厅增加到系统的员工列表,可以选择具体的员工名称进行添加,以及管理员可以将操作员删除这个列表(比如员工离职情况)。

● 会员凭证打印设置

如果在后台管理系统中需要在充值、报表打印等操作情况下打印输出小票,则需要设置 打印参数,选择打印方式、打印机名、打印凭证单的宽度。如下图打印设置页面所示:

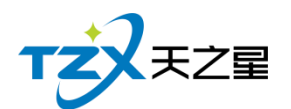

| 会员参数设置     |                          | X  |
|------------|--------------------------|----|
| 公共参数设置 IC卡 | 设置 磁卡设置 指纹采集器设置 会员密码重置权限 |    |
| 充值设置       |                          |    |
| 允许充值时      | 会员凭证打印参数设置 X             |    |
| 先消费赠送      | 打印机设置 (后台本机配置)           | 份  |
| ✓ 启用充值赠    | 打印方式: Windows驱动打印 🔹      | ]  |
| 🖌 启用充值赠    | 金额<br>打印机名· XP-80C ▼     |    |
|            | 提成 ▼                     | ]  |
| 其他设置       | 9.信参数配置                  |    |
| 前台会员号      | 凭证单: 会员凭证单-80 🔹          |    |
| 会员生日提      |                          |    |
| 会员签 到赠     | 保存取消                     |    |
|            | 助资料                      |    |
| ☞ 打印设置     | 祭 短信设置                   | 取消 |

以上打印机设置首先需要连接小票打印机到后台设备中,佛否则无法输出小票。

● 短信设置

有的餐厅客户需要给会员发送短信,提醒店庆、充值短信提醒等短信通知功能,系统具备此能力,首先需要联系经销商进行短信配置参数的填写和保存,如下图所示:

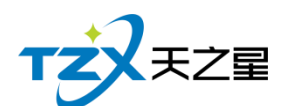

| 会员参数词           | 段置                |            |                         | X  |
|-----------------|-------------------|------------|-------------------------|----|
| 公共参数            | 短信参数设置            |            |                         | X  |
| 充值设置<br>分       | 短信参数配置<br>短信配置账号: |            | ]                       |    |
| ☑ 启             | 短信配置密码:           |            |                         |    |
| 🗹 启             | 测试手机号:            | 手机号码       | 发送测试短信                  |    |
| 启               | 剩余金额:             |            | 查询最新余额                  |    |
| 」<br>其他设置<br>前· | 短信签名:             | []         | (请将签名内容加在【】中)           |    |
| 会<br>           | 注: 短信配置的帐号密       | 码背联系您的经销商家 | <b>天取。    保存    取</b> 滞 |    |
| 启月              | 用会员辅助资料           |            |                         |    |
| ₽ 打印            | 1023 🕏 短信设置       | a<br>L     | 保存                      | 以消 |

# 2.5.6.2 会员类型

当会员的参数和设置全部配置完成后,可以进行会员资料的添加,首先需要增加会员类型,以便给不同的会员分类,餐厅客户可以以店内的实际经营情况分类客户,比如:金卡、银卡,或者储值卡、积分卡等会员卡分类信息。

会员类型管理

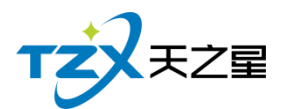

会员类型

### 西安天之星网络科技有限公司

— 🗆 X

| + 新 | 谱    | ▶ 修改 1 | 副除 👌 🕅 | 副新 💽 退出 |      |      |  |
|-----|------|--------|--------|---------|------|------|--|
| 行号  | 类型编号 | 类型名称   | 会员卡种类  | 优惠方式    | 积分方式 | 卡片类型 |  |
| 1   | 01   | 会员储值卡  | 储值卡    | 无优惠     | 不积分  | 磁卡   |  |
| 2   | 02   | 积分卡    | 优惠卡    | 无优惠     | 不积分  | 磁卡   |  |
| 3   | 03   | 年卡     | 储值卡    | 无优惠     | 不积分  | 磁卡   |  |
| 4   | 04   | 季卡     | 储值卡    | 无优惠     | 不积分  | 磁卡   |  |
| 5   | 05   | 月卡     | 储值卡    | 无优惠     | 不积分  | 磁卡   |  |
| 6   | 06   | 次卡     | 储值卡    | 无优惠     | 不积分  | 磁卡   |  |

首先点击顶部工具栏按钮【新增】,新建弹出以下页面:

● 基础设置

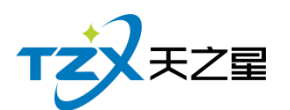

| 会员类型 |       |          |        |            |     |       |         |      |    | Х |
|------|-------|----------|--------|------------|-----|-------|---------|------|----|---|
| 基础设置 | 积分规则设 | 置充值赠送    | 金额 充值则 | 曾送品项       |     |       |         |      |    |   |
| 基础资料 |       |          |        |            |     |       |         |      |    |   |
|      | • 编号: | 07       |        |            |     | 卡片类型  | : 磁卡    |      | •  |   |
|      | 卡片类别: | 优惠卡      | ~      |            | •   | 类型名称  | :       |      |    |   |
|      | 保本金额: |          |        |            |     | 允许会员I | 取款      |      |    |   |
| 刷卡   | 金额限制: | 无限制      | ~      |            |     |       |         |      |    |   |
| 优惠方式 |       |          |        |            |     |       |         |      |    |   |
|      | 优惠方式: | 无        | -      |            |     |       |         |      |    |   |
| 刷卡设置 |       |          |        |            |     |       |         |      |    |   |
| 周期内  | 刷卡次数: |          |        | 2020-06-08 |     | 15 至  | 2020-06 | 5-08 | 15 |   |
| 单日   | 刷卡次数: |          |        | 单日刷卡限额     | :   |       |         |      |    |   |
| 限制消费 |       |          |        |            |     |       |         |      |    |   |
|      | 限制方式: | 不限制      | -      | 限制         | 5型: | 不限制   |         | •    |    |   |
|      | 时段1   | 00:00:00 | 结束时段   | 00:00:00 🔻 | 数值  |       | 元       |      |    |   |
|      | 时段2   | 00:00:00 | 结束时段   | 00:00:00 🔻 | 数值  |       | 元       |      |    |   |
|      | 时段3   | 00:00:00 | 结束时段   | 00:00:00 🔻 | 数值  |       | 元       |      |    |   |
|      |       |          |        |            |     |       |         | 确定   | 取消 |   |

#### ● 积分规则设置

在积分规则设置中可以设置积分的消费金额和比例,一级按照时间进行积分的加倍设置,如下图所示:

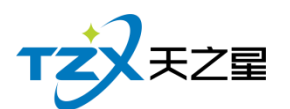

| 会员类型                                    |
|-----------------------------------------|
| 基础设置 积分规则设置 充值赠送金额 充值赠送品项               |
| 积分基础设置                                  |
| 积分方式: 不积分 🔹                             |
| 每消费: 元积 分 转储值比例: :1元                    |
| 特价菜不积分 会员卡消费不积分 积分是否取整数 积分自动转余额         |
| 积分规则设置                                  |
| 生日当天 倍积分 每月 日 倍积分                       |
| 生日当月                                    |
| 开始时段 00:00:00 ▼ 结束时段 00:00:00 ▼ 倍积分     |
| 开始日期 2020-06-08 1 结束日期 2020-06-08 1 倍积分 |
| 行号 会员类型 商品类型 项目类别 消费金额 对应积分             |
|                                         |
|                                         |
|                                         |
|                                         |
|                                         |
|                                         |
| 确定取消                                    |

如果在基础设置中积分方式设置为按照菜品大类或小类进行积分,则需要选择菜品小类或小类在消费多少金额时对应的积分是多少,如下图所示:

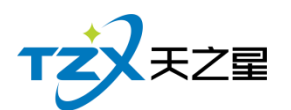

| 会员类型                                  | X            |
|---------------------------------------|--------------|
| 基础设置积分规则设置充值赠送金额充值赠送品项                |              |
| 积分基础设置                                |              |
| 积分方式: 按照消费积分 🔹                        |              |
| 每消费: 10 元积 1 分 转储值比例: 0.00            | ) : 1元       |
| 特价菜不积分 会员卡消费不积分 积分是否                  | 否取整数 积分自动转余额 |
| 积分规则设置                                |              |
| 生日当天 0 倍积分 每月                         | 0 日 0 倍积分    |
| 生日当月 0 倍积分 每周                         | 1 🔻 0 倍积分    |
| 开始时段 00:00:00 ▼ 结束时段 00:00:00 ▼       | 0 倍积分        |
| 开始日期 2019-10-15 1 结束日期 2019-10-15 1 5 | 0 倍积分        |
| 行号 会员类型 商品类型 项目类别                     | 消费金额 对应积分    |
|                                       |              |
|                                       |              |
|                                       |              |
|                                       |              |
|                                       |              |
|                                       |              |
|                                       | 确定           |

#### ● 充值赠送金额设置

充值赠送设置页面,需要新增一个赠送,填写开始金额和结束金额、并且设置赠送金额 或赠送比例,如下图所示:

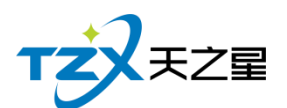

| - | 会员 | 类型  |         |            |      |        |       |      |     |      |    |        | Х |                  |
|---|----|-----|---------|------------|------|--------|-------|------|-----|------|----|--------|---|------------------|
| 4 | 基础 | 设置  | 积分规则    | 设置         | 充值赠追 | (金额) : | 充值赠迫  | 品项   |     |      |    |        |   | X                |
|   | 消费 | 赠送  | 金额设置    |            |      |        |       |      |     |      |    |        |   | Π                |
|   | 屌  | 別卡金 | 额限制:    | 固定         | 金额   |        | •     | 单笔定额 | 唰卡: | 100  |    |        |   |                  |
| - | 充值 | 赠送  | 金额规则说   | 置          |      |        |       |      |     |      |    |        |   |                  |
|   |    | ╋ 新 | <b></b> | <b>D</b> # | 删除   |        |       |      |     |      |    |        |   |                  |
|   | 行  | 导   | 开       | 始金額        | 页    |        | 结束金   | 额    |     | 赠送金额 | 赠  | 送比例 (% | ) |                  |
|   | 1  |     |         | 100        |      |        | 200   |      |     | 50   |    | 0.     |   |                  |
|   |    |     |         |            |      |        |       |      |     |      |    |        |   | $\left  \right $ |
|   |    |     |         |            |      |        |       |      |     |      |    |        |   |                  |
|   |    |     |         |            |      |        |       |      |     |      |    |        |   |                  |
|   |    |     |         |            |      |        |       |      |     |      |    |        |   |                  |
|   |    |     |         |            |      |        |       |      |     |      |    |        |   |                  |
|   |    |     |         |            |      |        |       |      |     |      |    |        |   |                  |
|   |    |     |         |            |      |        |       |      |     |      |    |        |   |                  |
|   |    |     |         |            |      |        |       |      |     |      |    |        |   |                  |
|   |    |     |         |            |      |        |       |      |     |      |    |        |   |                  |
|   | 注: | 按照  | 比例赠送問   | 寸卡内        | 金额=充 | 值金额    | + 充值会 | 滚x赠送 | 北例  |      |    |        |   |                  |
|   |    |     |         |            |      |        |       |      |     |      | 确定 | 取j     | 肖 |                  |

是否是否让赠送金额或赠送比例那个起作用,需要在"会员参数设置"中的<公共参数设置>页面进行响应的配置。具体需要点击复选框:启用充值赠送,选择是按照金额赠送还是按照比例赠送,然后保存即可让所有的会员类型起作用。

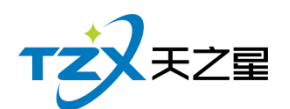

| 会员参数设置                |            |          | X  |
|-----------------------|------------|----------|----|
| 公共参数设置 IC卡设置 磁卡设置 指纹采 | 集器设置       | 置权限      |    |
| 充值设置                  |            |          |    |
| 6 分许充值时充值金额为零         | 最大充值金额:    | 999999   |    |
| 先消费赠送金额(不勾先消费实充金额     | i) 充值连续打印: | 1 -      | 份  |
| ✓ 启用充值赠送 按金额赠送        | 充值默认卡介质:   | 磁卡 🔹     |    |
| ✓ 启用充值赠送品<br>按比例赠送    | ✔ 允许修改充值   | 」赠送方案金额  |    |
| 启用员工提成                | 员工提成方式:    | 固定金额提成 🔻 |    |
| 其他设置                  |            |          |    |
| 前台会员号不可见(显示为******)   | 消费可用保本     | 金额       |    |
| 会员生日提醒                | 退卡时可退保     | 本金额      |    |
| 会员签到赠送积分              | 取款/退现可用    | 用保本金额    |    |
| 启用会员辅助资料              |            |          |    |
| 🖶 打印设置 🕏 短信设置         |            | 保存       | 取消 |
|                       |            |          |    |

● 充值赠送品项设置

充值赠送品项设置页面,需要新增一个赠送,选择商品,填写开始金额和结束金额、 并且设置赠送金额,如下图所示:

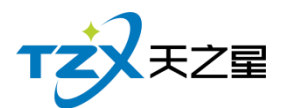

| 会员类型                                                       |              |                 | _      |                      |          | X     |
|------------------------------------------------------------|--------------|-----------------|--------|----------------------|----------|-------|
| 基础设置积分规则设置充值赠送金                                            | 额充值则         | 削送品项            |        |                      |          | ×     |
| 选择商品                                                       |              |                 |        |                      |          | - O X |
| <ul> <li>○ 所有服务类型</li> <li>→ 美发类</li> <li>→ 美容类</li> </ul> | 开始金潮<br>商品名称 | 〔: 100<br>秋编号/排 | )      | 结束金额: 200<br>輸入搜索的内容 | )<br>¥ Q |       |
| 美甲类                                                        | 选择           | 编号              | 名称     | 类型                   | 零售价      | 赠送数量  |
| ···美体类<br>····SPA类                                         |              | 1000            | 洗吹     | 美发类                  | 15.00    | 10    |
| ○所有商品类型                                                    |              | 1001            | 洗剪吹    | 美发类                  | 30.00    | 0     |
| - 美容类                                                      |              | 1002            | 单剪     | 美发类                  | 20.00    | 0     |
| 美体类                                                        |              | 1003            | 单剪刘海   | 美发类                  | 10.00    | 0     |
|                                                            |              | 1004            | 洗剪刘海   | 美发类                  | 10.00    | 0     |
|                                                            |              | 1005            | 小孩单剪   | 美发类                  | 10.00    | 0     |
|                                                            |              | 1006            | 单吹     | 美发类                  | 10.00    | 0     |
|                                                            |              | 1007            | 精油推背   | 美容类                  | 120.00   | 0     |
|                                                            |              | 1008            | 面部香薰护琐 | 里 美容类                | 98.00    | 0     |
|                                                            |              |                 |        |                      | 确定       | 取消    |

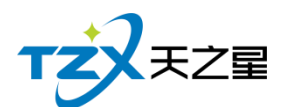

| 会员类型     | <u> </u>  |             |      | X |
|----------|-----------|-------------|------|---|
| 基础设置     | 积分规则设置充值则 | 曾送金额 充值赠送品项 | I    |   |
| <b>+</b> | 新增 📝 修改   | 直 删除        |      |   |
| 行号       | 开始金额      | 结束金额        | 赠送品项 |   |
| 1        | 100.00    | 200.00      | 洗吹   |   |
|          |           |             |      |   |
|          |           |             | 确定取消 |   |

## 2.5.6.3 会员资料维护

当会员的参数和设置全部配置完成后,可以进行会员资料的添加,首先需要增加会员类型,以便给不同的会员分类,餐厅客户可以以店内的实际经营情况分类客户,比如:金卡、银卡,或者储值卡、积分卡等会员卡分类信息。

会员类型管理

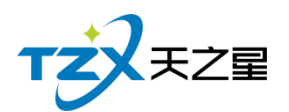

- 0 X

| 🕒 新培 🔰 💼 批量 📋 删除 🔺 🖻 导入 📙 🗔 制卡 🔚 发卡 👘 充值 📙 🔂 密码 🖌 🖨 短倍 📙 🕚 刷新 🖌 🛓 导出 🗍 | ▶ 退出 |
|------------------------------------------------------------------------|------|
|------------------------------------------------------------------------|------|

|       | (= = | A D/+D        |       |      | 皮糸の内台 |              |                    | 0.54.5     | 710               | + 77 | 4.47     |      | d Date |    |
|-------|------|---------------|-------|------|-------|--------------|--------------------|------------|-------------------|------|----------|------|--------|----|
| ●全部类型 | 行号   | 会员编号<br>00001 | 卡面卡号  | 会员名称 | 生形    | 変型<br>ヘロ時は F | 农历生日<br>2010 10 15 | 公历生日       | 手机<br>12252622020 | 电话   | 余額       | 利守八数 | 状念     | 持  |
| 一积分卡  | 2    | 00001         | 00001 | 刘徳平  | 労     | 安央随道下        | 2019-10-15         | 2019-10-15 | 15255052959       |      | 0.00     | 0    | 正常     | D/ |
| 一年卡   | 2    | 00002         | 00002 | 领子反  | 労     | 云贞随道下        | 2019-10-15         | 2019-10-15 | 15/15805267       |      | 0.00     | 0    | 止吊     |    |
| 季卡    | 3    | 00003         | 00003 | 黎明   | 男     | 会員储値下        | 2019-10-15         | 2019-10-15 |                   |      | 0.00     | 0    | 止常     | 82 |
| 一月卡   | 4    | 00004         | 00004 | 郭虽城  | 男     | 会员储值卡        | 2019-10-15         | 2019-10-15 |                   |      | 0.00     | 0    | 止常     | 82 |
| 一次卡   | 5    | 1001          | 1001  | 张三   | 男     | 会员储值卡        | 2020-06-08         | 2020-06-08 |                   |      | 0.00     | 1000 | 正常     | 82 |
| - 469 | 6    | 1002          | 1002  | 楼楼   | 男     | 会员储值卡        | 2020-06-08         | 2020-06-08 |                   |      | 11950.00 | 0    | 正常     | 82 |
|       |      |               |       |      |       |              |                    |            |                   |      |          |      |        |    |

单个新增会员 (IC卡、磁卡、指纹卡)

不管是新增加 IC 卡、磁卡、指纹卡会员,都需要首先点击顶部工具栏上的【新增】 按钮,打开会员资料新建页面,如下图所示:

#### ● 会员资料

点击【新增】按钮,新建弹出以下页面:

| 会员资料     |            |             | X                   |
|----------|------------|-------------|---------------------|
| 会员资料 会员头 | 像 会员指纹     |             |                     |
| 基础资料     |            |             |                     |
| • 卡面卡号:  |            | 卡类别:        | 会员储值卡 ▼ 卡类型:磁卡      |
| 会员姓名:    |            | 性别:         | 男 🔹 卡状态:正常          |
| 手机号码:    |            | 会员密码:       | 密码                  |
| 座机号码:    |            | 农历生日:       | 2020-06-08 🛅 🔵 启用农历 |
| 证件编号:    |            | 公历生日:       | 2020-06-08 🛅 🔘 启用公历 |
| 办卡时间:    | 2020-06-08 | 卡片付费:       | 现金 👻 允许欠款           |
| 有效期:     | 启用         |             |                     |
| 介绍人:     | <b>•</b>   | 是否允许该卡作为介绍人 |                     |
| 家庭住址:    |            |             |                     |
| 备注:      |            |             |                     |
|          |            |             | 确定取消                |

● 会员图像
 点击【打开摄像头】对准摄像头点击拍照按钮,会员头像就会设置成功。

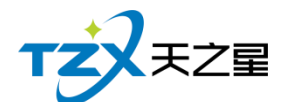

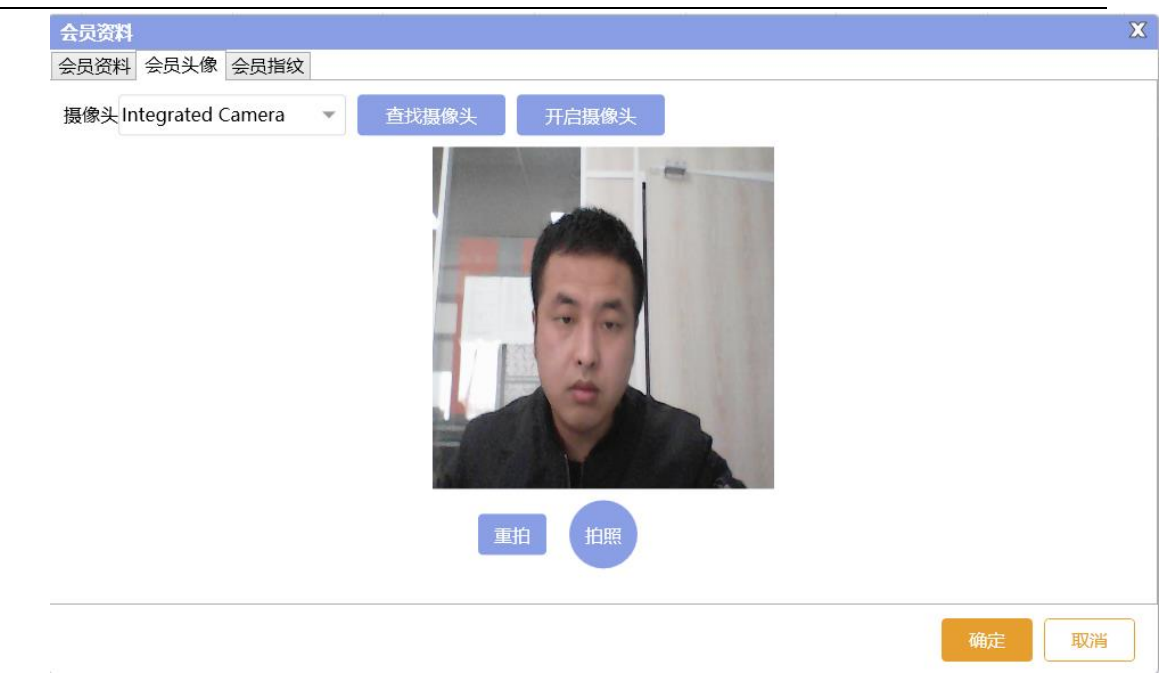

| •    | 会员扣    | 旨纹      |           |             |     |    |
|------|--------|---------|-----------|-------------|-----|----|
| 会员资料 |        |         |           |             |     | X  |
| 会员资料 | 会员头像   | 会员指纹    |           |             |     |    |
|      | 指      | 纹1      |           | 指纹2         | 指纹3 |    |
|      |        |         |           |             |     |    |
|      |        |         |           |             |     |    |
|      |        |         |           |             |     |    |
|      |        |         |           |             |     |    |
|      |        |         |           |             |     |    |
|      |        |         |           |             |     |    |
|      | _      |         |           | _           |     |    |
|      | Ŧ      | 集       |           | 采集          | 采集  |    |
| 注:要個 | 更用指纹作为 | 國密码请在会员 | 参数设置中勾选'的 | E用指纹做为用户密码' |     |    |
|      |        |         |           |             |     |    |
|      |        |         |           |             |     |    |
|      |        |         |           |             |     |    |
|      |        |         |           |             |     |    |
|      |        |         |           |             |     |    |
|      |        |         |           |             | 确定  | 取消 |
| _    |        |         |           |             |     |    |

录入指纹可以录入最多三指指头,每次一个指头需要弹起按下三次,否则会导致数据不 完整或识别率低的情况。

 批量增加磁卡会员 如果录入的是磁卡会员可以进行批量制卡,并且一并可以发卡,如下图所示:

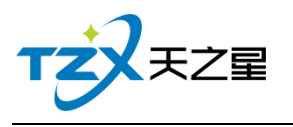

- 0 X

|      |      | and the second | the max       | and the |       | 1000 | 0 ====== | <b>A</b> 1=1+ | A plan | A. (2011) |      |
|------|------|----------------|---------------|---------|-------|------|----------|---------------|--------|-----------|------|
| ➡ 新增 | ・ 北量 | ■ 開除           | - <b>三</b> 守入 | して前木    | 「耳」反下 | Ⅲ 允值 | U 密码     | 2 2 倍         | ○ 刷新   | 🔐 寻出      | ・ 退出 |

| 状态: 全部 ▼ 会長               | 3编号/名称 | /电话号码/身 | 批量添加会员 X                                                            |          |      |    |    |
|---------------------------|--------|---------|---------------------------------------------------------------------|----------|------|----|----|
| ⊖ 全部类型                    | 行号     | 会员编号    |                                                                     | 余额       | 剩余次数 | 状态 | 持  |
| 一会员储值卡                    | 1      | 00001   | 云风哭迷。 云风随道下"""目记微说。                                                 | 0.00     | 0    | 正常 | 已沒 |
| 积分卡                       | 2      | 00002   | 期限:                                                                 | 0.00     | 0    | 正常 | 已2 |
| 一年卡                       | 3      | 00003   | 编号构成                                                                | 0.00     | 0    | 正常 | 已2 |
| - 学下<br>- 日- <del>上</del> | 4      | 00004   | ● 会员号与卡号一致 ○ 会员号等于卡面卡号加上 位随机数                                       | 0.00     | 0    | 正常 | 已2 |
| 一次卡                       | 5      | 1001    | 前缀: 起始号: 后缀:                                                        | 0.00     | 1000 | 正常 | 已2 |
| 160J                      | 6      | 1002    | 编号价数: 注:不会前后缀 讨法编号: 注:过峰不会前后缀,多个编号过峰                                | 11950.00 | 0    | 正常 | 已沒 |
|                           |        |         | 武以会员名称:     石号 会员编号 卡面卡号 会员名称 会员类型 有效期限 価記額度 发卡状态     生成 登出未号 保存 取済 |          |      |    |    |

### 2) 会员制卡

| 会员资料     |                     | -           |               |          | X    |
|----------|---------------------|-------------|---------------|----------|------|
| 会员资料 会员头 | 像会员指纹               |             |               |          |      |
| 基础资料     |                     |             |               |          |      |
| • 卡面卡号:  | 10002               | 卡类别:        | ic卡 🔹         | 卡类型: IC卡 |      |
| 会员姓名:    |                     | 性别:         | 男・            | 卡状态:正常   |      |
| 手机号码:    |                     | 会员密码:       | 密码            |          |      |
| 座机号码:    |                     | 农历生日:       | 2020-06-08 🛅  | ● 启用农历   |      |
| 证件编号:    |                     | 公历生日:       | 2020-06-08 15 | ○ 启用公历   |      |
| 办卡时间:    | 2020-06-08 17:13:26 | 卡片付费:       | 0.00          | ▼ 允许欠款   | 7    |
| 有效期:     | 启用                  |             |               |          |      |
| 介绍人:     | •                   | 是否允许该卡作为介绍人 |               |          |      |
| 家庭住址:    |                     |             |               |          |      |
| 备注:      |                     |             |               |          |      |
|          |                     |             | 上一条           | 下一条 制    | 大 取消 |

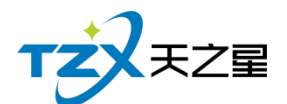

| 会员资料     |                   |      |      |       |          |        |       | X  |
|----------|-------------------|------|------|-------|----------|--------|-------|----|
| 会员资料 会员头 | 像会员指纹             |      |      |       |          |        |       |    |
| 基础资料     |                   |      |      |       |          |        |       |    |
| • 卡面卡号:  | 10002             |      | 赤    | 类别: i | c卡       | ▼ 卡类型  | : IC卡 |    |
| 会员姓名:    |                   |      |      | 性别:   | <u>д</u> | ▼ 卡状态  | :正常   |    |
| 手机号码:    |                   | 系统提示 |      |       | X        |        |       |    |
| 座机号码:    |                   |      |      |       |          | 🗊 🔵 启用 | 农历    |    |
| 证件编号:    |                   |      | 制卡成功 |       |          | 🖥 🔿 启用 | 公历    |    |
| 办卡时间:    | 2020-06-08 17:13: |      |      |       |          | - :    | 允许欠款  |    |
| 有效期:     | 启用                |      | 确定   |       |          |        |       |    |
| 介绍人:     |                   | •    |      | 川泊八   |          |        |       |    |
| 家庭住址:    |                   |      |      |       |          |        |       |    |
| 备注:      |                   |      |      |       |          |        |       |    |
|          |                   |      |      |       | 上一条      | 下一条    | 制卡    | 取消 |

## 3) 发卡

| 会员资料     |                   |      | ~       |            |    |       |     |    | X  |
|----------|-------------------|------|---------|------------|----|-------|-----|----|----|
| 会员资料 会员头 | 像会员指纹             |      |         |            |    |       |     |    |    |
| 基础资料     |                   |      |         |            |    |       |     |    |    |
| • 卡面卡号:  | 10002             |      | 卡类      | 别:ic卡      | *  | 卡类型 : | IC卡 |    |    |
| 会员姓名:    |                   |      | 14      | 别: 男       |    | 卡状态:  | 正常  |    |    |
| 手机号码:    |                   | 系统提示 |         |            | ×  |       |     |    |    |
| 座机号码:    |                   |      |         |            | 15 | ● 启用  | 农历  |    |    |
| 证件编号:    |                   |      | 会员发卡成功! |            | 15 | ○ 启用  | 公历  |    |    |
| 办卡时间:    | 2020-06-08 17:13: |      |         |            |    | - 5   | 计欠款 |    |    |
| 有效期:     | 启用                |      | 确定      |            |    |       |     |    |    |
| 介绍人:     |                   | •    |         | <b>油</b> 八 |    |       |     |    |    |
| 家庭住址:    |                   |      |         |            |    |       |     |    |    |
| 备注:      |                   |      |         |            |    |       |     |    |    |
|          |                   |      |         | Ŀ          | _条 | 下一条   | 发卡  | 取消 | ř. |

点击【发卡】按钮即可以进行发卡,发卡成功后提示如下:

#### 4) 密码

默认创建的会员可以输入密码也可以不输入密码,如果输入密码的会员要进行修改密码 或重置密码,可以使用工具栏中【密码】功能进行修改,如下图所示:

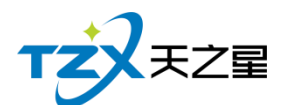

● 新指
● 新指
● 新指
● 新指
● 新指
● 新指
● 新指
● 新指
● 新指
● 新指
● 新指
● 新指
● 新指
● 新指
● 新指
● 新指
● 新指
● 新指
● 新指
● 新指
● 新指
● 新指
● 新指
● 新指
● 新指
● 新指
● 新指
● 新指
● 新指
● 新指
● 新指
● 新指
● 新指
● 新指
● 新指
● 新指
● 新指
● 新指
● 新指
● 新指
● 新指
● 新指
● 新指
● 新指
● 新指
● 新指
● 新指
● 新指
● 新指
● 新指
● 新指
● 新指
● 新指
● 新指
● 新指
● 新指
● 新指
● 新指
● 新指
● 新指
● 新指
● 新指
● 新指
● 新指
● 新指
● 新指
● 新指
● 新指
● 新指
● 新指
● 新指
● 新指
● 新指
● 新指
● 新指
● 新指
● 新指
● 新指
● 新指
● 新指
● 新指
● 新指
● 新指
● 新指
● 新指
● 新指
● 新指
● 新指
● 新指
● 新指
● 新指
● 新指
● 新指
● 新指
● 新指
● 新指
● 新指
● 新指
● 新指
● 新指
● 新指
● 新指
● 新指
● 新指
● 新指
● 新指
● 新指
● 新指
● 新指
● 新指
● 新指
● 新指
● 新指
● 新指
● 新指
● 新指
● 新指
● 新指
● 新指
● 新指
● 新指
● 新指
● 新指
● 新指
● 新指
● 新指
● 新指
● 新指
● 新指
● 新指
● 新指
● 新振
● 新振
● 新振
● 新振
● 新振
● 新振
● 新振
● 新振
● 新振
● 新振
● 新振
● 新振
● 新振
● 新振
● 新振
● 新振
● 新振
● 新振
● 新振
● 新振
● 新振
● 新振
● 新振
● 新振
● 新振
● 新振
● 新振
● 新振
● 新振
● 新振
● 新振
● 新振
● 新振
● 新振
● 新振
● 新振
● 新振
● 新振
● 新振
●

| 状态:全部 ▼ | 会员 | 扁号/名称 | /电话号码/身 | 身份证模糊查 | <b>10</b> : 请输入 | 搜索的内容… |                  | Q             |            |    |    |      |      |    |    |
|---------|----|-------|---------|--------|-----------------|--------|------------------|---------------|------------|----|----|------|------|----|----|
| ⊖ 全部类型  |    | 行号    | 会员编号    | 卡面卡号   | 会员名称            | 性别     | 类型               | 农历生日          | 公历生日       | 手机 | 电话 | 余额   | 剩余次数 | 状态 | 持  |
| 一会员储值卡  |    | 1     | 10002   | 10002  |                 | 男      | ic卡              | 2020-06-08    | 2020-06-08 |    |    | 0.00 | 0    | 正常 | 已沒 |
| 积分卡     |    |       |         |        |                 |        |                  |               |            |    |    |      |      |    |    |
| 一年卡     |    |       |         |        |                 |        |                  |               |            |    |    |      |      |    |    |
| 李卡      |    |       |         |        |                 | 重置密码   | 5                |               | X          | 关闭 |    |      |      |    |    |
| 月下      |    |       |         |        |                 | •      | 原密码:             |               |            |    |    |      |      |    |    |
|         |    |       |         |        |                 |        |                  | 不验证原始         | 包括         |    |    |      |      |    |    |
| ic ⊨    |    |       |         |        |                 |        | Automation Table | 1 11 10 10 10 |            |    |    |      |      |    |    |
|         |    |       |         |        |                 |        | 新習偽:             |               |            |    |    |      |      |    |    |
|         |    |       |         |        |                 | • ā    | \认密码:            |               |            |    |    |      |      |    |    |
|         |    |       |         |        |                 |        |                  | 70.11.00.70   |            |    |    |      |      |    |    |
|         |    |       |         |        |                 |        |                  | OHIN 1991X    | 400        |    |    |      |      |    |    |
|         |    |       |         |        |                 |        |                  |               |            |    |    |      |      |    |    |
|         |    |       |         |        |                 |        |                  |               |            |    |    |      |      |    | 8  |
|         |    |       |         |        |                 |        |                  |               |            |    |    |      |      |    | -  |
|         |    |       |         |        |                 |        |                  |               |            |    |    |      |      |    |    |
|         |    |       |         |        |                 |        |                  |               |            |    |    |      |      |    |    |
|         |    |       |         |        |                 |        |                  |               |            |    |    |      |      |    |    |
|         |    |       |         |        |                 |        |                  |               |            |    |    |      |      |    |    |

5) 短信

选中一个会员联系人,然后点击工具栏的【短信】按钮,即可以给这个会员进行短信发送,如下图所示:

| 会员资料维护       |        |       |              |                        |             |                 |               |            |                            |                  |                 |       |      | -  |    |
|--------------|--------|-------|--------------|------------------------|-------------|-----------------|---------------|------------|----------------------------|------------------|-----------------|-------|------|----|----|
| ◆新増 ● 批量     | ∎ 删除   | 导)    |              | 制卡                     | ■ 发卡 🔳 🗄    | 充值              | 密码            | ● 短信       | 刷新 🖕                       | 学出 💽 退出          |                 |       |      |    |    |
| 状态: 全部 🔻 😞   | 長编号/名称 | /电读 🚖 | 员短信群         | 发                      |             |                 |               |            |                            |                  | X               |       |      |    |    |
| ⊖全部类型        | 行号     | 숮     | <b>6</b> 短信i | 2置 🔒                   | 添加联系人       | ■ 删除联系          |               | 日 常用短语     | 1 短信日志                     | オ 发送短信           | ▶ 退出            | è额    | 剩余次数 | 状态 | 持  |
| 会员储值卡        | 1      | 0     |              |                        |             |                 |               |            |                            |                  |                 | .00   | 0    | 正常 | 己  |
| 一积分卡         | 2      | 0     | 行号           | 会员名称                   | 手机号码        | 短信主题:           | 主题内           | 容          |                            |                  |                 | .00   | 0    | 正常 | 日次 |
| 一年卡          | 3      | 0     | 1            | 刘德华                    | 13253632939 | 短信内容:           | 短信发           | 关的内容       |                            |                  |                 | .00   | 0    | 正常 | 己之 |
| - 学卞<br>- 日上 | 4      | 0     | 2            | 张学友                    | 15713805267 |                 |               |            |                            |                  |                 | .00   | 0    | 正常 | 已2 |
| - 次卡         | 5      |       |              |                        |             |                 |               |            |                            |                  | 0/200           | .00   | 1000 | 正常 | 已約 |
|              |        |       |              |                        |             |                 |               |            |                            |                  |                 | 50.00 | 0    | 正常 | 82 |
| −ic卡         | 7      |       | 2            | <b>贯试号码:</b> 测试接收的手机号码 |             |                 |               |            | 发送测试                       | .00              | 0               | 正常    | Bł   |    |    |
|              | 8      |       |              |                        | 短信参数:       | 行号              | 编码            | 名称         | 描述                         |                  | .00             | 0     | 正常   | B  |    |
|              | 9      | 1     |              |                        |             |                 | 1             | <性别>       | 性别                         | 先生/女士            |                 | .00   | 0    | 正常 | B  |
|              | 10     | 1     |              |                        |             |                 | 2             | <卡号>       | 卡号                         | 会员卡号             |                 | .00   | 0    | 正常 | 已沒 |
|              |        |       |              |                        |             |                 | 3             | <充值金额>     | 充值金额                       | 当次充值金额           |                 |       |      |    |    |
|              |        |       |              |                        |             |                 | 4             | <剩余金额>     | 刺余金额                       | 储值卡剩余金器          | 双击选择条目          |       |      |    |    |
|              |        |       |              |                        |             |                 | 6             | <周賀重観>     | /用 <u>货</u> 亚 积<br>木 次 和 公 | 三八月受重額<br>木次和公教信 | 将应用参数到<br>短信内容中 |       |      |    |    |
|              |        |       |              |                        |             | 结信答案 ·          | n             |            |                            |                  |                 |       |      |    |    |
|              |        |       |              |                        |             | MIGTED .        |               |            |                            |                  |                 |       |      |    |    |
|              |        |       |              |                        |             | 广告类短信           | : 66个         |            | , (67.68.69.               | 70个字不可提交。        | ) 66个字符以        |       |      |    |    |
|              |        |       |              |                        |             | ►1U—3₹,         | 701-34        | 时以上扣两束,超过  | 120小子加三路                   | 《,以띠类惟,其种        | 谷词沓服。           |       |      |    |    |
|              |        |       |              |                        |             | 广告类短信<br>参与【XXX | 【内容模相<br>【祭厅】 | 反:尊敬的XXX您好 | , 明天为会员E                   | ],全场7折,欢迎        | 各位新老会员          |       |      |    |    |
|              |        |       |              |                        |             |                 | 1967.0        |            |                            |                  |                 |       |      |    |    |

## 6) 会员充值

在后台同样可以给会员进行充值,并且支持: IC 卡、磁条卡、指纹卡三种卡介质的充值 功能。如下功能页面所示:

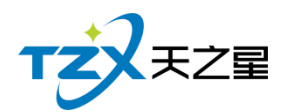

| 会员充值       |          |                 | X                   |
|------------|----------|-----------------|---------------------|
| ○ IC卡 ● 磁: | 条卡 🔵 指纹卡 | 卡号/手机号/姓名: 1002 | Q                   |
| 会员基本信息     |          |                 |                     |
| 会员编号:      | 1002     | 会员名称:           | 楼楼                  |
| 卡面卡号:      | 1002     | 卡面余额:           | 11950.00            |
| 实收金额:      | 0.00     | 支付方式:           | 现金                  |
| 赠送金额:      | 0.00     | 本次充值总额:         | 0.00                |
| 充后余额:      | 0.00     | 充值时间:           | 2020-06-08 17:18:39 |
| 备注信息:      |          |                 |                     |
| 充值赠送品项     |          |                 | 更换品项                |
| 编号名称       | 类型 类别    | 」  零售价          | 赠送数量                |
|            |          |                 |                     |
|            |          |                 |                     |
|            |          |                 |                     |
|            |          |                 |                     |
|            |          |                 |                     |
|            |          |                 |                     |
|            |          |                 |                     |
| 🗹 打印凭证 📳   |          | 查询    星支        | 村充值 充值 取消           |

## 2.5.6.4 会员状态管理

会员卡的各种状态变更以及对会员卡的操作在会员状态管理功能页面中,提供:详情查 看、止付、挂失、作废、启用功能操作;并可对会员卡进行退现、取款、退卡、补卡、冲红 操作。如下图所示:

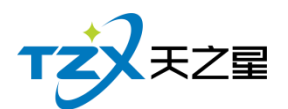

■ 洋精 ⑤ 鵰新 図 止け ⑧ 挂扶 □ 作板 図 启用 図 退現 □ 取款 □ 浸ま □ 补卡 図 冲紅 図 反抗次 ● 正出

| 会员编号/名称 | 会员编号/名称/电话号码/身份证模糊直词: 请输入搜索的内容Q |       |      |    |       |            |            |             |    |      |      |      |
|---------|---------------------------------|-------|------|----|-------|------------|------------|-------------|----|------|------|------|
| 行号      | 会员编号                            | 卡面卡号  | 会员名称 | 性别 | 类型    | 农历生日       | 公历生日       | 手机          | 电话 | 会员状态 | 持卡状态 | 有效期限 |
| 1       | 00001                           | 00001 | 刘德华  | 男  | 会员储值卡 | 2019-10-15 | 2019-10-15 | 13253632939 |    | 正常   | 已发卡  | 永久有效 |
| 2       | 00002                           | 00002 | 张学友  | 男  | 会员储值卡 | 2019-10-15 | 2019-10-15 | 15713805267 |    | 正常   | 已发卡  | 永久有效 |
| 3       | 00003                           | 00003 | 黎明   | 男  | 会员储值卡 | 2019-10-15 | 2019-10-15 |             |    | 正常   | 已发卡  | 永久有效 |
| 4       | 00004                           | 00004 | 郭富城  | 男  | 会员储值卡 | 2019-10-15 | 2019-10-15 |             |    | 正常   | 已发卡  | 永久有效 |
| 5       | 1001                            | 1001  | 张三   | 男  | 会员储值卡 | 2020-06-08 | 2020-06-08 |             |    | 正常   | 已发卡  | 永久有效 |
| 6       | 1002                            | 1002  | 楼楼   | 男  | 会员储值卡 | 2020-06-08 | 2020-06-08 |             |    | 正常   | 已发卡  | 永久有效 |
| 7       | 1003                            | 1003  | 啊哈   | 男  | 会员储值卡 | 2020-06-08 | 2020-06-08 |             |    | 正常   | 已制卡  | 永久有效 |
| 8       | 1004                            | 1004  |      | 男  | 会员储值卡 | 2020-06-08 | 2020-06-08 |             |    | 正常   | 已制卡  | 永久有效 |
| 9       | 10001                           | 10001 |      | 男  | 啊     | 2020-06-08 | 2020-06-08 |             |    | 正常   | 已制卡  | 永久有效 |
| 10      | 10002                           | 10002 |      | 男  | ic卡   | 2020-06-08 | 2020-06-08 |             |    | 正常   | 已发卡  | 永久有效 |

会员状态管理功能如下:

- 详情:会员的详细情况,如会员头像、卡类型、家庭住址等。
- 刷新
- 止付: 当会员卡有最低限额时, 里面钱低于最低限额则就停止支付。
- 挂失:会员卡丢失时,可以选择挂失。
- 作废:会员卡不用了,或不能用了。
- 启用:当挂失、作废、止付的会员卡,像从新使用时可以选择启用把状态 恢复正常。
- 退现:本功能只针对挂失状态的会员,把挂失卡里的钱取出。
- 取款: 当会员想把卡里的钱取出来时, 用到取款功能
- 退卡:当客户想把已发卡的退回来,不想用了。
- 补卡:本功能只针对挂失状态的会员,补一张新卡。
- 冲红:会员卡充值,充错多充时,可以冲红减去,冲红也就相当于减去余额。
- 反充次:会员卡充次,充错次数多充时,可以反充减去,反充次也就相当 于减去剩余的次数。

### 2.5.6.5 会员类型变更

如果会员卡需要变更类型,或者店内因某种原因变更会员卡介质,则需要通过"会员类型变更"功能页面进行变更,如下图所示:

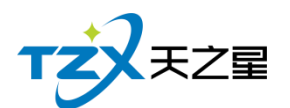

| 会员类型变更              |                 | X  |
|---------------------|-----------------|----|
| ○ IC卡 🛛 ● 磁条卡 🔿 指纹卡 | 卡号/手机号/姓名: 1002 | Q  |
| 会员基本信息              |                 |    |
| 会员编号: 1002          | 会员名称: 楼楼        |    |
| 卡面卡号: 1002          | 会员类型: 会员储值卡     |    |
| 卡面余额: 11950.00      | 当前积分: 0.00      |    |
| 会员类型信息变更            |                 |    |
| • 类型变更: 02 积分卡      | 选择新类型           |    |
|                     | 查询  保存          | 取消 |

# 2.5.6.6 会员签到

如果会员卡需要签到,可以进行会员卡签到累计积分,累积的积分可以兑换商品,则需要通过"会员签到"功能页面进行会员签到,如下图所示:

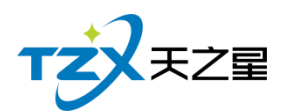

| 会员签到    | J        |         |       |         |      |            |      |      |      | X |
|---------|----------|---------|-------|---------|------|------------|------|------|------|---|
| O IC-   | ₩ ●      | 磁条卡     | ○ 指纹卡 | 卡号/手机号/ | 姓名:  | 1002       |      | Q    |      |   |
| 会员基本    | 5信息      |         |       |         |      |            |      |      |      |   |
| 4       | ≷员编号:    | 1002    |       |         | 4    | 会员名称:      | 楼楼   |      |      |   |
| <br>  卡 | : 号:面    | 1002    |       |         | -    | 卡面余额:      | 1195 | 0.00 |      |   |
|         | -<br>卡米刑 | 会吊储值    | 5-E   |         |      | 卡和分·       | 0.00 |      |      |   |
|         |          |         | L     |         |      |            | 0.00 |      |      |   |
|         | 卡状态:     | 匕反卡     |       |         |      | 有双期:       | 永久有  | 与双   |      |   |
| 行号      | (H       | <br>長編号 | ÷     | 会员姓名    | -    | 签到时间       |      |      | 签到积分 |   |
| 1       |          | 1002    |       | 楼楼      | 2020 | -06-08 17: | 20   |      | 0    |   |
|         |          |         |       |         |      |            |      |      |      |   |
|         |          |         |       |         |      |            |      |      |      |   |
|         |          |         |       |         |      |            |      |      |      |   |
|         |          |         |       |         |      |            |      |      |      |   |
|         |          |         |       |         |      |            |      |      |      |   |
|         |          |         |       |         |      |            |      |      |      |   |
| 3       |          |         |       |         |      |            |      | 签到   | 取消   | ר |
|         |          |         |       |         |      |            |      |      |      |   |

## 2.5.6.7 会员充值

在后台同样可以给会员进行充值,并且支持: IC 卡、磁条卡、指纹卡三种卡介质的充 值功能。如下功能页面所示:

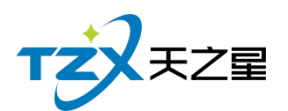

| 会员充值       |          |                   |           |        |                    | X    |
|------------|----------|-------------------|-----------|--------|--------------------|------|
| 🔾 IC卡 🔵 磁  | 磁条卡 🔵 指約 | 文卡 卡 <sup>4</sup> | 号/手机号/姓名: | 1002   | Q                  |      |
| 会员基本信息     |          |                   |           |        |                    |      |
| 会员编号:      | 1002     |                   |           | 会员名称:  | 楼楼                 |      |
| 卡面卡号:      | 1002     |                   |           | 卡面余额:  | 11950.00           |      |
| 实收金额:      | 0.00     |                   |           | 支付方式:  | 现金                 | -    |
| 赠送金额:      | 0.00     |                   | 本         | 次充值总额: | 0.00               |      |
| 充后余额:      | 0.00     |                   |           | 充值时间:  | 2020-06-08 17:22:4 | 1    |
| 备注信息:      |          |                   |           |        |                    |      |
| 充值赠送品项     |          |                   |           |        |                    | 更换品项 |
| 编号 名称      | 类型       | 类别                | 零售价       |        | 赠送数量               |      |
|            |          |                   |           |        |                    |      |
|            |          |                   |           |        |                    |      |
|            |          |                   |           |        |                    |      |
|            |          |                   |           |        |                    |      |
|            |          |                   |           |        |                    |      |
|            |          |                   |           |        |                    |      |
| , 🔽 打印凭证 📑 | 3        |                   | Ī         | 查询 星支  | 付充值                | 取消   |

# 2.5.6.8 会员充次

在后台同样可以给会员进行充次,并且支持: IC 卡、磁条卡、指纹卡三种卡介质的充 次功能。如下功能页面所示:

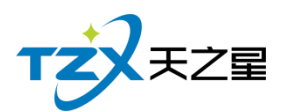

| 会员充次     |           |            |       |          | X  |
|----------|-----------|------------|-------|----------|----|
| O IC‡ ●  | 磁条卡 🔵 指纹卡 | 卡号/手机号/姓名: | 1002  | Q        |    |
| 会员基本信息   |           |            |       |          |    |
| 会员编号:    | 1002      |            | 会员名称: | 楼楼       |    |
| 卡面卡号:    | 1002      |            | 卡面余额: | 11950.00 |    |
| - 卡米型 :  | 会员储值卡     |            | 卡积分:  | 0.00     |    |
|          |           |            |       | 2. h +   |    |
| 卡状念:     |           |            | 有双期:  | 水人有效     |    |
| 编号 名称    | 、         | X 零售价      |       | 备注       |    |
|          |           |            |       |          |    |
|          |           |            |       |          |    |
|          |           |            |       |          |    |
|          |           |            |       |          |    |
|          |           |            |       |          |    |
|          |           |            |       |          |    |
| ☑ 打印凭证 🛛 | 3         |            | 选择品项  | 页 充次     | 取消 |

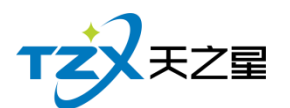

| 选择计次商品                                    |      |        |        |         |      |       | - • X |
|-------------------------------------------|------|--------|--------|---------|------|-------|-------|
| <ul> <li>○ 所有服务类型</li> <li>美发类</li> </ul> | 商品名称 | ₨/编号/拼 | 音简码: 请 | 俞入搜索的内容 | ≩ Q  | _     |       |
| 美容类                                       | 选择   | 编号     | 名称     | 类型      | 充值次数 | 零售价   | 备注    |
| 美甲类                                       |      | 1000   | 洗吹     | 美发类     | 10   | 15.00 |       |
| SPA类                                      |      | 1001   | 洗剪吹    | 美发类     | 0    | 30.00 |       |
|                                           |      | 1002   | 单剪     | 美发类     | 0    | 20.00 |       |
|                                           |      | 1003   | 单剪刘海   | 美发类     | 0    | 10.00 |       |
|                                           |      | 1004   | 洗剪刘海   | 美发类     | 0    | 10.00 |       |
|                                           |      | 1005   | 小孩单剪   | 美发类     | 0    | 10.00 |       |
| <b>支付信息</b><br>• 支付金额 : 150.00            | ]    | ]      |        |         |      |       |       |
| 支付方式:                                     |      |        |        |         |      |       |       |
| <ul> <li>现金</li> <li>(</li> </ul>         | )支付宝 | C      | 微信     | ○ 银行卡   | 0 星  | 支付    |       |
|                                           |      |        |        |         |      |       | 确定取消  |

点击【充次】按钮即可以进行充次,充次成功后提示如下:

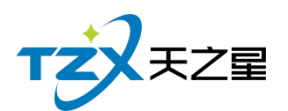

| 会员充次       |          |            |         |                  | X  |
|------------|----------|------------|---------|------------------|----|
| 🔘 IC卡 🛛 磁氛 | 条卡 🔵 指纹卡 | 卡号/手机号/姓名: | 1002    | Q                |    |
| 会员基本信息     |          |            |         |                  |    |
| 会员编号: 10   | 002      |            | 会员名称: 材 | 送楼               |    |
| 卡面卡号: 10   | 002      |            | 卡面余额:   | 11950.00         |    |
| 卡类型: 会     | 系统提示     |            | >       | < , <sub>0</sub> |    |
| - 上状本・ 戸   | 治生       |            |         | な有効              |    |
|            |          | 充次成功       |         | 注                |    |
| 1000 洗吹    |          |            |         |                  |    |
|            |          | 确定         |         |                  |    |
|            |          |            |         |                  |    |
|            |          |            |         |                  |    |
|            |          |            |         |                  |    |
|            |          |            |         |                  |    |
| 🖌 打印凭证 🔤   |          |            | 选择品项    | 充次               | 取消 |

## 2.5.6.9 会员套餐

在后台同样可以给会员进行套餐充次,并且支持: IC 卡、磁条卡、指纹卡三种卡介质的充次功能。如下功能页面所示:

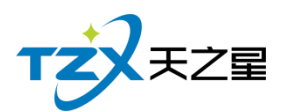

| 会员套餐      |           |            |                    |          | X  |
|-----------|-----------|------------|--------------------|----------|----|
| O IC卡 🌒   | 磁条卡 🔵 指纹卡 | 卡号/手机号/姓名: | 1002               | Q        |    |
| 会员基本信息    |           |            |                    |          |    |
| 会员编号:     | 1002      |            | 会员名称:              | 楼楼       |    |
| 卡面卡号:     | 1002      |            | 卡面余额:              | 11950.00 |    |
| 卡类型:      | 会员储值卡     |            | 卡积分:               | 0.00     |    |
| F142-     |           |            | <del>左</del> 流相曰 . | シュケージャ   |    |
|           |           |            | 有双朔:               | 水久有双     |    |
| 1 行号 套餐编号 | 号 套餐名称 允値 | 1次数 零售价    |                    | 备注       |    |
|           |           |            |                    |          |    |
|           |           |            |                    |          |    |
|           |           |            |                    |          |    |
|           |           |            |                    |          |    |
|           |           |            |                    |          |    |
|           |           |            |                    |          |    |
|           |           |            |                    |          |    |
|           | _         |            |                    |          |    |
| 打印凭证      |           |            | 选择品项               | 页 充值 取   | び消 |

输入会员信息后点击【选择品项】按钮,选择套餐页面如下提示:

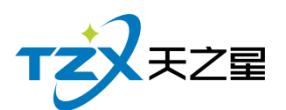

| 选择套餐                 |                        |          |      |      |     |      |        |      |        | — 🗆 🗙 |
|----------------------|------------------------|----------|------|------|-----|------|--------|------|--------|-------|
| 套餐名称                 | /编号/拼音简码               | 码: 请输入搜索 | 的内容  | Q    |     |      |        |      |        |       |
| 套餐列表                 |                        |          |      |      | 套餐明 | 细    |        |      |        |       |
| 选择                   | 套餐编号                   | 套餐名称     | 充值次数 | 零售价  | 序号  | 商品编号 | 商品名称   | 商品类别 | 商品单价   | 充值数量  |
|                      | 1001                   | 188套餐    | 10   | 188  | 1   | 1000 | 洗吹     | 服务类  | 15.00  | 1     |
|                      |                        |          |      |      | 2   | 1002 | 单剪     | 服务类  | 20.00  | 1     |
|                      |                        |          |      |      | 3   | 1006 | 单吹     | 服务类  | 10.00  | 1     |
|                      |                        |          |      |      | 4   | 1017 | 全身推油松骨 | 服务类  | 398.00 | 1     |
|                      |                        |          |      |      | 5   | 1010 | 水晶甲    | 服务类  | 168.00 | 1     |
|                      |                        |          |      |      |     |      |        |      |        |       |
| <b>支付信</b> 期<br>• 支付 | <b>息</b><br>J金额: 1880. | 00       |      |      |     |      |        |      |        |       |
| 常用う                  | 支付方式:                  |          |      |      |     |      |        |      |        |       |
|                      | ● 现金                   | ○ 支付宝    | ○ 微信 | () 街 | 見行卡 | 0星   | 支付     |      |        |       |
|                      |                        |          |      |      |     |      |        |      |        |       |
|                      |                        |          |      |      |     |      |        |      | 确定     | 取消    |

点击【充次】按钮即可以进行充次,充次成功后提示如下:

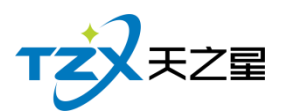

| 会员套餐    |        |      |       |            |       |                | X |  |  |
|---------|--------|------|-------|------------|-------|----------------|---|--|--|
| O IC≠   |        | 磁条卡  | ○ 指纹卡 | 卡号/手机号/姓名: | 1002  | Q              |   |  |  |
| 会员基本信息  |        |      |       |            |       |                |   |  |  |
| 会员      | 编号:    | 1002 |       |            | 会员名称: | 楼楼             |   |  |  |
| 卡面      | ;卡号 :  | 1002 |       |            | 卡面余额: | 11950.00       |   |  |  |
| ÷.      | 类型:    | 会员储  | 系统提示  |            |       | × <sub>0</sub> |   |  |  |
| ·<br>七  | 状态:    | 已发卡  |       |            |       | 久有效            |   |  |  |
| 行号 套餐编号 |        | 3    |       | 充次成功       |       | 备注             |   |  |  |
| 1       | 1001   |      |       |            |       |                |   |  |  |
|         |        |      |       | 确定         |       |                |   |  |  |
|         |        | L    |       |            |       |                |   |  |  |
|         |        |      |       |            |       |                |   |  |  |
|         |        |      |       |            |       |                |   |  |  |
|         |        |      |       |            |       |                |   |  |  |
| 打印复     | 打印凭证 📑 |      |       |            |       |                |   |  |  |

## 2.5.6.10 记录管理

在后台也可以让会员充值或充次的记录进行撤销、补打、导出等,如下功能页面所示

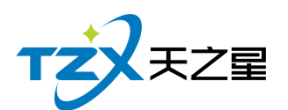

| 会员撤销证 | 渌           |              |           |       |                     |      |          | - 0 | Х  |
|-------|-------------|--------------|-----------|-------|---------------------|------|----------|-----|----|
| ▶ 撤销  | 消 占 补持      | 」 👍 导出       | ▶ 退出      |       |                     |      |          |     |    |
| 开始时间  | : 2020-06-0 | 8 00:00:00 ▼ | 会员卡操作:    | 全部    |                     |      |          |     |    |
| 结束时间  | : 2020-06-0 | 8 17:26:01 💌 | 卡号/编号/姓名: |       | Q 宣洵                |      |          |     |    |
| 行号    | 会员编号        | 会员名称         | 会员卡号      | 会员类型  | 创建时间                | 撤销类型 | 充值金额     | 赠送  | 金客 |
| 1     | 1002        | 楼楼           | 1002      | 会员储值卡 | 2020-06-08 17:25:46 | 充套餐  | 1880.00  |     |    |
| 2     | 1002        | 楼楼           | 1002      | 会员储值卡 | 2020-06-08 17:24:11 | 充次   | 150.00   |     |    |
| 3     | 1002        | 楼楼           | 1002      | 会员储值卡 | 2020-06-08 12:28:42 | 充值   | 6000.00  | 0.0 | 00 |
| 4     | 1001        | 张三           | 1001      | 会员储值卡 | 2020-06-08 12:21:49 | 充次   | 15000.00 |     |    |
| 5     | 1001        | 张三           | 1001      | 会员储值卡 | 2020-06-08 12:18:01 | 充值   | 6000.00  | 0.0 | 00 |
|       |             |              |           |       |                     |      |          |     |    |

## 2.5.6.11 短信参数

开通短信服务后,会有一个短信开通账号和密码,要进行短信参数设置,设置完后就可 以使用短信通知功能了,也可进行短信测试,填写测试手机号就可以进行短信测试功能。 如下图所示:

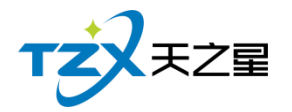

| 短信参数设置                       |      |          | X     |  |  |  |
|------------------------------|------|----------|-------|--|--|--|
| 短信参数配置                       |      |          |       |  |  |  |
| 短信配置账号:                      |      |          |       |  |  |  |
| 短信配置密码:                      |      |          |       |  |  |  |
| 测试手机号:                       | 手机号码 | 发送测试短信   |       |  |  |  |
| 剩余金额:                        |      | 查询最新余额   |       |  |  |  |
| 短信签名:                        |      | (请将签名内容加 | 在【】中) |  |  |  |
| 注:短信配置的帐号密码请联系您的经销商获取。 保存 取消 |      |          |       |  |  |  |

## 2.5.6.12 会员短信提醒

短信提醒设置分为三种:发卡时、充值时、消费时情况下的通知提醒,用户可以独立设置提醒情况,并且可以设置提醒通知的内容。功能页面如下图所示:

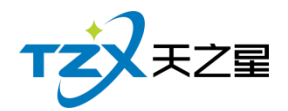

| 豆信提醒设置                                                                                           |                                      |
|--------------------------------------------------------------------------------------------------|--------------------------------------|
| 自田发长时发送短信通知                                                                                      |                                      |
|                                                                                                  |                                      |
| 友卡通知短信模板: 尊敬的<姓名>先生/女士您好, 您的会员卡已经发<br>卡号: <卡号>。【<短信签名>】                                          | 法,                                   |
|                                                                                                  | 41/300                               |
| 启用充值时发送短信通知                                                                                      |                                      |
| 充值通知短信模板: 尊敬的 <姓名 >先生/女士您好,您的会员卡: <卡<br>此次充值金额: <充值金额 >元,当前剩余金额: ·<br>金额 >元。【 <短信签名 >】           | 号> ,<br><剩余                          |
|                                                                                                  | 64/300                               |
| 启用消费时发送短信通知                                                                                      |                                      |
| 消费通知短信模板: 尊敬的 <姓名 >先生/女士您好,您的会员卡: <卡<br>此次消费金额: <消费金额 >元,当前剩余金额: <<br>金额 >元;本次消费积分: <本次积分 >,累计总利 | 号>,<br><剩余<br>只分:                    |
| <家计积分>。【<短信签名>】                                                                                  | 91/300                               |
| :通知类短信:70个字符为一条收费,超过70个字字符为长短信,就是以67<br>过70个字符扣两条,超过134个字扣三条,以此类推,最多可以输入300个字<br>的费用。            | 个 <del>字一条</del> 收费,如:<br>符,300个字符扣5 |
| 短信设置                                                                                             | 保存                                   |

## 2.5.6.13 会员短信群发

选中一个会员联系人, 然后点击工具栏的【发送短信】按钮, 即可以给这个会员进行短信发送, 如下图所示:

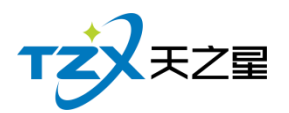

| 会员短信群发 X                     |      |                              |                                         |                       |                                   |                                                      |                                     |                             |  |
|------------------------------|------|------------------------------|-----------------------------------------|-----------------------|-----------------------------------|------------------------------------------------------|-------------------------------------|-----------------------------|--|
| <table-cell> 短信</table-cell> | 2置 🛃 | 添加联系人                        | 💼 删除联系                                  | <u>الم</u>            | 🗦 常用短语                            | 🖹 短信日志                                               | ◀ 发送短信                              | ▶ 退出                        |  |
| 行号                           | 会员名称 | 手机号码                         | 短信主题:                                   | 主题内                   |                                   |                                                      |                                     |                             |  |
| 1                            | 刘德华  | 13253632939                  | 短信内容:                                   | 短信发                   | 后信发送的由家                           |                                                      |                                     |                             |  |
| 2                            | 张学友  | 15713805267<br><sup>学友</sup> | ,,,,,,,,,,,,,,,,,,,,,,,,,,,,,,,,,,,,,,, |                       | 0/300                             |                                                      |                                     |                             |  |
|                              |      |                              | 测试号码:                                   | 测试接                   | 收的手机号码                            |                                                      |                                     | 发送测试                        |  |
|                              |      |                              | 短信参数:                                   | 行号                    | 编码                                | 名称                                                   | 描述                                  |                             |  |
|                              |      |                              |                                         | 1                     | <性别>                              | 性别                                                   | 先生/女士                               |                             |  |
|                              |      |                              |                                         | 2                     | <卡号>                              | 卡号                                                   | 会员卡号                                |                             |  |
|                              |      |                              |                                         | 3                     | <充值金额>                            | 充值金额                                                 | 当次充值金额                              |                             |  |
|                              |      |                              |                                         | 4                     | <剩余金额>                            | 剩余金额                                                 | 储值卡剩余金额                             | 双击选择条日                      |  |
|                              |      |                              |                                         | 5                     | <消费金额>                            | 消费金额                                                 | 当次消费金额                              | 将应用参数到                      |  |
|                              |      |                              |                                         | 6                     | <木次和分>                            | 木次和分                                                 | 木次和分数值                              | 短信内容中                       |  |
|                              |      |                              | 短信签名:                                   | Π                     |                                   |                                                      |                                     |                             |  |
|                              |      |                              | 广告类短信<br>下扣一条,<br>广告类短信<br>参与【XXX       | 3:66个<br>70个字<br>訪内容模 | 字符一条,包括冬<br>符以上扣两条,赴<br>板:尊敬的XXX炮 | 签名, (67.68.69.<br><sup></sup> 超过130个字扣三条<br>财,明天为会员日 | 70个字不可提交。<br>冬,以此类推,具体<br>3,全场7折,欢迎 | )66个字符以<br>本咨询客服。<br>各位新老会员 |  |

# 2.5.6.14 协议挂账

协议挂账就是可以以单位名义进行挂账,状态选择为可挂账,创建挂账单位
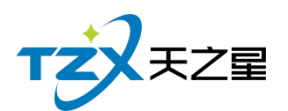

| 协议挂账管理 |                                                                                                    |            |               |               |     | — 🗆 X |
|--------|----------------------------------------------------------------------------------------------------|------------|---------------|---------------|-----|-------|
| 🕈 新增   | ▶ 修改 💼                                                                                                    | 删除 🖺 结算    | 诺 预付 🗴 刷新     | f 🍐 导出 💽      | 退出  |       |
| 状态: 全部 | ▼ 模糊查询:                                                                                                    | 请输入搜索的内容 Q |               |               |     |       |
| 行号编号   | こう ろお こうちょう こうちょう こうちょう こうちょう ちょうしょう ちょうしょう ちょうしょう きょうしょう ちょうしょう ちょう ちょう ちょう ちょう ちょう ちょう ちょう ちょう ちょう ち | 联系人 联系电话   | 状态   挂账限额   9 | 账户余额 账户欠款     | 有效期 |       |
|        | 协议单位资料编辑                                                                                                    |            |               |               | X   |       |
|        | • 编号                                                                                                    | :01        | 单位协议          | : 政府类 🔹       | ]   |       |
|        | <ul> <li>单位名称</li> </ul>                                                                                                    |            | 状态            | : 可挂账 🔻       |     |       |
| i      | 挂账限额:                                                                                                    | 10000      | • 联系电记        | 5:            |     |       |
|        | • 联系人                                                                                                    |            | 备注            | :             |     |       |
|        | 销售员:                                                                                                    | 阿辉 🔹       |               |               |     |       |
|        |                                                                                                    | 启用有效期      | 有效            | 期: 2021-06-08 | 15  |       |
|        | 地址:                                                                                                    |            |               |               |     |       |
|        |                                                                                                    |            | I             | 保存取消          |     |       |
|        |                                                                                                    |            |               |               |     |       |

在收银方式设置挂账方式

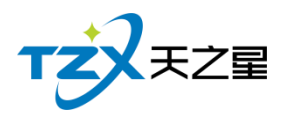

| 编辑收银方式   |                  |         |             | Х |
|----------|------------------|---------|-------------|---|
| 基础设置     |                  |         |             |   |
| • 收银代码:  | 16               | • 收银方式: | 挂账          |   |
| 付款类型:    | 挂账 ▲<br>银行卡      | 付款属性:   | 不找零、不溢出   ▼ |   |
| 代金券面额:   | 挂账<br>免单         | 快捷键:    |             |   |
| 代金券抵扣面额: | 员工<br>优惠券        | 排序序号:   | 16          |   |
| 参数设置     | 跑单<br>抹零         |         |             |   |
| 是否停用     | 美团               | 是否参与积分  |             |   |
| 是否启用代金劵  | 微信<br>支付宝<br>星支付 |         |             |   |
|          |                  |         |             |   |
|          |                  |         | 保存取消        |   |

#### 前台消费选择挂账操作

| 联合支付 | j 🦱          | .1.       |             |              |         |                                   | X               |
|------|--------------|-----------|-------------|--------------|---------|-----------------------------------|-----------------|
| 单据号  | : 2020060800 | 004 手工单号: |             |              | 9       | <b>A</b><br>⊒                     | <u>گ</u>        |
| 行号   | 挂账           |           |             |              | × 10    | 〔: ¥ 30.00 数量合计                   | : 2             |
| 1    | 付款类型:        | 挂账        | 收银方式: 挂账    | 挂账类型: 协议单位 🔹 | iO<br>页 | ).00 + 手牌费:0.00 + 房间费:0<br>: 0.00 | .00 + 服务费:0.00) |
| 2    | 应收金额:        | 30.00     | 剩余金额: 30.00 | 单位名: 啊 🚽     | :<br>†  | 0.00 + 折扣金额: 0.00 + 优惠金<br>: 0.00 | 额:0.00)         |
|      | 备注:          |           |             | 姓名:菜         |         | = 合计金额 - 优惠金额                     |                 |
|      |              |           |             |              | į       | : ¥ 30.00                         |                 |
|      |              |           | 付款金额: 30.00 |              | į       | :¥0.00                            |                 |
|      |              |           | 150/mm H/ 1 |              |         | : ¥ 30.00                         |                 |
|      |              |           |             | 确定           | 取消      |                                   |                 |
|      |              |           |             |              |         | 微信支付宝                             | 会员卡现金           |
|      |              |           |             |              | 银行专     | 技账                                |                 |
|      |              |           |             |              | 7 1124  | 1-T-VA                            |                 |
|      |              |           |             |              |         |                                   |                 |
|      |              |           |             |              | ⊗ 1C-;  | ▶ 🛄 指纹卞 🕓 免単                      | ◎ 折扣 ⑧ 仇患       |

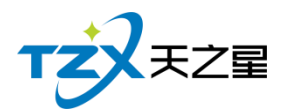

# 2.5.6.15 会员挂账

会员个人可以进行挂账,注意会员挂账需要在会员维护资料中勾选上允许挂账,才能使用, 操作步骤和协议挂账一样。

| √☆:全部 ▼ 会反 | 编号/名称 |                                   |                           | X     | 利本学新 | 任本  | +:t      |
|------------|-------|-----------------------------------|---------------------------|-------|------|-----|----------|
| - 会局儲值卡    | 115   | 云贞贞科 云贞大家 云贞指以                    |                           | 「一般」  | 利売八政 | で営  | et<br>ta |
| 一积分卡       | 2     | 基础资料                              |                           |       | 0    | 正帝  | 24       |
| 一年卡        | 3     | • 卡面卡号: 10002                     | 卡类别:ic卡 ▼ 卡类型:IC卡         | 100   | 0    | 正常  | 2.9      |
| 一季卡        | 4     | 会员姓名:                             | 性别:男 🔻 卡状态:正常             | 100   | 0    | 正帝  | 2.9      |
| 月卡         | 5     | 手机号码:                             | 会员密码:密码                   | 100   | 1000 | 正常  | 25       |
| 一次卡        | 6     | 座机号码:                             | 农历生日:2020-06-08 🛅 🔵 启用农历  | 50.00 | 60   | 正常  | E.9      |
| ic+        | 7     | 证件编号:                             | 公历生日: 2020-08-98 5 0 启用公历 | 00    | 0    | 正常  | E        |
|            | 8     | th_Entities , 2020 06 09 17:12:26 |                           | 100   | 0    | 正常  | Ea       |
|            | 9     | 2020-06-08 17.15.26               | 〒月11日 1000                | 0.00  | 0    | 正常  | Ba       |
|            | 10    | 有双明:                              |                           | 0.00  | 0    | 正堂  | E2       |
|            |       | 介绍人: 🔻                            | 是否允许该卡作为介绍人               |       |      | 111 | ,        |
|            |       | 家庭住址:                             |                           |       |      |     |          |
|            |       | 备注:                               |                           |       |      |     |          |
|            |       |                                   |                           |       |      |     |          |

协议单位和个人挂账,都可以在后台进行结算操作。

### 2.5.6.16 会员相关报表

可以在会员管理处查看各类关于会员的数据报表,如会员签到报表、会员余额汇总报表、会员明细报表、会员充值报表、会员开卡付费记录、会员冲次记录、会员充套餐记录、会员计 次品项记录、挂账汇总表、挂账明细表等。

### 2.5.7 积分管理

在后台可以进行会员的积分增减以及积分兑换礼品的添加与修改操作,如下图所示:

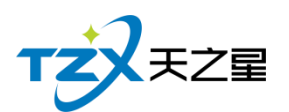

| TZXEZE                                                                                                    | ● 积分管理                                                                                                    | • 关注信息                                                                                                    |
|----------------------------------------------------------------------------------------------------|----------------------------------------------------------------------------------------------------|----------------------------------------------------------------------------------------------------|
| <ul> <li>★ 首 页</li> <li>山 基础数据</li> <li>▲ 员工管理</li> <li>◆ 会员管理</li> <li>● 航台管理</li> <li>● 前台管理</li> <li>▲ 报表中心</li> </ul> | <ul> <li>积分设置</li> <li>化品资料管理</li> <li>社品资料管理</li> <li>社会分批原料品</li> <li>社会分批原料品</li> <li>社会分批原始值</li> <li>社会分批原料</li> </ul> | <ul> <li>提倡事项<br/>会员生用提醒<br/>会员过期接醒<br/>今日会员运到<br/>库存报警提醒<br/>挂触强强</li> <li>数据排行<br/>会员消费排行<br/>局局畅销指行<br/>服务畅纳指行<br/>服务畅纳指行</li> </ul> |
| ★ 系统管理                                                                                                    | <ul> <li>报表</li> <li>報分汇总报表</li> <li>報分明细版表</li> <li>報分兑换统计报表</li> </ul>                                                    | を板切手通う<br>日本の日本<br>日本の日本                                                                                                    |

积分管理页面中,提供如下功能模块:

- ▶ 积分设置
  - 礼品资料管理
  - 积分兑换礼品
  - 积分兑换储值
  - 积分修改
- ▶ 报表
  - 积分汇总报表
  - 积分明细报表
  - 积分兑换统计报表

# 2.5.7.1 礼品资料

兑换礼品的资料可以在这块添加,如下图所示:

| TZZZZZZ |          | 西安天之星网络科技有 | 「限公司 |
|---------|----------|------------|------|
| 礼品资料管理  |          | X          |      |
| 🕂 新増 📝  | 修改 💼 删除  | ▶ 退出       |      |
| 礼品编码    | 礼品名称     | 积分值        |      |
| 10      | 移动100充值卡 | 100.00     |      |
|         |          |            |      |
|         |          |            |      |
|         |          |            |      |
|         |          |            |      |
|         |          |            | }    |

# 2.5.7.2 积分兑换礼品

在后台同样可以给会员进行积分兑换礼品,并且支持: IC 卡、磁条卡、指纹卡三种卡 介质的兑换功能。如下功能页面所示:

| 积分兑换礼品                                      |          |        |           |                  |    | Х |
|---------------------------------------------|----------|--------|-----------|------------------|----|---|
| O IC卡                                       | ) 磁条卡    | ○ 指纹卡  | 卡号/手机号/姓名 | : 1002           | Q  |   |
| 会员编号:                                       | 1002     |        | 积分类型:     | 积分兑礼品            |    |   |
| 原积分值:                                       | 10000.00 |        | 兑换后积分值:   | 9900.00          |    |   |
| 兑换礼品:                                       | 移动100充值  | i<br>卡 |           |                  | -  |   |
| 操作员:                                        | 管理员      |        | 操作时间:     | 2020-06-08 17:46 |    |   |
|                                             |          |        |           |                  |    |   |
| 105年1月11日月11日月11日月11日月11日月11日月11日月11日月11日月1 |          |        | Ě         | <b>商</b> 确定      | 取消 |   |

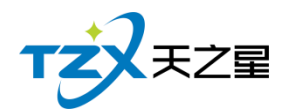

# 2.5.7.3 积分兑换储值

在后台同样可以给会员进行积分兑换储值,并且支持: IC 卡、磁条卡、指纹卡三种卡 介质的兑换功能。如下功能页面所示:

| 积分转储值      |        |       |            |                  | 2  | X |
|------------|--------|-------|------------|------------------|----|---|
| 🔘 IC卡 🛛 @  | 磁条卡    | ○ 指纹卡 | 卡号/手机号/姓名: | 1002             | Q  |   |
| 会员编号: 10   | 002    |       | 可兑换积分:     | 10000.00         |    |   |
| • 兑换积分: 10 | 00     |       | 对应金额:      | 0.00             |    |   |
| 剩余积分: 99   | 900.00 |       | 余额:        | 11950.00         |    |   |
| 操作员: 管     | 管理员    |       | 操作时间:      | 2020-06-08 17:44 |    |   |
| 打印凭证 🗐     |        |       | 查          | 间保存              | 取消 | ] |

### 2.5.7.4 积分修改

| 罟     |        |      |       |            |                  |     |        | 会员生日提              |
|-------|--------|------|-------|------------|------------------|-----|--------|--------------------|
| (BL   | 会员积分修改 |      |       |            |                  | X   |        |                    |
| 90    | 0.00   |      |       |            | 1000             | 0   |        | 会员过期提              |
| E     | OIC∓ ● | 磁涂卞  | ○ 指纹卡 | 卞号/手机号/姓名: | 1002             | Q   |        | 今日会员签              |
| ·资料管理 | 积分修改   |      |       |            |                  | 系统提 |        | × <mark>e</mark> 携 |
|       | 会员编号:  | 1002 |       | 积分类型:增     | 卽加积分             |     |        |                    |
|       |        |      |       |            |                  |     |        |                    |
|       | 原积分值:  | 0.00 |       | 増加积分值:     | 10000            |     | 积分修改成功 |                    |
|       |        |      |       |            |                  |     |        | <b>费</b> 用         |
|       | 操作员:   | 管理员  |       | 操作时间:      | 2020-06-08 17:43 |     |        | 浦川                 |
|       |        |      |       |            |                  |     | 确定     | 崩排                 |
|       | 说明:    |      |       |            |                  | L   |        |                    |
|       |        |      |       |            |                  |     |        | 优秀页上排              |
|       |        |      |       | _          |                  |     |        |                    |
|       | 打印凭证 🛙 |      |       | 首          | 间 确定             | 取消  |        |                    |
|       |        |      |       |            |                  |     | ]      |                    |
|       |        |      |       |            |                  |     |        | 老板助手               |

### 2.5.7.5 积分汇总报表

在后台同样可以进行会员积分汇总生成表单,并且支持: IC 卡、磁条卡、指纹卡三种 卡介质的积分汇总记录。如下功能页面所示:

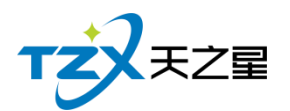

| 积分汇 | 积分汇总报表 — 🔲 X |               |      |       |             |           |  |  |  |  |  |  |  |
|-----|--------------|---------------|------|-------|-------------|-----------|--|--|--|--|--|--|--|
| 4   | 导出 臣 退出      |               |      |       |             |           |  |  |  |  |  |  |  |
| 会员  | 状态:全部 ▼      | 会员编号/会员卡号/名称: |      | Q     | Q 查询        |           |  |  |  |  |  |  |  |
| 行号  | 会员号          | 会员卡号          | 会员名称 | 会员类型  | 手机号         | 积分值       |  |  |  |  |  |  |  |
| 1   | 00001        | 00001         | 刘德华  | 会员储值卡 | 13253632939 | 0.00      |  |  |  |  |  |  |  |
| 2   | 00002        | 00002         | 张学友  | 会员储值卡 | 15713805267 | 0.00      |  |  |  |  |  |  |  |
| 3   | 00003        | 00003         | 黎明   | 会员储值卡 |             | 0.00      |  |  |  |  |  |  |  |
| 4   | 00004        | 00004         | 郭富城  | 会员储值卡 |             | 0.00      |  |  |  |  |  |  |  |
| 5   | 1001         | 1001          | 张三   | 会员储值卡 |             | 100.00    |  |  |  |  |  |  |  |
| 6   | 1002         | 1002          | 楼楼   | 会员储值卡 |             | 10,000.00 |  |  |  |  |  |  |  |
| 7   | 1003         | 1003          | 啊哈   | 会员储值卡 |             | 0.00      |  |  |  |  |  |  |  |
| 8   | 1004         | 1004          |      | 会员储值卡 |             | 0.00      |  |  |  |  |  |  |  |
| 9   | 10001        | 10001         |      | 啊     |             | 0.00      |  |  |  |  |  |  |  |
| 10  | 10002        | 10002         |      | ic卡   |             | 0.00      |  |  |  |  |  |  |  |
|     |              |               |      |       |             |           |  |  |  |  |  |  |  |
|     |              |               |      |       |             |           |  |  |  |  |  |  |  |
|     |              |               |      |       |             |           |  |  |  |  |  |  |  |
| 1   |              |               |      |       |             |           |  |  |  |  |  |  |  |
| -   |              |               |      |       |             |           |  |  |  |  |  |  |  |
|     |              |               |      |       |             |           |  |  |  |  |  |  |  |
|     |              |               |      |       |             |           |  |  |  |  |  |  |  |

### 2.5.7.6 积分明细报表

在后台同样可以进行会员积分记录成表单,并且支持: IC 卡、磁条卡、指纹卡三种卡 介质的积分明细记录。如下功能页面所示:

| 积分明细    | 服表                 |             |           |       |       |           | — 🗆 🗙              |
|---------|--------------------|-------------|-----------|-------|-------|-----------|--------------------|
| <u></u> | 导出 💽 退出            |             |           |       |       |           |                    |
| 开始时     | 间: 2020-06-08 00:0 | • 00:0      | 积分类型:     | 全部    |       |           |                    |
| 结束时     | 间:2020-06-08 17:4  | 6:20 🔻 会员编号 | /会员卡号/名称: |       |       |           |                    |
| 行号      | 会员号                | 会员卡号        | 会员名称      | 会员类型  | 积分方式  | 积分值       | 积分时间               |
| 1       | 1001               | 1001        | 张三        | 会员储值卡 | 加积分   | 100.00    | 2020-06-08 12:23:4 |
| 2       | 1002               | 1002        | 楼楼        | 会员储值卡 | 按消费积分 | 0.00      | 2020-06-08 12:29:2 |
| 3       | 1002               | 1002        | 楼楼        | 会员储值卡 | 按消费积分 | 0.00      | 2020-06-08 15:46:1 |
| 4       | 1002               | 1002        | 楼楼        | 会员储值卡 | 加积分   | 10,000.00 | 2020-06-08 17:43:1 |
|         |                    |             |           |       |       |           |                    |
|         |                    |             |           |       |       |           |                    |
|         |                    |             |           |       |       |           |                    |
|         |                    |             |           |       |       |           |                    |
| 1       |                    |             |           |       |       |           |                    |
| F       |                    |             |           |       |       |           |                    |
|         |                    |             |           |       |       |           |                    |

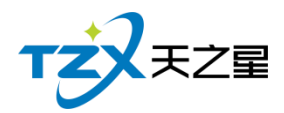

# 2.5.7.7 积分兑换统计报表

在后台同样可以让会员积分统计成表单,并且支持: IC 卡、磁条卡、指纹卡三种卡介 质的积分兑换明细记录。如下功能页面所示:

| 12 | HJERE RAWAN |                      |        |       |          |       |  |       |          |      |         |
|----|-------------|----------------------|--------|-------|----------|-------|--|-------|----------|------|---------|
|    | 积分兑换约       | 充计报表                 |        |       |          |       |  |       |          |      | — 🗆 🗙   |
|    | 4 导         | 出 📴 退出               |        |       |          |       |  |       |          |      |         |
|    | 开始时间        | ] : 2020-06-08 00:00 | .00 🔻  |       | 会员类型:    | 全部    |  |       |          |      |         |
|    | 结束时间        | ]: 2020-06-08 17:47  | 7:20 💌 | 会员编号/ | 会员卡号/名称: |       |  | 兑换类型: | 全部       | Q 倉间 |         |
|    | 行号          | 会员号                  | 会员     | 计卡号   | 会员名称     | 会员类型  |  | 积分方式  | 礼品名称     | 兑换金额 | 积分值     |
|    | 1           | 1002                 | 10     | 002   | 楼楼       | 会员储值卡 |  | 兑换礼品  | 移动100充值卡 | 0.00 | -100.00 |
|    | 2           | 1002                 | 10     | 002   | 楼楼       | 会员储值卡 |  | 兑换礼品  | 移动100充值卡 | 0.00 | -100.00 |
|    |             |                      |        |       |          |       |  |       |          |      |         |

# 2.5.8 营销方案

| 天之星足浴管理系统标准版                             |                                         |      |      |                                                   | - 0 X            |
|------------------------------------------|-----------------------------------------|------|------|---------------------------------------------------|------------------|
| ⑦ 10 10 10 10 10 10 10 10 10 10 10 10 10 | (本) (本) (本) (本) (本) (本) (本) (本) (本) (本) |      |      |                                                   | 💿 管理员 ▼          |
| TZZEZ                                    | • 营销方案                                  |      |      | • ¥                                               | 注信息              |
| ★ 首 页                                    | <ul> <li>营销方案</li> </ul>                |      |      | (e) B                                             | 2122事坝<br>会员生日提醒 |
| Ⅲ 基础数据                                   | -                                       | -    | -    |                                                   | 会员过期提醒           |
| ▲ 员工管理                                   | ¥B                                      | 12   |      |                                                   | 今日会员签到           |
| ★ 会员管理                                   | 优惠券管理                                   | 折扣方案 | 套餐管理 |                                                   | 库存报警提醒           |
|                                          |                                         |      |      |                                                   | 挂账提醒             |
| N TOUBAE                                 |                                         |      |      | <ul> <li>         ・         ・         ・</li></ul> | <b>女据排行</b>      |
| 营销方案                                     |                                         |      |      |                                                   | 会员消费排行           |
| ● 库存管理                                   |                                         |      |      |                                                   | 商品畅销排行           |
| ■ 前台管理                                   |                                         |      |      |                                                   | 服务畅销排行           |
| ▲ 报表中心                                   |                                         |      |      |                                                   | 优秀员工排名           |
| ★ 医体带用                                   |                                         |      |      |                                                   |                  |
| ▲ 元明日注                                   |                                         |      |      |                                                   |                  |
|                                          |                                         |      |      |                                                   | 老板助手请关注          |
|                                          |                                         |      |      |                                                   |                  |
| ① 申话:133 2453 2859                       |                                         |      |      |                                                   |                  |
| ⑧ 网址:www.tzxpos.com                      |                                         |      |      |                                                   | 01239450         |

营销方案就是一些优惠券管理、折扣方案、套餐管理的一些设置,如下图所示:

操作员:管理员 服务地址:127.0.0.1 版本号: V1.5.5.30 版仍所有:西安天之星网络科技有限公司 老板助手:朱开通 试现版剩余时间14天

营销方案页面中,提供如下功能模块:

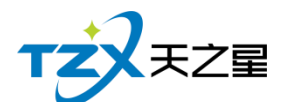

- ▶ 营销方案
  - 优惠券管理
  - 折扣方案
  - 套餐管理

### 2.5.8.1 优惠券管理

优惠券添加如下图所示:

| 编辑收银方式        | X                 |
|---------------|-------------------|
| 基础设置          |                   |
| • 收银代码: 17    | • 收银方式: 50抵100    |
| 付款类型:优惠券      | ▼ 付款属性: 不找零、不溢出 ▼ |
| 代金券面额: 50     | 快捷键:              |
| 代金券抵扣面额: 100  | 排序序号: 17          |
| 参数设置          |                   |
| 是否停用          | 是否参与积分            |
| ✔ 是否启用代金券抵扣金额 |                   |
|               |                   |
|               | 保存取消              |

优惠券管理功能如下:

- 新增优惠券
- 票券使用限制类别
- 添加票券使用限制
- 数量控制

#### 1)新增优惠券

点击【新增优惠券】按钮, 输入收银方式, 勾选参数设置, 保存; 如下图所示:

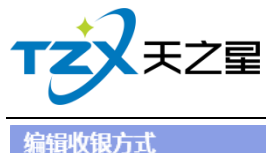

| <b>销収银万式</b> |      |   |           |         |    | 23 |
|--------------|------|---|-----------|---------|----|----|
| 基础设置         |      |   |           |         |    |    |
| • 收银代码:      | 17   |   | • 收银方式:   | 80抵100  |    |    |
| 付款类型:        | 优惠券  | ~ | 付款属性:     | 不找零、不溢出 | ~  |    |
| 代金劵面额:       | 80   |   | 快捷键:      |         |    |    |
| 代金券抵扣面额:     | 100  |   | 排序序号:     | 17      |    |    |
| 参数设置         |      |   |           |         |    |    |
| 是否停用         |      |   | 是否参与积分    |         |    |    |
| ✔ 是否启用代金劵    | 抵扣金额 | ~ | 2 报表统计使用代 | 金劵面额    |    |    |
| 作为默认收银方      | 式    |   |           |         |    |    |
|              |      |   |           | 保存      | 取消 | ]  |

2) 添加票券使用限制

在左边选择已经添加的优惠券, 然后点击【添加票券使用限制】, 选择需要的类别, 点 击确定按钮, 如下图所示:

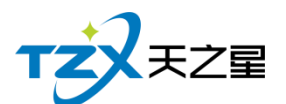

| 优惠券管理   |     |               |              |   |     |             |         | - O X             |
|---------|-----|---------------|--------------|---|-----|-------------|---------|-------------------|
| + 新增优惠券 | 8添加 | 票券使用          | 限制           | Ō | 删除  | <b>船</b> 清空 | 2 数量控制  | ▶ 退出              |
| ○ 全部类型  | 票   | 钻择类型<br>类别: ≰ | 2<br>2<br>全部 | • | 类别名 | 名称/类别编号     | 请输入搜索的内 | <b>一回X</b><br>容 Q |
|         | F   | 选择            | 编号           |   |     |             | 名称      |                   |
|         |     |               | 1001         |   |     | ž           | 先化类     |                   |
|         |     |               | 2001         |   |     |             | 美发类     |                   |
|         |     |               | 2002         |   |     |             | 美容类     |                   |
|         |     |               | 2003         |   |     |             | 美甲类     |                   |
|         |     |               | 2004         |   |     |             | 美体类     |                   |
|         |     |               | 2006         |   |     | 5           | SPA类    |                   |
|         |     |               |              |   |     |             | 确定      | 取消                |
|         |     |               |              |   |     |             |         |                   |
|         |     |               |              |   |     |             |         |                   |

#### 3) 票券使用限制类别

限制类别有三种:无限制、按品项类别限制、按品项限制;如下图所示:

| 优惠券管理                       |                                         | — 🗆 X |
|-----------------------------|-----------------------------------------|-------|
| <ul> <li>➡ 新增优惠券</li> </ul> | 🗧 添加票券使用限制 💼 删除 🔒 清空 🗾 💆 数量控制           | ▶ 退出  |
| ○ 全部类型                      | <b>票券使用限制类别</b> 一 无限制 ● 按品项类别限制 ○ 按品项限制 |       |

4) 数量控制

在左边选择已经添加的优惠券,然后点击【数量控制】按钮,选择需要控制的类别,如 果是按数量控制,需要输入优惠券数量,如下图所示:

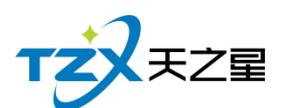

| 优惠券管理                                                        |                                                                                                    |                          |                             |                  |   | - @ X |
|--------------------------------------------------------------|----------------------------------------------------------------------------------------------------|--------------------------|-----------------------------|------------------|---|-------|
| ● 新培优惠券 ● 新培优惠券                                              | り 自 删除 品 清空                                                                                                    | 2 数量控制 E ;               | 思出                          |                  |   |       |
| <ul> <li>○ 全部类型</li> <li>○ 50批100</li> <li>○ 无限制(</li> </ul> | 別<br>○ 按品项类別限制 ○ 按品项関                                                                                                    | 制                        |                             |                  |   |       |
|                                                              | (北島の数品的名)     基础设置     代生男名称:50年100     反流男名称:50年100     反流出の時間:2020-00     发放时间:2020-00     技数出控制     ・ 伏重男数量:     技速号数量:     技速号数量:     技速号数量:     技速号数量:     技速号数量:     技速号数量:     技速号数量:     技速号数量:     技速号数量:     技速号数量:     技速号数量:     技速号数量:     技速号数量:     技速号数量: |                          | j询:2020-06-08 面             | 5                | X |       |
|                                                              | 前缀:                                                                                                    | <ul> <li>起始号:</li> </ul> | <ul> <li>结束号:</li> </ul>    | 后缀:              |   |       |
|                                                              | 过滤编号:                                                                                                    |                          | 注:过峰不会前后辙,多<br>用运号模开(如4.7), | (小编号过来)<br>保存 取消 |   | ٩     |

如果是按票号控制,需要填写起始号、结束号,其他可不填,如下图所示:

| 尤惠券数量控制 × × × × × × × × × × × × × × × × × × × |
|-----------------------------------------------|
| 基础设置                                          |
| 优惠券名称: 50抵100                                 |
| 控制类型: 🔵 按数量控制 🛑 按票号控制                         |
| 有效起始时间: 2020-06-08 15 有效结束时间: 2020-06-08 15   |
| 发放时间: 2020-06-08 15                           |
| 安数量控制                                         |
| • 优惠券数量:                                      |
| 安票号控制                                         |
| 前缀: • 起始号: 0 • 结束号: 0 后缀:                     |
| 过滤编号:     注:过滤不含前后缀,多个编号过滤       用逗号隔开(如4,7)。 |
| 保存取消                                          |

### 2.5.8.2 折扣方案

商品类和服务类如果按照折扣方案进行折扣,要添加折扣方案才能进行方案折扣,如下 图所示:

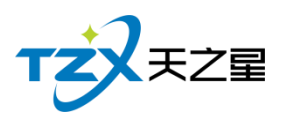

| 🔡 修改 | ■ 删除          | ▶ 退出                                                                                                    | ]                                                                                      |                                                                                                    |                                                                                                    |                                                                                                    |
|------|---------------|----------------------------------------------------------------------------------------------------|----------------------------------------------------------------------------------------|----------------------------------------------------------------------------------------------------|----------------------------------------------------------------------------------------------------|----------------------------------------------------------------------------------------------------|
| 编号 方 | 案名称    月      | 茅号                                                                                                    | 类别                                                                                     | 类型编号                                                                                                    | 类型名称                                                                                                    | 折扣值(%)                                                                                                    |
| 00 全 | 程八折           | 1                                                                                                    | 商品类                                                                                    | 1001                                                                                                    | 烟类                                                                                                    | 80                                                                                                    |
|      |               | 2                                                                                                    | 商品类                                                                                    | 1002                                                                                                    | 饮料类                                                                                                    | 80                                                                                                    |
|      |               | 3                                                                                                    | 服务类                                                                                    | 2001                                                                                                    | 足疗                                                                                                    | 80                                                                                                    |
|      |               | 4                                                                                                    | 服务类                                                                                    | 2002                                                                                                    | SPA养生                                                                                                    | 80                                                                                                    |
|      |               | 5                                                                                                    | 服务类                                                                                    | 2003                                                                                                    | 小项                                                                                                    | 80                                                                                                    |
|      |               |                                                                                                    |                                                                                        |                                                                                                    |                                                                                                    |                                                                                                    |
|      |               |                                                                                                    |                                                                                        |                                                                                                    |                                                                                                    |                                                                                                    |
|      |               |                                                                                                    |                                                                                        |                                                                                                    |                                                                                                    |                                                                                                    |
|      |               |                                                                                                    |                                                                                        |                                                                                                    |                                                                                                    |                                                                                                    |
|      |               |                                                                                                    |                                                                                        |                                                                                                    |                                                                                                    |                                                                                                    |
|      |               |                                                                                                    |                                                                                        |                                                                                                    |                                                                                                    |                                                                                                    |
|      | 编号 方<br>000 全 | Image: Pick         Image: Pick         Image: Pick | 法編号     方案名称     序号       000     全程八折     1       2     3       3     4       5     5 | 議報告         方案名称         序号         送别           000         全程八折         1         商品类           2         商品类         3         服务类           4         服务类         5         服务类 | 議員         方案名称         序号         类別         类型编号           00         全程八圻         1         商品类         1001           2         商品类         1002         3         服务类         2001           4         服务类         2002         5         服务类         2003 | 注於         近時秋         天田           23         天田         天田編号         天田編号         天田編号         天田編号         天田編号         天田編号         天田編号         大田編号         1001         烟渓           100         全程八圻         1         商品类         1001         烟渓         1         1         1         1         1         1         1         1         1         1         1         1         1         1         1         1         1         1         1         1         1         1         1         1         1         1         1         1         1         1         1         1         1         1         1         1         1         1         1         1         1         1         1         1         1         1         1         1         1         1         1         1         1         1         1         1         1         1         1         1         1         1         1         1         1         1         1         1         1         1         1         1         1         1         1         1         1         1         1         1         1         1 |

添加折扣方案,点击【新增】按钮,输入方案编号、方案名称、勾选折扣方案、输入折 扣值,如下图所示:

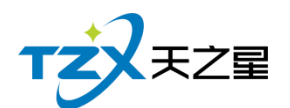

| 新增折扣 | 方案        |         |          |      |          |       | X      |
|------|-----------|---------|----------|------|----------|-------|--------|
| 折扣方案 |           |         |          |      |          |       |        |
| • 方  | 案编号: 1000 |         |          | •    | 方案名称: 全程 | 八折    |        |
|      | 自动使用折扣 注  | 联合结账页面自 | 动使用折扣方案。 |      |          |       |        |
| 商品类型 | 折扣        |         |          | 服务类型 | 折扣       |       |        |
| 序号   | 类型编号      | 类型名称 扨  | 所扣值(%)   | 序号   | 类型编号     | 类型名称  | 折扣值(%) |
| 1    | 1001      | 烟类      | 80       | 1    | 2001     | 足疗    | 80     |
| 2    | 1002      | 饮料类     | 80       | 2    | 2002     | SPA养生 | 80     |
|      |           |         |          | 3    | 2003     | 小项    | 80     |
|      |           |         |          |      |          |       |        |
|      |           |         |          |      |          |       |        |
|      |           |         |          |      |          |       |        |
|      |           |         |          |      |          |       |        |
|      |           |         |          |      |          |       |        |
|      |           |         |          |      |          |       |        |
|      |           |         |          |      |          | 保存    | 取消     |

### 2.5.8.3 套餐管理

在套餐管理里面添加套餐信息,消费时可以使用套餐进行消费,如下图所示:

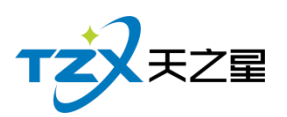

| 套餐管理 | ł    |        |             |      |     |     |      | - O X  |
|------|------|--------|-------------|------|-----|-----|------|--------|
| 🕂 新  | 增    | 修改 💼 🗄 | 制除 🗜 退日     | Ц    |     |     |      |        |
| 序号   | 套餐编号 | 重      | 饕餮名称        | 套餐单  | 价   | 4   | 员价   | 套餐积分   |
| 1    | 1001 | :      | <b>套餐</b> 一 | 100  |     |     | 0    | 0      |
| 2    | 1002 | :      | 套餐二         | 200  |     |     | 0    | 0      |
|      |      |        |             |      |     |     |      |        |
| 序号   | 商品编号 | 商品名称   | 商品类型        | 商品类别 | 商品  | 单价  | 商品数量 | 商品总价   |
| 1    | 1000 | 普通足疗   | 足疗          | 服务类  | 108 | .00 | 1    | 108.00 |
| 2    | 1001 | 泰式足疗   | 足疗          | 服务类  | 168 | .00 | 1    | 168.00 |
|      |      |        |             |      |     |     |      |        |

添加套餐点击【新增】按钮, 输入套餐信息, 选择套餐子项, 点击确定, 如下图所示:

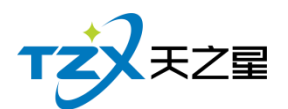

| 新増套餐 | Z<br>L        |      |      |            |    |        |      | X      |
|------|---------------|------|------|------------|----|--------|------|--------|
| 套餐信息 | ļ             |      |      |            |    |        |      |        |
|      | <b>餐编号:</b> 1 | 1003 |      |            | •  | 套餐名称:  | 套餐三  |        |
|      | <b>餐简码:</b> 1 | TCS  |      |            | •  | 套餐价格:  | 500  |        |
|      | 成本价:          |      |      |            |    | 会员价:   |      |        |
| 积    | :分数量:         |      | 扈虐   | 用套餐积       | 分  |        |      |        |
| 套餐子项 | Į             |      |      |            |    |        |      |        |
| 序号   | 商品编号          | 商品名称 | 商品类型 | 商品类        | 别  | 商品单价   | 商品数量 | 商品总价   |
| 1    | 1000          | 普通足疗 | 足疗   | 服务类        | ŧ. | 108.00 | 1    | 108.00 |
| 2    | 1001          | 泰式足疗 | 足疗   | 服务类        |    | 168.00 | 1    | 168.00 |
| 3    | 1002          | 宫廷足疗 | 足疗   | 服务类        |    | 188.00 | 1    | 188.00 |
|      |               |      |      |            |    |        |      |        |
|      |               |      |      | $\searrow$ |    |        |      |        |
|      |               |      |      |            |    |        |      |        |
|      |               |      |      |            |    | 选择子项   | 确定   | 取消     |

# 2.5.9 库存管理

| ☆      ☆      ☆      ☆      ☆      ☆      ☆      ☆      ☆      ☆      ☆      ☆      ☆      ☆      ☆      ☆      ☆      ☆      ☆      ☆      ☆      ☆      ☆      ☆      ☆      ☆      ☆      ☆      ☆      ☆      ☆      ☆      ☆      ☆      ☆      ☆      ☆      ☆      ☆      ☆      ☆      ☆      ☆      ☆      ☆      ☆      ☆      ☆      ☆     ☆      ☆      ☆      ☆      ☆      ☆      ☆      ☆      ☆      ☆      ☆      ☆      ☆      ☆      ☆      ☆      ☆      ☆      ☆      ☆      ☆      ☆      ☆      ☆      ☆      ☆      ☆      ☆      ☆      ☆      ☆      ☆      ☆      ☆      ☆      ☆      ☆      ☆      ☆      ☆      ☆      ☆      ☆      ☆      ☆      ☆      ☆      ☆      ☆      ☆      ☆      ☆      ☆      ☆      ☆      ☆      ☆      ☆      ☆      ☆      ☆      ☆      ☆      ☆      ☆      ☆      ☆      ☆      ☆      ☆      ☆      ☆      ☆      ☆      ☆      ☆      ☆      ☆      ☆      ☆      ☆      ☆      ☆      ☆      ☆      ☆      ☆      ☆      ☆      ☆      ☆      ☆      ☆      ☆      ☆      ☆      ☆      ☆      ☆      ☆      ☆      ☆      ☆      ☆      ☆      ☆      ☆      ☆      ☆      ☆      ☆      ☆      ☆      ☆      ☆      ☆      ☆      ☆      ☆      ☆      ☆      ☆      ☆      ☆      ☆      ☆      ☆      ☆      ☆      ☆      ☆      ☆      ☆      ☆      ☆      ☆      ☆      ☆      ☆      ☆      ☆      ☆      ☆      ☆      ☆      ☆      ☆      ☆      ☆      ☆      ☆      ☆      ☆      ☆      ☆      ☆      ☆      ☆      ☆      ☆      ☆      ☆      ☆      ☆      ☆      ☆      ☆      ☆      ☆      ☆      ☆      ☆      ☆      ☆      ☆      ☆      ☆      ☆      ☆      ☆      ☆      ☆      ☆      ☆      ☆      ☆      ☆      ☆      ☆      ☆      ☆      ☆      ☆      ☆      ☆      ☆      ☆      ☆      ☆      ☆      ☆      ☆      ☆      ☆      ☆      ☆      ☆      ☆      ☆      ☆      ☆      ☆      ☆      ☆      ☆      ☆      ☆      ☆      ☆      ☆      ☆      ☆      ☆      ☆      ☆      ☆      ☆      ☆      ☆      ☆      ☆      ☆      ☆      ☆      ☆      ☆      ☆      ☆      ☆      ☆      ☆      ☆ | (本) 1100 (1000) (本) 1100 (1000) (++++++++++++++++++++++++++++++++++++ |           |          |        |                  | (3) 管理员                                                             |
|----------------------------------------------------------------------------------------------------|----------------------------------------------------------------------------------------------------|-----------|----------|--------|------------------|---------------------------------------------------------------------|
| TZXEZ                                                                                                    | • 库存管理                                                                                                    |           |          |        |                  | ●关注信息                                                               |
| <ul> <li>★ 首页</li> <li>▲ 最工管理</li> <li>▲ 最工管理</li> </ul>                                                                                                    | <ul> <li>库存设置</li> <li>库存参数设置</li> </ul>                                                                                                    | 合库部门      | 供应商管理    |        |                  | <ul> <li></li></ul>                                                 |
| <ul> <li>■ ★以日本</li> <li>● 秋公管理</li> <li>※ 营销方案</li> <li>● 麻存管理</li> <li>● 前公管理</li> <li>▲ 将主中へ</li> </ul>                                                                                                    | • 入库出库<br>• 「「」<br>采购入库                                                                                                    | 须用出库      | 退货出库     | 2000年  | <b>多</b><br>库存盘点 | 挂映透磁<br>飲服指行     金茂周期即行     南品畅纳申行     服务畅纳申行     服务畅纳申行     优秀乱工排名 |
| ▲ 报表中心<br>★ 系統管理                                                                                                    | <ul> <li>         ·</li></ul>                                                                                                    | 2 商品进销存报表 | 3 单据汇总查询 | (2) 商品 | 采购分析             | 者板助手講关:<br>日本公式日<br>日本公式日                                           |

攝作员:管理员 服务地址:127.0.0.1 版本号: V1.5.5.30 版权所有:西安天之星网络科技有限公司 老板助手:未开通 试用版新杂时间:14天

天之星足浴管理系统(标准版)V1.0 使用手册

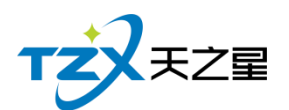

库存管理页面中,提供如下功能模块:

- ▶ 库存设置
  - 库存参数设置
  - 仓库部门
  - 供应商管理
- > 入库出库
  - 采购入库
  - 领用出库
  - 退货出库
  - 报损出库
  - 库存盘点
  - 库存调拨
- ▶ 报表
  - 商品库存报表
  - 商品进销存报表
  - 单据汇总查询
  - 商品采购分析
  - 库存报警分析

### 2.5.9.1 库存参数设置

包含允许负库存销售、库存上下限自动报警、允许低于进价销售、入库自动调出上次进货价、 单据支持反审核等功能,勾选上则生效。

| 库存参数设置        | X    |
|---------------|------|
| 基础参数设置        |      |
| 参数设置          |      |
| ✓ 允许负库存销售     |      |
| ✓ 库存上下限自动报警   |      |
| ✔ 允许低于进价销售    |      |
| ✔ 入库自动调出上次进货价 |      |
| 单据支持反审核       |      |
|               |      |
|               | 保存取消 |

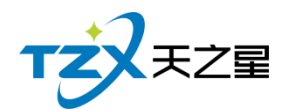

# 2.5.9.2 仓库部门

点击【新增】按钮,进行仓库部门添加;填写仓库名称、勾选是否启用,其他可以不填; 如下图所示:

| 管理       | :库部门管理    |      |        |        |          |             | -        |    |
|----------|-----------|------|--------|--------|----------|-------------|----------|----|
| 置        | ● 新増      | ▶ 修  | 改 💼 删除 | ❹ 刷錄   | 近 正 退出   |             |          |    |
|          | 行号        | 编号   | 类别名称   | 状态     | 联系人      | 联系电话        | 地址       | 备注 |
|          | 1         | 1001 | 吧台     | 启用     | 小王       | 15865478547 | 正信大厦     | 嗯哼 |
| 序参数设     |           | 编辑仓  | 车部门信息  |        |          | X           |          |    |
| 库        |           |      | • 仓库编号 | 1002   |          |             |          |    |
| <b>R</b> |           |      | • 仓库名称 |        |          |             |          |    |
| 购入库      |           |      | 是否启用   | ✔ 启用该1 | 3库 🔽 默认t | ∋库          |          |    |
|          |           |      | 地址     |        |          |             |          |    |
|          |           |      | 联系人    |        |          |             |          |    |
|          |           |      | 联系电话   |        |          |             |          |    |
| 报表<br>分析 |           |      | 备注     |        |          |             | ווי בעצא |    |
| 版权所有     | : 西安天之星网: | 络利   |        |        | 保存       | 取消          |          |    |

### 2.5.9.3 供应商管理

需要将对应的库存供应商创建出来,点击【新增】按钮,输入供应商名称;选择供应 商类型,选择区域、选择经销方式;其余可以不填,点击保存,供应商信息就会生成;如下 图所示:

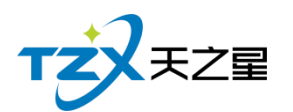

西安天之星网络科技有限公司

| ţ   | <b>共应商管理</b> |         |     |     |               |      |     | - [   |   |
|-----|--------------|---------|-----|-----|---------------|------|-----|-------|---|
|     | ⊕ 新増 🛃       | 修改 🧰 删除 | 3 刷 | 新   | 退出            |      |     |       |   |
|     | 行号 编号        | 供应商名    | 联系人 | 地址  | 类型<br>と期(4)応会 | 区域   | 开户行 | 税务登记号 | 账 |
| 3   | 1 1000       |         |     |     | 长期快应间         | 区域1  |     | X     |   |
|     | • 供应商编号      | 1001    |     | • 供 | 应商类型          | 长期供应 | 商   | •     |   |
|     | • 供应商名称      |         |     |     | 区域            | 区域1  |     | •     |   |
| 幸   | 联系人          |         |     |     | 联系电话          |      |     |       |   |
|     | 经销方式         | 购销      | •   |     | 地址            |      |     |       |   |
|     | 开户行          |         |     |     | 账号            |      |     |       |   |
|     | 税务登记号        |         |     |     | 备注            |      |     |       |   |
| 又所有 | ī:西委         |         |     |     |               | 保存   |     | 取消    |   |

### 2.5.9.4 采购入库

如果有入库进货,则进行采购入库管理,创建一个"采购入库单",将此次进货的商品价格等信息填写完整,点击保存,如下图:

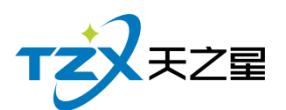

| 采购入库单 | <u>¢</u>                                        |               |            |               |              |          |          |      |      | - 0 X |  |
|-------|-------------------------------------------------|---------------|------------|---------------|--------------|----------|----------|------|------|-------|--|
| 🕂 新坊  | <ul> <li>● 新端</li> <li>● 御存</li> <li></li></ul> |               |            |               |              |          |          |      |      |       |  |
| 供应商:  | 供应商: 自采 マ 合 库: 吧台 マ 入库单号: 市核人:                  |               |            |               |              |          |          |      |      |       |  |
| 备 注:  |                                                 | 操作员: 管理员      | 制单日期:      | 2020-06-10 15 | 审核时间: Select | a date 📧 |          |      |      |       |  |
| 行号    | 条码                                              | 商品信息          | 基础单位       | 采购单位          | 采购数量         | 采购价格     | 采购金额     | 赠送数量 | 赠送单位 | 赠送金额  |  |
| 1     |                                                 | 1000 帝豪       | ▼ 次        | 次 🔻           | 100.00       | 20.00    | 2,000.00 | 0    | 次 🔻  | 0.00  |  |
| 2     |                                                 |               | Y          | · · · · ·     | 0.00         | 0.00     | 0.00     | 0    | -    | 0.00  |  |
| 入库数量  | : 100.00 入库:<br>R入 种题:                          | 总额: 2000.0000 | 赠送散量: 0 单频 | 履状态: 未保存      |              |          |          |      |      |       |  |

再经过主管进行审核后,则采购入库成功,如下图已经审核通过:

| 7,04=45       |                         |               |           |        |                     |      |      |      |
|---------------|-------------------------|---------------|-----------|--------|---------------------|------|------|------|
| 查看 1 审核       | ◎ 废除 ∎ 册                | 10 身出         | € 退出      |        |                     |      |      |      |
| 始: 2020-06-03 | <b>訪</b> 结束: 2020-06-10 | 0 15 供应商      | : 所有供应商 🔹 |        |                     |      |      |      |
| 号:            | 生效: 所有                  | ▽ 操作员         | : 所有用户 🔻  | 查询     |                     |      |      |      |
|               |                         |               |           | 入库单据列表 |                     |      |      |      |
| 行号            | 生效                      | 单号            | 供应商       | 所属仓库   | 时间                  | 操作员  | 审核员  | 备注   |
| 1             | 已生效                     | P202006100001 | 自采        | 吧台     | 2020-06-10 11:20:22 | 管理员  | 管理员  |      |
|               |                         |               | 1         |        |                     |      |      |      |
|               |                         |               |           |        |                     |      |      |      |
|               |                         |               |           |        |                     |      |      |      |
|               |                         |               |           |        |                     |      |      |      |
|               |                         |               |           |        |                     |      |      |      |
| 600 M         | ( hi un                 | -             |           | 单据详情列表 |                     |      |      |      |
| 行号            | 货号                      | 商品名           | 单位        | 数量     | 单价总金额               | 赠送数量 | 赠送单位 | 赠送金额 |
| 1             | 1000                    | 帝豪            | 次         | 100.00 | 20.00 2000.00       | 0.00 | 次    | 0.00 |
|               |                         |               |           |        |                     |      |      |      |
|               |                         |               |           |        |                     |      |      |      |
|               |                         |               |           |        |                     |      |      |      |
|               |                         |               |           |        |                     |      |      |      |
|               |                         |               |           |        |                     |      |      |      |
|               |                         |               |           |        |                     |      |      |      |

### 2.5.9.5 领用出库

如果有领用出库,则进行领用出库管理,创建一个"领用出库单",将此领用货物的商品价格等信息填写完整,点击保存,如下图:

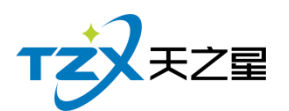

| ● おお       ● 967 ● 1896 ▲ 198 ● 202 ● 968 ● 10202006100001 ■ 非核人: 管理员         ● 注:       ● 注:       ● 注:       ● 注:       ● 第二       ● 第二       ● 第二       ● 第二       ● 第二       ● 第二       ● 第二       ● 第二       ● 第二       ● 第二       ● 第二       ● 第二       ● 第二       ● 第二       ● 第三       ● 第二       ● 第二       ● ●       ● ●       ●       ●       ●       ●       ●       ●       ●       ●       ●       ●       ●       ●       ●       ●       ●       ●       ●       ●       ●       ●       ●       ●       ●       ●       ●       ●                                                                          | 领用出库单              |    |              |           |              |         |           |    |     |     |          | - 0 X |
|----------------------------------------------------------------------------------------------------|--------------------|----|--------------|-----------|--------------|---------|-----------|----|-----|-----|----------|-------|
| 使成能:       企作、配合、       (例用单键:       U202006100001       审核:       管理及         解注:       操作及:       管理及       制单目離:       [202-06-10]       Im         1       1000名爱       次       次       次       10       10                                                                                                    | ⊕ 新増               | 保存 | 删除 👤 审核      | ④ 浏览 □ 商品 | <b>③</b> 刷新  | ▶ 退出    |           |    |     |     |          |       |
| 留注     操作品:     操作品:     管理品     制单目配:     2020-06-10     1       1     1000 余芸     次     次     マ     10     10                                                                                                    | 供应商: 自采            | *  | 仓 库: 吧台      | ▼ 领用单号: U | 202006100001 | 审核人:管   | 理员        |    |     |     |          |       |
| 第         魚品他島         基础仲位         第月单位         第月集集         第月中位         第月集集         第月中位         第月集集         第月中位         第月集集         第月中位         第月上載         第月中位         第月上載         第日日         10         10         100         100         100         100         100         100         100         100         100         100         100         100         100         100         100         100         100         100         100         100         100         100         100         100         100         100         100         100         100         100         100         100         100         100         100         100         100         100         100         100         100         100         100         100         100         100         100         100         100         100         100         100         100         100         100         100         100         100         100         100         100         100         100         100         100         100         100         100         100         100         100         100         100         100         100         100         100         100 | 备 注:               |    | 操作员:管理员      | 制单日期: 2   | 020-06-10 📧  | 审核时间: 2 | 020-06-10 | 15 |     |     |          |       |
| 1     1000 術要 、 次 、 10     10     10                                                                                                    | 行号                 | 条码 | 商品信息         | 1         | 础单位          | (須用4    | 位         | 领  | 明数量 | 领用价 | <u>各</u> | 领用金额  |
| 领用总数: 10                                                                                                    | 1                  |    | 1000帝豪       | *         | 次            | 次       | Ŧ         |    | 10  | 10  |          | 100   |
| · · · · · · · · · · · · · · · · · · ·                                                                                                    | 领用总数: 10<br>(1115) |    | 100 单跟状态: 已譯 | 械         |              |         |           |    |     |     |          |       |

再经过主管进行审核后,则领用出库成功,如下图已经审核通过:

| 领用出库单                                  |                   |               |         |          |                     |         | - O X  |
|----------------------------------------|-------------------|---------------|---------|----------|---------------------|---------|--------|
| <ul> <li>● 查看</li> <li>● 重看</li> </ul> | ◎ 废除 前 册          | ■除 ( ) 导出     | ▶ 退出    |          |                     |         |        |
| 起始: 2020-06-03                         | 55 结束: 2020-06-10 | ) 🗊 供应商: 月    | 所有供应商 🔹 |          |                     |         |        |
| 单号:                                    | 生效: 所有            | ▼ 操作员: 月      | 行有用户 🔻  | 当问       |                     |         |        |
|                                        |                   |               |         | 领用单据列表   |                     |         |        |
| 行号                                     | 生效                | 领用单号          | 供应商     | 领用仓库     | 时间                  | 操作员 审核员 | 备注     |
| 1                                      | 已生效               | U202006100001 | 自采      | 吧台       | 2020-06-10 11:21:40 | 管理员 管理员 |        |
|                                        |                   |               |         |          |                     |         |        |
|                                        |                   |               |         |          |                     |         |        |
|                                        |                   |               |         |          |                     |         |        |
|                                        |                   |               |         |          |                     |         |        |
|                                        |                   |               |         |          |                     |         |        |
|                                        |                   |               | +       | 领用单据详情列表 |                     |         |        |
| 行号                                     | 货号                | }             | 商品名     | 领用单位     | 领用数量                | 领用单价    | 领用总金额  |
| 1                                      | 1000              | )             | 帝豪      | 次        | 10.00               | 10.00   | 100.00 |
|                                        |                   |               |         |          |                     |         |        |
|                                        |                   |               |         |          |                     |         |        |
|                                        |                   |               |         |          |                     |         |        |
|                                        |                   |               |         |          |                     |         |        |
|                                        |                   |               |         |          |                     |         |        |
| 厳据受入                                   | 前探测院              |               |         |          |                     |         |        |
|                                        |                   |               |         |          |                     |         |        |
| 单据录入                                   | 单据浏览              |               |         |          |                     |         |        |

### 2.5.9.6 退货出库

如果有退货出库,则进行退货库管理,创建一个"退货出库单",将此退货的商品价格等信息填写完整,点击保存,如下图:

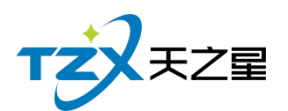

| 退货出库单  |         |                     |      |                           |                                            |               |      |      | - 0 X |
|--------|---------|---------------------|------|---------------------------|--------------------------------------------|---------------|------|------|-------|
| ● 新増   | 2 保存    | 删除 1 审核             | ④ 浏览 | 5 👿 商品 💍 刷新               | € 退出                                       |               |      |      |       |
| 备注:    | •       | 译 库. 吧名<br>操作员: 管理员 |      | 超负半等。<br>制单日期: 2020-06-10 | <ul> <li>単 核 八.</li> <li>重 核时间:</li> </ul> | Select a date | 15   |      |       |
| 行号     | 条码      | 商品信息                |      | 基础单位                      | 单                                          | 位             | 退货数量 | 退货价格 | 退货金额  |
| 1      |         | 1000帝豪              | *    | 次                         | 次                                          | •             | 5.00 | 0.00 | 0.00  |
| 2      |         | 1                   | ~    |                           |                                            | Ŧ             | 0.00 | 0.00 | 0.00  |
| 退货数字:0 | 退货总额: 0 | 单振状态: 未保养           | Ŧ    |                           |                                            |               |      |      |       |
|        |         |                     |      |                           |                                            |               |      |      |       |
| 戶展開单   | 单据测定    | ð.                  |      |                           |                                            |               |      |      |       |

再经过主管进行审核后,则退货出库成功,如下图已经审核通过:

| 退货出库单          |                   |               |           |        |                     |      |     | - 0 X |
|----------------|-------------------|---------------|-----------|--------|---------------------|------|-----|-------|
| ◎ 查看 👤 🕯       | 車核 📓 废除 💼 册       | 副除 ( う 身出 )   | ▶ 退出      |        |                     |      |     |       |
| 起始: 2020-06-03 | 3 1 结束: 2020-06-1 | 0 🔢 供应商: 月    | 所有供应商 🔹 🔻 | 查询     |                     |      |     |       |
| 单号:            | 生效: 所有            | ▽ 操作员: 月      | 所有用户 🔻    |        |                     |      |     |       |
|                |                   |               |           | 退货单据列表 |                     |      |     |       |
| 行号             | 牛效                | 退货单号          | 供应商       | 退货仓库   | Brtjiij             | 操作品  | 审核员 | 备注    |
| 1              | 已生效               | R202006100001 | 自采        | 吧台     | 2020-06-10 11:23:04 | 管理员  | 管理员 |       |
|                |                   |               |           | 单题详情列表 |                     |      |     |       |
| 行号             | 货币                | }             | 商品名       | 退货单位   | 退货数量                | 退货单位 | 阶   | 退货总金额 |
| 1              | 100               | 0             | 帝豪        | 次      | 5.00                | 0.00 |     | 0.00  |
|                |                   |               |           |        |                     |      |     |       |
| 单据录入           | 单据浏览              |               |           |        |                     |      |     |       |

### 2.5.9.7 报损出库

如果有报损出库,则创建一个"退货出库单",将此报损的商品价格等信息填写完整, 点击保存,如下图:

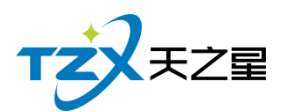

|      |                                                                                                    |                                                                                                    |                                                                                                    |                                                                                                    |                                                                                                    |                                                                                                    |                                                                                                    | - 0 X                                                                                                    |
|------|----------------------------------------------------------------------------------------------------|----------------------------------------------------------------------------------------------------|----------------------------------------------------------------------------------------------------|----------------------------------------------------------------------------------------------------|----------------------------------------------------------------------------------------------------|----------------------------------------------------------------------------------------------------|----------------------------------------------------------------------------------------------------|----------------------------------------------------------------------------------------------------|
| 保存   | 删除 👤 审核                                                                                                    | ◎ 浏览                                                                                                    | ■ 商品 👌 刷新                                                                                                    | € 退出                                                                                                    |                                                                                                    |                                                                                                    |                                                                                                    |                                                                                                    |
| -    | 仓 库: 吧台                                                                                                    |                                                                                                    | 援損単号: D202006100001                                                                                                    | 审核人:管理                                                                                                    | 员                                                                                                    |                                                                                                    |                                                                                                    |                                                                                                    |
|      | 操作员: 管理员                                                                                                    | 8                                                                                                    | 制单日期: 2020-06-10                                                                                                    | iii 审核时间: 20                                                                                                    | 20-06-10                                                                                                    | 15                                                                                                    |                                                                                                    |                                                                                                    |
| 条码   | 商品信息                                                                                                    |                                                                                                    | 基础单位                                                                                                    | 单位                                                                                                    |                                                                                                    | 报损数量                                                                                                    | 报损价格                                                                                                    | 报损金额                                                                                                    |
|      | 1000帝豪                                                                                                    | -                                                                                                    | 次                                                                                                    | 次                                                                                                    | -                                                                                                    | 20.00                                                                                                    | 10.00                                                                                                    | 200.00                                                                                                    |
| 授损总部 | 影 200.0000 单振                                                                                                    | 獣态: 已审                                                                                                    | 枝                                                                                                    |                                                                                                    |                                                                                                    |                                                                                                    |                                                                                                    |                                                                                                    |
| 单据浏览 | 8                                                                                                    |                                                                                                    |                                                                                                    |                                                                                                    |                                                                                                    |                                                                                                    |                                                                                                    |                                                                                                    |
|      | <ul> <li>(977)</li> <li>(977)</li> <li< td=""><td>1977年       1959年       1 申校         中       合 床: 吧台         操作员:       管理员         条码       商品信息         1000 赤菱</td><td>1977年       1995年       1 申校       1995         ● 床:       吧台       1         操作员:       管理员       1         第43       商品信息       1000 赤豪       *         1000 赤豪       *       *         1000 赤豪       *       *</td><td>1997年       1995年       1955       11       10000000         ●       康:       昭会       初集日報:       10202006100001         操作品:       管理風       初集日報:       2020-06-10         条码       商品信息       基础单位         1000 常豪       次       次         ////////////////////////////////////</td><td>第77年       第98時       1       申核       9785       1       第4品       ● 解析       15       1       1       1       1       1       1       1       1       1       1       1       1       1       1       1       1       1       1       1       1       1       1       1       1       1       1       1       1       1       1       1       1       1       1       1       1       1       1       1       1       1       1       1       1       1       1       1       1       1       1       1       1       1       1       1       1       1       1       1       1       1       1       1       1       1       1       1       1       1       1       1       1       1       1       1       1       1       1       1       1       1       1       1       1       1       1       1       1       1       1       1       1       1       1       1       1       1       1       1       1       1       1       1       1       1       1       1       1       1</td><td>採存       ● 部除       ① 非核       ● 液       一       ● 液       ● 液       ● 流       ● 流       ● 流       ● 流       ● 流</td><th>· 採択 ● 第次          · 該核       ● 第次          · 該核       ● 第次          · 該核       ● 第次          · 該          · 該          · 市核人: 管理风         · 前40月時:          · 2020-06-10         · 10         · 前40月時:          · 2020-06-10         · 10         · 前40月時:          · 2020-06-10         · 10         · 前40月時:          · 2020-06-10         · 10         · 10         · 前40月時:         · 2020-06-10         · 10         · 10         · 1000 帝豪         · 次         · 次         · ス         · ス         · ス</th><th>PYF ● 9996 ● 10枚 ● 2000 図 楽品         ● 845 ● 122           ● 席: 吧会         1222006100001         申枝人: 管理风           第4日 ● 席: 吧会         2020-06-10 団         申検加           第4日 ● 席品信息         基础单位         单位         投限分離           1000 常豪         文         次         マ         20.00           1000 常豪         文         次         マ         20.00         10.00</th></li<></ul> | 1977年       1959年       1 申校         中       合 床: 吧台         操作员:       管理员         条码       商品信息         1000 赤菱 | 1977年       1995年       1 申校       1995         ● 床:       吧台       1         操作员:       管理员       1         第43       商品信息       1000 赤豪       *         1000 赤豪       *       *         1000 赤豪       *       * | 1997年       1995年       1955       11       10000000         ●       康:       昭会       初集日報:       10202006100001         操作品:       管理風       初集日報:       2020-06-10         条码       商品信息       基础单位         1000 常豪       次       次         //////////////////////////////////// | 第77年       第98時       1       申核       9785       1       第4品       ● 解析       15       1       1       1       1       1       1       1       1       1       1       1       1       1       1       1       1       1       1       1       1       1       1       1       1       1       1       1       1       1       1       1       1       1       1       1       1       1       1       1       1       1       1       1       1       1       1       1       1       1       1       1       1       1       1       1       1       1       1       1       1       1       1       1       1       1       1       1       1       1       1       1       1       1       1       1       1       1       1       1       1       1       1       1       1       1       1       1       1       1       1       1       1       1       1       1       1       1       1       1       1       1       1       1       1       1       1       1       1       1 | 採存       ● 部除       ① 非核       ● 液       一       ● 液       ● 液       ● 流       ● 流       ● 流       ● 流       ● 流 | · 採択 ● 第次          · 該核       ● 第次          · 該核       ● 第次          · 該核       ● 第次          · 該          · 該          · 市核人: 管理风         · 前40月時:          · 2020-06-10         · 10         · 前40月時:          · 2020-06-10         · 10         · 前40月時:          · 2020-06-10         · 10         · 前40月時:          · 2020-06-10         · 10         · 10         · 前40月時:         · 2020-06-10         · 10         · 10         · 1000 帝豪         · 次         · 次         · ス         · ス         · ス | PYF ● 9996 ● 10枚 ● 2000 図 楽品         ● 845 ● 122           ● 席: 吧会         1222006100001         申枝人: 管理风           第4日 ● 席: 吧会         2020-06-10 団         申検加           第4日 ● 席品信息         基础单位         单位         投限分離           1000 常豪         文         次         マ         20.00           1000 常豪         文         次         マ         20.00         10.00 |

再经过主管进行审核后,则报损出库成功,如下图已经审核通过:

| 报损出库单                    |               |                 |         |        |                     |     |                                           | - 0 X  |
|--------------------------|---------------|-----------------|---------|--------|---------------------|-----|-------------------------------------------|--------|
| <ul> <li>● 查看</li> </ul> | 审核 🙆 废除       | ● 删除 () 与出      | ▶ 退出    |        |                     |     |                                           |        |
| 起始: 2020-06-0            | 03 🛅 结束: 2020 | -06-10 🔟 供应商: 月 | 所有供应商 🔹 |        |                     |     |                                           |        |
| 单号:                      | 生效: 所有        | ▽ 操作员: 月        | 所有用户    | 查问     |                     |     |                                           |        |
|                          |               |                 |         | 报损单据列表 |                     |     |                                           |        |
| 行号                       | 生效            | 报损单号            | 供应商     | 报损仓库   | 时间                  | 操作员 | 审核员                                       | 备注     |
| 1                        | 已生效           | D202006100001   | 自采      | 吧台     | 2020-06-10 11:24:06 | 管理员 | 管理员                                       |        |
|                          |               |                 |         |        |                     |     |                                           |        |
|                          |               |                 |         |        |                     |     |                                           |        |
|                          |               |                 |         |        |                     |     |                                           |        |
|                          |               |                 |         |        |                     |     |                                           |        |
|                          |               |                 |         |        |                     |     |                                           |        |
|                          |               |                 |         | 单据详情列表 |                     |     |                                           |        |
| 行号                       |               | 货号              | 商品名     | 报损单位   | 报损数量                | 1   | 10 15 15 15 15 15 15 15 15 15 15 15 15 15 | 报损总金额  |
| 1                        |               | 1000            | 帝豪      | 次      | 20.00               |     | 10.00                                     | 200.00 |
|                          |               |                 |         |        |                     |     |                                           |        |
|                          |               |                 |         |        |                     |     |                                           |        |
|                          |               |                 |         |        |                     |     |                                           |        |
|                          |               |                 |         |        |                     |     |                                           |        |
|                          |               |                 |         |        |                     |     |                                           |        |
|                          |               |                 |         |        |                     |     |                                           |        |
| 单据录入                     | 单据浏览          |                 |         |        |                     |     |                                           |        |

### 2.5.9.8 库存盘点

库存盘点是盘点采购入库量-(退货+报损+耗损)=系统数量是不是和库存数量相等, 要不相等,不是亏就是赚了。如下图所示:

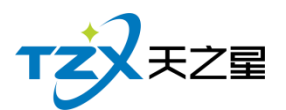

| 库存盘点         |            |          |                                             |               |       |            |       |        |      |       | - 0 X  |
|--------------|------------|----------|---------------------------------------------|---------------|-------|------------|-------|--------|------|-------|--------|
| 🕈 新増 🕒 保存 🧻  | 副除 1 审核    | ◎ 浏览     | ▼ 商品                                        | 🗴 刷新 🛛 💽 退    | Щ     |            |       |        |      |       |        |
| 仓库:吧台 🔻      | 盘点批次: 第1批  |          | I202006100001                               | I202006100001 | 审核人:  | 管理员        |       |        |      |       |        |
| 备 注:         | 操作员:管理员    |          | 盘点日期: 2020-                                 | -06-10 15     | 审核时间: | 2020-06-10 | 15    |        |      |       |        |
| 行号 商品信息      | 条码         | 单位       | 规格                                          | 系统数据          | 实盘数据  | 盈亏数量       | 成本价   | 成本总额   | 盈亏总额 | 零售价   | 售价总额   |
| 1 1000帝豪     | •          | 次        |                                             | 65.00         | 65.00 | 0.00       | 10.00 | 650.00 | 0.00 | 10.00 | 650.00 |
| 系统选择总量:0 实盘库 | 存总量: 0 盈亏总 | 료: 0   3 | <b>111111111111111111111111111111111111</b> | 单振状态: 已审核     |       |            |       |        |      |       |        |

再经过主管进行审核后,则库存盘点成功,如下图已经审核通过:

| 库存盘点               |            |                  |              |         |          |                    |       |        |      |            | - 0 X  |
|--------------------|------------|------------------|--------------|---------|----------|--------------------|-------|--------|------|------------|--------|
| ◎ 査                | 看 👤 审核     | ◎废除              | 删除 🗴 导出      | ▶ 退出    |          |                    |       |        |      |            |        |
| #2# <del>0</del> * | 2020-06-03 | [5] 结束· 2020-05- | 10 🗊 🗛 1     | ±. □□△  | T        |                    |       |        |      |            |        |
| ACAL:              | 2020 00 03 | (古神) 65年         |              |         | <u> </u> | 词                  |       |        |      |            |        |
| 甲号:                |            | ±xx: mt          | * 1981 F.    | 页: 所有用户 | · ·      |                    |       |        |      |            |        |
|                    |            |                  |              |         |          | 盘点批出列表             |       |        |      |            |        |
|                    | 行号         | 生效               | 单号           | 所属      | 仓库       | 盘点时间               | 盘点批次  | 操作员    | ī    | 節核员        | 备注     |
|                    | 1          | 已生效              | I20200610000 | 1 4     | 台 2      | 020-06-10 11:25:29 | 1     |        | 1    | <b>管理员</b> |        |
|                    |            |                  |              |         |          |                    |       |        |      |            |        |
|                    |            |                  |              |         |          |                    |       |        |      |            |        |
|                    |            |                  |              |         |          |                    |       |        |      |            |        |
|                    |            |                  |              |         |          |                    |       |        |      |            |        |
|                    |            |                  |              |         |          |                    |       |        |      |            |        |
|                    |            |                  |              |         | +        | 盘点单详情列表            |       |        |      |            |        |
| 行号                 | 商品名        | 条码               | 单位           | 系统数据    | 实盘数据     | 盈亏数量               | 成本价   | 成本总额   | 盈亏总额 | 零售价        | 售价总额   |
| 1                  | 帝豪         |                  | 次            | 65.00   | 65.00    | 0.00               | 10.00 | 650.00 | 0.00 | 10.00      | 650.00 |
|                    |            |                  |              |         | /        |                    |       |        |      |            |        |
|                    |            |                  |              |         |          |                    |       |        |      |            |        |
|                    |            |                  |              |         |          |                    |       |        |      |            |        |
|                    |            |                  |              |         |          |                    |       |        |      |            |        |
|                    |            |                  |              |         |          |                    |       |        |      |            |        |
|                    |            |                  |              |         |          |                    |       |        |      |            |        |
| 单据                 | 录入         | 单据浏览             |              |         |          |                    |       |        |      |            |        |

### 2.5.9.9 库存调拨

如果需要做库存调拨,则使用"库存调拨"功能,生成一个库存调拨单进行对应原 材料的调拨,比如:"库房 0001 的货品销售完了,没货了,可以从吧台进行调货"; 如下图所示:

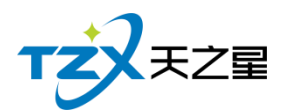

| 调拨录入单                                  |                      |                     |                     |       |      | - 0 X |
|----------------------------------------|----------------------|---------------------|---------------------|-------|------|-------|
| <ul> <li>● 新増</li> <li>● 保存</li> </ul> | 副除 👤 审核 🔯 废除         | ■ 商品 🕚 刷新           | ▶ 退出                |       |      |       |
| 调入仓库: 0001                             | ▼ 调出仓库:吧台 ▼          | 调拨单号: T202006100001 | 审核人:管理员             |       |      |       |
| 备 注:                                   | 操作员: 管理员             | 制单日期: 2020-06-10    | 15 审核时间: 2020-06-10 | 13    |      |       |
| 行号 商品信息                                | 条码                   | 基础单位                | 调拔单位                | 调拨数量  | 调拨价格 | 调拨金额  |
| 1 1000 帝豪                              | ·                    | 次                   | 次 🔻                 | 10.00 | 0.00 | 0.00  |
|                                        |                      |                     |                     |       |      |       |
|                                        |                      |                     |                     |       |      |       |
|                                        |                      |                     |                     |       |      |       |
|                                        |                      |                     |                     |       |      |       |
|                                        |                      |                     |                     |       |      |       |
|                                        |                      |                     |                     |       |      |       |
|                                        |                      |                     |                     |       |      |       |
|                                        |                      |                     |                     |       |      |       |
|                                        |                      |                     |                     |       |      |       |
|                                        |                      |                     |                     |       |      |       |
|                                        |                      |                     |                     |       |      |       |
|                                        |                      |                     |                     |       |      |       |
|                                        |                      |                     |                     |       |      |       |
| 调拨数量: 10.00 调拨总                        | :额: 0.0000 单据状态: 已审核 |                     |                     |       |      |       |

再经过主管进行审核后,则库存调拨成功,如下图已经审核通过:

| 库存调拔单据测览                 |                  |               |           |              |        |               |      |              |                     |
|--------------------------|------------------|---------------|-----------|--------------|--------|---------------|------|--------------|---------------------|
| <ul> <li>● 新増</li> </ul> | 看』前核図の           | 废除 💼 删除       | 🍐 导出 📔 退出 | 1            |        |               |      |              |                     |
| 起始: 2020-06-03           | 訪 结束: 2020-06-10 | 15 调入仓库:      | 所有仓库 🔻    | ● 査询         |        |               |      |              |                     |
| 单号:                      | 生效: 所有           | ▼ 调出仓库:       | 所有仓库 🔻    |              |        |               |      |              |                     |
|                          |                  |               |           | 库存调拨单        | 据列表    |               |      |              |                     |
| 行号                       | 生效               | 调拨单号          | 调入仓库      | 调出仓          | 库      | 时间            | 操作员  | 审核员          | 备注                  |
| 1                        | 已生效              | T202006100001 | 0001      | 吧台           | 2020-0 | 6-10 11:41:19 | 管理员  | 管理员          |                     |
|                          |                  |               |           | et 7.3040 As |        |               |      |              |                     |
| /- D                     | <b>*04</b>       |               | 计小声       | 库存调拔单键       | F情列表   | おらけれらい        |      | VE140.34 -FT | 2427                |
| 行号                       | 商品名              | 仔储甲位          | 转化学       | 调放甲位         | 调妆数量   | 数量(转化后)       | 调扳甲价 | 调扳忌额         | 83(B)               |
| 1                        | 帝豪               | 次             | 1.00      | 次            | 10.00  | 10.00         | 0.00 | 0.00         | 2020-06-10 11:41:35 |

### 2.5.9.10 报表

库存相关的报表全部在库存管理下面的库存报表分组中,可以查询需要统计的表 信息,如下图所示:

1) 商品库存报表

商品库存表是原料库存量与进货量等一些说据的报表,如下图所示:

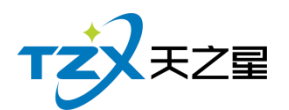

| <b>市</b> 词 (5 |           |           |         |         |            |      |       |       |       |        |
|---------------|-----------|-----------|---------|---------|------------|------|-------|-------|-------|--------|
| 治: 2020-06-03 | 500 C ASU | 0 🛐 仓库: 所 | 有仓库 🔹 👻 | 商品名、条码、 | 简码: 请输入搜索的 | 内容 Q |       |       |       |        |
| 行号            | 商品名       | 条码        | 库存单位    | 库存数量    | 区间进货量      | 赠送数量 | 区间退货量 | 区间领用量 | 区间报损量 | 区间销售   |
| 1             | 帝豪        |           | 次       | -35.00  | 100.00     | 0.00 | 5.00  | 10.00 | 20.00 | 100.00 |
| 2             | 紅旗渠       |           | 次       | 0.00    | 0.00       | 0.00 | 0.00  | 0.00  | 0.00  | 0.00   |
| 3             | 云烟        |           | 次       | 0.00    | 0.00       | 0.00 | 0.00  | 0.00  | 0.00  | 0.00   |
| 4             | 硬中华       |           | 次       | 0.00    | 0.00       | 0.00 | 0.00  | 0.00  | 0.00  | 0.00   |
| 5             | 软中华       |           | 次       | 0.00    | 0.00       | 0.00 | 0.00  | 0.00  | 0.00  | 0.00   |
|               |           |           |         |         |            |      |       |       |       |        |
| 充总数: -35.00   |           |           |         |         |            |      |       |       |       |        |
|               |           |           |         |         |            |      |       |       |       |        |

2) 商品进销存报表

原料进销存报表是原料关于所有原料的入库统计、出库统计、成本、盈亏和期末统计等 一系列的报表,如下图所示:

| 查询    | Ó          | 导出 | <b>臣</b> 退出   |        |        |      |      |       |       |      |       |      |      |        |       |          |      |        |      |   |
|-------|------------|----|---------------|--------|--------|------|------|-------|-------|------|-------|------|------|--------|-------|----------|------|--------|------|---|
| 始: [2 | 2020-06-03 | 訪结 | ā: 2020-06-10 | 15 1   | 3库:所有t | 金库   | *    | 商品名、穿 | 码、简码: | 请输入热 | 观索的内容 | Q.   |      |        |       |          |      |        |      |   |
| 行号    | 商品名        | 条码 | 单位            | 进货数    | 进货价    | 进货额  | 赠送数  | 退货数   | 通货价   | 退货额  | 领用数   | 领用价  | 锁用额  | 销量     | 销售价   | 销售额      | 盈亏数  | 期末量    | 期末价  | 利 |
|       | 帝豪         |    | 次             | 100.00 | 0.00   | 0.00 | 0.00 | 5.00  | 0.00  | 0.00 | 10.00 | 0.00 | 0.00 | 100.00 | 10.00 | 1,000.00 | 0.00 | -35.00 | 0.00 | 0 |
|       | 紅旗渠        |    | 次             | 0.00   | 0.00   | 0.00 | 0.00 | 0.00  | 0.00  | 0.00 | 0.00  | 0.00 | 0.00 | 0.00   | 0.00  | 0.00     | 0.00 | 0.00   | 0.00 | 0 |
|       | 云烟         |    | 次             | 0.00   | 0.00   | 0.00 | 0.00 | 0.00  | 0.00  | 0.00 | 0.00  | 0.00 | 0.00 | 0.00   | 0.00  | 0.00     | 0.00 | 0.00   | 0.00 | - |
|       | 硬中华        |    | 次             | 0.00   | 0.00   | 0.00 | 0.00 | 0.00  | 0.00  | 0.00 | 0.00  | 0.00 | 0.00 | 0.00   | 0.00  | 0.00     | 0.00 | 0.00   | 0.00 |   |
| i i   | 软中华        |    | 次             | 0.00   | 0.00   | 0.00 | 0.00 | 0.00  | 0.00  | 0.00 | 0.00  | 0.00 | 0.00 | 0.00   | 0.00  | 0.00     | 0.00 | 0.00   | 0.00 |   |
|       |            |    |               |        |        |      |      |       |       |      |       | 0.00 | 0.00 |        | 0.00  |          |      | 0.00   |      |   |
|       |            |    |               |        |        |      |      |       |       |      |       | 0.00 | 0.00 |        |       |          |      |        |      |   |
|       |            |    |               |        |        |      |      |       |       |      |       | 0.00 |      |        | 0.00  |          |      |        |      |   |
|       |            |    |               |        |        |      |      |       |       |      |       | 0.00 | 0.00 |        | 0.00  | 0.00     |      |        |      |   |
|       |            |    |               |        |        |      |      |       |       |      |       | 0.00 | 0.00 |        |       |          |      |        |      |   |
|       |            |    |               |        |        |      |      |       |       |      |       | 0.00 |      |        |       |          |      |        |      |   |
|       |            |    |               |        |        |      |      |       |       |      |       | 0.00 |      |        |       |          |      |        |      |   |

3) 单据汇总查询

单据汇总查询包含入库汇总表、退货汇总表、原料报损表、原料耗料表等四个表,如下 图所示:

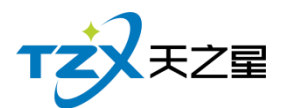

- 0 X

#### 道狗 🚺 🕏 尋出 💽 退出

| 起始: 2020-06-03 1                                         | 结束: 2020-06-10 | 6年:所有仓库 | ▼ 商品 | 名、条码、简码: 请 | 输入搜索的内容 Q |      |      |      |      |
|----------------------------------------------------------|----------------|---------|------|------------|-----------|------|------|------|------|
| 4月入入日、道法:4日、「日本」、10日、10日、10日、10日、10日、10日、10日、10日、10日、10日 |                |         |      |            |           |      |      |      |      |
| 行号                                                       | 商品名            | 条码      | 库存单位 | 入库数量       | 入库价格      | 入库金额 | 赠送数量 | 赠送价格 | 赠送金额 |
| 1                                                        | 帝豪             |         | 次    | 100.00     | 0.00      | 0.00 | 0.00 | 0.00 | 0    |
| 2                                                        | 红旗渠            |         | 次    | 0.00       | 0.00      | 0.00 | 0.00 | 0.00 | 0    |
| 3                                                        | 云烟             |         | 次    | 0.00       | 0.00      | 0.00 | 0.00 | 0.00 | 0    |
| 4                                                        | 硬中华            |         | 次    | 0.00       | 0.00      | 0.00 | 0.00 | 0.00 | 0    |
| 5                                                        | 软中华            |         | 次    | 0.00       | 0.00      | 0.00 | 0.00 | 0.00 | 0    |
|                                                          |                |         |      |            |           |      |      |      |      |
|                                                          |                |         |      |            |           |      |      |      |      |
|                                                          |                |         |      |            |           |      |      |      |      |
|                                                          |                |         |      |            |           |      |      |      |      |
|                                                          |                |         |      |            |           |      |      |      |      |
|                                                          |                |         |      |            |           |      |      |      |      |
|                                                          |                |         |      |            |           |      |      |      |      |
| 系统总数: 65.00                                              |                |         |      |            |           |      |      |      |      |

# 4) 商品采购分析进货详情情况,如下图所示:

| 采购进货分析表                       |                                                                                        |         |      |          |            |      |      |      | - 0 X |
|-------------------------------|----------------------------------------------------------------------------------------|---------|------|----------|------------|------|------|------|-------|
| <b>査術</b> 👌<br>起始: 2020-06-03 | <ul> <li>第出</li> <li>5</li> <li>3</li> <li>4</li> <li>第</li> <li>2020-06-10</li> </ul> | 6库:所有仓库 | ▼ 商品 | 名、条码、简码: | 请输入搜索的内容 Q |      |      |      |       |
| 行号                            | 商品名                                                                                    | 条码      | 库存单位 | 入库数量     | 入库价格       | 入库金额 | 赠送数量 | 赠送价格 | 赠送金额  |
| 1                             | 帝豪                                                                                     |         | 次    | 100.00   | 0.00       | 0.00 | 0.00 | 0.00 | 0.00  |
| 2                             | 紅旗渠                                                                                    |         | 次    | 0.00     | 0.00       | 0.00 | 0.00 | 0.00 | 0.00  |
| 3                             | 云烟                                                                                     |         | 次    | 0.00     | 0.00       | 0.00 | 0.00 | 0.00 | 0.00  |
| 4                             | 硬中华                                                                                    |         | 次    | 0.00     | 0.00       | 0.00 | 0.00 | 0.00 | 0.00  |
| 5                             | 软中华                                                                                    |         | 次    | 0.00     | 0.00       | 0.00 | 0.00 | 0.00 | 0.00  |
|                               |                                                                                        |         |      |          |            |      |      |      |       |
| 系统总数: 65.00                   |                                                                                        |         |      |          |            |      |      |      |       |

5) 库存报警分析

库存报警分析是看你的原料库存数量是不是超出了库存上限,或低于库存下限提醒店主 该进原料了,如下图所示:

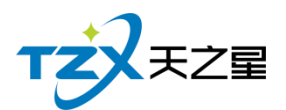

库存报警分析表

#### 西安天之星网络科技有限公司

- 0 X

| 起始: 2020-06-03 🔢 約 | 吉束: 2020-06-10 🔢 仓库 | 所有仓库 🔍 | 商品名、条码、简码: 请 | 输入搜索的内容 Q |      |      |        |  |
|--------------------|---------------------|--------|--------------|-----------|------|------|--------|--|
| 行号                 | 商品名                 | 条码     | 库存单位         | 库存数量      | 上限数量 | 下限数量 | 超限数量   |  |
| 1                  | 帝豪                  |        | 次            | -35.00    | 0.00 | 0.00 | -35.00 |  |
| 2                  | 红旗渠                 |        | 次            | 0.00      | 0.00 | 0.00 | 0.00   |  |
| 3                  | 云烟                  |        | 次            | 0.00      | 0.00 | 0.00 | 0.00   |  |
| 4                  | 硬中华                 |        | 次            | 0.00      | 0.00 | 0.00 | 0.00   |  |
| 5                  | 软中华                 |        | 次            | 0.00      | 0.00 | 0.00 | 0.00   |  |
|                    |                     |        |              |           |      |      |        |  |
|                    |                     |        |              |           |      |      |        |  |
|                    |                     |        |              |           |      |      |        |  |
|                    |                     |        |              |           |      |      |        |  |
|                    |                     |        |              |           |      |      |        |  |
|                    |                     |        |              |           |      |      |        |  |
|                    |                     |        |              |           |      |      |        |  |
|                    |                     |        |              |           |      |      |        |  |
| 系统总数: -35.00       |                     |        |              |           |      |      |        |  |

2.5.10 前台管理

| 天之星足浴管                                   | 理系统标准版                                                                                                    |                                     |                    |          |             | — 8 X                                    |
|------------------------------------------|----------------------------------------------------------------------------------------------------|-------------------------------------|--------------------|----------|-------------|------------------------------------------|
| D 2000 1000 1000 1000 1000 1000 1000 100 | Image: The second second s | (1) (1) (1) (1) (1) (1) (1) (1) (1) |                    |          |             | 😢 管理员 👻                                  |
| т                                        | <b>X</b> <sub>FZ</sub>                                                                                                    | ● 前台管                               | 理                  |          |             | ● 关注信息                                   |
| •                                        | 首 页                                                                                                    | <ul> <li>前台管</li> </ul>             | 里                  |          |             | <ul> <li>提醒事项</li> <li>会员生日提醒</li> </ul> |
| Ш                                        | 基础数据                                                                                                    |                                     |                    |          |             | 会员过期提醒                                   |
|                                          | 员工管理                                                                                                    |                                     | <b>1</b>           |          |             | 今日会员签到                                   |
| <b>w</b>                                 | 会员管理                                                                                                    | 打                                   | 开前台                |          |             | 库存报警提醒                                   |
| <u>e</u>                                 | 积分管理                                                                                                    |                                     |                    |          |             | 挂账提醒                                     |
| 36                                       | 营销方案                                                                                                    |                                     |                    |          |             | 会员消费排行                                   |
| Û                                        | 库存管理                                                                                                    | <1                                  |                    |          |             | 商品畅销排行                                   |
| ۵                                        | 前台管理                                                                                                    |                                     |                    |          |             | 服务畅销排行                                   |
| Ă                                        | 报表中心                                                                                                    |                                     |                    |          |             | 优秀员工排名                                   |
| - *                                      | 系统管理                                                                                                    |                                     |                    |          |             |                                          |
|                                          | ACTURE 2                                                                                                    |                                     |                    |          |             |                                          |
|                                          |                                                                                                    |                                     |                    |          |             | 老板助手请关注                                  |
| ⑥ 曲送:1                                   | 33 2453 2859                                                                                                    |                                     |                    |          |             |                                          |
| ③ 网址:                                    | www.tzxpos.com                                                                                                    |                                     |                    |          |             |                                          |
| 操作员:管理员                                  | 服务地址:127.0.0.1                                                                                                    | 版本号: V1.5.5.30                      | 版权所有:西安天之星网络科技有限公司 | 老板助手:未开通 | 试用板剩余时间:14天 |                                          |

前台管理页面中,提供如下功能模块: ▶ 前台管理

■ 打开前台

# 2.5.10.1 打开前台

在后台也可以打开前台进行登录操作,如下图:

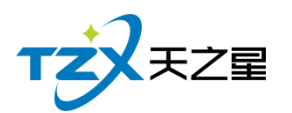

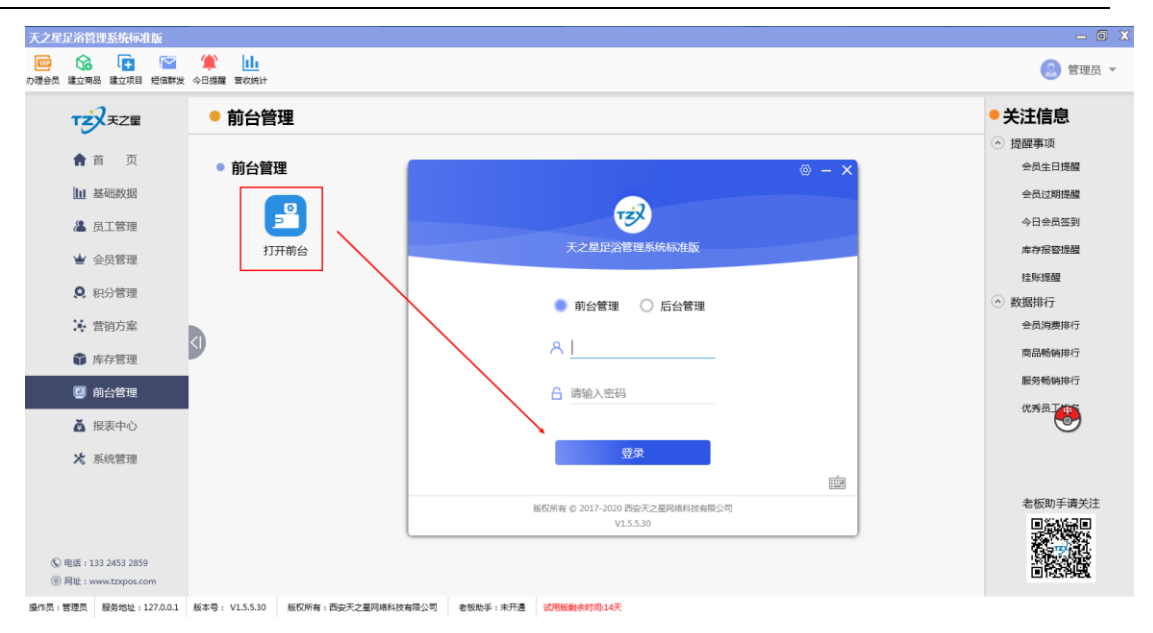

# 2.5.11 报表中心

报表中心功能页内部主要提供在商品营业过程中产生的各种数据的统计,方便店铺管理 者查询和数据分析。如下图所示:

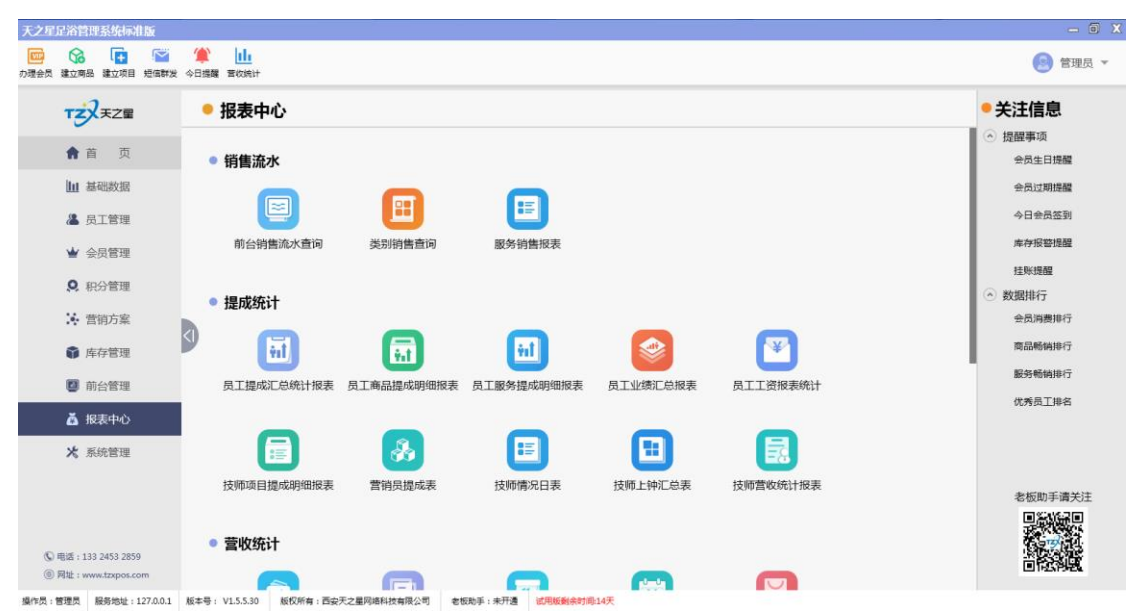

报表中心页面中,提供如下功能模块:

- ▶ 销售流水
  - 前台销售流水查询
  - 类别销售查询
  - 服务销售报表
- ▶ 提成统计
  - 员工提成汇总统计报表

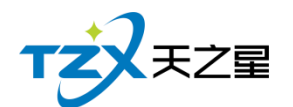

- 员工商品提成明细报表
- 员工服务提成明细报表
- 员工业绩汇总报表
- 员工工资报表统计
- 技师项目提成明细报表
- 营销员提成表
- 技师情况日表
- 技师上钟汇总表
- 技师营收统计报表
- ▶ 营收统计
  - 店内营收一览表
  - 综合统计报表
  - 营业统计日报表
  - 收银员日报表
  - 商品销售毛利表
  - 营业统计明细报表
- ▶ 房台手牌
  - 房台报表查询
  - 计时规则汇总和明细
  - 手牌报表
- ▶ 收银交班
  - 收银员明细查询
  - 收银员收银汇总
  - 交班数据汇总
  - 交班数据明细

### 2.5.11.1 销售流水相关报表

1) 前台销售流水

销售流水是以单号为基准,将已点商品详情为行记录的流水列表,从而方便用户查账 对账等操作。如下图所示:

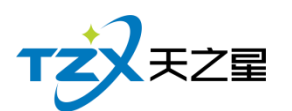

| ×H  | ALLINHTA   |                   |           |              |            |                     |         |       |      |      |        |        | SZ I |
|-----|------------|-------------------|-----------|--------------|------------|---------------------|---------|-------|------|------|--------|--------|------|
| H   | 」台销售       | 流水查询              |           |              |            |                     |         |       |      |      |        |        | 25   |
| 1   | <b>4</b> 9 | 出 🗜 退出            |           |              |            |                     |         |       |      |      |        |        |      |
| ž   | 封释时间       | : 2020-06-10 00:0 | 0:00 ▼ 至: | 2020-06-10 1 | 5:27:30 🔻  | 销售类别:全部             | •       | 付款方式: | 全部   | •    |        |        |      |
|     | 单号         | + :               | 货号/条      | 码:           |            | 销售方式:销售             | •       | 收银员:  | 全部   | •    | Q 查询   |        | a,   |
| F   | 品项名称       | <b>ξ</b> :        | 会员编       | 号:           |            |                     |         | 员工:   | 全部   | Ŧ    |        |        | ,    |
|     | 行号         | 单据号               | 操作员       | 销售方式         | 付款方式       | 销售时间                | 品项编码/货号 | 条码    | 品项名称 | 类型名称 | 数量     | 原价     |      |
|     | 1          | 2020061000001     | 管理员       | 销售           | 现金:108.00  | 2020-06-10 09:51:32 | 1000    |       | 普通足疗 | 足疗   | 1.00   | 108.00 | 1    |
|     | 2          | 2020061000003     | 管理员       | 销售           | 现金:1000.00 | 2020-06-10 10:10:20 | 1000    |       | 帝豪   | 烟类   | 100.00 | 10.00  |      |
|     | 3          | 2020061000002     | 管理员       | 销售           | 现金:108.00  | 2020-06-10 10:10:24 | 1000    |       | 普通足疗 | 足疗   | 1.00   | 108.00 | 1    |
|     | 4          | 2020061000004     | 管理员       | 销售           | 现金:168.00  | 2020-06-10 10:10:41 | 1001    |       | 泰式足疗 | 足疗   | 1.00   | 168.00 | 2    |
|     |            |                   |           |              |            |                     |         |       |      |      |        |        |      |
|     |            |                   |           |              |            |                     |         |       |      |      |        |        | i    |
|     |            |                   |           |              |            |                     |         |       |      |      |        |        |      |
|     |            |                   |           |              |            |                     |         |       |      |      |        |        | Ż    |
|     |            |                   |           |              |            |                     |         |       |      |      |        |        |      |
|     |            |                   |           |              |            |                     |         |       |      |      |        |        |      |
|     |            |                   |           |              |            |                     |         |       |      |      |        |        |      |
|     |            |                   |           |              |            |                     |         |       |      |      |        |        |      |
|     |            |                   |           |              |            |                     |         |       |      |      |        |        | 5    |
|     |            |                   |           |              |            |                     |         |       |      |      |        |        |      |
|     |            |                   | _         | _            | _          |                     | _       | _     | _    |      |        |        |      |
| 200 |            |                   |           |              |            |                     |         |       |      |      |        |        |      |

2) 类别销售查询

类别销售是以类别为基准,将已点商品详情为行记录的流水列表,从而方便用户查账对 账等操作。如下图所示:

| 类别销售 | 查询         |            |         |                 |          |          | — 🗆 🗙 |
|------|------------|------------|---------|-----------------|----------|----------|-------|
| 4 5  | 出 🗜 退      | Ц          |         |                 |          |          |       |
| 开始时间 | 2020-06-10 | • 00:00:00 | 结束时间:20 | )20-06-10 23:59 | :59 🔻 类别 | · 全部 ▼ Q | 查询    |
| 行号   | 类别编码       | 类别名称       | 总销数量    | 实销金额            | 退货数量     | 退货金额     | 赠送数量  |
| 1    | 2001       | 足疗         | 3.00    | 384.00          | 0.00     | 0.00     | 0.00  |
| 2    | 2002       | SPA养生      | 0.00    | 0.00            | 0.00     | 0.00     | 0.00  |
| 3    | 2003       | 小项         | 0.00    | 0.00            | 0.00     | 0.00     | 0.00  |
| 4    | 1001       | 烟类         | 100.00  | 1,000.00        | 0.00     | 0.00     | 0.00  |
| 5    | 1002       | 饮料类        | 0.00    | 0.00            | 0.00     | 0.00     | 0.00  |
|      |            |            |         |                 |          |          |       |
|      |            |            |         |                 |          |          |       |
| 5    |            |            |         |                 |          |          |       |
|      |            |            |         |                 |          |          |       |
|      |            |            |         |                 |          |          |       |
|      |            |            |         |                 |          |          |       |
|      |            |            |         |                 |          |          |       |
| 1    |            |            |         |                 |          |          |       |
|      |            |            |         |                 |          |          |       |
| 5    |            |            |         |                 |          |          |       |
|      |            |            |         |                 |          |          |       |
|      |            |            |         |                 |          |          |       |
|      |            |            |         |                 |          |          |       |

3) 服务销售汇总

展示所有的服务类商品的销售情况汇总信息,包括服务商品的编号、商品名称、数量等 信息,从而方便老板查询提成情况等操作。如下图所示:

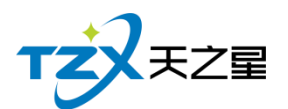

| 服务销售汇总                      |                      |             | — 🗆 X |
|-----------------------------|----------------------|-------------|-------|
| 🛓 导出 💽 退出                   |                      |             |       |
| 开始时间: 2020-06-10 00:00:00 ▼ | 昭友半时, 昭左昭友半期 —       | <b>○</b> 本海 |       |
| 结束时间: 2020-06-10 15:28:02 ▼ | 服务关划: 所有服务失望 ▼ 商品省林: | く三回         |       |
| 行号                          | 商品编号                 | 商品名称        | 数量    |
| 1                           | 1000                 | 普通足疗        | 2.00  |
| 2                           | 1001                 | 泰式足疗        | 1.00  |
|                             |                      |             |       |
| 3                           |                      |             | :     |
|                             |                      |             |       |
|                             |                      |             | ,     |
| 1                           |                      |             |       |
|                             |                      |             |       |
|                             |                      |             |       |
|                             |                      |             |       |
|                             |                      |             |       |
|                             |                      |             |       |
|                             |                      |             |       |
|                             |                      |             |       |
|                             |                      |             |       |
|                             |                      |             |       |

# 2.5.11.2 提成统计相关报表

#### 1)员工提成汇总统计报表

员工提成报表是将员工提成详情为行记录的流水列表,从而方便老板查询提成情况等操作。如下图所示:

|   | 员工提成制 | 总统计报表        |            |             |                   |          |        | - O X       |
|---|-------|--------------|------------|-------------|-------------------|----------|--------|-------------|
|   | 4 导   | 出 已退         | Ħ          |             |                   |          |        |             |
|   | 开始时间  | : 2020-06-01 | • 00:00:00 | 结束时间: 2020- | -06-10 15:28:17 🔻 | 员工: 全部(0 |        | <b>Q</b> 查询 |
| ļ | 行号    | 员工编号         | 员工名称       | 服务提成金额      | 商品提成金额            | 套餐提成金额   | 办卡提成金额 | 充值提成金额「     |
| F | 1     | 001          | 丹丹         | 30.00       | 0.00              | 0.00     | 0.00   | 0.00        |
|   | 2     | 002          | 婷婷         | 30.00       | 0.00              | 0.00     | 0.00   | 0.00        |
|   |       |              |            |             |                   |          |        |             |
|   |       |              |            |             |                   |          |        |             |

2)员工商品提成明细报表

员工商品提成报表是将员工商品提成详情为行记录的流水列表,从而方便老板查询商品 140 / 161

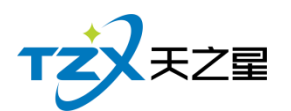

提成情况等操作。如下图所示:

| - | 14,2/011         |            |            |           |             |       |           |      |      |       | _ |
|---|------------------|------------|------------|-----------|-------------|-------|-----------|------|------|-------|---|
|   | 员工商品提            | 成明细报表      |            |           |             |       |           |      |      | — 🗆 🗙 |   |
| 1 | 👍 导出             | <b>●</b> 退 | Ħ          |           |             |       |           |      |      |       |   |
|   | 开始时间:            | 2020-06-01 | • 00:00:00 | 商品类型: 所   | 有商品类型(1000) | ▼ 员工: | 全部(00000) | • Q  | 查询   |       |   |
|   | 结束时间:            | 2020-06-10 | 15:28:38 🔻 | 消费类型:全    | 部           | •     |           |      |      |       |   |
|   | 行号               | 员工编号       | 员工名称       | 商品名称      | 商品数量        | 商品金额  | 消费金额      | 提成方式 | 提成金额 | 消费会员  |   |
|   |                  |            |            |           |             |       |           |      |      |       |   |
|   |                  |            |            |           |             |       |           |      |      |       |   |
|   |                  |            |            |           |             |       |           |      |      |       |   |
|   |                  |            |            |           |             |       |           |      |      |       |   |
| 1 | <u> 국</u> 미왕 명 · |            | 相武公在人      |           |             |       |           |      |      |       |   |
|   | 商品数量行            | 台177: 0.00 | 提成金额合      | âtt: 0.00 |             |       |           |      |      |       |   |
| _ |                  |            |            |           |             |       |           |      |      |       |   |

#### 3)员工服务提成明细报表

员工服务提成报表是将员工服务提成详情为行记录的流水列表,从而方便老板查询员工服务提成情况等操作。如下图所示:

| Î   | 员工服务提 | 成明细报表        |            |          |           |          |           |      |        | — 🗆 X |
|-----|-------|--------------|------------|----------|-----------|----------|-----------|------|--------|-------|
|     | 4 导   | 出 💽 退出       | Н          |          |           |          |           |      |        |       |
|     | 开始时间  | : 2020-06-01 | 00:00:00 🔻 | 服务类型:所   | 有服务类型(200 | 0) 🔻 员工: | 全部(00000) | - C  | (查询    |       |
|     | 结束时间  | : 2020-06-10 | 15:29:07 💌 | 消费类型 : 全 | 部         | -        |           |      |        |       |
|     | 行号    | 员工编号         | 员工名称       | 项目名称     | 项目数量      | 项目金额     | 消费金额      | 提成类型 | 是否扣除成本 | 提成方式  |
|     | 1     | 001          | 丹丹         | 普通足疗     | 1.00      | 108.00   | 108.00    | 轮钟   |        | 固定金额  |
| L   | 2     | 002          | 婷婷         | 普通足疗     | 1.00      | 108.00   | 108.00    | 轮钟   |        | 固定金额  |
| . n |       |              |            |          |           |          |           |      |        |       |
|     | 服务数量  | 合计: 2.00     | 提成金额合      | 计: 60.00 |           |          |           |      |        |       |

4)员工业绩汇总报表

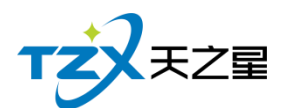

员工业绩报表是将员工业绩详情为行记录的流水列表,从而方便老板查询员工业绩情况 等操作。如下图所示:

|   | 员工业绩提 | 是成汇总统计排      | 跠              |              |               |              |        | - O X  |
|---|-------|--------------|----------------|--------------|---------------|--------------|--------|--------|
|   | 4 导   | 出 臣退         | Ц              |              |               |              |        |        |
| ì | 开始时间  | : 2020-06-01 | L 00:00:00 ▼ 銷 | 吉束时间: 2020-C | 6-10 15:29:40 | ▼ 员工: 全部(000 | • (00) | Q 查询   |
|   | 行号    | 员工编号         | 员工名称           | 营业下限         | 营业上限          | 提成总消费金额      | 提成方式   | 业绩提成金额 |
|   |       |              |                |              |               |              |        |        |
|   |       |              |                |              |               |              |        |        |
|   |       |              |                |              |               |              |        |        |
| i |       |              |                |              |               |              |        |        |
|   |       |              |                |              |               |              |        |        |
|   |       |              |                |              |               |              |        |        |
| ł |       |              |                |              |               |              |        |        |
|   |       |              |                |              |               |              |        |        |
| l |       |              |                |              |               |              |        |        |
|   |       |              |                |              |               |              |        |        |
|   |       |              |                |              |               |              |        |        |
| 1 | 业绩提成  | 总额: 0        |                |              |               |              |        |        |
|   |       |              |                |              |               |              |        |        |

5)员工工资报表统计

员工工资报表是将员工工资详情为行记录的流水列表,从而方便老板查询员工工资情况 等操作。如下图所示:

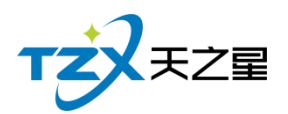

|   | 员工工资 | 很表统计     |      |           |         |             |        | - O X  |      |      |
|---|------|----------|------|-----------|---------|-------------|--------|--------|------|------|
|   | 4 号  | 出 已退     | Н    |           |         |             |        |        |      |      |
| ì | 年月:  | 2020年06月 | •    | 员工: 全部(00 | )000) 💌 | <b>Q</b> 查询 |        |        |      |      |
|   | 行号   | 员工编号     | 员工名称 | 基本工资      | 办卡提成金额  | 充值提成金额      | 服务提成金额 | 商品提成金额 |      |      |
|   | 1    | 001      | 丹丹   | 0.00      | 0.00    | 0.00        | 30.00  | 0.00   |      |      |
| È | 2    | 002      | 婷婷   | 0.00      | 0.00    | 0.00        | 30.00  | 0.00   |      |      |
|   | 3    | 003      | 紅紅   | 0.00      | 0.00    | 0.00        | 0.00   | 0.00   |      |      |
|   | 4    | 004      | 瑶瑶   | 0.00      | 0.00    | 0.00        | 0.00   | 0.00   |      |      |
| 1 | 5    | 005      | 茹茹   | 0.00      | 0.00    | 0.00        | 0.00   | 0.00   |      |      |
|   | 6    | 006      | 倩倩   | 0.00      | 0.00    | 0.00        | 0.00   | 0.00   |      |      |
|   | 7    | 007      | 微微   | 0.00      | 0.00    | 0.00        | 0.00   | 0.00   | 0.00 | 0.00 |
|   | 8    | 800      | 欣欣   | 0.00      | 0.00    | 0.00        | 0.00   | 0.00   |      |      |
|   | 9    | 009      | 依依   | 0.00      | 0.00    | 0.00        | 0.00   | 0.00   |      |      |
|   |      |          |      |           |         |             |        |        |      |      |
|   |      |          |      |           |         |             |        |        |      |      |
|   |      |          |      |           |         |             |        |        |      |      |
|   |      |          |      |           |         |             |        |        |      |      |
|   |      |          |      |           |         |             |        |        |      |      |
|   |      |          |      |           |         |             |        |        |      |      |
| 1 |      | _        | _    | _         |         |             |        |        |      |      |

6) 技师服务项目汇总表

服务项目汇总表是将员工 服务项目汇总成流水列表,从而方便老板查询服务提成情况等操 作,如下图所示:

| ・・・・・・・・・・・・・・・・・・・・・・・・・・・・・・・・・・・・                                                                                                    | 服务项目汇总 | ŧ.                                    |           |               |               |     |      |       |     |      |    |    |       |     |    | - 2        |
|----------------------------------------------------------------------------------------------------|--------|---------------------------------------|-----------|---------------|---------------|-----|------|-------|-----|------|----|----|-------|-----|----|------------|
| 現金額調: 2020-66-10 05:30021 ● Q 前回         第数時調: 2020-66-10 05:30021 ● Q 前回         第数時間: 2020-66-10 15:30021 ● Q 前回         第数時間: 2020-66-10 15:30021 ● Q 前回         第数時間: 2020-66-10 15:30021 ● Q 前回         第数時間: 2020-66-10 15:30021 ● Q 前回         第数時間: 2020-66-10 15:30021 ● Q 前回         第数時間: 2020-66-10 15:30021 ● Q 前回         第数時間: 2020-66-10 15:30021 ● Q 前回         第数時間: 2020-66-10 15:30021 ● Q         第数時間: 2020-66-10 15:30021 ● Q         第数時間: 2020-66-10 15:30021 ● Q         第数時間: 2020-66-10 15:30021 ● D         第数時間: 2020-66-10 15:30021 ● D         第数時間: 2020-66-10 15:30021 ● D         第数時間: 2020-66-10 15:30021 ● D         第数時間: 2020-66-10 15:30021 ● D         第数時間: 2020-66-10 15:30021 ● D         第数時間: 2020-66-10 15:30021 ● D         第数時間: 2020-66-10 10:8:00         第数時間: 2020-66-10 15:30021 ● D         1 2020 第3         1 2020 第3         10:000       10:000       0         000       0       0         10:0000 <th>👍 导出</th> <th>€ 退出</th> <th></th> <th></th> <th></th> <th></th> <th></th> <th></th> <th></th> <th></th> <th></th> <th></th> <th></th> <th></th> <th></th> <th></th>                                                                                                    | 👍 导出   | € 退出                                  |           |               |               |     |      |       |     |      |    |    |       |     |    |            |
| Hamingingingingingingingingingingingingingi                                                                                                    |        | · · · · · · · · · · · · · · · · · · · | · · · ·   | - 137         |               |     | _    |       |     |      |    |    |       |     |    |            |
| By an analysis of the transmistent of transmistent of trans            | 升始时间:2 | 2020-06-10 00:0                       | 0:00 ¥ 结束 | UTBJ: 2020-06 | 5-10 15:30:21 | く重雨 |      |       |     |      |    |    |       |     |    |            |
| Image: black black |        |                                       |           |               |               |     |      | 服务项目》 | □总表 |      |    |    |       |     |    |            |
| 工手         名称         数量         現金額         公量         現金額         公益         数量         現金額         公面         数量         現金額         公面         数量         現金額         公面         数量         現金額         公面         数量         現金額         公面         数量         現金額         公面         数量         現金額         公面         数量         現金額         公面         数量         現金         現金         現金         現金         現金         現金額         公面         公面                                                                                                    |        | 品丁                                    |           | 普通足疗          |               |     | 泰式足疗 |       |     | 宫廷足疗 |    |    | 泰式SPA |     |    | 滞于         |
| 001         分升         1         30.00         108.00         0         0         0         0         0         0         0         0         0         0         0         0         0         0         0         0         0         0         0         0         0         0         0         0         0         0         0         0         0         0         0         0         0         0         0         0         0         0         0         0         0         0         0         0         0         0         0         0         0         0         0         0         0         0         0         0         0         0         0         0         0         0         0         0         0         0         0         0         0         0         0         0         0         0         0         0         0         0         0         0         0         0         0         0         0         0         0         0         0         0         0         0         0         0         0         0         0         0         0         0         0         <                                                                                                    | I号     | 名称                                    | 数量        | 提成金额          | 业绩            | 数量  | 提成金额 | 业绩    | 数量  | 提成金額 | 业绩 | 数量 | 提成金额  | 业绩  | 数量 | 提5         |
| 002         排淋         1         30.00         108.00         0         0         0         0         0         0         0         0         0         0         0         0         0         0         0         0         0         0         0         0         0         0         0         0         0         0         0         0         0         0         0         0         0         0         0         0         0         0         0         0         0         0         0         0         0         0         0         0         0         0         0         0         0         0         0         0         0         0         0         0         0         0         0         0         0         0         0         0         0         0         0         0         0         0         0         0         0         0         0         0         0         0         0         0         0         0         0         0         0         0         0         0         0         0         0         0         0         0         0         0         0         <                                                                                                    | 001    | 꺼카                                    | 1         | 30.00         | 108.00        | 0   | 0    | 0     | 0   | 0    | 0  | 0  | 0     | 0   | 0  |            |
| 003         fill         0         0         0         0         0         0         0         0         0         0         0         0         0         0         0         0         0         0         0         0         0         0         0         0         0         0         0         0         0         0         0         0         0         0         0         0         0         0         0         0         0         0         0         0         0         0         0         0         0         0         0         0         0         0         0         0         0         0         0         0         0         0         0         0         0         0         0         0         0         0         0         0         0         0         0         0         0         0         0         0         0         0         0         0         0         0         0         0         0         0         0         0         0         0         0         0         0         0         0         0         0         0         0         0         0 <td>002</td> <td>婷婷</td> <td>1</td> <td>30.00</td> <td>108.00</td> <td>0</td> <td>0</td> <td>0</td> <td>0</td> <td>0</td> <td>0</td> <td>0</td> <td>0</td> <td>0</td> <td>0</td> <td></td>                                                                                                    | 002    | 婷婷                                    | 1         | 30.00         | 108.00        | 0   | 0    | 0     | 0   | 0    | 0  | 0  | 0     | 0   | 0  |            |
| 004         NAME         0         0         0         0         0         0         0         0         0         0         0         0         0         0         0         0         0         0         0         0         0         0         0         0         0         0         0         0         0         0         0         0         0         0         0         0         0         0         0         0         0         0         0         0         0         0         0         0         0         0         0         0         0         0         0         0         0         0         0         0         0         0         0         0         0         0         0         0         0         0         0         0         0         0         0         0         0         0         0         0         0         0         0         0         0         0         0         0         0         0         0         0         0         0         0         0         0         0         0         0         0         0         0         0         0 <td>003</td> <td>紅紅</td> <td>0</td> <td>0</td> <td>0</td> <td>0</td> <td>0</td> <td>0</td> <td>0</td> <td>0</td> <td>0</td> <td>0</td> <td>0</td> <td>0</td> <td>0</td> <td></td>                                                                                                    | 003    | 紅紅                                    | 0         | 0             | 0             | 0   | 0    | 0     | 0   | 0    | 0  | 0  | 0     | 0   | 0  |            |
| 005         第55         0         0         0         0         0         0         0         0         0         0         0         0         0         0         0         0         0         0         0         0         0         0         0         0         0         0         0         0         0         0         0         0         0         0         0         0         0         0         0         0         0         0         0         0         0         0         0         0         0         0         0         0         0         0         0         0         0         0         0         0         0         0         0         0         0         0         0         0         0         0         0         0         0         0         0         0         0         0         0         0         0         0         0         0         0         0         0         0         0         0         0         0         0         0         0         0         0         0         0         0         0         0         0         0         0 <td>004</td> <td>瑶瑶</td> <td>0</td> <td>0</td> <td>0</td> <td>0</td> <td>0</td> <td>0</td> <td>0</td> <td>0</td> <td>0</td> <td>0</td> <td>0</td> <td>0</td> <td>0</td> <td></td>                                                                                                    | 004    | 瑶瑶                                    | 0         | 0             | 0             | 0   | 0    | 0     | 0   | 0    | 0  | 0  | 0     | 0   | 0  |            |
| 006         備備         0         0         0         0         0         0         0         0         0         0         0         0         0         0         0         0         0         0         0         0         0         0         0         0         0         0         0         0         0         0         0         0         0         0         0         0         0         0         0         0         0         0         0         0         0         0         0         0         0         0         0         0         0         0         0         0         0         0         0         0         0         0         0         0         0         0         0         0         0         0         0         0         0         0         0         0         0         0         0         0         0         0         0         0         0         0         0         0         0         0         0         0         0         0         0         0         0         0         0         0         0         0         0         0         0                                                                                                    | 005    | 苑苑                                    | 0         | 0             | 0             | 0   | 0    | 0     | 0   | 0    | 0  | 0  | 0     | 0   | 0  |            |
| 007         個額         0         0         0         0         0         0         0         0         0         0         0         0         0         0         0         0         0         0         0         0         0         0         0         0         0         0         0         0         0         0         0         0         0         0         0         0         0         0         0         0         0         0         0         0         0         0         0         0         0         0         0         0         0         0         0         0         0         0         0         0         0         0         0         0         0         0         0         0         0         0         0         0         0         0         0         0         0         0         0         0         0         0         0         0         0         0         0         0         0         0         0         0         0         0         0         0         0         0         0         0         0         0         0         0         0                                                                                                    | 006    | 倩倩                                    | 0         | 0             | 0             | 0   | 0    | 0     | 0   | 0    | 0  | 0  | 0     | 0   | 0  |            |
| 0         0         0         0         0         0         0         0         800           0         0         0         0         0         0         0         0         0         800           0         0         0         0         0         0         0         0         0         900                                                                                                    | 007    | 微微                                    | 0         | 0             | 0             | 0   | 0    | 0     | 0   | 0    | 0  | 0  | 0     | 0   | 0  |            |
| 009 %K 0 0 0 0 0 0 0 0 0 0 0 0 0 0 0 0 0 0                                                                                                    | 008    | 欣欣                                    | 0         | 0             | 0             | 0   | 0    | 0     | 0   | 0    | 0  | 0  | 0     | 0   | 0  |            |
|                                                                                                    | 009    | 依依                                    | 0         | 0             | 0             | 0   | 0    | 0     | 0   | 0    | 0  | 0  | 0     | 0   | 0  |            |
|                                                                                                    |        |                                       |           |               |               |     |      |       |     |      |    |    |       |     |    |            |
|                                                                                                    | 🥶 🐨    |                                       |           |               |               | ت ا |      |       |     |      |    |    |       | - W |    | 2020-06-10 |

7) 营销员提成表

营销员提成表是营销员的提成汇总成流水列表,从而方便老板查询营销员提成等操作,如下 图所示:

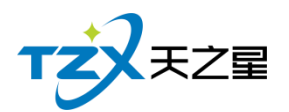

| 正          TWMIMI:       2020-06-10 15:30:46 *           EİGLBukk            The       Afe       Afe       Afe         TQ       Afe       Afe       Afe       Afe         O1       Aff       0       0       0         O01       Aff       0       0       0         O02       WMF       0       0       0         O03       Aff       0       0       0         O04       ME       0       0       0         O05       ME       0       0       0         O06       Affe       0       0       0         O07       Affe       0       0       0         O08       ME       0       0       0         O09       ME       0       0       0                                                                                                    | 营销员提成表                                      |                      |     | - x |
|----------------------------------------------------------------------------------------------------|---------------------------------------------|----------------------|-----|-----|
|                                                                                                    | 👍 导出 📭 退出                                   |                      |     |     |
| EfifyBukk         EfifyBukk           EfifyBukk         EfifyBukk           EfifyBukk         EfifyBukk           Image: Strategy of Strategy of Strategy                                                                     | 开始时间:2020-06-10.00-00 ▼ 结束时间:2020-          | 06-10 15:30:46 💌 🔾 🏦 |     |     |
| Éğitjijiki           Image: Second Second Seco | Manual I roro oo ro coronoo manualia i roro |                      |     |     |
| 上学学学学学学学学学学学学学学学学学学学学学学学学学学学学学学学学学学学学                                                                                                    |                                             | 营销员                  | 提成表 |     |
| При страници (Срадини (Срадини))         При страници (Срадини)         При страници (Срадини)         При страници                                                                                                    |                                             | ~                    |     |     |
| 001         丹升         0         0           002         9%         0         0           003         丘丘         0         0           004         頃頃         0         0           005         傍晴         0         0           006         倚晴         0         0           007         倚微         0         0           008         尻欣         0         0           009         倚依         0         0                                                                                                    | <br>IS                                      | 名称                   | 总数量 | 总提成 |
| 的02         時時         0         0           003         紅江         0         0           004         尾端         0         0           005         風雪         0         0           006         備備         0         0           007         観報         0         0           008         約次         0         0           009         依依         0         0                                                                                                    | 001                                         | лл                   | 0   | 0   |
| 003         丘丘         0         0           004         3%         0         0           005         奶奶         0         0           006         奶奶         0         0           007         稅稅         0         0           008         Ñ沈         0         0           009         依稅         0         0                                                                                                    | 002                                         | 婷婷                   | 0   | 0   |
| 004         減減         0         0           005         勞效的         0         0           006         倚倚         0         0           007         倚微的         0         0           008         衍放         0         0           009         倚依的         0         0                                                                                                    | 003                                         | 红红                   | 0   | 0   |
| 005         預路         0         0           006         価備         0         0           007         機構         0         0           008         防液         0         0           009         防液         0         0                                                                                                    | 004                                         | 遍瑶                   | 0   | 0   |
| 006         備備         0         0           007         機械         0         0           008         防液         0         0           009         依依         0         0                                                                                                    | 005                                         | 茹茹                   | 0   | 0   |
| 007         #R#         0         0           008         fXfX         0         0           009         fKfX         0         0                                                                                                    | 006                                         | 倩倩                   | 0   | 0   |
| 00         00         800           0         0         0         0           0         0         0         0                                                                                                    | 007                                         | 微微                   | 0   | 0   |
| 009 1888 0 0                                                                                                    | 008                                         | 欣欣                   | 0   | 0   |
|                                                                                                    | 009                                         | 依依                   | 0   | 0   |
|                                                                                                    |                                             |                      |     |     |
|                                                                                                    |                                             |                      |     |     |
|                                                                                                    |                                             |                      |     |     |
|                                                                                                    |                                             |                      |     |     |
|                                                                                                    |                                             |                      |     |     |
|                                                                                                    |                                             |                      |     |     |
|                                                                                                    |                                             |                      |     |     |
|                                                                                                    |                                             |                      |     |     |
|                                                                                                    |                                             |                      |     |     |

#### 8) 技师情况日表

技师情况日表是对员工今日内钟数统计、业绩统计、推卡情况统计,从而方便老板查询员工 提成等操作,如下图所示:

| 员   | I           |    | 钟数统计 |    |    | 业绩     | 统计    |        |         |      | 推卡情况 |      |    |
|-----|-------------|----|------|----|----|--------|-------|--------|---------|------|------|------|----|
| E号  | 名称          | 轮钟 | 点钟   | 加班 | 数量 | 金額     | 提成    | 折后金额   | 办卡/充值数量 | 实充金额 | 赠送金额 | 金额合计 | 提出 |
| 01  | 舟舟          | 1  | 0    | 0  | 1  | 108.00 | 30.00 | 108.00 | 0       | 0    | 0.00 | 0    | 0  |
| 02  | 婶婶          | 1  | 0    | 0  | 1  | 108.00 | 30.00 | 108.00 | 0       | 0    | 0.00 | 0    | 0  |
| 03  | \$I\$I      | 0  | 0    | 0  | 0  | 0.00   | 0.00  | 0.00   | 0       | 0    | 0.00 | 0    | 0  |
| 04  | 選選          | 0  | 0    | 0  | 0  | 0.00   | 0.00  | 0.00   | 0       | 0    | 0.00 | 0    | 0  |
| 15  | <u>9090</u> | 0  | 0    | 0  | 0  | 0.00   | 0.00  | 0.00   | .0      | 0    | 0.00 | 0    | 0  |
| 06  | 倚倚          | 0  | 0    | 0  | 0  | 0.00   | 0.00  | 0.00   | 0       | 0    | 0.00 | 0    | 0  |
| 07  | 依依          | 0  | 0    | 0  | 0  | 0.00   | 0.00  | 0.00   | 0       | 0    | 0.00 | 0    | 0  |
| 08  | 欣欣          | 0  | 0    | 0  | 0  | 0.00   | 0.00  | 0.00   | 0       | 0    | 0.00 | 0    | 0  |
| 9   | 依依          | 0  | 0    | 0  | 0  | 0.00   | 0.00  | 0.00   | 0       | 0    | 0.00 | 0    | 0  |
| 009 | 依依          | 0  | 0    | 0  | 0  | 0.00   | 0.00  | 0.00   | 0       | 0    | 0.00 | 0    |    |

9) 技师上钟汇总表

技师上钟汇总表是对技师轮钟、点钟上钟次数进行统计,从而方便老板查询员工工作情况等 操作,如下图所示:
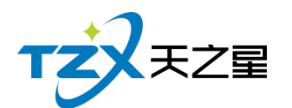

| 员   | I      |    | 普通足疗 |    |    | 总统 | it . |    |
|-----|--------|----|------|----|----|----|------|----|
| I号  | 名称     | 轮钟 | 点钟   | 加班 | 轮钟 | 点钟 | 加班   | 合计 |
| 001 | 四用     | 1  | 0    | 0  | 1  | 0  | 0    | 1  |
| 002 | 蝏婷     | 1  | 0    | 0  | 1  | 0  | 0    | 1  |
| 003 | \$I\$I | 0  | 0    | 0  | 0  | 0  | 0    | 0  |
| 004 | 瑶瑶     | 0  | 0    | 0  | 0  | 0  | 0    | 0  |
| 005 | 苑苑     | 0  | 0    | 0  | 0  | 0  | 0    | 0  |
| 006 | 倩倩     | 0  | 0    | 0  | 0  | 0  | 0    | 0  |
| 007 | 微微     | 0  | 0    | 0  | 0  | 0  | 0    | 0  |
| 008 | 尼次历次   | 0  | 0    | 0  | 0  | 0  | 0    | 0  |
| 009 | 依依     | 0  | 0    | 0  | 0  | 0  | 0    | 0  |
|     |        |    |      |    |    |    |      |    |

#### 10) 技师营收统计报表

技师营收统计报表是对技师当日、当月商品服务数量和提成进行统计,从而方便老板查询技师营收等操作,如下图所示:

| 技师营收统计报表                              |      |       |      |       |       |      | - X   |
|---------------------------------------|------|-------|------|-------|-------|------|-------|
| 👍 导出 💽 退出                             |      |       |      |       |       |      |       |
|                                       |      |       |      |       |       |      |       |
| 升始时间: 2020-06-10 15:38:21 *           | く里向  |       |      |       |       |      |       |
|                                       |      |       | 技师营业 | 统计报表  |       |      |       |
|                                       |      |       |      |       |       |      |       |
| 一 一 一 一 一 一 一 一 一 一 一 一 一 一 一 一 一 一 一 | I    | 当日收入  | 当日   | 合计    | 当月收入  | 当月   | 合计    |
|                                       | 名称   | 普通足疗  | 当日数重 | 当日提成  | 普通足疗  | 当月数重 | 当月提成  |
| 001                                   |      | 30.00 | 1    | 30.00 | 30.00 | 1    | 30.00 |
| 002                                   | 婷婷   | 30.00 | 1    | 30.00 | 30.00 | 1    | 30.00 |
| 003                                   | 11II | 0     | 0    | 0     | 0     | 0    | 0     |
| 004                                   | 遍碣   | 0     | 0    | 0     | 0     | 0    | 0     |
| 005                                   | 药药药  | 0     | 0    | 0     | 0     | 0    | 0     |
| 006                                   | 倚倚   | 0     | 0    | 0     | 0     | 0    | 0     |
| 007                                   | 微微   | 0     | 0    | 0     | 0     | 0    | 0     |
| 008                                   | 欣欣   | 0     | 0    | 0     | 0     | 0    | 0     |
| 009                                   | 依依   | 0     | 0    | 0     | 0     | 0    | 0     |
|                                       |      |       |      |       |       |      |       |
|                                       |      |       |      |       |       |      |       |
|                                       |      |       |      |       |       |      |       |
|                                       |      |       |      |       |       |      |       |
|                                       |      |       |      |       |       |      |       |
|                                       |      |       |      |       |       |      |       |
|                                       |      |       |      |       |       |      |       |
|                                       |      |       |      |       |       |      |       |
|                                       |      |       |      |       |       |      |       |
|                                       |      |       |      |       |       |      |       |

## 2.5.11.3 营收统计相关报表

### 1) 店内营收一览表

店内营收一览表是将店内营业收入资详情为行记录的流水列表,从而方便老板查询店内 营业收入情况等操作。如下图所示:

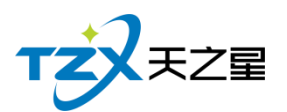

| 店内营业 | 女一览表       |            |       |               |                            |                                  |        |      | - 0  | Х |
|------|------------|------------|-------|---------------|----------------------------|----------------------------------|--------|------|------|---|
| Q 🖄  | 前 👍 导      | 出 💽 退      | 出     |               |                            |                                  |        |      |      |   |
| 统计周期 | 期:日报表      | ▼ 快速选择     | 日期:今天 | 开如<br>▼<br>结求 | 台时间: 2020-0<br>京时间: 2020-0 | 06-10 00:00:00<br>06-10 23:59:59 | *<br>* |      |      | : |
| 行号   | 营业日期       | 交班数        | 交易数   | 票单价           | 应收                         | 优惠                               | 折扣     | 抹零   | 赠送   |   |
| 1    | 2020-06-10 | 0          | 4     | 346.00        | 1,384.00                   | 0.00                             | 0.00   | 0.00 | 0.00 |   |
|      |            |            |       |               |                            |                                  |        |      |      |   |
|      |            |            |       |               |                            |                                  |        |      |      |   |
|      |            |            |       |               |                            |                                  |        |      |      | - |
|      |            |            |       |               |                            |                                  |        |      |      |   |
|      |            |            |       |               |                            |                                  |        |      |      |   |
|      |            |            |       |               |                            |                                  |        |      |      |   |
|      |            |            |       |               |                            |                                  |        |      |      |   |
|      |            |            |       |               |                            |                                  |        |      |      |   |
|      |            |            |       |               |                            |                                  |        |      |      |   |
|      |            |            |       |               |                            |                                  |        |      |      |   |
|      |            |            |       |               |                            |                                  |        |      |      |   |
|      |            |            |       |               |                            |                                  |        |      |      |   |
|      |            |            |       |               |                            |                                  |        |      |      |   |
|      |            |            |       |               |                            |                                  |        |      |      |   |
|      |            | 36 Http:// |       | .1.8.4        |                            |                                  | 1117-  | -    |      |   |
|      |            |            |       |               |                            |                                  |        |      |      |   |

#### 2) 综合统计报表

综合统计表是将店内综合营业收入(会员收入数据统计、消费数据统计)资详情为行记录的流水列表,从而方便老板查询店内综合收入情况等操作。如下图所示:

|     |         |      |      |               |         |           |                   |                          |          |      |          | ~ |
|-----|---------|------|------|---------------|---------|-----------|-------------------|--------------------------|----------|------|----------|---|
| 焉   | 合统计报表   |      |      |               |         |           |                   |                          |          |      | - O X    | 2 |
| . [ | ▶ 退出    |      |      |               |         |           |                   |                          |          |      |          |   |
|     | 快速选择日期: | 今天 👻 | 开始时间 | 2020-06-10 00 | • 00:00 | 结束时间: 202 | 20-06-10 23:59:59 | <ul> <li>Q 査询</li> </ul> |          |      |          |   |
|     | 综合数据统计  | :    |      |               |         |           |                   |                          |          |      |          |   |
|     | 现金      | î    | 改信   | 支付宝           |         | 银行卡       | 星支付               | 会员                       | ŧ        | 抹零总额 | 挂单金额     |   |
| I.  | 1384.00 | 0    | .00  | 0.00          |         | 0.00      | 0.00              | 0                        |          | 0.00 | 0        |   |
|     | 计次消费数   | 新增   | 会员数  |               |         |           |                   |                          |          |      |          |   |
|     | 0       | 1    |      |               |         |           |                   |                          |          |      |          |   |
|     |         |      | 셝    | ;员收入数据统       |         |           | 消费                | 费数据统计                    |          |      |          |   |
|     | 详情      | 开卡收费 | 会员充值 | 会员充次          | 会员扣款    | 积分返现      | 合计                | 详情                       | 商品消费     | 商品退货 | 合计       |   |
|     | 会员收入    | 0.00 | 0.00 | 0.00          | 0.00    | 0.00      | 0.00              | 现金                       | 1,384.00 | 0.00 | 1,384.00 |   |
|     | 现金收入    | 0.00 | 0.00 | 0.00          | 0.00    | 0.00      | 0.00              | 微信                       | 0.00     | 0.00 | 0.00     |   |
|     | 银行卡收入   | 0.00 | 0.00 | 0.00          | 0.00    | 0.00      | 0.00              | 支付宝                      | 0.00     | 0.00 | 0.00     |   |
|     | 治が主体な   | 0.00 | 0.00 | 0.00          | 0.00    | 0.00      | 0.00              | 银行卡                      | 0.00     | 0.00 | 0.00     |   |
|     |         | 0.00 | 0.00 | 0.00          | 0.00    | 0.00      | 0.00              | 星支付                      | 0.00     | 0.00 | 0.00     |   |
|     | 支付宝收入   | 0.00 | 0.00 | 0.00          | 0.00    | 0.00      | 0.00              | 会员卡                      | 0.00     | 0.00 | 0.00     |   |
|     | 星支付收入   | 0.00 | 0.00 | 0.00          | 0.00    | 0.00      | 0.00              |                          |          |      |          |   |
|     |         |      |      |               |         |           |                   |                          |          |      |          |   |
|     |         |      |      |               |         |           |                   |                          |          |      |          |   |

#### 3) 营业统计日报表

营业统计表是将店内每天营业收入资详情为行记录的流水列表,从而方便老板查询店内 每日营业收入情况等操作。如下图所示:

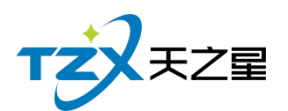

| ● 刷新       ● 导出       ● 退出         选择日期:       2020-06-10       ●       Q 查询         行号       付款单号       销售金额       付款金额       文收金额       优惠金额       收银时间         1       2020061000001       108.00       108.00       0.00       108.00       0.00       2020-06-10 09:         2       2020061000003       1,000.00       1,000.00       0.00       108.00       0.00       2020-06-10 10:         3       2020061000002       108.00       108.00       0.00       108.00       0.00       2020-06-10 10:         4       202061000004       168.00       168.00       0.00       168.00       0.00       2020-06-10 10:        | 51-22 |
|----------------------------------------------------------------------------------------------------|-------|
| 选择日期:       2020-06-10       Q 查询         行号       付款单号       销售金额       付款金额       找零金额       实收金额       优惠金额       收银时间         1       2020061000001       108.00       108.00       0.00       108.00       0.00       2020-06-10 09:         2       2020061000003       1,000.00       1,000.00       0.00       1,000.00       0.00       2020-06-10 10:         3       2020061000002       108.00       108.00       0.00       168.00       0.00       2020-06-10 10:                                                                                                    | 51-22 |
| 行号         付款单号         销售金额         付款金额         找零金额         实收金额         优惠金额         收银时间           1         2020061000001         108.00         108.00         0.00         108.00         0.00         2020-06-10 09:           2         2020061000003         1,000.00         1,000.00         0.00         1,000.00         0.00         2020-06-10 10:           3         2020061000002         108.00         108.00         0.00         108.00         0.00         2020-06-10 10:           4         2020061000004         168.00         168.00         0.00         168.00         0.00         2020-06-10 10: | 51.33 |
| 1         2020061000001         108.00         108.00         0.00         108.00         0.00         2020-06-10 09:           2         2020061000003         1,000.00         1,000.00         0.00         1,000.00         0.00         2020-06-10 10:           3         2020061000002         108.00         108.00         0.00         108.00         0.00         2020-06-10 10:           4         2020061000004         168.00         168.00         0.00         168.00         0.00         2020-06-10 10:                                                                                                    | 51.33 |
| 2         2020061000003         1,000.00         1,000.00         1,000.00         2020-06-10 10:           3         2020061000002         108.00         108.00         0.00         108.00         0.00         2020-06-10 10:           4         2020061000004         168.00         168.00         0.00         168.00         0.00         2020-06-10 10:                                                                                                    | 51.55 |
| 3         2020061000002         108.00         108.00         0.00         108.00         0.00         2020-06-10 10:           4         2020061000004         168.00         168.00         0.00         168.00         0.00         2020-06-10 10:                                                                                                    | 10:21 |
| 4 2020061000004 168 00 168 00 0.00 168 00 0.00 2020-06-10 10                                                                                                    | 10:25 |
| 4 20200100004 100.00 100.00 100.00 2020001010.                                                                                                    | 10:42 |
|                                                                                                    |       |
|                                                                                                    |       |
|                                                                                                    |       |
|                                                                                                    |       |
|                                                                                                    |       |
|                                                                                                    |       |
|                                                                                                    |       |
|                                                                                                    |       |
|                                                                                                    |       |
|                                                                                                    |       |
|                                                                                                    |       |
|                                                                                                    |       |
|                                                                                                    |       |
| 总数: 4 销售总额: 1384.00 找零合计: 0.00 实收总额: 1384.00 优惠总额: 0.00                                                                                                    |       |

#### 4) 收银员日报表

收银员表是将店内收银员每日收银资详情为行记录的流水列表,从而方便收银员查询店 内每日收银情况等操作。如下图所示:

| 收银员日 | 报一览       |               |            |        |          |            |           |         |      |          |          |      | -    |    |
|------|-----------|---------------|------------|--------|----------|------------|-----------|---------|------|----------|----------|------|------|----|
| ❹履   | 断 🛔 导     | 出 🕒 退日        | 4          |        |          |            |           |         |      |          |          |      |      |    |
| 今天▼  | 开始时间:     | 2020-06-10 00 | 0:00:00 *  | 收银员:   | 管理员      | ¥          | Q, 查询     |         |      |          |          |      |      |    |
|      | 36米时间:    | 2020-06-10 2: | \$:59:59 * |        |          |            |           |         |      |          |          |      |      |    |
| 行号   | 收银员编号     | 收银员姓名         | 日期         | 订单数    | 订单均价     | 应收金额       | 优惠金额      | 折扣金额    | 抹零金额 | 付款金额     | 现金       | 微信   | 支付宝  | 쉿  |
| 1    | 000       | 管理员           | 2020-06-10 | 4      | 346.00   | 1,384.00   | 0.00      | 0.00    | 0.00 | 1,384.00 | 1,384.00 | 0.00 | 0.00 | 0. |
|      |           |               |            |        |          |            |           |         |      |          |          |      |      |    |
| 总数:  | 1 订单数:    | 4 应收总额        | : 1384.00  | 抹零合计:( | 0.00 实收总 | 额: 1384.00 | 优惠总额: 0.0 | 0 折扣总额: | 0.00 |          |          |      |      |    |
| 现金:  | 1384.00 備 | 始: 0.00 3     | 支付宝: 0.00  | 会员卡: 0 | 0.00 银行卡 | : 0.00 星支  | 付: 0.00   |         |      |          |          |      |      |    |

#### 5) 商品销售毛利表

商品销售毛利表是将商品毛利计算资详情为行记录的流水列表,从而方便老板查询商品 销售毛利情况等操作。如下图所示:

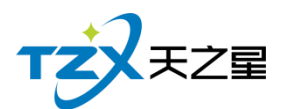

| 商品销售 | 毛利表        |                |               |      |       |    |            |    |      |          |          | - O X  |
|------|------------|----------------|---------------|------|-------|----|------------|----|------|----------|----------|--------|
| 4    | 〕出 € 通     | 出              |               |      |       |    |            |    |      |          |          |        |
| 开始   | 时间: 2020-0 | 06-10 00:00:00 | ▼<br>业务类别: 全部 | 部 👻  | 商品名称: |    | <b>Q</b> 查 | 间  |      |          |          |        |
| 结果   | 町间: 2020-0 | 06-10 16:15:59 | •             |      |       |    |            |    |      |          |          |        |
| 行号   | 商品编号       | 条码             |               | 商品名称 |       | 规格 | 数量         | 单位 | 成本金额 | 销售金额     | 毛利润      | 毛利率%   |
| 1    | 1000       |                |               | 普通足疗 |       |    | 2.00       | 次  | 0.00 | 216.00   | 216.00   | 100.00 |
| 2    | 1000       |                |               | 帝豪   |       |    | 100.00     | 次  | 0.00 | 1,000.00 | 1,000.00 | 100.00 |
| 3    | 1001       |                |               | 泰式足疗 |       |    | 1.00       | 次  | 0.00 | 168.00   | 168.00   | 100.00 |
|      |            |                |               |      |       |    |            |    |      |          |          |        |
|      |            |                |               |      |       |    |            |    |      |          |          |        |

6) 营业统计明细表

营业统计明细表是将营业收入金额等列为流水列表,从而方便老板查询营业统计情况等操作。如下图所示:

| 营业统计明细报表   |         |                       |            |                    | - O X |
|------------|---------|-----------------------|------------|--------------------|-------|
| 🛓 导出 💽 道   | 建出      |                       |            |                    |       |
| 快速选择日期: 今天 | ▼ 开始时间: | 2020-06-10 00:00:00 🔻 | 结束时间: 2020 | 0-06-10 23:59:59 🔻 | Q 查询  |
| 营业收入       | 金额      | 非营业收入                 | 实收金额       | 赠送金额               | 充值金额  |
| 现金         | 1384.00 | 会员充值                  | 0.00       | 0.00               | 0.00  |
| 微信         | 0.00    |                       |            |                    |       |
| 支付宝        | 0.00    | 还挂账款                  | 0          |                    |       |
| 银行卡        | 0.00    |                       |            |                    |       |
| 星支付        | 0.00    | 会员取款                  | 0.00       |                    |       |
| 会员卡        | 0.00    |                       |            |                    |       |
| 营业总额       | 1384.00 | 收入总额                  | 1384.00    |                    |       |
| 未结金额       | 0.00    |                       |            |                    |       |
| 消费人次       | 16.00   | 人均消费                  | 86.50      |                    |       |
| 消费房次       | 4.00    | 房均消费                  | 346.00     |                    |       |
| 收款人:       |         | 交款人:                  |            |                    |       |
| 审核人:       |         |                       |            |                    |       |
|            |         |                       |            |                    |       |
|            |         |                       |            |                    |       |
|            |         |                       |            |                    |       |
|            |         |                       |            |                    |       |
|            |         |                       |            |                    |       |
|            |         |                       |            |                    |       |
|            |         |                       |            |                    |       |

## 2.5.11.4 房台手牌相关报表

#### 1) 房台报表查询

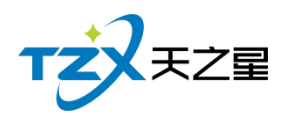

房台报表查询是房间的名称、营销员、项目、消费额等列为流水列表,从而方便老板查

### 询**房台**情况等操作。如下图所示:

| 定本据  | 主杏海                |           |       |                 |         |    |         |        |          |     | - 0 X |
|------|--------------------|-----------|-------|-----------------|---------|----|---------|--------|----------|-----|-------|
|      |                    |           |       |                 |         |    |         |        |          |     |       |
|      | 学出 🛃 退出            |           |       |                 |         |    |         |        |          |     |       |
| 开始时间 | 司: 2020-06-01 00:0 | • 00:00   | 房间号:  | 手牌:             | 全部(0)   | ~  | 销售员: 全部 | š(0) – |          |     |       |
| 结束时间 | 町: 2020-06-10 16:1 | 16:30 ¥ I | 页目名称: | 员工:             | 全部(0)   | Ŧ  | 收银员: 全部 | 5(0) - | Q 童间     |     |       |
| 行号   | 流水单号               | 房间        | 营销员   | 结账时间            | 项目      | 名称 | 数量      | 单价     | 消费额      | 折率% | 折扣额   |
| 1    | 2020061000001      | 房间101     |       | 2020-06-10 09:5 | 1:33 普通 | 足疗 | 1.00    | 108.00 | 108.00   | 100 | 0.00  |
| 2    | 2020061000002      | 房间102     |       | 2020-06-10 10:1 | 0:25 普通 | 足疗 | 1.00    | 108.00 | 108.00   | 100 | 0.00  |
| 3    | 2020061000003      | 房间103     |       | 2020-06-10 10:1 | 0:21 帝  | 豪  | 100.00  | 10.00  | 1,000.00 | 100 | 0.00  |
| 4    | 2020061000004      | 房间106     |       | 2020-06-10 10:1 | 0:42 泰式 | 足疗 | 1.00    | 168.00 | 168.00   | 100 | 0.00  |
| ŧ.   |                    |           |       |                 |         |    |         |        |          |     |       |
|      |                    |           |       |                 |         |    |         |        |          |     |       |
|      |                    |           |       |                 |         |    |         |        |          |     |       |
|      |                    |           |       |                 |         |    |         |        |          |     |       |
|      |                    |           |       |                 |         |    |         |        |          |     |       |
|      |                    |           |       |                 |         |    |         |        |          |     |       |
|      |                    |           |       |                 |         |    |         |        |          |     | ÷     |
|      |                    |           |       |                 |         |    |         |        |          |     | 1     |
|      |                    |           |       |                 |         |    |         |        |          |     |       |
|      |                    |           |       |                 |         |    |         |        |          |     |       |
|      |                    |           |       |                 |         |    |         |        |          |     |       |
|      |                    | _         | _     |                 | _       | _  | _       | _      |          |     |       |

2) 计时规则汇总和明细

将后台建立的计时规则进行汇总,可以非常直观的查看计费规则开始结束时间、时长、计费 信息、包间费、服务费等,从而方便老板查询计时规则费用等操作。

| 计时规则  | E总和明细                 |                |      |      |  | — 🗆 🗙 |
|-------|-----------------------|----------------|------|------|--|-------|
| 4 导:  | 出 💽 退出                |                |      |      |  |       |
| 开始时间  | : 2020-06-01 00:00:00 | ) ▼<br>计时规则: 全 | 部 🔻  | Q查询  |  |       |
| 结束时间  | : 2020-06-09 11:33:12 | 2 •            |      |      |  |       |
| 计费规则》 | C总 计费规则明细             |                |      |      |  |       |
| 行号    | 计时规则名称                | 累计时长(小时)       | 包间费  | 服务费  |  |       |
| 1     | 测试计费                  | 0.01           | 0.00 | 0.00 |  |       |
|       |                       |                |      |      |  |       |
|       |                       |                |      |      |  |       |
|       |                       |                |      |      |  |       |
|       |                       |                |      |      |  |       |
|       |                       |                |      |      |  |       |
|       |                       |                |      |      |  |       |
|       |                       |                |      |      |  |       |
|       |                       |                |      |      |  |       |
| ]     |                       |                |      |      |  |       |
|       |                       |                |      |      |  |       |
|       |                       |                |      |      |  |       |
|       |                       |                |      |      |  |       |
|       |                       |                |      |      |  |       |
|       |                       |                |      |      |  |       |

3) 手牌报表

**查询使用手牌会员的基本消费信息等**,从而方便老板查询手牌统计信息等操作。

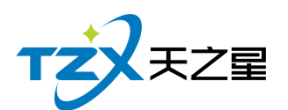

| ▲ 导出 ● 退出                                                 |                                          |        |
|-----------------------------------------------------------|------------------------------------------|--------|
|                                                           |                                          |        |
| 开始时间: 2020-06-01 00:00:00 ▼ 房间号: 手牌: 全部(0) ▼ 收银员: 全部(0) ▼ | 查询                                       |        |
| 结束时间: 2020-06-10 16:17:11 ▼ 项目名称: 员工: 全部(0) ▼             | U LI LI LI LI LI LI LI LI LI LI LI LI LI |        |
| 行号 流水单号 房间 手牌 结账时间 项目名称 数量 单价 消费额                         | 折率% 折扣                                   | 额 实收金额 |
|                                                           |                                          |        |
|                                                           |                                          |        |
|                                                           |                                          |        |
|                                                           |                                          |        |
|                                                           |                                          | )      |
|                                                           |                                          |        |
|                                                           |                                          |        |
|                                                           |                                          |        |
|                                                           |                                          |        |
|                                                           |                                          |        |
|                                                           |                                          |        |

## 2.5.11.5 收银交班相关报表

### 1) 收银员明细查询

收银员明细表是将收银员明细详情为行记录的流水列表,从而方便老板查询收银员明细 情况等操作。如下图所示:

| 收银明细 |       |                    |          |          |          |      | - 0                 | Х |
|------|-------|--------------------|----------|----------|----------|------|---------------------|---|
| う風   | 新 👍 导 | 出 🕒 退出             |          |          |          |      |                     |   |
| AT-  | 开始时间: | 2020-06-10 00:00:0 | • •      | 此纪日 . 人动 |          |      |                     |   |
| *    | 结束时间: | 2020-06-10 16:17:3 | 9 🔻      | 收损灾; 王部  | ·        |      |                     |   |
| 行号   | 收银员   | 付款单号               | 销售金额     | 找零金额     | 实收金额     | 优惠金额 | 收银时间                |   |
| 1    | 管理员   | 2020061000001      | 108.00   | 0.00     | 108.00   | 0.00 | 2020-06-10 09:51:33 |   |
| 2    | 管理员   | 2020061000003      | 1,000.00 | 0.00     | 1,000.00 | 0.00 | 2020-06-10 10:10:21 |   |
| 3    | 管理员   | 2020061000002      | 108.00   | 0.00     | 108.00   | 0.00 | 2020-06-10 10:10:25 |   |
| 4    | 管理员   | 2020061000004      | 168.00   | 0.00     | 168.00   | 0.00 | 2020-06-10 10:10:42 |   |
|      |       |                    |          |          |          |      |                     |   |

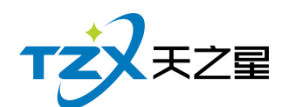

#### 2) 收银员收银汇总

收银员收银汇总表是将收银员收银详情为行记录的流水列表,从而方便老板查询收银员 收银汇总情况等操作。如下图所示:

| 收银汇总 |        |               |           |            |          |     | - O X |
|------|--------|---------------|-----------|------------|----------|-----|-------|
| ● 帰  | 断 👍 导  | 出 💽 退日        | :         |            |          |     |       |
|      | 开始时间:  | 2020-06-10 00 | 0:00:00 🔻 | 收银员:       | 全部 🔻     |     |       |
| 今天▼  | 结束时间:  | 2020-06-10 16 | 5:17:55 💌 | 支付方式:      | 全部 🔻     | Q查询 |       |
| 行号   | 收银员    | 收银方式          | 付款金额      | 实收金额       | 找零金额     |     |       |
| 1    | 管理员    | 现金            | 108.00    | 108.00     | 0.00     |     |       |
| 2    | 管理员    | 现金            | 1,000.00  | 1,000.00   | 0.00     |     |       |
| 3    | 管理员    | 现金            | 108.00    | 108.00     | 0.00     |     |       |
| 4    | 管理员    | 现金            | 168.00    | 168.00     | 0.00     |     |       |
|      |        |               |           |            |          |     |       |
|      |        |               |           |            |          |     |       |
| 总数:  | 4 付款总额 | į: 1384.00    | 实收总额: 1   | 1384.00 找零 | 合计: 0.00 |     |       |

#### 3) 交班收据汇总

交班表是将员工交班收据详情为行记录的流水列表,从而方便老板查询员工交班收据情况等操作。如下图所示:

| 交册汇总     | 20       |                        |                    |         |           |          |      |      |      |          |        | - 0 1  |
|----------|----------|------------------------|--------------------|---------|-----------|----------|------|------|------|----------|--------|--------|
| 01       | 謝新 🔷 🖲   | 9出 臣退出                 |                    |         |           |          |      |      |      |          |        |        |
| 今天下      | 开始时间:    | 2020-06-10 00:00:00 🔻  | Q 黄词               |         |           |          |      |      |      |          |        |        |
| 11       | 结束时间:    | 2020-06-10 16:19:54 💌  | ~ mrs              |         |           |          |      |      |      |          |        |        |
| 行号       | 交班人      | 开始时间                   | 交班时间               | 订单数     | 订单均价      | 应收金额     | 优惠金额 | 折扣金额 | 抹零金額 | 付款金额     | 会员充值金额 | 会员赠送金额 |
| 1        | 管理员      | 2020-05-22 17:50:39 20 | 020-06-10 16:19:39 | 4.00    | 346.00    | 1,384.00 | 0.00 | 0.00 | 0.00 | 1,384.00 | 0.00   | 0.00   |
|          |          | 44- 100 AFT#AL         | 000 49574          |         |           | 200      |      |      |      |          |        |        |
| 交班次      | 3数:1 订前  | 单数: 4.00 会员充值合计        | 十: 0.00 会员赠送台      | 计: 0.00 | 会员实充合计:(  | 0.00     |      |      |      |          |        |        |
| stulle-A | . 1204.0 | 0 (PRA) 000 151        |                    | 0.00    | HHAL 120/ | 1.00     |      |      |      |          |        |        |

4) 交班数据明细

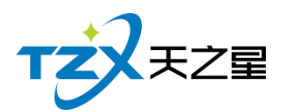

交班数据明细表是将员工交班数据详情为行记录的流水列表,从而方便老板和收银员查 询员工交班数据明细情况等操作。如下图所示:

| ● 新修         ● 新修         ● 読用           ● 新修         ● 新修         ● 読用         ● 読用         ● 読         ● 読用         ● 読         ● 読         ● 読         ● 読         ● 読         ● 読         ● 読         ● 読         ● 読         ● 読         ● 読         ● 読         ● 読         ● 読         ● 読         ● 読         ● 読         ● 読         ● 読         ● 読 <th< th=""><th>交班明细</th><th></th><th></th><th></th><th></th><th></th><th></th><th></th><th></th><th></th><th></th><th></th><th></th><th>- 0 X</th></th<> | 交班明细 |             |                       |    |               |          |       |    |    |        |        |                     |     | - 0 X |
|----------------------------------------------------------------------------------------------------|------|-------------|-----------------------|----|---------------|----------|-------|----|----|--------|--------|---------------------|-----|-------|
| Thingting:       2020-06-10 000000 * <th<< th=""><th>0 @</th><th>新 🛔 🗄</th><th>出 💽 退出</th><th></th><th></th><th></th><th></th><th></th><th></th><th></th><th></th><th></th><th></th><th></th></th<<>                                                                                                    | 0 @  | 新 🛔 🗄       | 出 💽 退出                |    |               |          |       |    |    |        |        |                     |     |       |
| 今天                                                                                                    |      | 开始时间:       | 2020-06-10 00:00:00 * |    |               |          |       |    |    |        |        |                     |     |       |
| Teacher         Teacher         <                         | 今天▼  | (#350+031 - | 2020 06 10 16:20:06 = | 4  | 女银员: 全部       | *        | Q, 查询 |    |    |        |        |                     |     |       |
| 行号         交班段         交班段         交班段         支加2         規格         数量         价格         下輪前面         点菜人           1         管理及         2020-06-10 16:19:39         1         2020061000001         10800         增速定行         日の0         10800         2020-06-10 10:10:20         丹丹           2         2020061000002         10800         普通足庁         足庁         1.00         10800         2020-06-10 10:10:20         丹丹           3         2020061000004         168.00         泰式足庁         足庁         1.00         108.00         2020-06-10 10:10:20         丹丹           4         2020061000004         168.00         泰式足庁         足庁         1.00         168.00         2020-06-10 10:10:24         丹丹           4         2020061000004         168.00         泰式足庁         足庁         1.00         168.00         2020-06-10 10:10:41         電塔                                                                                                    |      | 结果时间:       | 2020-06-10 16:20:06 * |    |               |          |       |    |    |        |        |                     |     |       |
| 1<         管理長         2020-06-10 16:19:39         1         2020061000001         108.00         普通正疗         日方         100.00         100.00         2020-06-10 95:13:2           2         2020061000003         100.00         帝帝         指定方         日方         100.00         100.00         2020-06-10 10:10:20         丹丹           3         2020061000002         108.00         普通正疗         日方         10.00         108.00         2020-06-10 10:10:20         丹丹           4         2020061000004         168.00         警武正疗         田方         1.00         168.00         2020-06-10 10:10:20         丹丹                                                                                                    | 行号   | 交班员         | 交班时间                  | 行号 | 订单编号          | 订单金额     | 项目名称  | 类型 | 规格 | 数量     | 价格     | 下单时间                | 点菜人 |       |
| 2       202061000003       1,00.00       帝豪       抱樂       100.00       100.00       2020-66-10       101.02.20       丹丹         3       2020061000002       108.00       普通足庁       足庁       1.00       108.00       2020-66-10       10:10:24       丹丹         4       2020061000004       168.00       泰式足庁       足庁       1.00       168.00       2020-06-10       10:10:41       東原                                                                                                    | 1    | 管理员         | 2020-06-10 16:19:39   | 1  | 2020061000001 | 108.00   | 普通足疗  | 足疗 |    | 1.00   | 108.00 | 2020-06-10 09:51:32 |     |       |
| 3     2020061000002     108.00     普通定疗     足疗     1.00     108.00     2020-66-10 10:10:24     丹丹       4     2020061000004     168.00     泰式足疗     足疗     1.00     168.00     2020-06-10 10:10:41     項用                                                                                                    |      |             |                       | 2  | 2020061000003 | 1,000.00 | 帝豪    | 烟类 |    | 100.00 | 10.00  | 2020-06-10 10:10:20 | 丹丹  |       |
| 4 2020061000004 168.00 鄭式田序 屈序 1.00 168.00 2020-06-10 10:10:41 項兩                                                                                                    |      |             |                       | 3  | 2020061000002 | 108.00   | 普通足疗  | 足疗 |    | 1.00   | 108.00 | 2020-06-10 10:10:24 | 丹丹  |       |
|                                                                                                    |      |             |                       | 4  | 2020061000004 | 168.00   | 泰式足疗  | 足疗 |    | 1.00   | 168.00 | 2020-06-10 10:10:41 | 瑶瑶  |       |
|                                                                                                    |      |             |                       |    |               |          |       |    |    |        |        |                     |     |       |

# 2.5.12 系统管理

在系统管理功能模块中,可以对当前使用本系统的店铺的名称和地址进行设置,并可以 对数据库进行管理、操作员管理和用户权限设置,以及可以进行软件注册功能等其他辅助功 能的设置和管理。

| 天之星足浴管理系统标准版                            |                                                                                                    |                         |           | - 0 X                                  |
|-----------------------------------------|----------------------------------------------------------------------------------------------------|-------------------------|-----------|----------------------------------------|
| 🚾 😘 💽 🖆                                 | <ul> <li>(本)</li> <li>(本)</li> <li>(本)</li> <li>(本)</li> <li>(本)</li> <li>(本)</li> <li>(本)</li> <li>(本)</li> <li>(本)</li> <li>(本)</li> <li>(本)</li> <li>(本)</li> <li>(本)</li> <li>(**)</li> <li>(**)</li></ul> |                         |           | 📵 管理员 ▼                                |
| TZZEZ                                   | • 系统管理                                                                                                    |                         |           | • 关注信息                                 |
| ♠首页                                     | • 用户信息                                                                                                    |                         |           | <ul> <li>「提醒事项<br/>会员生日提醒 2</li> </ul> |
| 山 基础数据                                  |                                                                                                    |                         |           | 会员过期提醒                                 |
| ▲ 员工管理                                  |                                                                                                    |                         |           | 今日会员签到                                 |
| ★ 会员管理                                  | 单位信息                                                                                                    | 操作员管理 用户权限管理            | 運         | 库存报警提醒                                 |
| <b>9</b> 积分管理                           |                                                                                                    |                         |           | 挂账报题                                   |
| 12 mercuritrate                         | ● 参数设置                                                                                                    |                         |           | ◇ 数据排行                                 |
| <ul><li>➡ 首前方案</li><li>● 库存管理</li></ul> |                                                                                                    |                         |           | 南品畅销排行                                 |
| 🙆 前台管理                                  | 系统参数设置                                                                                                    | 打印参数设置                  |           | 服务畅销排行                                 |
| ▲ 48王由心                                 |                                                                                                    |                         |           | 优秀员工排名                                 |
| ▲ 派級中心<br>★ 系统管理                        | ◎ 数据管理                                                                                                    |                         |           |                                        |
|                                         |                                                                                                    |                         |           | <b>老板助手请关注</b>                         |
|                                         | 系统初始化                                                                                                    | 数据库管理 系统日志              |           |                                        |
| ③ 电话:133 2453 2859                      |                                                                                                    |                         |           |                                        |
| ③ 网址: www.tzxpos.com                    | • 软件相关                                                                                                    |                         |           |                                        |
| 攝作员:管理员 服务地址:127.0.0                    | 1.1 版本号: V1.5.5.30 版权所有:西                                                                                                    | 天之星网络科技有限公司 老板助手:未开通 试用 | 版剩余时间:14天 |                                        |
| <b>玄</b> 坛答:                            | 佃山船方面山                                                                                                    | 担佃加下市能档                 | +± ·      |                                        |

系统管理功能页面中,提供如下功能模块:

- ▶ 用户信息
  - 单位信息
  - 操作员管理
  - 用户权限管理

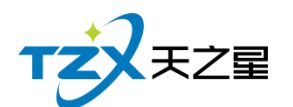

- ▶ 参数设置
  - 系统参数设置
  - 打印参数设置
- ▶ 数据管理
  - 系统初始化
  - 数据库管理
  - 系统日志
- ▶ 软件相关
  - 注册软件
  - 星支付
  - 使用手册
  - 关于我们
  - 检查更新

### 2.5.12.1 单位信息

公司信息为西安天之星公司的一些基本信息,点击"公司信息"功能按钮后,弹出页面如 下图所示:

| 单位信息     | X                         |
|----------|---------------------------|
| • 八司女称 · | 西ウエン目网络利特を阻ハヨ             |
| ▪ 公司名称:  | 四女大之星网络科汉有限公司             |
| 负责人:     | 经理                        |
| 联系电话:    | 13989899988               |
| 手机号码:    | 13989899988               |
|          | 注:此号码会作为未绑定店铺号打印小票上的电话号码! |
| 电子邮件:    | server@tzx.com            |
| 公司地址:    | 西安市高新二路                   |
|          |                           |
|          | 保存退出                      |

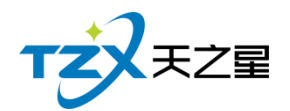

## 2.5.12.2 操作员管理

操作员管理里是你店里的老板,可以增加、修改、删除、离职、也可以修改操作员的密码。

| <ul> <li>○ 新端</li> <li>● 第三弦码</li> <li>○ 単直弦码</li> <li>○ 単直弦码</li> <li>○ 単面</li> </ul> |       |
|----------------------------------------------------------------------------------------|-------|
| ⑦所有部门 行导 编码 姓名 部门 允许直着历史营业数据 没有权限提示授权使用 折扣控制 优惠金额 赠送金额 生日 电话 身份                        | 正号 性别 |
| <b>操作员</b> 1 1001 张娟 操作员 团 团 100% 0.00 0.00 2020-06-09                                 | 男     |
|                                                                                        |       |
|                                                                                        |       |
|                                                                                        |       |
|                                                                                        |       |
|                                                                                        |       |
|                                                                                        |       |
|                                                                                        |       |
|                                                                                        |       |
|                                                                                        |       |
|                                                                                        |       |
|                                                                                        |       |
|                                                                                        |       |
|                                                                                        |       |
|                                                                                        |       |
|                                                                                        |       |
|                                                                                        |       |
|                                                                                        |       |
|                                                                                        |       |

## 2.5.12.3 用户权限管理

操作员权限是给老板给店员的权限,比如前台只给前台的权限,后台只给后台的权限。

| 保住央权限    |          |          |          |  |
|----------|----------|----------|----------|--|
| 🕒 保存 🔳 相 | 奴限复制 臣退出 |          |          |  |
| 行号 编码    | 姓名       | ◎ 后台权限   | ◎ ☑ 前台权限 |  |
| 1 1001   | 张飒       | - 登录系统   | ◎ ☑ 服务管理 |  |
|          |          | ○ 基础数据   | □ 开台     |  |
|          |          | 常用资料     | - 转台     |  |
|          |          | 收银方式     | → ▼ 并台   |  |
|          |          | 计量单位     | - 🔽 拆台   |  |
|          |          | 部门信息     | 消台 消台    |  |
|          |          | 职务信息     | 预约       |  |
|          |          | 服务项目分类   | 转账       |  |
|          |          | 服务项目信息   | 组管理      |  |
|          |          | 商品项目分类   | 调技师      |  |
|          |          | 商品项目信息   | 换技师      |  |
|          |          | 房间分类管理   | 计时费用管理   |  |
|          |          | 房间信息     | ◎ 消费管理   |  |
|          |          | 计时规则     | 商品消费     |  |
|          |          | 手牌管理     | 快速消费     |  |
|          |          | ⊖ 员工管理   | 计次消费     |  |
|          |          | 员工信息     | 消费退货     |  |
|          |          | - 工资管理   | 消费历史查询   |  |
|          |          | 项目提成设置   | 消费品项     |  |
|          |          | 商品提成设置   | ⊖ 会员管理   |  |
|          |          | 业绩提成设置   | 会员冲红     |  |
|          |          | 办卡充值提成设置 | 会员充值     |  |
|          |          | 员工参数     | 会员退卡     |  |
|          |          | ⊖ 会员管理   | 会员充次     |  |

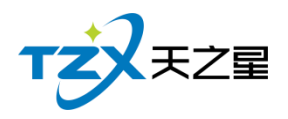

# 2.5.12.4 系统参数设置

可以修改店内营业时间。

| 系统参数设置   |                       | Х   |
|----------|-----------------------|-----|
| 系统参数设置   |                       |     |
| 营业日时间设置: | 00:00:00 • 23:59:59 • |     |
|          | 结束时间小余开始时间即为隔天        |     |
|          |                       |     |
|          |                       |     |
|          |                       |     |
|          |                       |     |
|          |                       |     |
|          |                       |     |
|          |                       |     |
|          |                       |     |
|          |                       |     |
|          |                       |     |
|          |                       |     |
|          |                       |     |
|          |                       |     |
|          | 保存取消                  | ] ] |

## 2.5.12.5 打印参数设置

功能正在开发中,即将上线!!

## 2.5.12.6 系统初始化

将系统数据进行初始化操作。

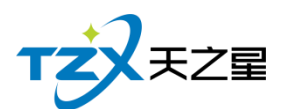

| 天之星足浴管理系统标准版                              |                                                     |                 |                |                 |   | - 0 X                                                 |
|-------------------------------------------|-----------------------------------------------------|-----------------|----------------|-----------------|---|-------------------------------------------------------|
| D理会员 建立商品 建立项目 短信款                        | (本) (1) (1) (1) (1) (1) (1) (1) (1) (1) (1          |                 |                |                 |   | 🥑 管理员 ▼                                               |
| TZXEZ                                     | ● 系统管理                                              | 系统初始体           |                |                 | × | • 关注信息                                                |
| ★首页                                       | • 用户信息                                              | 基础数据            |                |                 |   | <ul> <li>◇ 提醒事项</li> <li>会员生日提醒</li> <li>2</li> </ul> |
| <ul><li>Ⅲ 基础数据</li><li>▲ 员工管理</li></ul>   |                                                     | 计量单位<br>服务项目分类  | 部门信息           | 职务信息<br>商品项目分类  |   | 会员过期提醒 今日会员签到                                         |
| ★ 会员管理 Q 积分管理                             | 单位信息                                                | 商品项目信息          | 房间分类管理         | 房间信息            |   | 库存报警提醒<br>挂账提醒                                        |
| ★ 营销方案                                    | <ul> <li>参数设置</li> <li>()</li> </ul>                | 员工管理            |                |                 |   | <ul> <li></li></ul>                                   |
| <ul> <li>库存管理</li> <li>前台管理</li> </ul>    | 系统参数设置                                              | 员工参数<br>项目提成设置  | 员工信息<br>商品提成设置 | 工资管理业绩提成设置      |   | 1910年9月9日<br>服务畅纳排行                                   |
| ▲ 报表中心<br>★ 系统管理                          | <ul> <li>数据管理</li> </ul>                            | 办卡充置提成设置        | 员工提成记录         |                 |   |                                                       |
|                                           |                                                     | 会员管理<br>操作电码:   | 确定             | 取消              |   | 老板助手请关注                                               |
| ⑤ 电话:133 2453 2859<br>⑧ 同社:www.tzxpos.com | 系统初始化                                               | 数据库营堆           | 条统日志           |                 |   |                                                       |
| 操作员:管理员 服务地址:127.0.0.                     | ● 55.1+14日 <del>人</del><br>1 版本号: V1.5.5.30 版权所有: 2 | 每天之星网络科技有限公司 老板 | 助手:未开通 试用版到    | <b>余时间:14</b> 天 |   |                                                       |

### 2.5.12.7 数据库管理

将数据库业务数据、会员数据、库存数据进行清除操作。

|        |                                                                                                    |                                                                                                    | N N N                                                                                                    |                                                                                                    |
|--------|----------------------------------------------------------------------------------------------------|----------------------------------------------------------------------------------------------------|----------------------------------------------------------------------------------------------------|----------------------------------------------------------------------------------------------------|
|        | 业务数据管理 会员数据管理 库存业务数据常                                                                                           | 管理                                                                                                    | ~                                                                                                    | ⊘ 提醒事项                                                                                                    |
| ● 用尸信息 | 营业数据清除                                                                                                    |                                                                                                    |                                                                                                    | *员生日提醒<br>                                                                                                    |
|        | ○ 营业数据全部清除                                                                                                    | 起始时间: 2020-06-09                                                                                                    | 15                                                                                                    | 会员过期提醒                                                                                                    |
|        | ○ 营业数据按营业日期清除                                                                                                   | 截止时间: 2020-06-10                                                                                                    | 15                                                                                                    | 今日会员签到                                                                                                    |
| 单位信息   | 操作密码:                                                                                                    | 25                                                                                                    | u<br>据清除                                                                                                    | 库存报警提醒                                                                                                    |
|        |                                                                                                    |                                                                                                    |                                                                                                    | 挂账提醒                                                                                                    |
| ● 参数设置 |                                                                                                    |                                                                                                    |                                                                                                    | ⑦ 数据排行<br>会局调整执行                                                                                                    |
|        |                                                                                                    |                                                                                                    |                                                                                                    | <b>南风新始</b> 推行                                                                                                    |
|        |                                                                                                    |                                                                                                    |                                                                                                    | RANNING                                                                                                    |
| 系统参数设置 |                                                                                                    |                                                                                                    |                                                                                                    |                                                                                                    |
|        |                                                                                                    |                                                                                                    |                                                                                                    | where the second second                                                                                                    |
| ◎ 数据管理 |                                                                                                    |                                                                                                    |                                                                                                    |                                                                                                    |
|        |                                                                                                    |                                                                                                    |                                                                                                    | 老板助手请乡                                                                                                    |
| 系统初始化  | 数据库管理 系统日志                                                                                                    |                                                                                                    |                                                                                                    |                                                                                                    |
|        |                                                                                                    |                                                                                                    |                                                                                                    |                                                                                                    |
|        | <ul> <li>用户信息</li> <li>単位信息</li> <li>参数设置</li> <li>参数设置</li> <li>系统参数设置</li> <li>数据管理</li> <li>系統初始化</li> </ul> | <ul> <li>用户信息</li> <li>第小位息息</li> <li>第业数据清除</li> <li>第业数据支置公司期清除</li> <li>予业数据支置公司期清除</li> <li>予业数据支置公司期清除</li> <li>予业数据支置公司期清除</li> <li>優作密码:</li> <li>参数设置</li> <li>数据管理</li> <li>系统导数设置</li> <li>数据管理</li> <li>系统归处化</li> <li>数据等理</li> <li>系统日志</li> </ul> | • 用户信息 </td <td>• 用户信息    型业发展消除 型业发展消除 型业发展方除 型业发展方除 型业发展方除 型业发展方除 型业发展方除 型业发展方除 型业发展方除 型业发展方能 工作名号 型业发展方能 工作名号 型业发展方能 工作名号 工作名号 <p工作名号< p=""> <p工作名号< p=""> 工作名号 工作名号 <p工作名号< p=""> 工作名号 <p工作名号< p=""> 工作名号 <p工作名号< p=""> <p工作名号< p=""> 工作名号 <p工作名号< p=""> <p工作名号< p=""> 工作名号 工作名号 <p工作名号< p=""> 工作名号 <p工作名号< p=""> 工作名号 <p工作名号< p=""> 工作名号 <p工作名号< p=""> <p工作名号< p=""> <p工作名号< p=""> <p工作名号< p=""> <p工作名号< p=""> <p工作名号< p=""> <p工作名号< p=""> 工作名号 <p工作名号< p=""> <p工作名号< p=""> <p工作名号< p=""> <p工作名号< p=""> <p工作名号< p=""> <p工作名号< p=""> <p工作名号< p=""> <p工作名号< p=""> 工作名号 <p工作名号< p=""> 工作名号 <p工作名号< p=""> 工作名号 <p工作名号< p=""> <p工作名号< p=""> <p工作名号< p=""> <p工作名号< p=""> <p工作名号< p=""> <p工作名号< p=""> 工作名号 <p工作名号< p=""> <p工作名号< p=""> &lt;</p工作名号<></p工作名号<></td> | • 用户信息    型业发展消除 型业发展消除 型业发展方除 型业发展方除 型业发展方除 型业发展方除 型业发展方除 型业发展方除 型业发展方除 型业发展方能 工作名号 型业发展方能 工作名号 型业发展方能 工作名号 工作名号 <p工作名号< p=""> <p工作名号< p=""> 工作名号 工作名号 <p工作名号< p=""> 工作名号 <p工作名号< p=""> 工作名号 <p工作名号< p=""> <p工作名号< p=""> 工作名号 <p工作名号< p=""> <p工作名号< p=""> 工作名号 工作名号 <p工作名号< p=""> 工作名号 <p工作名号< p=""> 工作名号 <p工作名号< p=""> 工作名号 <p工作名号< p=""> <p工作名号< p=""> <p工作名号< p=""> <p工作名号< p=""> <p工作名号< p=""> <p工作名号< p=""> <p工作名号< p=""> 工作名号 <p工作名号< p=""> <p工作名号< p=""> <p工作名号< p=""> <p工作名号< p=""> <p工作名号< p=""> <p工作名号< p=""> <p工作名号< p=""> <p工作名号< p=""> 工作名号 <p工作名号< p=""> 工作名号 <p工作名号< p=""> 工作名号 <p工作名号< p=""> <p工作名号< p=""> <p工作名号< p=""> <p工作名号< p=""> <p工作名号< p=""> <p工作名号< p=""> 工作名号 <p工作名号< p=""> <p工作名号< p=""> &lt;</p工作名号<></p工作名号<> |

## 2.5.12.8 系统日志

就是一些系统操作的记录,如下图所示:

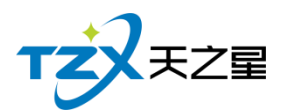

| 系统日志                                         |    |        |        |                         |     |                                                             |  |
|----------------------------------------------|----|--------|--------|-------------------------|-----|-------------------------------------------------------------|--|
| Q 查看 🍐 导出 💽 i                                | 昆出 |        |        |                         |     |                                                             |  |
| 开始时间: 2020-06-09 13<br>结束时间: 2020-06-09 13   |    | 操作员:全部 | Ŧ      | 模糊查词:                   | 查询  |                                                             |  |
| ⊖ 所有日志类型                                     | 行号 | 日志类型   | 功能     | 描述                      | 操作员 | 操作时间 操作计算机名                                                 |  |
| ⊖ 后台日志                                       | 1  | 后台日志   | 仓库部门   | 仓库部门:管理员(000),增加了一条仓    | 管理员 | 2020-06-09 09:36:29 PC-201207261042                         |  |
| 登录系统                                         | 2  | 后台日志   | 采购入库   | 管理员 审核了一条采购入库单          | 管理员 | 2020-06-09 09:40:39 PC-201207261042                         |  |
| ● 基础数据                                       | 3  | 后台日志   | 领用出库   | 管理员增加单据信息:U202006090001 | 管理员 | 2020-06-09 09:42:39 PC-201207261042                         |  |
| <ul> <li>● 反上官埋</li> <li>● △ □ 答理</li> </ul> | 4  | 后台日志   | 领用出库   | 领用出库:管理员(000),保存了一条领    | 管理员 | 20 日志信息 X                                                   |  |
| <ul> <li>● 积分管理</li> </ul>                   | 5  | 后台日志   | 退货出库   | 退货出库:管理员(000),增加了一条追    | 管理员 | 20                                                          |  |
| <ul> <li>● 营销方案</li> </ul>                   | 6  | 后台日志   | 退货出库   | 退货出库:管理员(000),保存了一条退    | 管理员 | 6年部 ]: 管埋员(000), 增加了一条仓库管埋部 ] 信息, 名称: 吨台, 编号<br>20. 是: 1001 |  |
| ⊕ 库存管理                                       | 7  | 后台日志   | 报损出库   | 管理员增加单据信息:D202006090001 | 管理员 | 20.                                                         |  |
| ④ 前台管理                                       | 8  | 后台日志   | 报损出库   | 管理员保存了一条报损出库单D2020060   | 管理员 | 20.                                                         |  |
| <ul> <li>● 报表中心</li> <li>● 石(古)</li> </ul>   | 9  | 后台日志   | 库存盘点   | 库存盘点:管理员(000),保存了一条盾    | 管理员 | 20.                                                         |  |
| ● 流玩官埋                                       | 10 | 后台日志   | 库存调拔   | 库存调拔:管理员(000),增加了一条调    | 管理员 | 20.                                                         |  |
| ● 服务管理                                       | 11 | 后台日志   | 仓库部门   | 仓库部门:管理员(000),增加了一条仓    | 管理员 | 20.                                                         |  |
| ● 消费管理                                       | 12 | 后台日志   | 库存调拨   | 库存调拔:管理员(000),增加调拔单数    | 管理员 | 20 日志类别:后台日志 日志模块:仓库部门                                      |  |
| <ul> <li>会员管理</li> </ul>                     | 13 | 后台日志   | 库存调拨   | 库存调拨:管理员(000),增加了一条证    | 管理员 | 20 记录时间: 2020-06-09 09:36:29 操作电脑: PC-201207261042          |  |
| ● 数据查询                                       | 14 | 后台日志   | 业绩提成设置 | 』业绩提成:管理员(000),增加了一条业   | 管理员 | 20. 操作员:管理员                                                 |  |
| ④ 员上管理                                       | 15 | 后台日志   | 前台设置   | 前台设置:管理员(000),打开了前台系    | 管理员 | 上一个 下一个 关闭                                                  |  |
| <ul> <li>● 出业参数収量</li> <li>● 账单管理</li> </ul> | 16 | 前台日志   | 会员查询   | 会员查找:管理员(000),进行了会员查    | 管理员 | 2020-06-09 10:24:04 PC-201207261042                         |  |
| ⊕ 系統管理                                       | 17 | 前台日志   | 会员卡    | 会员卡结账:管理员,使用会员:楼楼(100   | 管理员 | 2020-06-09 10:24:04 PC-201207261042                         |  |
|                                              | 18 | 前台日志   | 打印机设置  | 打印机设置:管理员(000),进行了打印    | 管理员 | 2020-06-09 10:24:18 PC-201207261042                         |  |
|                                              |    |        |        |                         |     |                                                             |  |

### 2.5.12.9 注册软件

"注册软件"功能描述如下,当用户已经确定在代理商下程序上注册店铺成功后,会生成一个店铺号,输入已经添加的店铺号和代理商账号点击【绑定】即可绑定已经创建的店铺信息,弹出页面如下图所示:

| 天之星足浴管理系统标准版                              |                          |        |                       |          |                     |                            | — @ X                                    |
|-------------------------------------------|--------------------------|--------|-----------------------|----------|---------------------|----------------------------|------------------------------------------|
| 🧰 😘 💽 🕍<br>カ理会员 建立商品 建立项目 短信群な            | (学) 止                    | i      | ≃品名称: 天之星             | 足浴管理系统标  | 准版 V1.5.5.30        | (                          | 📵 管理员 🔻                                  |
| TZZEZ                                     | ● 系统管理                   | 云端注册   |                       |          |                     |                            | • 关注信息                                   |
| ★首页                                       | 单位信息                     | • 店铺号: | 请输入已创建的店铺             | 5        |                     | 绑定                         | <ul> <li>浸醋事项</li> <li>会员生日提醒</li> </ul> |
| Ш 基础数据                                    | <ul> <li>参数设置</li> </ul> | • 代理商: | 请输入代理商注册的             | 手机带      |                     | 10127 (48-d- <sup></sup> ) | 会员过期提醒                                   |
| ▲ 员工管理                                    |                          |        | 注:輸入已經添加的<br>创建的店铺信息, | 店槽专利汽堆间铁 | 雪, <i>陆</i> 击【郭定】 B | 即可物理已                      | 今日会员签到                                   |
| ★ 会员管理                                    |                          | • 店名 : | 店铺名称                  |          |                     |                            | 戶(子版會)定國                                 |
| 9.积分管理                                    | 条统参数设置                   | • 地区 : | Ť                     | Ŧ        | Ŧ                   |                            | ⊙ 数据排行                                   |
| ☆ 营销方案                                    |                          | • 地址:  | 店铺所在地址                |          |                     |                            | 会员消费排行                                   |
| ● 库存管理                                    | ▶ • 数据管理                 | • 电话:  | 店铺或商家电话               |          |                     |                            | 商品畅销排行                                   |
| 🗿 前台管理                                    |                          |        | 注:以上店铺信息为             | 代理商在平台创建 | 和漆加,无法修改            |                            | 服务畅销排行                                   |
| ▲ 报表中心                                    | 系统初始化                    | 用户信息   |                       |          |                     |                            |                                          |
| ★ 系统管理                                    |                          | 使用模式:  |                       |          | 企业号:                |                            |                                          |
|                                           | <ul> <li>软件相关</li> </ul> | 店铺号:   |                       |          | 帐号:                 |                            |                                          |
|                                           |                          | 注册点数:  |                       |          | 注册状态:               |                            | 老板助手请关注                                  |
|                                           |                          |        |                       |          |                     | [→ 退出                      |                                          |
| ⑤ 电话:133 2453 2859<br>⑧ 阿址:www.tzxpos.com | 注册软件                     |        | 001001                |          | X1 MI1              | ia com                     |                                          |

操作员:首理员 服务地址:127.0.0.1 版本号: V1.5.5.30 版权所有:西安天之星网络科技有限公司 老板助手:未开通 试用板剩余时即:14天

其"云端注册"需要输入已经在小程序注册好的店铺以及代理商账号(需由软件厂代理 商提供),最后点击【绑定】按钮,进行软件正版的注册,正常情况注册后会提示注册成 功,如果注册失败请及时联系天之星餐饮管理系统的软件开发商:西安天之星网络科技有 限公司,为您解决技术上的问题。

注:此项注册操作一般由软件代理商(经销商)进行操作,用户操作需要经过专业的 指导才能进行。

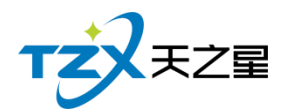

# 2.5.12.10 星支付

填写参数,将: 商户号、终端号、访问令牌(access\_token)填写到星支付配置 页面中,保存即可

| 星文何配置                                                                                                    |                                                                                                    | X     |
|----------------------------------------------------------------------------------------------------|----------------------------------------------------------------------------------------------------|-------|
| • 商户号:                                                                                                    |                                                                                                    |       |
| • 终端号:                                                                                                    | 请输入终端号                                                                                                    |       |
| • 访问令牌:                                                                                                    | 请输入访问令牌                                                                                                    |       |
| 注: 星支付配                                                                                                    | 置需要填入的信息请联系您的经                                                                                              | 销商获取。 |
|                                                                                                    | (B*                                                                                                    | 〒 取当  |
| 甘山山亡的名称公司书                                                                                                    | 团如玉:                                                                                                    |       |
| 其中对应的参数位置截 <br>● 商户号:                                                                                                    | 图如下:                                                                                                    |       |
| 其中对应的参数位置截<br><ul> <li>商户号:</li> <li>         商户详情     </li> <li>         商户详情     </li> <li>         商户详情     </li> </ul> | 及日本1010-1010-1010-1010-1010-1010-1010-101                                                                   |       |
| 其中对应的参数位置截<br><ul> <li>商户号:</li> </ul> 前户详情 前户详情 前户详情 前户详情 前户详情 前户: 前户 号: 816.016 高友商户号: 0001620.3 注册名称: 行以送到: 感效          | 图如下:<br>高户联系人:<br>联系人电话:<br>联系人邮箱:<br>客服电话:<br>创建时间: 2019-03-23 22:50:21                                    |       |
| 其中对应的参数位置截<br>● 商户号:                                                                                                    | 图如下:<br>高户联系人:<br>联系人电话:<br>联系人电话:<br>创建时间:2019-03-23 22:50:21<br>南户地址:<br>厂<br>法人征件号码:<br>D0理师性本: + ====== |       |

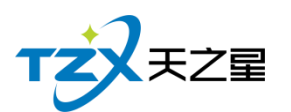

| 前户           | <b>黃管理</b>    |               |                             |                       |               |                 |                          | <b>返</b>    |
|--------------|---------------|---------------|-----------------------------|-----------------------|---------------|-----------------|--------------------------|-------------|
| 小财神 Օ        | 小财神云喇叭 🧿      | 传统POS机 🧿      | 智能POS机 🧿                    | 手机APP应用 ዐ             | PC收银台 🧿       | 第三方 1           | 商家码台卡(                   | 0           |
| 台卡 🧿         | 小程序台卡 🧿       | 插件收银台2号 🧿     | 收银系统中间件 🧿                   | 刷脸终端 🧿                | 食堂POS 🧿       | 已有机器 1 台        | atta a                   | 机器          |
| 10 🔹         | 条每页           |               |                             | 搜索                    |               |                 |                          |             |
| 终端号          | 所属门店          | 终端简称          | access_token                | 时间                    | ¢             | 是否开通 🔶 是否结<br>定 | <sup>邦</sup> ∲操作         |             |
| 1099323<br>9 | 新四季旺羊杂炖肉<br>馆 | 新四季旺羊杂炖肉<br>馆 | f64feb9079ea4ba5b243<br>492 | 353b00d690 2019<br>21 | -04-05 19:38: | ON 未缴;          | 编辑<br>删除<br>绑定打印<br>绑定云啊 | 口4几。<br>则以( |
|              |               |               |                             |                       |               |                 |                          |             |

### 2.5.12.11 在线更新

系统支持在后台进行一键更新,无需在进行安装。

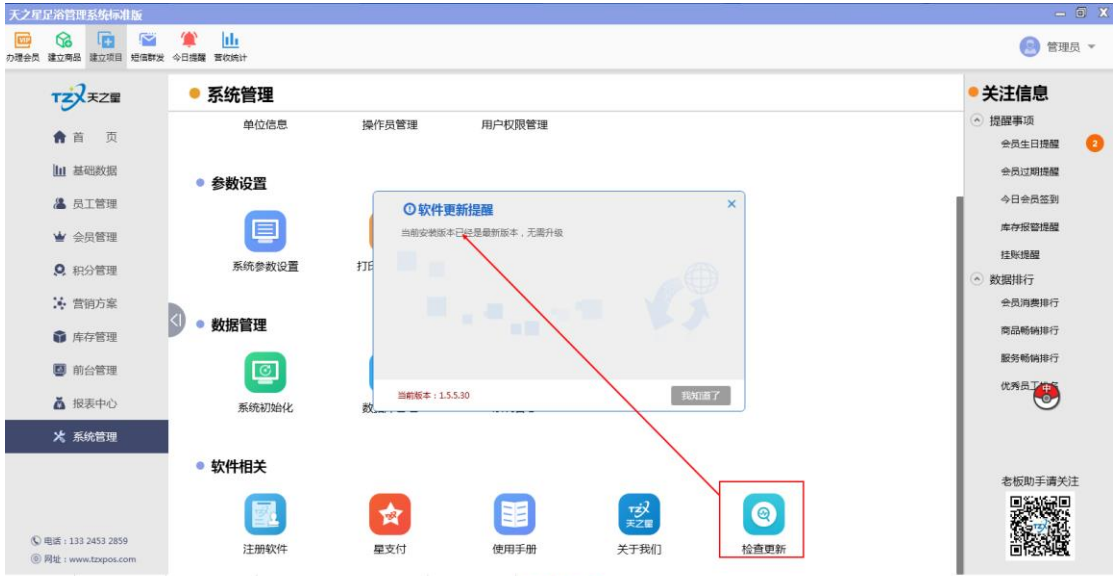

握作员:管理员 服务地址:127.0.0.1 版本号: V1.5.5.30 版权所有:西安天之星网络科技有限公司 老板助手:未开通 试用板蜘蛛时间14天

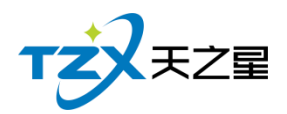

# 2.5.13 右侧提示栏

| 天之星足浴管理系统标准版                              |                          |                 |                 |                              |               | — 0 X                                                   |
|-------------------------------------------|--------------------------|-----------------|-----------------|------------------------------|---------------|---------------------------------------------------------|
| 1000 😚 💽 🔛<br>力理会员 建立商品 建立项目 短信群发         | <ul> <li></li></ul>      |                 |                 |                              |               | 😒 管理员 ▼                                                 |
| TZZE                                      | ● 系统管理                   |                 |                 |                              |               | ● 关注信息                                                  |
| ★首页                                       | 单位信息                     | 操作员管理           | 用户权限管理          |                              |               | <ul> <li>         · 提醒事项<br/>会员生日提醒         </li> </ul> |
| 山 基础数据                                    | <ul> <li>参数设置</li> </ul> |                 |                 |                              |               | 会员过期提醒                                                  |
| 鳰 员工管理                                    |                          |                 |                 |                              |               | 今日会员签到                                                  |
| ★ 会员管理                                    |                          |                 |                 |                              |               | 库存报警提醒                                                  |
| 积分管理                                      | 系统参数设置                   | 打印参数设置          |                 |                              |               | 挂账提醒                                                    |
| * 营销方案                                    |                          |                 |                 |                              |               | <ul> <li></li></ul>                                     |
| 🎧 库存管理                                    | ✓ ● 数据管理                 |                 |                 |                              |               | 商品畅销排行                                                  |
| 2 前台管理                                    | 0                        |                 |                 |                              |               | 服务畅销排行<br>优秀局于排名                                        |
| 👗 报表中心                                    | 系统初始化                    | 数据库管理           | 系统日志            |                              |               |                                                         |
| 🗶 系统管理                                    |                          |                 |                 |                              |               |                                                         |
|                                           | ● 软件相关                   |                 |                 |                              |               | まんだらい エンボ かいナ                                           |
| ⑤ 电话:133 2453 2859<br>⑧ 网址:www.tzxpos.com | 注册软件                     | 全               | 使用手册            | <del>で这</del><br>天之屋<br>关于我们 | 谷直更新     谷直更新 |                                                         |
| 操作员:管理员 服务地址:127.0.0.1                    | 版本号: V1.5.5.30 版权所有: 副   | 5安天之星网络科技有限公司 老 | 版助手:未开通 试用版剩余时间 | 114天                         |               |                                                         |

关注信息页面中,提供如下功能模块:

- ▶ 提醒事项
  - 会员生日提醒
  - 会员过期提醒
  - 今日会员签到
  - 库存报警提醒
  - 挂账提醒
- ▶ 数据排行
  - 会员消费排行
  - 商品畅销排行
  - 服务畅销排行
  - 优秀员工排名

## 2.5.13.1 提醒事项

比如:有会员今天进行签到,有个今日会员签到提醒的弹框。 如下图所示:

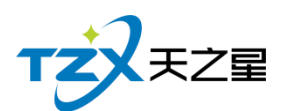

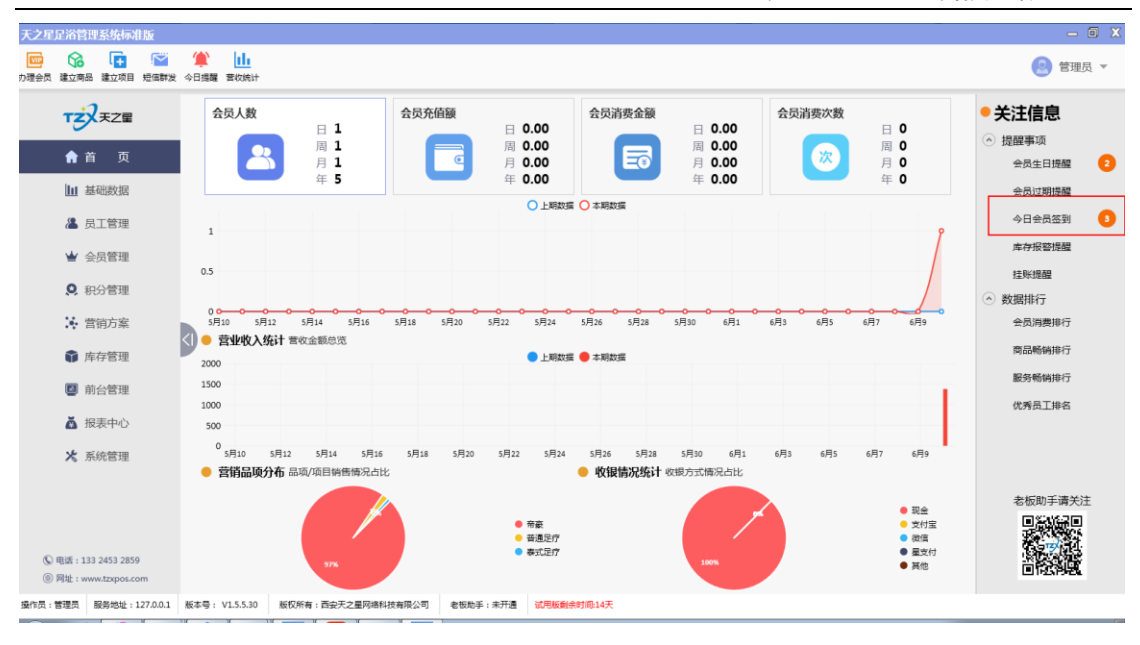

### 2.5.13.2 数据排行

数据排行主要提供如:会员消费排行、商品畅销排行、服务畅销排行、优秀员工排名等 数据的统计列表。

如下图所示:

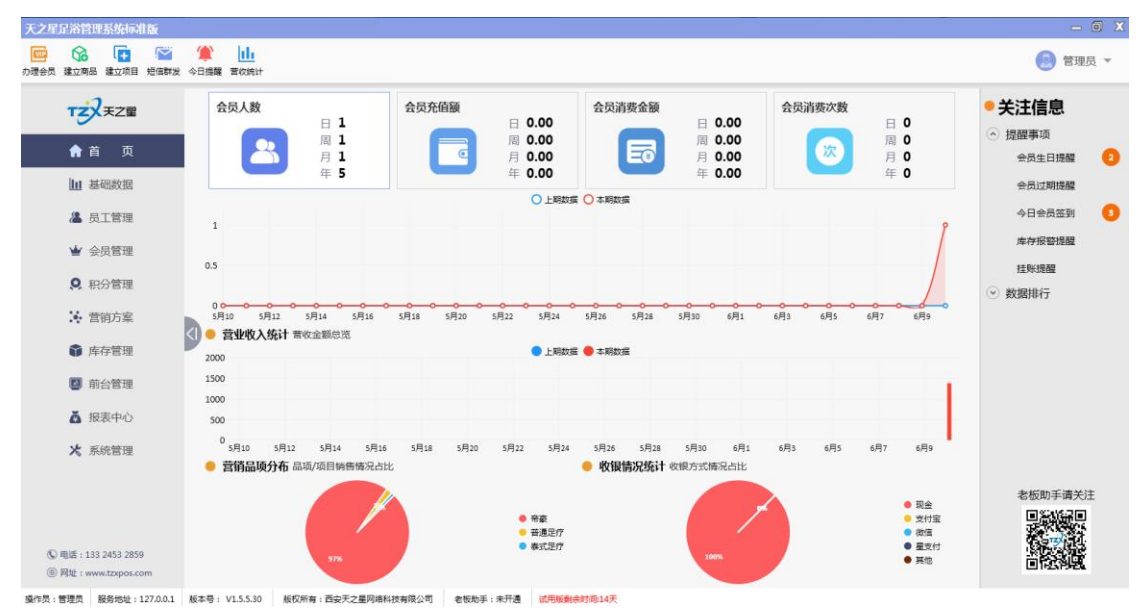